# الحاسوب Computer

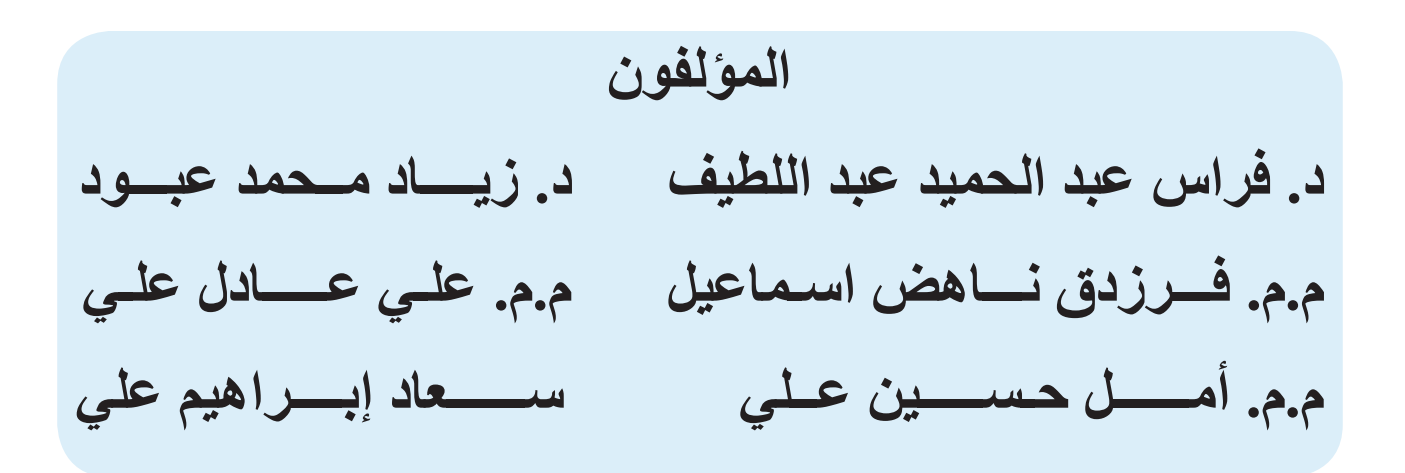

## ۲۰۲۱/۵۱٤٤٣

الطبعة الأولى

المشرف العلمي على الطبع : م.م. فرزدق ناهض اسماعيل المشرف الفني على الطبع : م.م. علي مصطفى كمال رفيق

# تصميم الكتاب : م.م. علي مصطفى كمال رفيق

#### الموقع والصفحة الرسمية للمديرية العامة للمناهج

www.manahj.edu.iq manahjb@yahoo.com Info@manahj.edu.iq

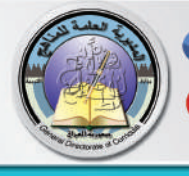

manahjbmanahj

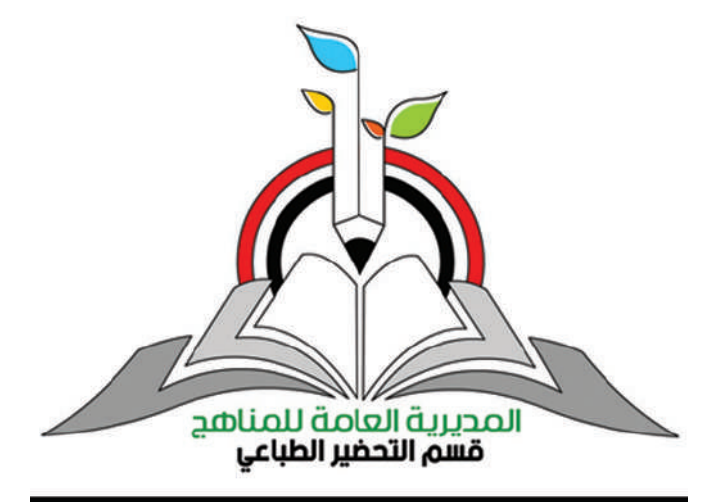

## المقدمة

أدى التطور الهائل والمتسارع في تكنولوجيا الحاسوب والمعلومات الى أعتماد الإنسان عليها بنحو كبير في حياته اليومية في المجالات العلمية والتربوية والإقتصادية والاجتماعية والصناعية وغيرها، ومن ثم صار من الضروري توجه العقول البشرية في مجالات العلم نحو السعي الحثيث لتعلم وتعليم علوم الحاسوب وتطبيقاته المتعددة في مجالات حياتنا المعاصرة، الذي يمثل واحد من اهم لغات العصر.

ومع تطور تقنية الاتصالات والحاسبات والشبكة العنكبوتية والاقمار الصناعية والهواتف المحمولة اصبح من السهل الحصول على المعلومات الأمر الذي دعا الشعوب الى تطوير مناهجها الدراسية لتواكب تحديات القرن الحادي والعشرين.

ومن ثم سعت وزارة التربية الى تطوير مناهج الحاسوب بما يتلائم والاطار العام للمناهج العراقية، ووفقا لدورة التعلم الخماسية، وبما ينسجم مع باقي العلوم البحتة (العلوم الاساسية والرياضيات)، التي تهدف الى إعداد جيل متعلم قادر على مواكبة العصر بكل مافيه من حداثة، ومتضمنة المحاور العلمية الآتية:

•الاجهزة الذكية (Smart devices).

- برمجيات الحاسوب (Computer Software).
- المصفوفات والمتجهات (Arrays and Vectors).
- الخدمات الإلكترونية والحوسبة السحابية (E-Services & Cloud Computing).

ويعد كتاب الحاسوب للصف الخامس الاعدادي الكتاب الرابع في سلسة كتب الحاسوب الجديدة للمرحلتين المتوسطة والإعدادية، وقد قسم على أربع وحدات، تضمنت كل وحدة فصلين، فالوحدة الأولى التي جاءت بعنوان (الأجهزة الذكية) كان فصلها الأول بعنوان (الأجهزة الذكية وانظمتها وتطبيقاتها)، في حين أنَّ فصلها الثاني كان تحت عنوان (الأجهزة الذكية ومبادئ انترنت الأشياء). والوحدة الثانية كانت تحت عنوان (برمجيات الحاسوب)، واشتملت على فصلين، الفصل الأول (مقدمة عن برنامج الجداول الإلكترونية)، والفصل الثاني عن (معالجة البيانات).

في حين أنَّ الوحدة الثالثة التي كانت بعنوان (المتجهات و المصفوفات)، اشتملت على فصلين هما، الفصل الأول: (المتجهات ذات البعد الواحد)، والفصل الثاني: (المصفوفة ذات البعدين (المتجهة)). أما الوحدة الرابعة والأخيرة، فكانت بعنوان: (الخدمات الإلكترونية والحوسبة السحابية) وكان فصلها الأول خاصا بـ (الخدمات الإلكترونية)، في حين كان فصلها الثاني خاصا بـ (الحوسبة السحابية). وبعد، فقد بذلنا جهودا مخلصة في سبيل إخراج هذا الكتاب على نحو يفيد أبناءنا الطلبة، فاخترنا من العبارة أسهلها فهما وأيسرها تناولا ومن الموضوعات أكثر ها فائدة. وكانا أمل بان يمدنا زملاؤنا الميدانيون، مدرسون ومشرفون، بآرائهم وملاحظاتهم عن هذا الكتاب ولإغناء محتواه وتحديثه.

المؤلفون

الأجهزة الذكية

**Smart devices** 

الوحدة الأولى

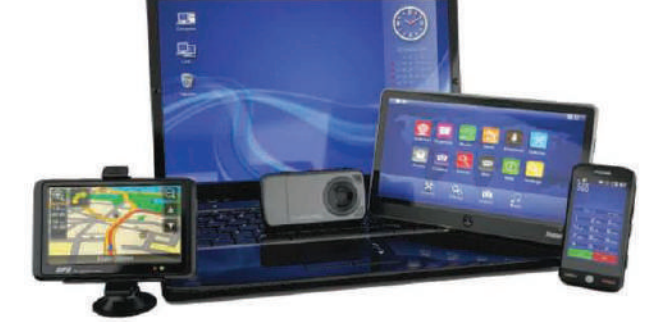

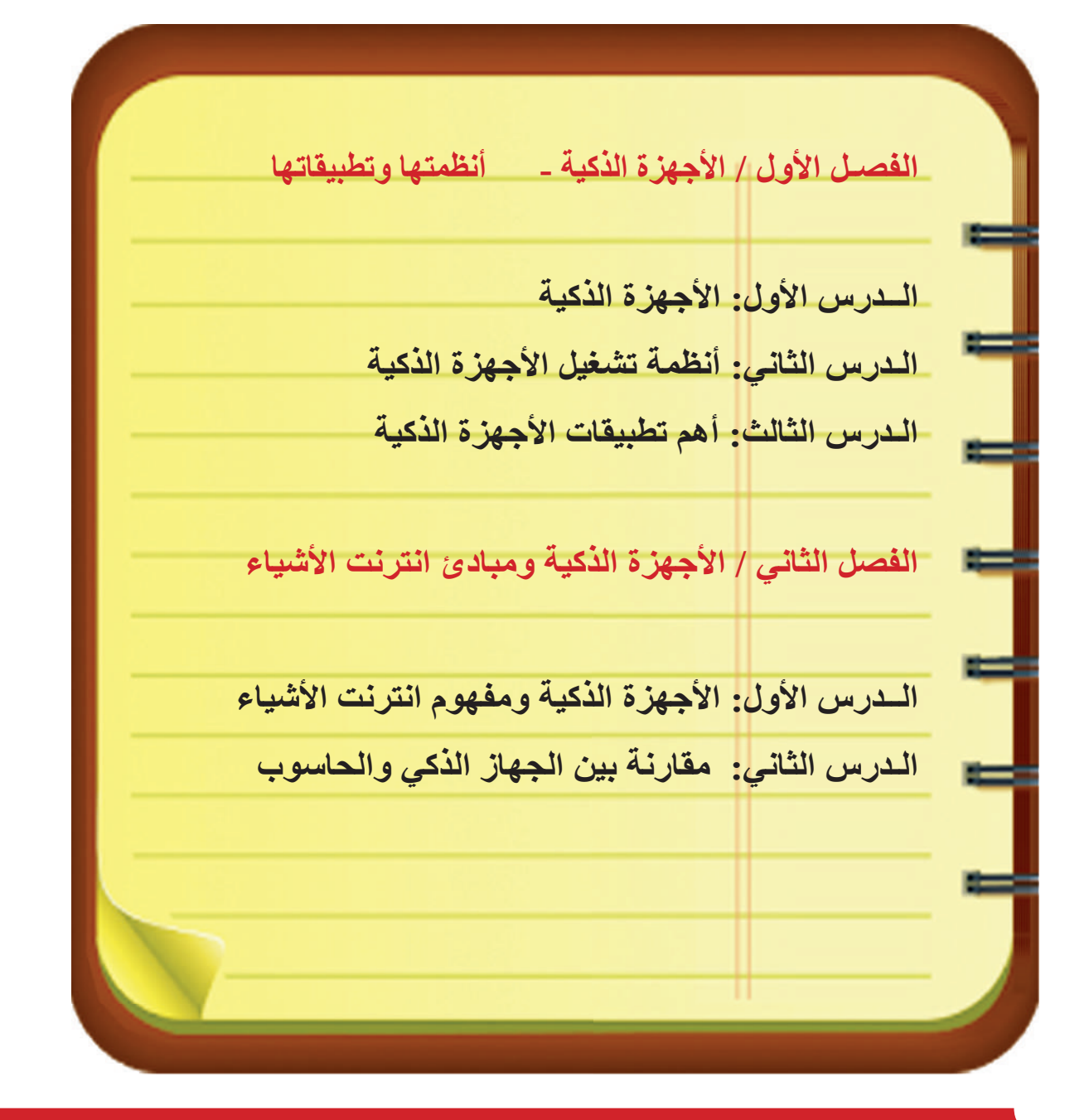

يمكن للجهاز الذكي أن يجمع وظائف مختلفة في جهاز واحد

الفصل الأول: الأجهزة الذكية Smart Devices

# متی یکون جهازك ذکيًا ؟

| الأجهزة والادوات                             | نشاط استهلالي                                                                                           |
|----------------------------------------------|----------------------------------------------------------------------------------------------------|
| ۱ - هاتف جو ال قديم                          | أتفحص هاتف جوال من الجيل القديم<br>ماذا الاحظ ؟                                                         |
| NCIKIA)                                      | أحاول البحث عن خيارات قفل الشاشة<br>وفتحها.                                                             |
| 8888                                         | هل يمكن فتح الشاشة عن طريق بصمة<br>الاصبع ؟                                                             |
| ۲ – هاتف جو ال حديث<br>۱3:41<br>۱۳ ال المعدر | أكرر الخطوات السابقة نفسها مع هاتف<br>جوال حديث (ذكي) وابحث عن خيارات<br>قفل الشاشة وفتحها ماذا الاحظ ؟ |
| Wrtywg.                                      | <ul> <li>ما الفروق التي الاحظها بين الهاتفين ؟</li> </ul>                                               |

# الدرس الأول : مفهوم الأجهزة الذكية (Smart devices)

الفكرة الرئيسة كل شيء في هذه الحياة له استعمالات عدة، كالأجهزة الكهربائية والإلكترونية ومع مواكبة التطور العلمي نشأ جيل جديد من الأجهزة الإلكترونية يدعى بالأجهزة الذكية. **نتاجات التعلم** في نهاية هذا الدرس ساكون قادرا على أن: أوضح مفهوم الأجهزة الذكية. لا اتقصى فوائد الأجهزة الذكية. جهازاً ذكياً.

| لردات         | المف             |
|---------------|------------------|
| Smart Devices | الأجهزة الذكية   |
| Artificial    | ألذكاء الاصطناعي |
| Intelligence  |                  |
|               |                  |

# ماذا نعني بالأجهزة الذكية؟

هي أجهزة إلكترونية تفاعلية تسمح بارسال البيانات واستلامها ومشاركتها عبر شبكة الانترنت وتستعمل تقنيات حديثة في التعامل مع المُستخدم منها الذكاء الاصطناعي، اذ تسمح تكنولوجيا الذكاء الاصطناعي للجهاز الذكي باتخاذ قرارات سريعة وذكية تزيد من التفاعل مع المُستخدم مثل التعرف على المُستخدم بمجرد نظره إلى الجهاز الذكي أو حساب دقات القلب بمجرد وضع اصبعه على المكان المحدد.

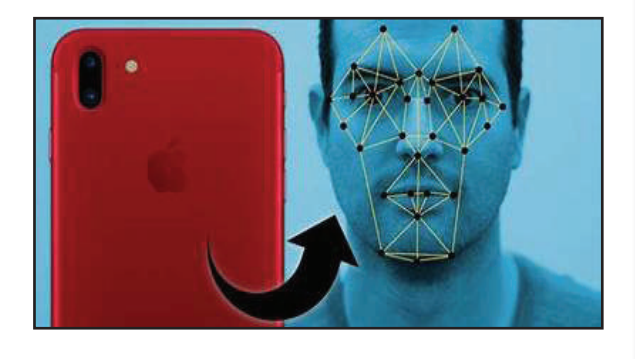

متى يُعدُّ الجهاز الألكتروني جهازاً ذكياً ؟ يمكن أن نسمي الأجهزة الإلكترونية (أجهزة ذكية) إذا توافرت الخصائص الأساسية الآتية :-1. قابلية التفاعل: يُعد الجهاز الإلكتروني تفاعلياً اذا قدم مجموعة من الخدمات تحقق التفاعل مع

المستخدم وتسهل عمله ، إذ تحقق شاشات اللمس المستخدمة في الهواتف الذكية تفاعلاً اكبر بادائها مقارنةً بلوحة المفاتيح النمطية في تنفيذ أو امر المستخدم .

سوال ما المقصود بالأجهزة الذكية ؟

- قابلية الارتباط: يسمح الجهاز الذكى بالاتصال بالأجهزة الاخرى عبر شبكة الأنترنت لمشاركة. البيانات باعتماد قوانين أو اتفاقيات الاتصال عبر الشبكة والتي تسمى (بروتوكول الاتصال).
- 3. تعدد الوظائف :وتسمى كذلك بالاستعمالات المتعددة وهي صفة تمنح الجهاز الإلكتروني تسمية (جهاز ذكى) فالتلفاز هو جهاز لعرض اشارة المحطات الفضائية، لكن اذا اتصل بالانترنت يسمى (تلفاز ⊠ 8 ذكى) لامكانيته تصفح وعرض محتوى الانترنت على شاشته اضافة لوظيفته الاساسية ،كما تمتاز أجهزة الهواتف الذكية بكاميرات رقمية عالية الدقة تجعل من الهاتف يعمل عمل الكامرات الاحترافية وهي وظيفة اظافية ، والساعات الذكية

التي تستطيع ان تحسب عدد الكيلومتر ات التي قطعتها في يومك اضافة إلى وظيفتها الأساسية في حساب الوقت . نشاط

> 4. الأستقلالية في ادارة المهام : من الممكن ان ينفذ الجهاز الذكي اكثر من مهمة في وقت واحد من دون تداخل بين المهام بعضها مع بعض ، ويعتمد هذا على سرعة المعالج وبعض الخصائص الاخرى وتتنافس شركات الهواتف على تحقيق هذا الهدف عبر تطوير معالجات أجهزة الهواتف الذكية لتصل لسرع تحقق استجابة عالية لأوامر المُستخدِم المتختلفة .

> > ما فوائد الأجهزة الذكية ؟

#### ان من اهم فوائد الاجهزة الذكية :-

الخصوصية وتامين البيانات:

تتيح الأجهزة الذكية للمُستخدِمين خاصية تأمين وسلامة المعلومات الخاصة، اذ تحتوي على اكثر من نظام لحماية

البيانات على الأجهزة فعلى سبيل المثال تحتوي الهواتف الذكية أنظمة حماية على شكل رمز، أو كلمة مرور، أو بصمة أصبع، أو بصمة للوجه بالتالي تمنع ولوج الافراد غير المخولين إلى بيانات الجهاز الذكي والتطبيقات المختلفة.

> ما المقصود بميزة تعدد الوظائف في الجهاز الذكي؟ سوال

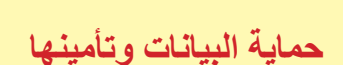

- تفحّص جوال ذكي و لاحظ اعداداته<sub>.</sub> - حاول ان تفعّل خصائص الحماية في جوالك الذكي ۔ هل يمكن أن تزيد من تعقيد خصائص الحماية في جوالك. ما المميزات التي يدعمها الجوال الذكي لحماية الوصول الى بياناتك الشخصية ۔ وثق نتائج<sup>ل</sup>ی بتقریر مصور وقدّمه لمدرس الحاسوب في مدر سنك

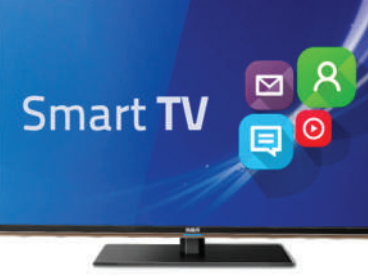

2. سهولة الحصول على المعلومة : تسمح الأجهزة الذكية للمُستخدمين بالاتصال بشبكة الإنترنت في اي وقت وفي اي مكان والولوج لمحركات البحث للحصول على المعلومة، كما تسمح بتصفّح الانترنت ودخول مواقع التواصل الاجتماعيّ وتسجيل الدخول إلى البريد الإلكترونيّ والرد على الرسائل بشكل متزامن مع الأجهزة الاخرى، ويقصد بالتزامن السماح لاكثر من جهاز ذكي بالوصول لتطبيق او موقع إلكتروني في وقت واحد مثل الدخول على بريدك الإلكتروني عن طريق الحاسوب و عن طريق جوالك الذكي في نفس الوقت.

3. مهام اضافية :

يمكن استعمال الجهاز الذكي لانجاز مهام متعددة عبر تثبيت تطبيقات مختلفة منها طبية تسمح بمتابعة حالتك الصحية بسهولة أو تطبيقات علمية اخرى تختصر الوقت والجهد في انجاز المهام مثل تطبيقات لحل المعادلات الرياضية والاحصائية.

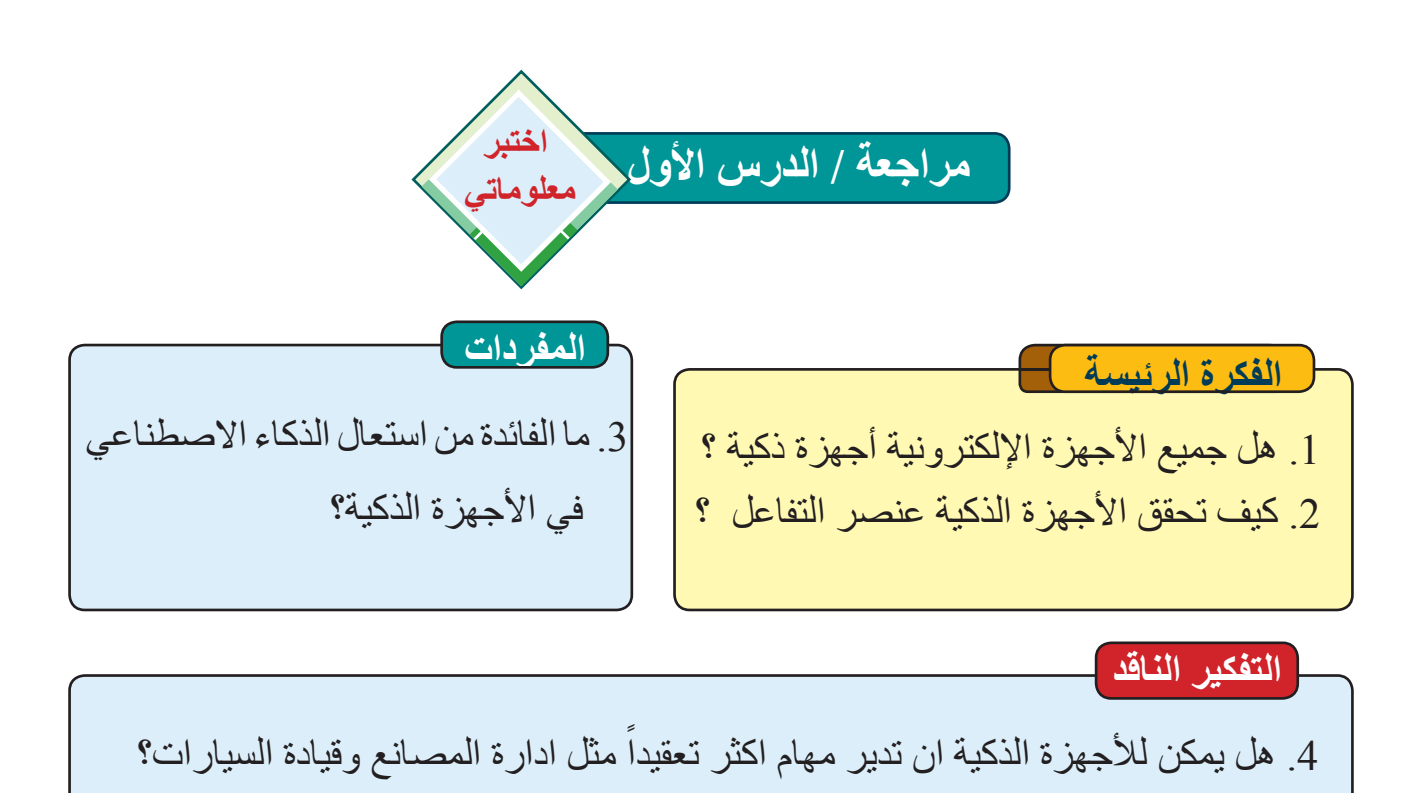

# الدرس الثاني : أنظمة تشغيل الأجهزة الذكية Smart Devices Operation System

الفكرة الرئيسة لادارة الأجهزة الذكية وتشغيلها والتحكم بوظائفها كافة فإننا بحاجة الى نظام تشغيل وهو بمثابة منصبة تصل بين المُستخدِم والجهاز الذكى. نتاجات التعلم فى نهاية هذا الدرس ساكون قادرا على أن: اعرف أنظمة تشغيل الأجهزة الذكية. ٢ اوضح المهام التي يوفر ها نظام التشغيل. ۲ أعدد أهم أنظمة تشغيل الأجهزة الذكية. ع اتقصبي مميز ات أنظمة التشغيل. المفردات Smart Devices أنظمة تشغبل Operation System الأجهزة الذكية

ما القصود بأنظمة تشغيل الأجهزة الذكية ؟

تشبه إلى حد كبير نظام التشغيل Windows الذي يدير عمل الحاسوب المكتبي أو المحمول، لذا فان أنظمة تشغيل الأجهزة الذكية هي أنظمة مخصصة لأدارة عمل الأجهزة الذكية والتحكم بمكوناتها المادية مثل تشغيل أو اطفاء الكامرا أو البر مجية مثل التحكم بكافة التطبيقات.

كما في الهواتف الذكية، علماً ان أنظمة تشغيل الأجهزة الذكية تجمع بعض من خواص أنظمة تشغيل الحاسوب اضافة الى خصائص الاجهزة الذكية منها سهولة التعامل مع واجهات المستخدم وصغر حجم ملفات النظام وغيرها من الخصائص ، و يعد نظام التشغيل في الأجهزة الذكية مسؤولًا عن ادارة الوظائف والميزات المتاحة على ذلك الجهاز، مثل تفعيل بصمة الإصبع ولوحة المفاتيح وغيرها من الخصائص الأخرى.

- ما المهام التي يوفرها نظام تشغيل الجهاز الذكى؟
- أ. يُعد العمود الفقري المتحكم بجميع مكونات الاجهزة الذكية ويقوم بادارة مهام متعددة في آن واحد تشتمل على توزيع المهام وتنفيذ أوامر المستخدم .
  - 2. ادارة الموارد المادية والبرمجية للجهاز الذكي والتحكم بوظائفه كافة.
- 3. التفاعل مع المُستخدِم بسهولة عبر الواجهات الرسومية وأنظمة الذكاء الاصطناعي كما في أنظمة OS و iOS.
- 4. ضمان الحماية القصوى للبيانات وتوفير الأمنية المطلوبة، اذ تتنافس شركات الهواتف الذكية في توفير الحماية القصوى لملفات المُستخدِمين عن طريق اضافة تطبيقات حماية او تعزيز امنية نظام التشغيل.

سوال ماذا نقصد بنظام تشغيل الأجهزة الذكية ؟

# ما أهم انواع أنظمة تشغيل الأجهزة الذكية ؟

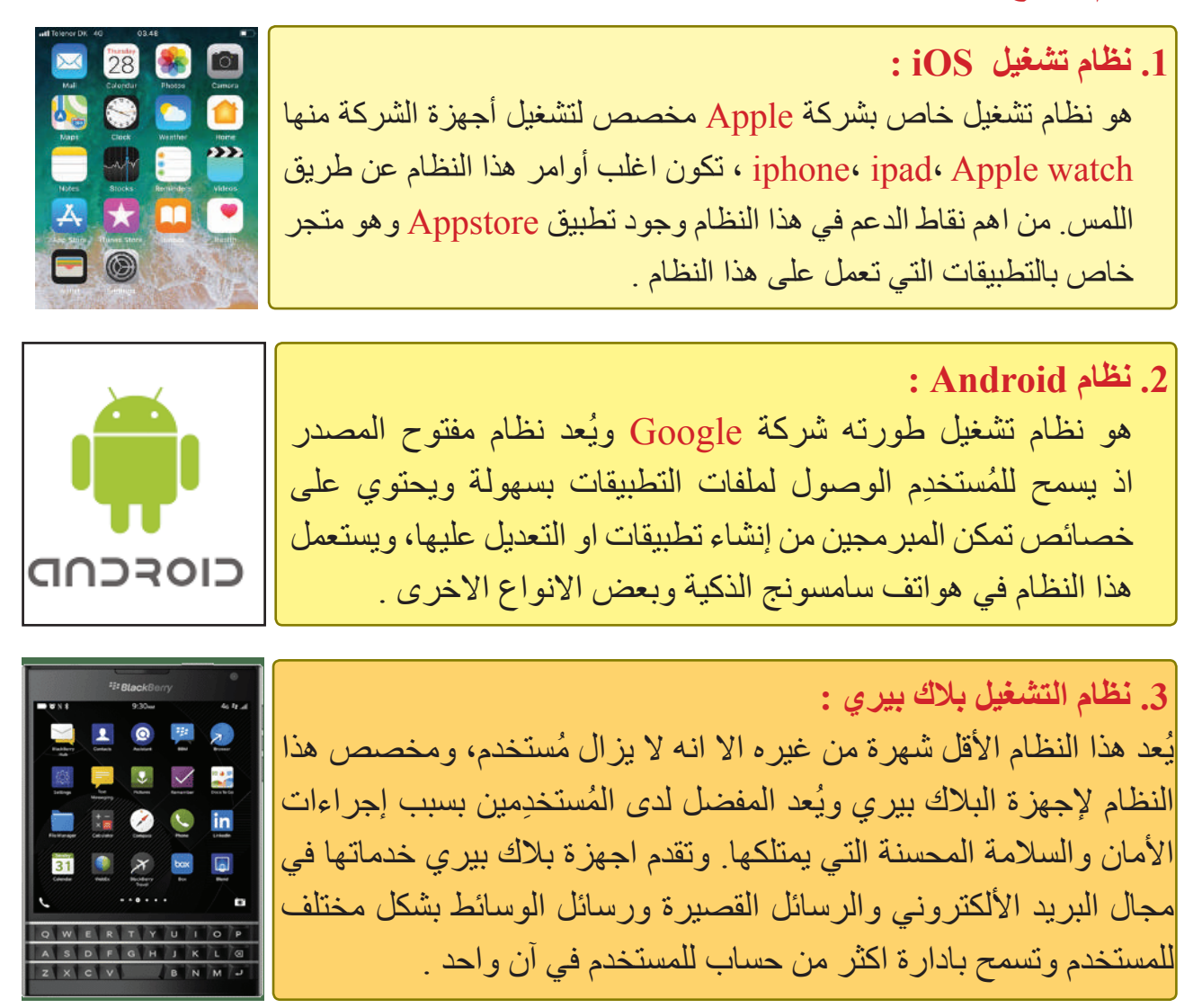

## ما مميزات نظام التشغيل iOS ؟

1. نظام iOS مغلق المصدر ويضع كل تطبيق في طبقة حماية خاصة به بمعزل عن التطبيقات الأخرى لذا يكون من الصعب اختراق هذه الطبقات والوصول للبيانات .
 2. سلس وسريع العمل و يتمتع بواجهات رسومية عالية تزيد من تفاعل المُستخدم.
 3. سلس وسريع العمل و يتمتع بواجهات رسومية عالية تزيد من تفاعل المُستخدم.
 4. مدعوم بسحابة مجانية لحفظ البيانات (i Cloud) تسمح بخزن كمية من البيانات تصل الى 5GB يمكن استردادها في اي وقت كما يمكن شراء مساحة الحاجة .

سوال ماذا نقصد بنظام تشغيل أندرويد Android للأجهزة الذكية ؟

نشاط

- حاول ان تفعل حساب في أجهزة

Apple خاص بسحابة Apple

وحاول ان تخزن كمية من البيانات

جهاز ذكي يعمل على Android

وفعل سحابة (Google cloud)

في حال تجاوز حجم البيانات

المخزونة الحد المسموح به مجاناً.

تتجاوز حدود 5GB.

ماذا ستلاحظ؟

ما مميزات نظام التشغيل Android ؟

- 1. مفتوح المصدر ويتيح للمُستخدِم تطوير تطبيقات متعددة للأجهزة الذكية التي تعمل على الاندرويد.
- 2. قابليته عالية على تخصيص الواجهات حسب رغبة المستخدم والوصول لملفات النظام بسهولة
- 3. يمتلك واجهة رسومية تفاعلية محسنة تسمح بالتفاعل العالي بين الجهاز والمُستخدم
- 4. مدعوم بسحابة لحفظ البيانات (Google Drive) تسمح - كرر نفس المحاولة لحساب بخزن كمية من البيانات تصل الى 15GB مجانا يمكن استردادها في اي وقت كما يمكن شراء مساحة اضافية عند الحاحة ماذا ستلاحظ ؟

ما عيوب نظام التشغيل iOS؟

- 1 منغلق على اجهزته وغير مرن ويدعم أجهزة Apple فقط.
- قارن بين النتيجتين وارفق تقريراً 2.التطبيقات كبيرة الحجم جداً عند مقارنتها بالمنصات يوضح النتائج الي مدرس المادة. المحمولة الأخري
- 3. قابلية التعديل واعادة تخصيص واجهات المستخدم User Costumization محدودة لنظام التشغيل iOS بالمقارنة مع Android.

#### ما عيوب نظام التشغيل Android ؟

- 1. يُعد اقل أمنيته مقارنتةً بنظام iOS كونه مفتوح المصدر ومن السهل الوصول لملفات النظام.
- 2. يعرض الكثير من الإعلانات ضمن التطبيقات وفي واجهات المستخدم بالمقارنة مع iOS وكذلك في الطبقات السفلي (غير الظاهرة للمستخدم).
  - 3. هدر وضياع في الطاقة، اذ تولد هذه الاجهزة حرارة اعلى بالمقارنة مع iOS في اثناء العمل.

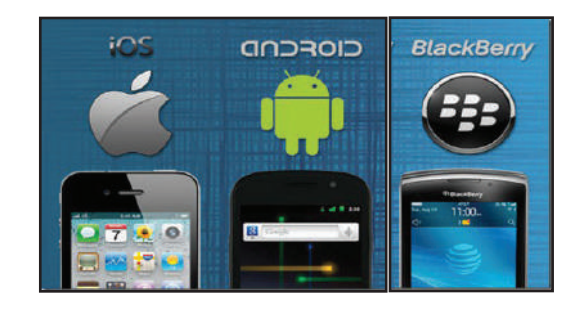

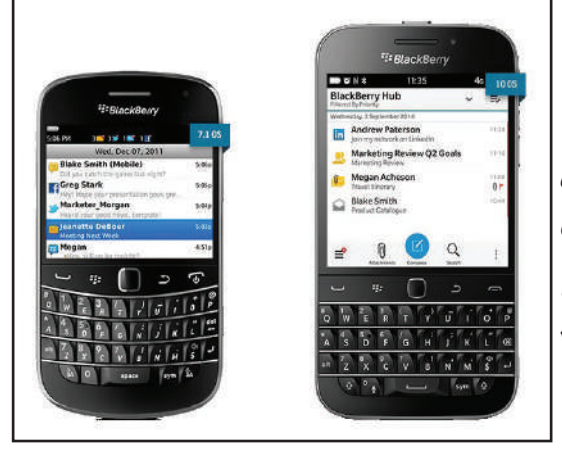

مميزات وعيوب BlackBerry OS يتمتع BlackBerry في جو هره بالقدرة على دمج عشرة يتمتع BlackBerry في جو هره بالقدرة على دمج عشرة حسابات بريد إلكتروني اذ يتم دفع البريد الإلكتروني تلقائيًا إلى الجهاز ولا يتطلب أي إجراء إضافي من جانب المُستخدم. لكن من مساوء نظام التشغيل هذا انه محدود الاداء لذا توقفت بلاك بيري عن التعامل بأنظمتها وأصبحت أجهزتها تعمل حاليًا على نظام تشغيل أندرويد.

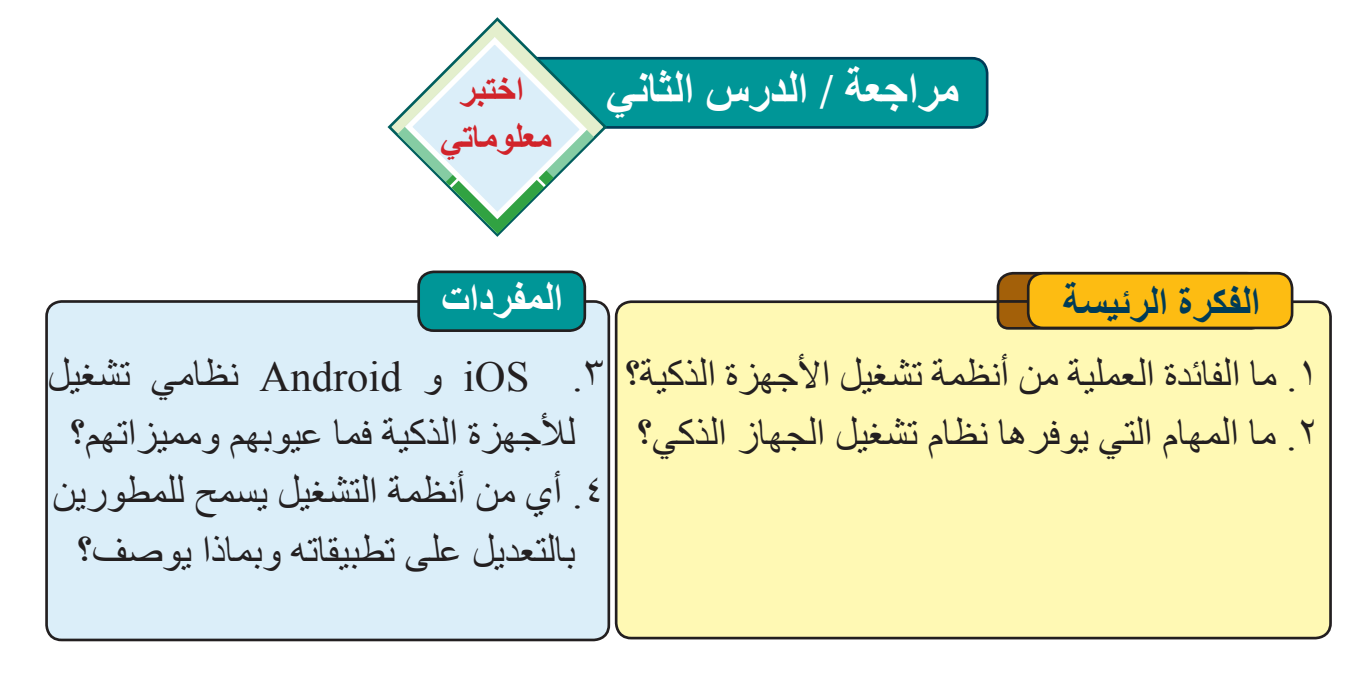

#### التفكير الناقد

م. بعد اطلاعك على أنظمة التشغيل iOS ، android ، black berry ، برايك ايهم افضل في حماية البيانات ؟ ولماذا .
 ٢. فيما لو كانت بياناتك المخزونة في سحابة Google cloud أكبر من الحجم المخصص لك (15GB) ما الحل المناسب لخزن بياناتك على هذه السحابة؟

# الدرس الثالث : تطبيقات الأجهزة الذكية (Smart devices Application)

ماذا نقصد بتطبيقات الأجهزة الذكية؟ هي برامج مكتوبة بلغات برمجية تتوافق مع أنظمة تشغيل الأجهزة الذكية وتقدم العديد من الخدمات في شتى المجالات مثل تطبيقات البريد الالكتروني وتطبيقات التواصل الاجتماعي ، ويتم تحميلها من متاجر التطبيقات الإلكترونية سواء بشكل مجاني او مقابل دفع رسوم.

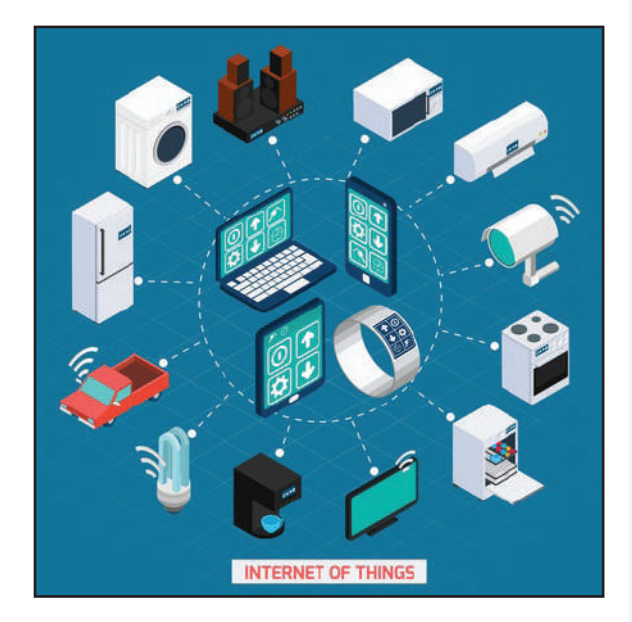

# اهم مميزات تطبيقات الأجهزة الذكية ؟

- التطبيقات هي برامج مكتوبة ومثبته في الجهاز الذكي وهي جزء أساسي منه تُخزن في ذاكرة الجاهز الذكي لتؤدي مهام حسب الغرض المصممة من اجله مثل تطبيقات متابعة الطقس.
- 2. بعض التَطبيقات تعمل بشكل متصل بالأنترنت لعرض المحتوى وتحديثه بشكل مستمر وبعضها الآخر عند تحميلها من المتجر تكون مبرمجة للاستعمال دون الحاجة للاتصال بالشبكة.
- 3. تطبيقات الهواتف الذكية تعمل وتتفاعل مع مكونات الجهاز الذكي الأخرى مثل الكاميرا، والبوصلة، والبيانات الشخصية، والبوم الصور، مكبر الصوت، وتطبيق الخرائط (GPS) المرتبط بالموقع الجغرافي وغيرها.

سوال ماذا نقصد بتطبيقات الأجهزة الذكية ؟

- 4. تعدداللغات:تتنو عاللغات في اغلب التطبيقات، وذلك لكي تتناسب مع المُستخدِمين بمختلف لغاتهم و احتياجاتهم
- 5. الحماية: بما ان تلك التطبيقات تتطلب الحصول على بعض البيانات الشخصية للمُستخدم فهي تتسم بتشفير تلك البيانات وحمايتها بطريقة لا يمكن اختراقها.
- التخصيص customization : تتميز تلك التطبيقات بتخصيص محتواها او سماتها بحسب رغبات المُستخدم عبر ازالة أو تفعيل بعض خصائصها مثل تطبيق الخرائط GPS يمكن للمُستخدم تشغيله ويمكن إيقافه.

هل يمكن نقل التطبيقات بين بيئتي نظام تشغيل مختلفين ؟ قم بتثبيت احد تطبيقات الهواتف الذكية التي تعمل على أنظمة تشغيل Android على هاتف Samsung الذكي والأن على هاتف Samsung الذكي والأن حاول ان تنقل هذا التطبيق عن طريق نسخه الى هاتف nohone الذكي الذي يعمل بنظام تشغيل iOS ماذا ستلاحظ؟ نظام التشغيل iOS و Android نظام التشغيل iOS و Android

எ

نشاط

ما أنواع تطبيقات الهاتف الذكي؟

1. التطبيق الأصلي Native App: هي التطبيقات التي تصمم لتعمل مع نوع محدد من أنظمة تشغيل الأجهزة الذكية، لذا فهي مخصصة (أصلية) لجهاز ذكي محدد مثل التطبيقات المخصصة للأجهزة الطبية الذكية، ويمكن ان تكون مخصصة لنظام تشغيل محدد مثل نظام تشغيل IOS أو نظام تشغيل Android اذ لايمكن ان تستعمل هذه التطبيقات ألا في بيئة نظام التشغيل المخصصة له، وتخزن في ذاكرة الجهاز الذكي وتعمل ضمن بيئة نظام التشغيل الخاص به أي ان مايمكن تثبيته على نظام تشغيل IOS لايمكن تثبيته على Android ، من ميزاتها امكانية العمل مع مكونات الجهاز الذكي كافة من دون قيود. مثل التطبيقات الاساسية للهواتف الذكية كتطبيق التحكم بالكاميرا.

# 2. تطبيق الويب web Apps :

وتكون هذه التطبيقات متوفرة على المتجر الإلكتروني وعند تثبيتها تسمح بإدارة حساب المُستخدِم ضمن اي موقع الإلكتروني ، مثل تطبيق FaceBook الذي يسمح حال تثبيته بادارة حساب المُستخدِم على صفحات التواصل الاجتماعيFaceBook، وتعمل هذه التطبيقات على اي هاتف ذكي او جهاز لوحي شرط توفر الانترنت ويكون ادائها أقل من التطبيق الأصلي عموما لانها تتعامل مع مكونات الجهاز بشكل محدود وتزداد كفائتها كلما توافرت خدمة انترنت جيدة.

"التطبيق الهجين او المختلط Hybrid Apps: هي في الاصل تطبيقات ويب لكنها تعمل ببنية التطبيق الأساسي (الأصلي) لذا تُعد مزيج من التطبيق الأصلي وتطبيق الويب، ليلائم الأجهزة المحمولة كافة من دون تقييد ويكون متاح للتثبيت عن طريق المتجر الإلكتروني. ومن مميز اتها انها تجمع بين ميز ات التطبيقات الاصلية اضافة الى مزايا تطبيقات الويب . لكنها تفتقر الى

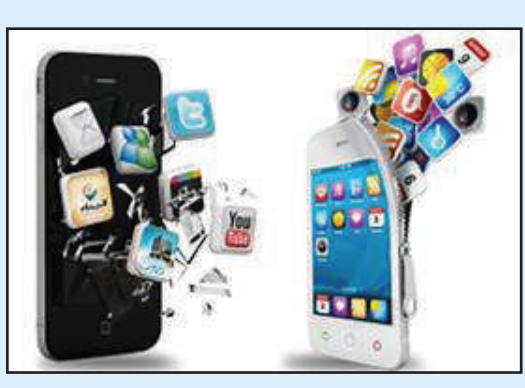

سرعة اداء التطبيقات الاصلية كونها مصممة للعمل من ضمن اكثر من بيئة نظام تشغيل وليست مخصصة للعمل من ضمن مواصفات نظام محدد، اضافة الى الاختلاف في تصميم بعض خصائص واجهات التطبيق من نظام تشغيل لآخر.

# ما اهم متاجر تطبيقات الأجهزة الذكية؟

 متجر آبل (Apple Store) : يمثل المتجر الاساسي للاجهزة التي تعمل على انظمة iOS اذ يمكن شراء تطبيقات البرامج المختلفة الخاصة بنظام تشغيل iOS وتثبيتها على الاجهزة وتكون مغلقة المصدرو لايمكن التلاعب بها او تطوير ها من قبل المُستخدِمين.

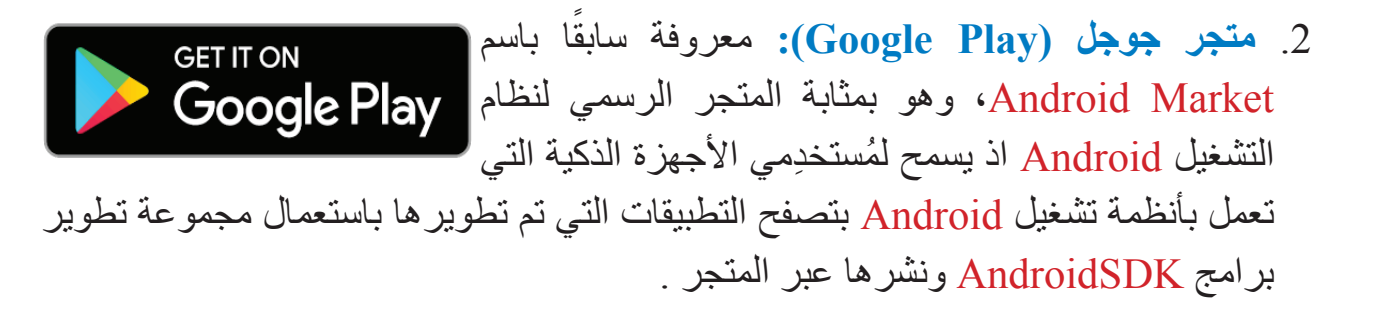

#### ما مجالات تطبيقات الاجهزة الذكية ؟

#### 1. التواصل الاجتماعى:

الأمثلة عن ذلك كثيرة ولكن يبقى أبرزها تطبيقي فيس بوك موت ولكن يبقى أبرزها تطبيقي فيس بوك وواتس آب، إذ يُعدان إلى يومنا الحالي الاكثر عمومية وشهرة في مجال تطبيقات التواصل الاجتماعي اذ تسمح هذه التطبيقات بالتواصل مع الافر ادو المجمو عات واجراء المكالمات الصوتية والفديوية اضافة الى خدمات ترفيهية اخرى. 2. التطبيقات الطبية : تراقب هذه التطبيقات الوضع الصحي للمُستخدم اذ ترتبط بمعدات تفحص معدل نبضات قلبه، وضغط الدم، وبعض التطبيقات يقدم المشورة الطبية عند وصف حالتك الصحية اذ بالامكان ان يقترح لك دواء معين لحالات بسيطة مثل ارتفاع درجة حرارتك .

#### 3. التطبيقات العلمية:

هي تطبيقات تسمح بمحاكاة التجارب العلمية بواقعية احترافية وقد برزت في الطب تطبيقات تحاكي عملية تشريح لمريض قريبة من الواقع بدرجة عالية مما يقلل نسبة الخطأ ويسمح بتكرار المحاولة وصولاً لمرحلة اتقان العمل، اضافة الى تطبيقات علمية اخرى تسمح باجراء عمليات رياضية واحصائية وهندسية معقدة بوقت مختصر، وتطبيقات اخرى في مجال الطقس تتنبأ بدرجات الحرارة والأمطار.

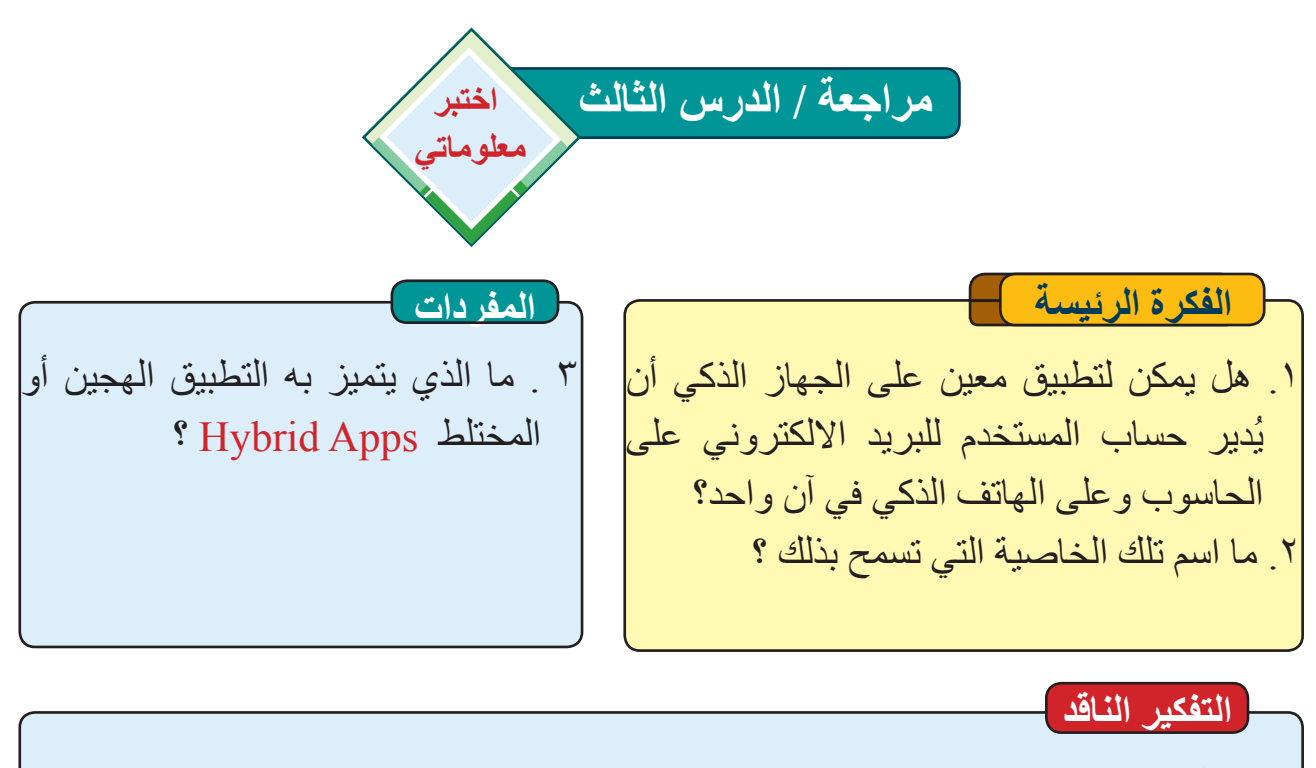

٤. ما الفرق بين تطبيقات متجر Apple Store وتطبيقات متجر Google Play ؟

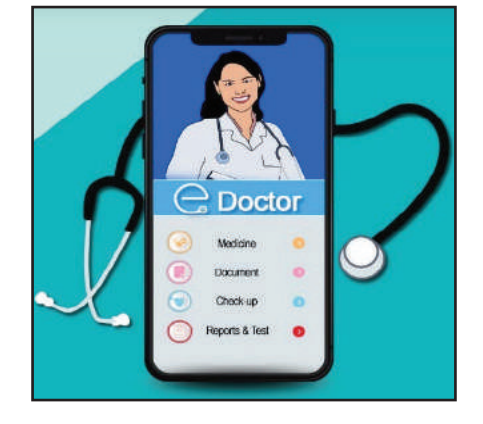

مراجعة المفردات والمفاهيم والفكرة الرئيسة:

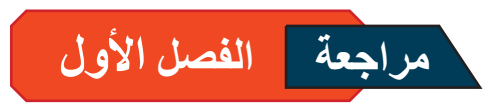

س ١: املا الفراغات الاتية بما يناسبها تعرف الأجهزة الذكية بانها ...... ۲. نظام التشغيل iOS هو ..... ٣. يتمتع ..... في جوهره بالقدرة على دمج عشرة من حسابات البريد إلكتروني. ٤. تطبيقات الهواتف الذكية تتفاعل مع مكونات الجهاز الذكي الأخرى مثل ...... 6 متجر ...... معروف سابقا باسم Android Market. س٢: اختر الاجابة الصحيحة ١. التطبيق الذي يفتقر إلى سرعة أداء التطبيقات الاصلية كونه مصمم للعمل من ضمن بيئة اكثر من نظام تشغيل واحد هو : أ – تطبيق الويب ب – التطبيق الأصلى ج – التطبيق الهجين ٢. التطبيقات التي تسمح بمحاكاة التجارب العلمية بواقعية احتر افية هي : أ – تطبيقات طبية ب – تطبيقات علمية ج – تطبيقات التواصل الاجتماعي ٢. النظام الذي يعرض عدد من الإعلانات على شاشة التطبيقات وفي الطبقات السفلي هو: أ – نظام تشغیل iOS ب – نظام تشغیل black berry ج – نظام تشغیل android ٤. النظام المغلق المصدر الذي يضع كل تطبيق في طبقة حماية خاصبة به هو : iOS – أ ب – iOS – ج – غير ما تم ذكره بعد الجهاز ذكيا إذا توافرت فيه الخصائص الاتية أ – قابلية التفاعل ب – قابلية الارتباط ج – جميع ما تم ذكره أسئلة ذات إجابات قصيرة

، حصر المعنية الذكية؟ ١ ما فوائد الأجهزة الذكية؟ ٢ ما المهام التي يوفر ها نظام تشغيل الجهاز الذكي؟ ٣ ما خصائص التطبيقات الذكية؟

اسئلة التفكير الناقد - برأيك هل يمكن تصميم تطبيق للعمل على بيئتين مختلفتين مثل Android و iOS ؟

انترنت الأشياء

الفصل الثاني: الأجهزة الذكية ومبادئ

۱۸

**Smart Devices and IOT Principles** 

هل يمكن ان ترتبط الأجهزة الذكية مع بعض ؟

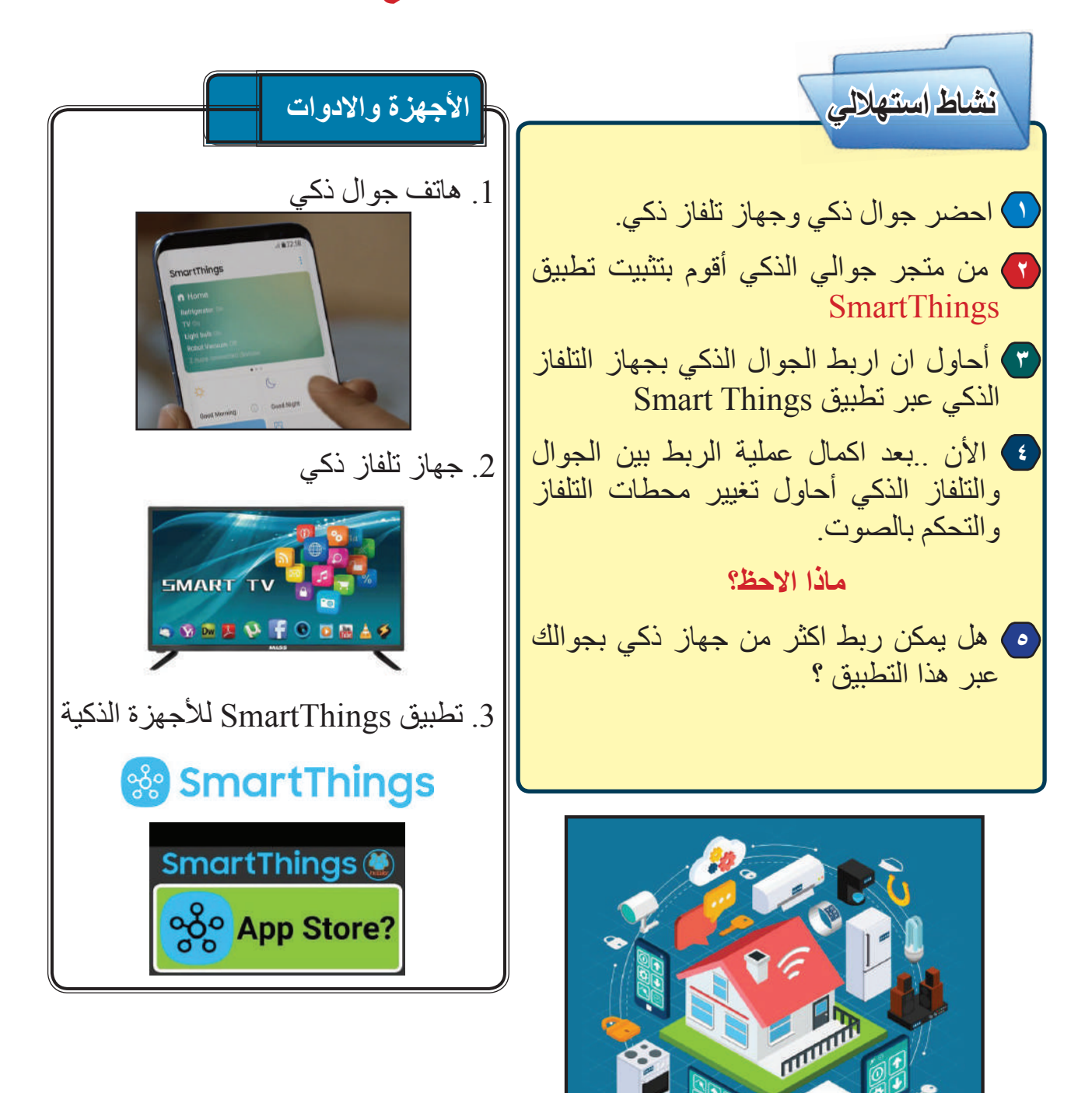

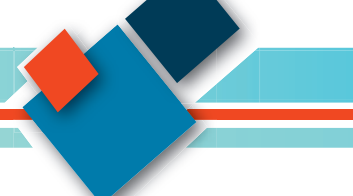

الدرس الأول: انترنت الأشياء ( IOT )

الفكرة الرئيسة مع ازدياد الحاجة للأجهزة الذكية وتنوعها برزت الحاجة لربطها مع بعضها بعضاً لتقليل الجهد المبذول والسيطرة بشكل أوسع على تلك الأجهزة بالاعتماد على شبكة الانترنت نتاجات التعلم فى نهاية هذا الدرس ساكون قادرا على أن: اعرف انترنت الأشياء IOT اناقش كيف ترتبط الأجهزة الذكية مع بعضيها من ضمن مفهوم انترنت الأشياء .IOT ٢ اتعرف على الحلول التي يقدمها انترنت الأشياء IOT. المفردات Internet of things انترنت الأشياء Node طر ف

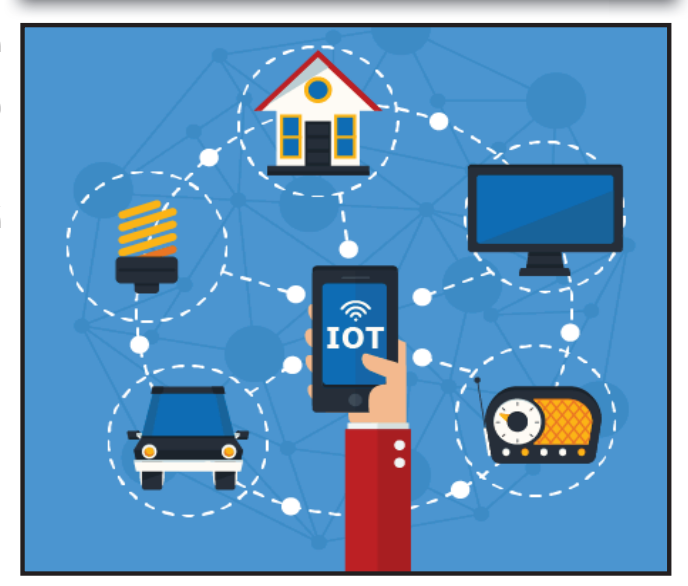

أن لتوسع شبكة الإنترنت بشكل كبير والتي بات كل العالم متصل بها، فضلاً عن الانتشار الواسع والسريع للأجهزة الذكية وتطبيقاتها وامكانية ارتباطها مع بعض عبر الانترنت، كل هذه العوامل ساعدت بخلق مفهوم (إنترنت الأشياء Internet of things او (إنترنت الأشياء ديعرف بأنه اسلوب التفاهم بين الأجهزة الذكية المترابطة مع بعضها (عبر بيئة الإنترنت).

وما يميز إنترنت الأشياء أنه يسمح للإنسان بالتحكم بالأدوات والأجهزة الذكية المرتبطة عبر الانترنت من دون الحاجة أن تكون جميعها في مكان محدد فيمكن ان تشغل أجهزة التكييف الذكية في منزلك المرتبطة بالانترنت وانت تقود السيارة بالاعتماد على تطبيق مثبت على جوالك السيارة بالاعتماد على تطبيق مثبت على جوالك الذكي وبازدياد هذه الأجهزة الذكية في المنزل (غسالة ذكية - ابواب ذكية) اصبح بالامكان ان يتحول المنزل العادي الى منزل ذكي يرتبط بالانترنت بشكل مباشر ويتعرف على افراده بسهولة وبمساعدة تكنولوجيا الذكاء الاصطناعي اشارات معينه تساعدها على اتخاذ قرارات تشبه تفكير الانسان لحدٍ ما.

سوال ماذا نقصد بانترنت الأشياء ؟

19

كيف ترتبط الأشياء ببعضها في مفهوم انترنت الأشياء IOT. يُقصد بالأشياء أي جهاز ذكى يُعرّف ضمن شبكة الانترنت ويسمى (Node) اذ يمكن للإنترنت التعرف عليه عن طريق رمز يسمى عنوان الانترنت (IP) يكون خاص بكل جهاز ذكى ولايمكن تكرار و لجهاز اخر وتُعرف من خلاله الاجهز قضمن الشبكة مثل الهاتف الذكي أو السيارة الذكية ، والتلفاز الذكى وجميع الاجهزة المنزلية الذكية المختلفة كالثلاجة والغسالة وأجهزة الإنذار وبوابات المنزل وأجهزة التكييف، وتطول القائمة لتشمل كل شيء من الأشياء الذكية الأخرى كالسلع والمنتجات المتوافرة على رفوف المحلات التجارية الذكية وتَمتد لتشمل كل شيء ذكى له عنوان انترنت(IP) على شبكة الانترنت

# ما الحلول التي يقدمها انترنت الأشياء IOT ؟

أولًا: حلول في مجال الصحة: اذتتواصل أجهزة مراقبة المرضى الذكية بالطبيب المختص بهذا المرض ضمن مناطقهم، عبر استشعار حالة المريض لتنبئه باي تغيير أو طارئ في <mark>فما الحلول التي ترى ان</mark>

حالة المريض اضافة الى التنبيه بمواعيد الأدوية واوقات <mark>انترنت الأشياء يستطيع ان</mark> المتابعة

ثانياً: حلول في المجالات الأمنية والعسكرية .

اذ يمكن لأجهزة الرادار الذكية متابعة حدود الدول والتنبيه المساعدة. باي اختراق أو تجاوز في الجو أو البر أو البحر وتعطي <mark>قدم تقريرك لمدرس المادة</mark> الأوامر بالتحرك السريع اضافة الى الأمن المجتمعي اذ بالاعتماد على الانترنت يمكن للكاميرات الذكية رصد تحركات أي شخص ونقل <mark>وبرنامج معالج النصوص أو</mark> تفاصيله الى مركز أمنى والتنبيه عنه

ثالثاً: حلول في مجالات البيئة وأدارة المدن

اذ تتابع الأجهزة الذكية التي تثبت في الغابات أي حرائق قد تنشب فيها اضافة الي متابعة مناسبب المياه في السدود ومتابعة ارتفاعها وانخفاضها ، و هناك حلول ذكية لأدارة المدن كذلك اذيتم تسريع تدفق حركة المرور عبر تواصل السيارات الذكية مع بعضها بعضاً لتنبه السائق بوجود از دحام مروري أو حادث في مكان ما مما يسمح له بتجنبه واستغلال الوقت الأمثل وتقليل استهلاك الوقود اظافة الى انارة الطرق مساءاً دون تدخل الانسان.

> ما الحلول التي يقدمها انترنت الأشياء ؟ سوال

خلال مرحلة جائحة كورونا ظهرت الحاجة الى الكشف عن الأعداد المتز ايدة للمصابين يقدمها للمساعدة في الكشف عن الحالات المصابة وابداء

قم باعداد عرض تقديمي عن الموضوع.

رابعًا: حلول للحكومات الإلكترونية : يسمح بناء الشبكات المعتمدة على الأجهزة الذكية بخلق بنية تحتيّة مرنه لأدارة مؤسسات الدولة، اذ يمكن للمواطن حجز موعد مراجعة لدائرة ما فيقوم النظام الذكي بالتواصل مع جوال المواطن لاخباره بموعد المراجعة وكذلك التعرف عليه حال حضوره لانجاز خدمة سريعة له واختصار الوقت وتحقيق مفهوم الحكومة الإلكترونية.

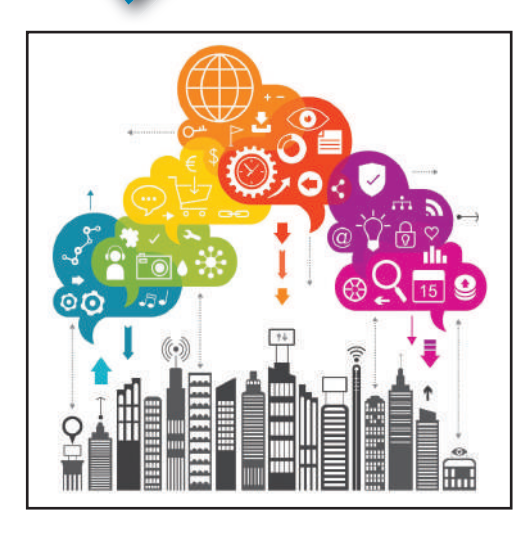

وهناك مجالات اخرى لا يمكن حصرها تتزايد يوماً بعد يوم كلما ازداد عدد الأجهزة الذكية حول العالم وتنوعت الخدمات التي تقدمها وازدياد الحاجة لربط هذه الاجهزة بعضها ببعض.

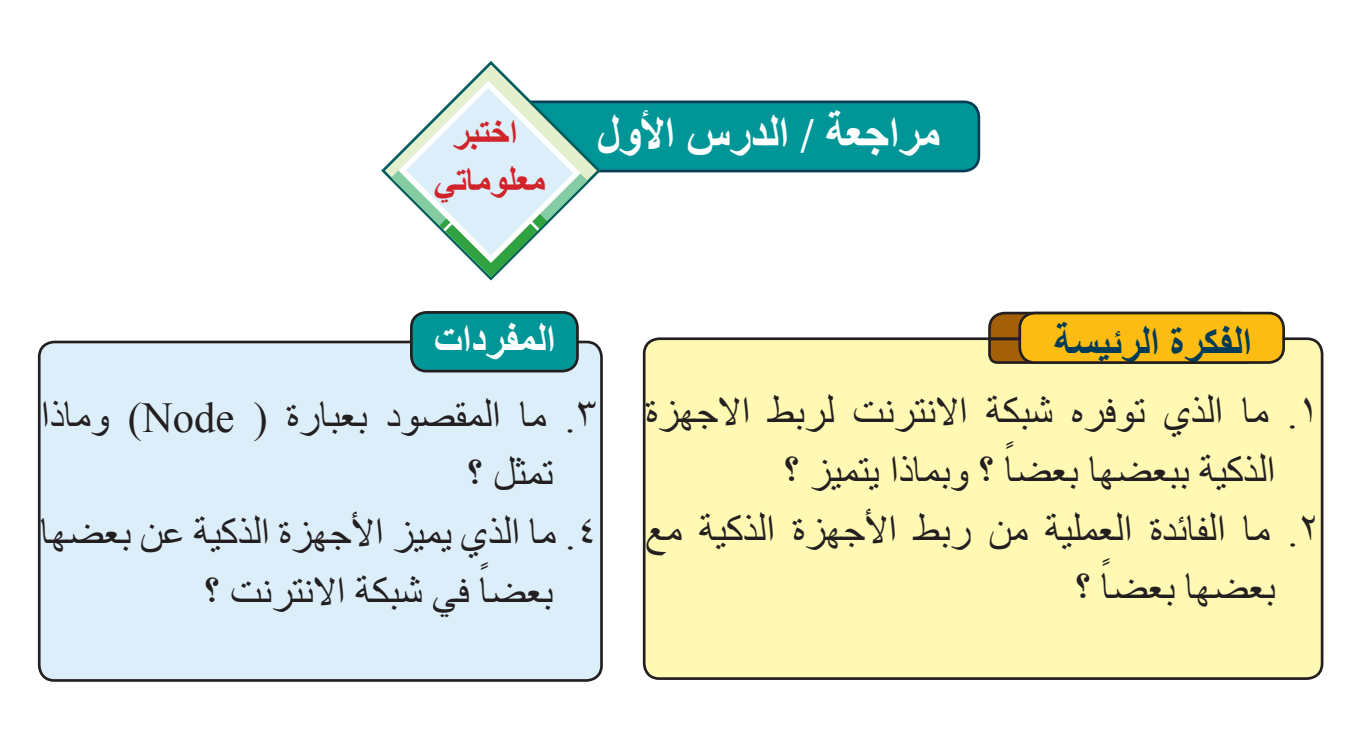

 الدرس الثاني : المعايير الواجب مراعاتها في اختيار الحاسوب أو الهاتف الذكي ؟

الفكرة الرئيسة تختلف المعابير عند اقتناء حاسوب شخصي أو جهاز ذكي لتشمل أنظمة التشغيل أوالأجهزة المادية مثل وحدات الادخال ومعابير اخرى ، ومن هنا تنشأ مقارنة بين استعمال الحاسوب أوالهاتف الذكي. نتاجات التعلم

في نهاية هذا الدرس ساكون قادرا على أن: ر أوضح اوجه التشابه والاختلاف بين الحاسوب والهاتف الذكي. ر أتقصى المعايير عند اختيار حاسوب أو هاتف ذكي. المفردات معارية المعالج Processor Architecture

نظام تشغيل الحاسوب : اغلب أجهزة الحاسوب تعمل على نظام تشغيل windows لذا يجب مراعاة النسخة التي سيعمل عليها حاسوبك فهناك نسخة معدة للاستعمال المنزلي Home Edition بينما تكون نسخة المنزلي Entrprise معدة للشركات اذ تسمح لنسخة واحدة بالعمل على اكثر من حاسوب اضافة الى خاصية Credential Guard لحماية بيانات التوثيق من الاختراق والبرمجيات الخبيثة.

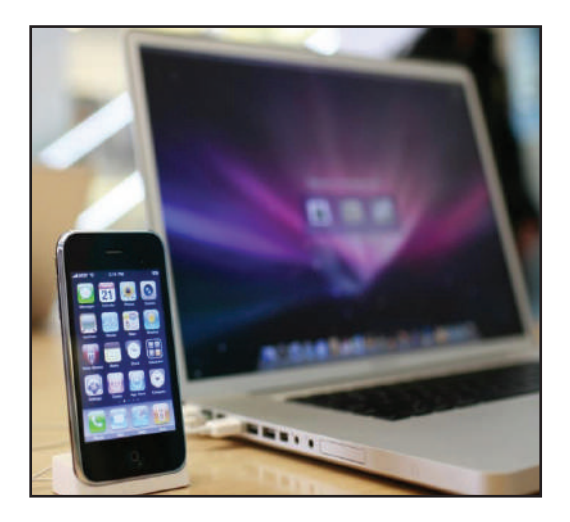

نظام تشغيل الهاتف الذكي : اذا كنت تبحث عن نظام تشغيل يسمح لمُستخدِميه بتطوير التطبيقات والتعديل على بنية البرمجيات الخاصة به فننصحك بالتعامل مع أنظمة تشغيل Android بينما اذا كنت تبحث عن النظام مغلق المصدر الذي يضمن كامل الخصوصية ولايسمح بالتلاعب ببنية تطبيقاته فبالتأكيد سيكون الخيار iOS

# وحدات ادخال أجهزة الحاسوب :

تُعد الفأرة ولوحة المفاتيح من وحدات الادخال الأساسية للحاسوب وقد تكون هناك وحدات ملحقة مثل عصا التحكم Joystic أو شاشة اللمس.

**سوال** قارن بين الهواتف الذكية والحاسوب من حيث نظام التشغيل ؟

وحدات ادخال الهاتف الذكي :

شاشة اللمس هي وحدة الادخال الرئيسة للهواتف الذكية، ودائماً ما ترتبط كفاءة وكلفة شراء الجهاز بقياس شاشة اللمس بغض النظر عن نظام التشغيل المُستخدِم، فبعضها يتقبل لمس باصبع واحد، وبعضها يتقبل اكثر من اصبع .

#### المعالج:

بصورة عامة يعتمد اختيار المعالج للحواسيب والهواتف الذكية على عدة عوامل وهي سرعة تردد المعالج، وعدد النوى بداخله اضافة الى طريقة تصميم المعالج في تنفيذ مختلف الأوامر المطلوبه منه، وطريقة التصميم تلك تختلف من معالج لاخر وتسمى معمارية المعالج وتلعب دوراً كبيراً في اداء المعالج.

#### الذاكرة :

تسمح الحواسيب بتغير القرص الصلب وبالتالي يمكن زيادة حجم ذاكرة التخزين كلما استدعت الحاجة بينما يجب التفكير جيداً قبل شراء الهواتف الذكية لمحدودية مساحة تخزينها حتى عن طريق بطاقات الذاكرة الخارجية .

و هناك عوامل اضافية مثل دقة الكاميرات في أجهزة المحمول أو سرعة ذاكرة الوصول العشوائي في الحاسوب RAM و هي كذلك تلعب الدور الكبير في اختيار الحاسوب المناسب أوجهاز الهاتف الذكي.

# مقارنة بين الحاسوب والهواتف الذكية

- ١. من حيث الحجم : يعد الحاسوب اكبر حجماً من الهاتف الذكي عموماً، إذ يبدأ من ١٢ بوصة كحد ادنى ، بينما يترواح حجم الهاتف الذكي ما بين ١١ و ١٤ بوصة.
- ٢. من ناحية الوزن : يعد الحاسوب اثقل وزنا من الهاتف الذكي وذلك لكبر مكوناته المادية وتنوعها مقارنةً بالهاتف الذكي .
- ٣. حجم الشاشة : حجم شاشة الحاسوب اكبر وأوضح إذ يُعتمد على الحاسوب في أداء الاعمال المكتبية ويمكن تعديل حجم الشاشة بحسب رغبة المُستخدِم، على العكس من شاشة الهاتف الذكي اذ يكون حجمها صغير ويكون صعب الاستعمال في اثناء العمل اذا ماقورن بمرونة الحاسوب.
- ٤. لوحة المفاتيح : تُعد احد وحدات الادخال الرئيسة للحاسوب، اما فيما يخص الهاتف الذكي فيكون عن طريق لمس الشاشة الرقمية ومن النادر ان ترتبط لوحة مفاتيح خارجية بجهاز هاتف ذكي.

- •. Cd-rom : يتوافر في أجهزة الحاسوب ويُعد من وحدات الادخال على عكس الهاتف الذكي اذ لاوجود له.
- ٦. البطارية : في الحاسوب المحمول تستمر لما يقارب (٣-٦) ساعات عمل ومن ثم تتم إعادة شحن الحاسوب او استبدال البطارية بإخرى مشحونة، اما بطارية الهاتف الذكي تستمر لما يقارب (٢-٤) ساعات عمل بعد ذلك يتم إعادة شحن الجهاز.
- ٧. التصفح: التصفح في الهاتف الذكي يعد الخيار الأنسب لمواقع التواصل الاجتماعي مثل الفيس بوك، والتويتر، والبريد الإلكتروني لسرعة وسلاسة التعامل معه اذ يكون اكثر تعقيداً باستعمال الحاسوب.

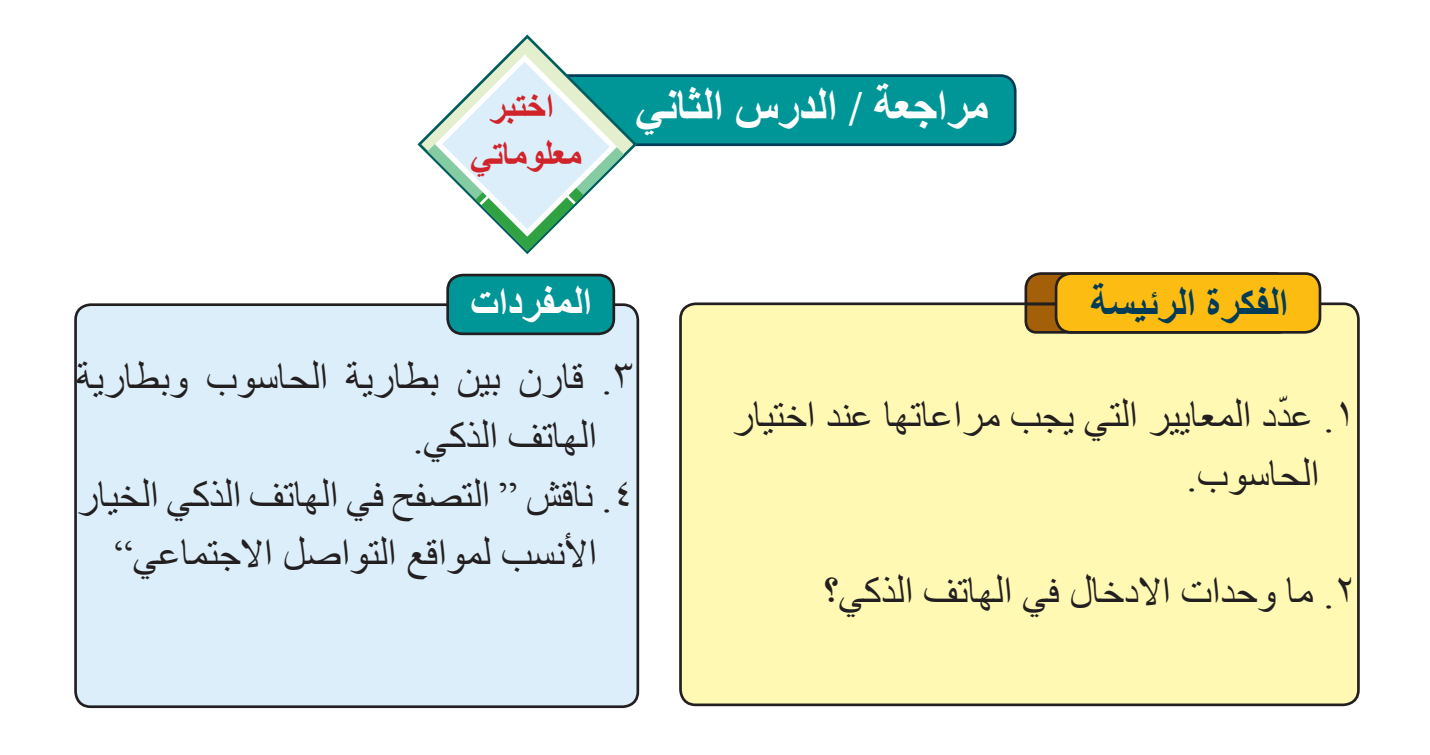

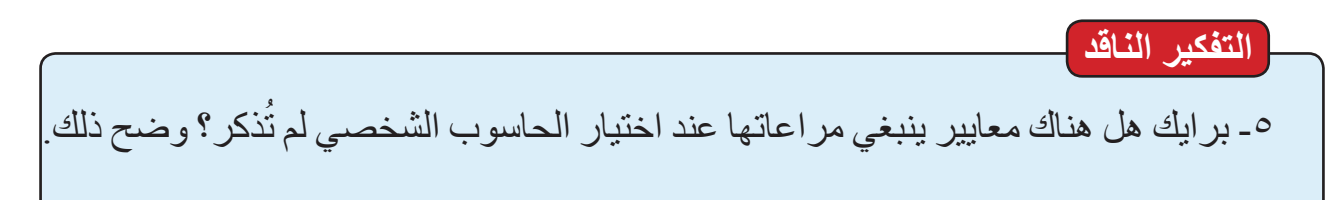

مراجعة المفردات والمفاهيم والفكرة الرئيسة:

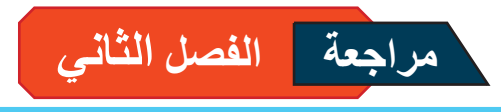

س ١: املا الفراغات الاتية بما يناسبها ۱. يعرف IOT بانه ..... و..... و...... ٤. اغلب أجهزة الحاسوب تعمل على ..... لذا ينبغي مراعاة النسخة التي سيعمل عليها الحاسوب و. يقصد بعبارة الأشياء في مفهوم انترنت الاشياء أي جهاز ذكى يعرف من ضمن شبكة. الانترنت ويسمى ..... س٢: اختر الاجابة الصحيحة IOT. ۱ اختصار ل أ – Internet Of Things Of Internet ب – عير ما تم ذكره ٢ من الحلول التي يقدمها IOT في مجال الصحة وأيضا في أ – المجال الأمني والعسكري ب – البيئة وإدارة المدن ج – جميع ما تم ذكره ٣. وحدة ادخال متوافرة في أجهزة الحاسوب وغير موجودة في الهاتف الذكي هي : أ – البطارية ب – الشاشة ج – CD-ROM ٤ تسمح الحواسيب بتغيير القرص الصلب وبالتالي يمكن زيادة حجم أ – ذاكرة التخزين ب – المعالج ج – غير ما تم ذكره تتابع الأجهزة الذكية التي تثبت في الغابات أي حرائق قد تنشب فإنها تقدم حلول في مجال أ – الامن ب – البيئة وإدارة المدن ج – الحكومات الإلكترونية س٣: أسئلة ذات إجابات قصيرة ما الحلول التي يقدمها IOT ؟ ٢. قارن بين الحاسوب والهاتف الذكي من حيث الحجم ، الوزن ، الشاشة . ٣. ما المعايير التي يجب مراعاتها عند اقتناء هاتف ذكي؟ سع: اسئلة التفكير الناقد - هل تعتقد ان المستقبل سيعرف كل جهاز كهربائي ضمن مفهوم انترنت الأشياء ؟ ناقش ذلك

الوحدة الثانية

برمجيات الحاسوب

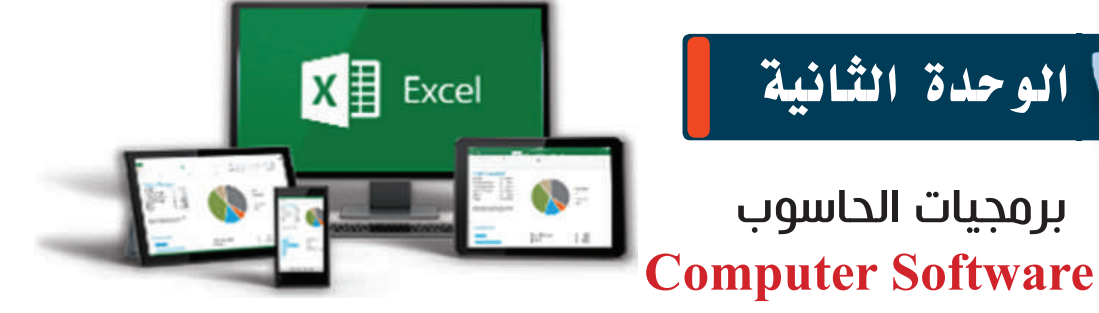

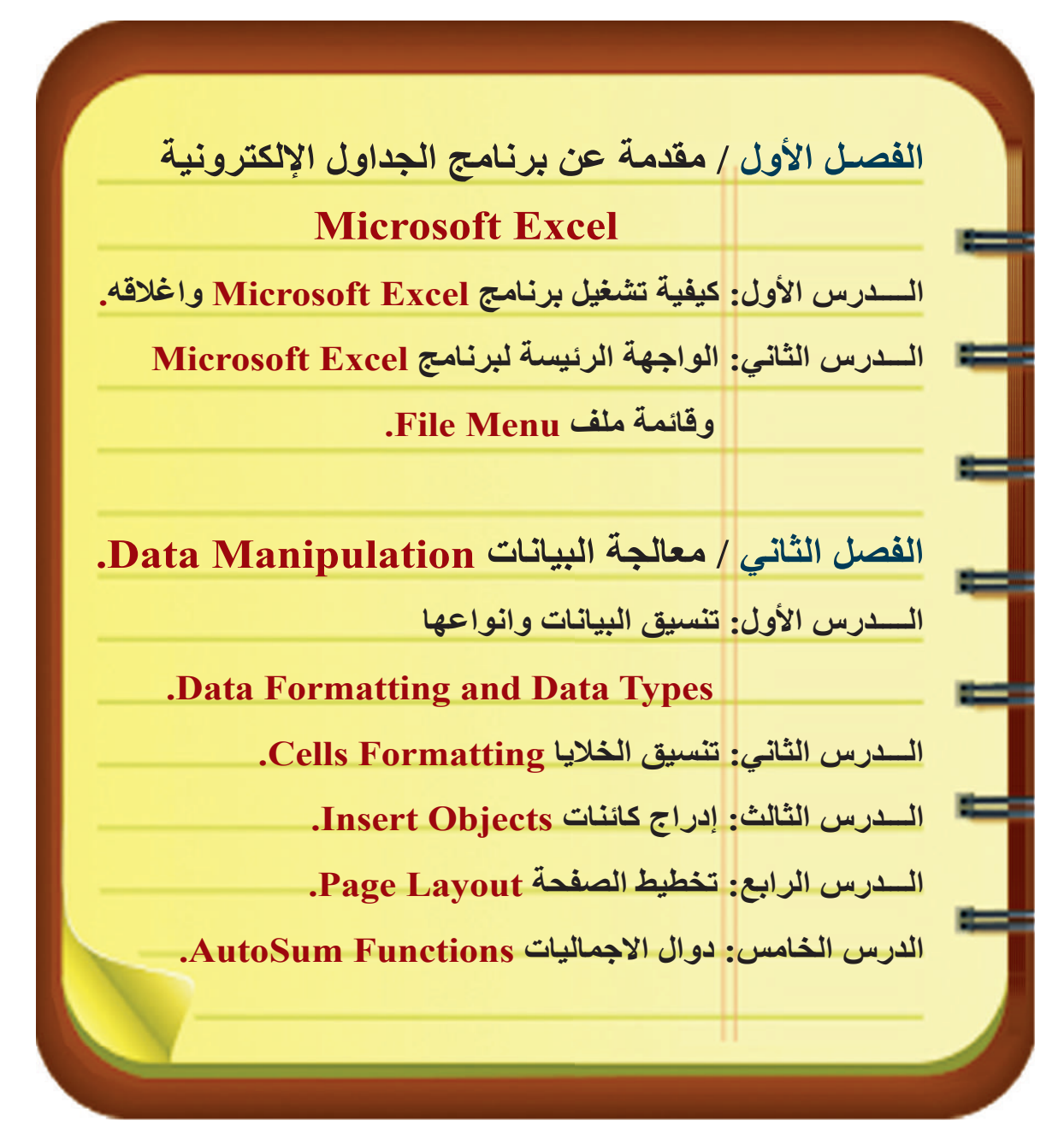

الجداول الإلكترونية عملية ترتيب البيانات بشكل جداول منتظمة باستعمال الحاسوب والأجهزة الذكية، لتكون المعلومة ذات فعالية كبيرة في اتخاذ القرار

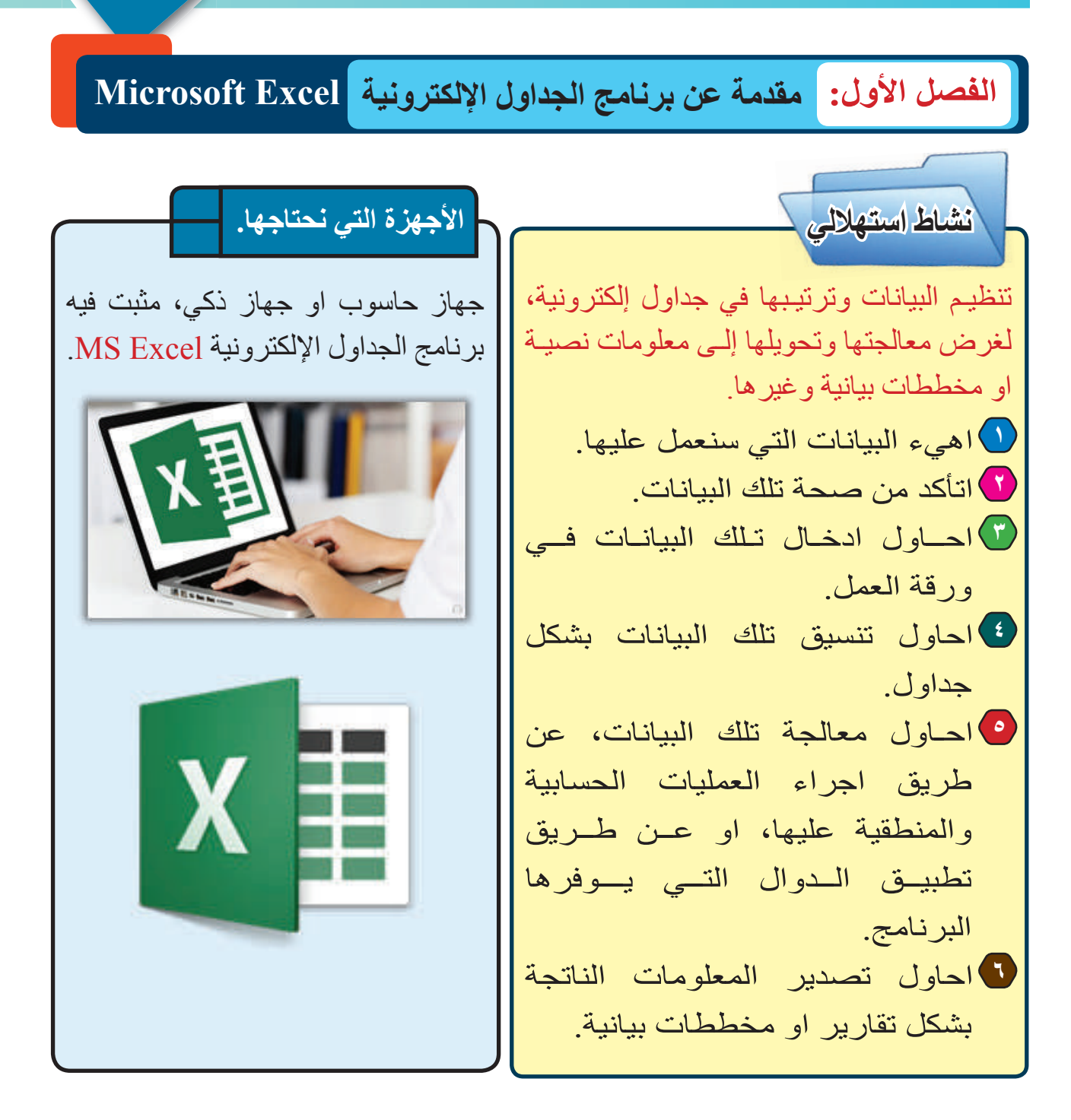

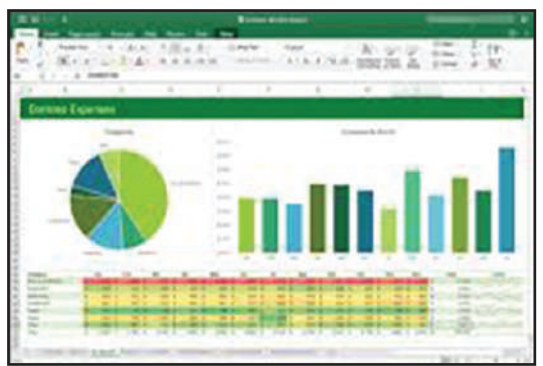

# الدرس الأول: مقدمة عن برنامج الجداول الإلكترونية Microsoft Excel

# الفكرة الرئيسة

يستعمل برنامج الجداول الإلكترونية لإنشاء جداول البيانات ومعالجتها والتعديل عليها وطباعتها.

- نتاجات التعلم
- في نهاية هذا الدرس ساكون قادرا على أن: 1 اتعلم كيفية تشغيل برنامج الجداول الإلكترونية MS-Excel باستعمال عدة طرائق
- ۲ امیز بین اجزاء نافذة برنامج الجداول الإلكترونیة MS-Excel.
- ۳ اتعرف على مميزات برنامج الجداول الإلكترونية MS-Excel.
  - ٤ اتعلم انشاء ورقة عمل جديدة
- اتعرف الى حفظ ورقة العمل المفتوحة حالياً.
   اتعلم طباعة ورقة العمل المفتوحة حالياً.
   اتعلم اغلاق برنامج الجداول الإلكترونية
   MS-Excel.

| المفردات       |                |  |  |  |  |  |  |  |
|----------------|----------------|--|--|--|--|--|--|--|
| Recent         | الأخيرة        |  |  |  |  |  |  |  |
| Blank Workbook | ورقة عمل فارغة |  |  |  |  |  |  |  |
| File           | ملف            |  |  |  |  |  |  |  |
| Close          | اغلاق          |  |  |  |  |  |  |  |
| Sheet          | ورقة عمل       |  |  |  |  |  |  |  |
|                |                |  |  |  |  |  |  |  |

# ما برنامج Microsoft Excel ؟

برنامج يستخدم لإنشاء جداول البيانات الإلكترونية ومعالجتها باعتماد مجموعة من القوائم، الاجراءات، الرسوم البيانية وغيرها. يُعد هذا البرنامج من أكثر برامج الجداول الإلكترونية شهرة، أنتج من قبل شركة Microsoft، وتم تسويقه الى المُستخدمين ضمن بيئة تسمى حزمة البرامج المكتبية Microsoft Microsoft تضم في طياتها مجموعة من البرامج الخدمية المكتبية مثل برنامج معالج النصوص MS Word MS Access وبرنامج العروض التقديمية MS

يتوفر هذا البرنامج لأجهزة الحاسوب Smart ، الأجهزة الذكية Smart Devices صدرت اول نسخة منه في العام ١٩٨٣ ولكنها لم تلقى رواجاً، واشتهرت في العام ١٩٨٧ واستمرت الشركة بإنتاجها، وتوالت الاصدارات ومنها نسخة العام ٢٠١٦ ونسخة العام ٢٠١٩.

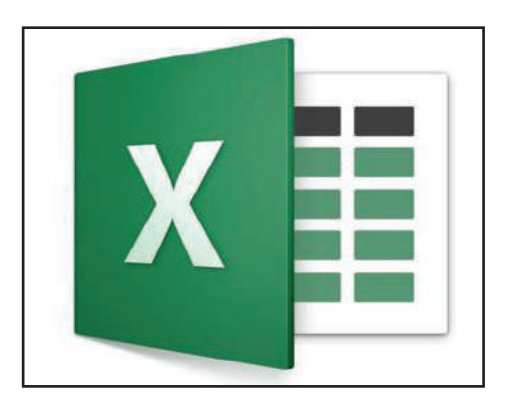

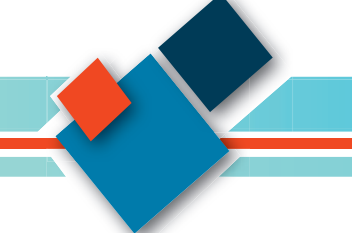

# ما مميزات برنامج Microsoft Excel؟ • انشاء الجداول الإلكترونية بأنواعها كافة، القوائم، الميزانيات. و غير ها. • امكانية معالجة البيانات المدخلة باستعمال المعادلات الرياضية و الدو ال التي يوفر ها البرنامج. • امكانية تحويل المعلومات التي تم معالجتها الى مخططات بيانية المدارات سابقة. • إمكانية التعديل على ورقة العمل Sheet التي تم انشائها عن طريق إصدارات سابقة. • إمكانية العمل على ورقة العمل نفسها من قبل مجموعة من المُستخدمين في نفس الوقت، عن طريق اجراء عمليات التنقيح و الاضافة و الحذف و الطباعة. • إمكانية حفظ الملفات ذات الاحجام الكبيرة في خدمة التخزين السحابي OneDrive. • إمكانية حفظ الملفات ذات الاحجام الكبيرة في خدمة التخزين السحابي OneDrive. • إمكانية عمله مع اغلب المنصات، إذ من الممكن ان يعمل مع نظم التشغيل ، Macos Mac العمانية. • إمكانية طباعة أور اق العمل في البرنامج على الورق، أو نشر ها بصيغة ملفات FDF او SPS. • إمكانية طباعة أور اق العمل في البرنامج على الورق، أو نشر ها بصيغة ملفات SES المفات الحالي المحافي المحافي المانية. • كيفية تشغيل برنامج الجداول الإلكترونية ممانية المانة المانة المانة المانة المانة الحافي الالكترونية العامية. • كيفية تشغيل برنامج الجداول الإلكترونية المانة المانة المانة المانة المانة الرائمية. • كيفية تشغيل برنامج الجداول الإلكترونية المانة المانة المانة المانة المانة المانة المانة المانة المانة المانة الترانية العمل في البرنامج الحلي الورق، أو نشر ها بصيغة ملفات التي المانية المانة المانة المانة المانة المانة المانة المانة المانة المانة المانة المانة المانة المانة المانة المكنة المانة المانة المانة المانة المانة المانة المانة المانة المانة المانة المانة المانة المانية المانة المانة المانة المانة المانة المانة المانة المانة المانة المانة المانية المانة المان

هنالك عدة طرائق لتشغيل برنامج الجداول الإلكترونية MS Excel، ومنها الآتي: الطريقة الأولى:

- عن طريق اتباع الخطوات الآتية:
  - 1. انقر فوق الزر ابدأ Start.
- 2. عن طريق قائمة All Programs اذهب الى التبويب (E) واختر منه Excel.

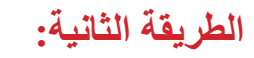

عن طريق ايقونته الموجودة على سطح المكتب ان وجدت، عن طريق الضغط عليها بزر الفأرة الايسر ضغطتين متتاليتين.

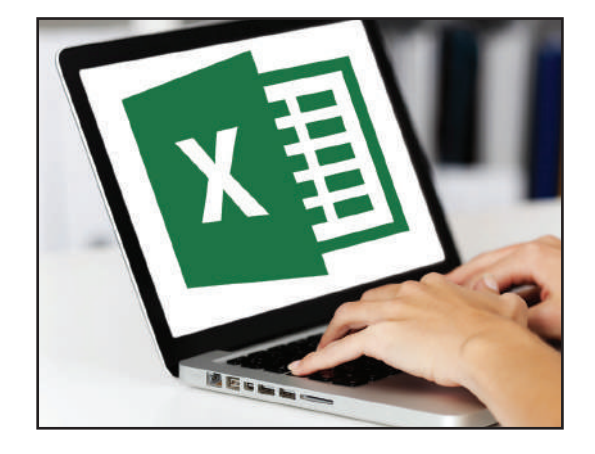

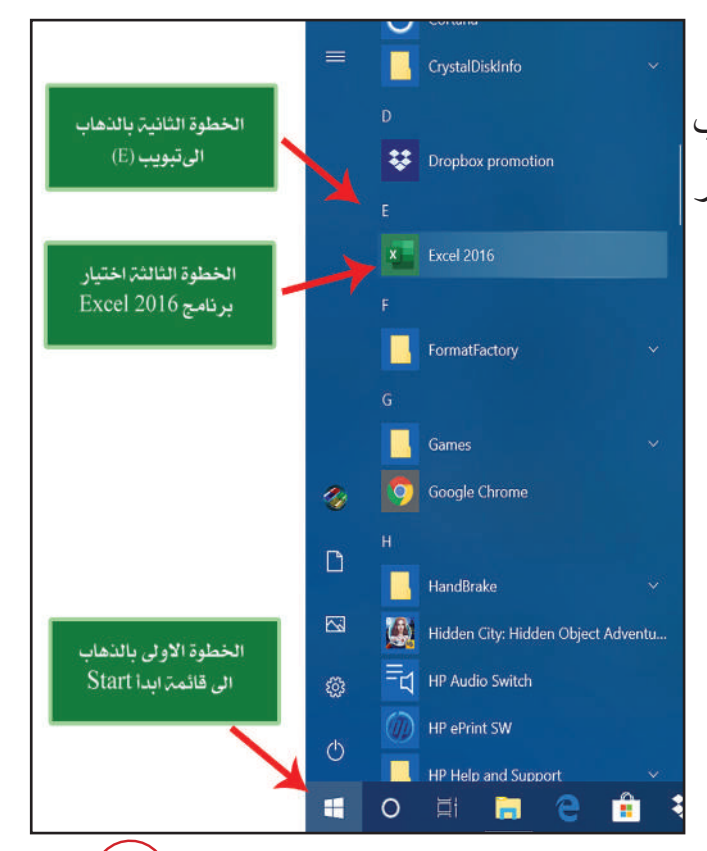

الطريقة الثالثة: عن طريق ايقونة حقل البحث في شريط المهام، اكتب Excel ستظهر لك ايقونة البرنامج في اعلى نافذة البحث، بإمكانك الضغط عليها وتشغيل البرنامج عن طريقها.

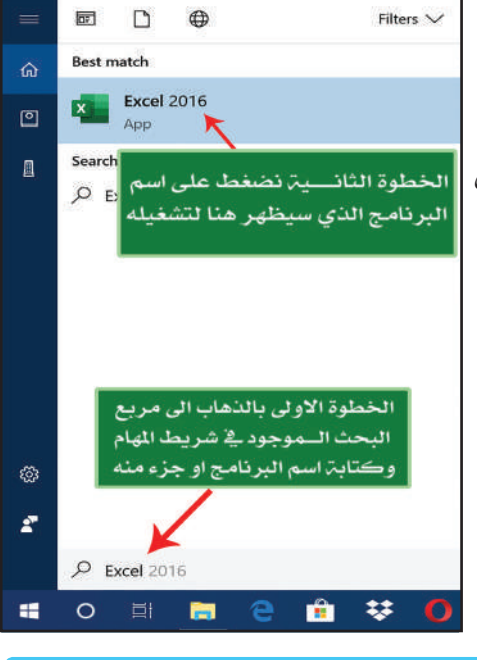

# سوال اذكر احدى طرائق تشغيل برنامج MS Excel؟

عند فتح البرنامج باحدى الطرائق السابقة ستظهر لنا النافذة الآتية، التي توفر الإمكانيات الآتية:

- فتح ملف قديم أعد في وقت سابق عن طريق استخدام Recent الموجود في الجهة اليسرى من تلك النافذة.
  - 2. إمكانية فتح ملف فارغ جديد عن طريق استعمال Blank Workbook.
- 3. إمكانية فتح قالب لورقة عمل معدة مسبقاً من قبل شركة Microsoft صمم بصورة خاصة لبرنامج الجداول الإلكترونية MS Excel والاستفادة منه بعد اجراء التعديلات عليه وتهيئته ليلائم ما تحتاجه.

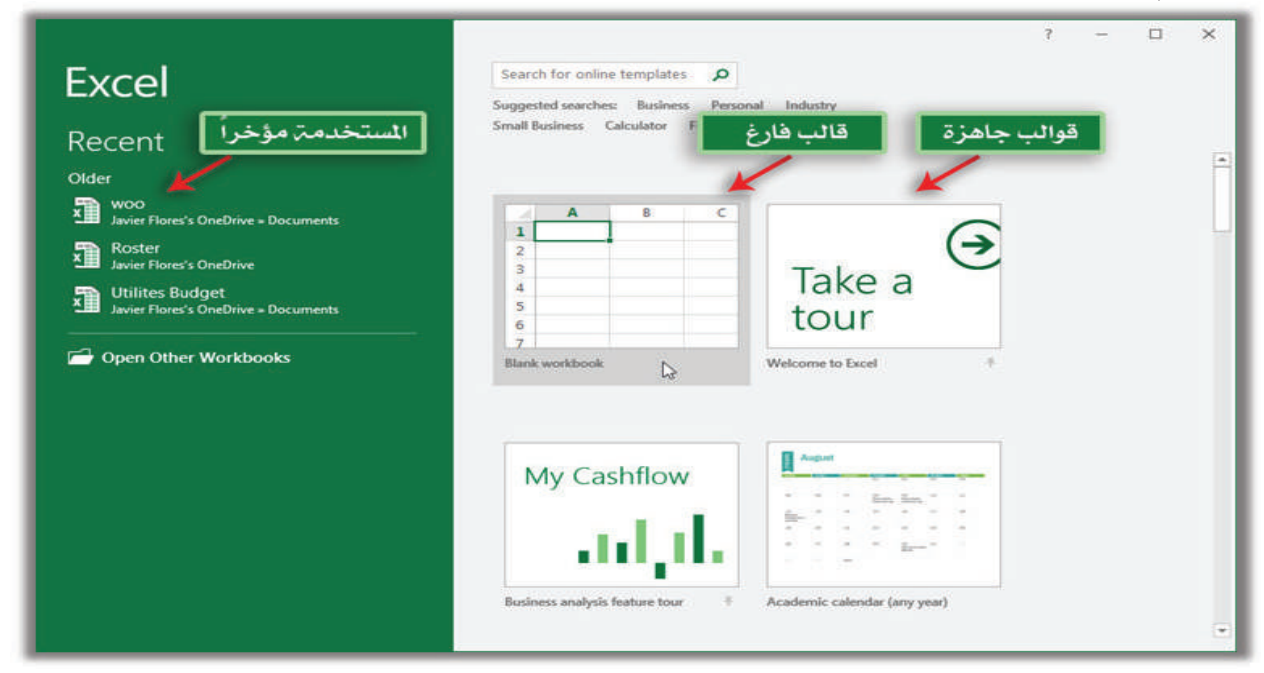

كيفية اغلاق ملف برنامج الجداول الإلكترونية MS Excel

هنالك ثلاث طرائق رئيسة لأغلاق الملف المفتوح حاليا او البرنامج بصورة عامة، وهذه الطرائق هي:

- عن طريق الضغط على الزر اغلاق الموجود في شريط العنوان.
   عن طريق الذهاب الى قائمة ملف File واختيار الامر اغلاق Close.
  - .3 الضغط على مفتاحي (Alt + F4) معا في لوحة المفاتيح.

باستعمال حاسوبك الشخصي قم بما يأتي: 1. شغل برنامج الجداول الإلكترونية MS-Excel باستعمال الطرائق التي ذُكرت سابقاً. 2. اغلق البرنامج بإحدى طرائق الاغلاق التي ذُكرت سابقاً.

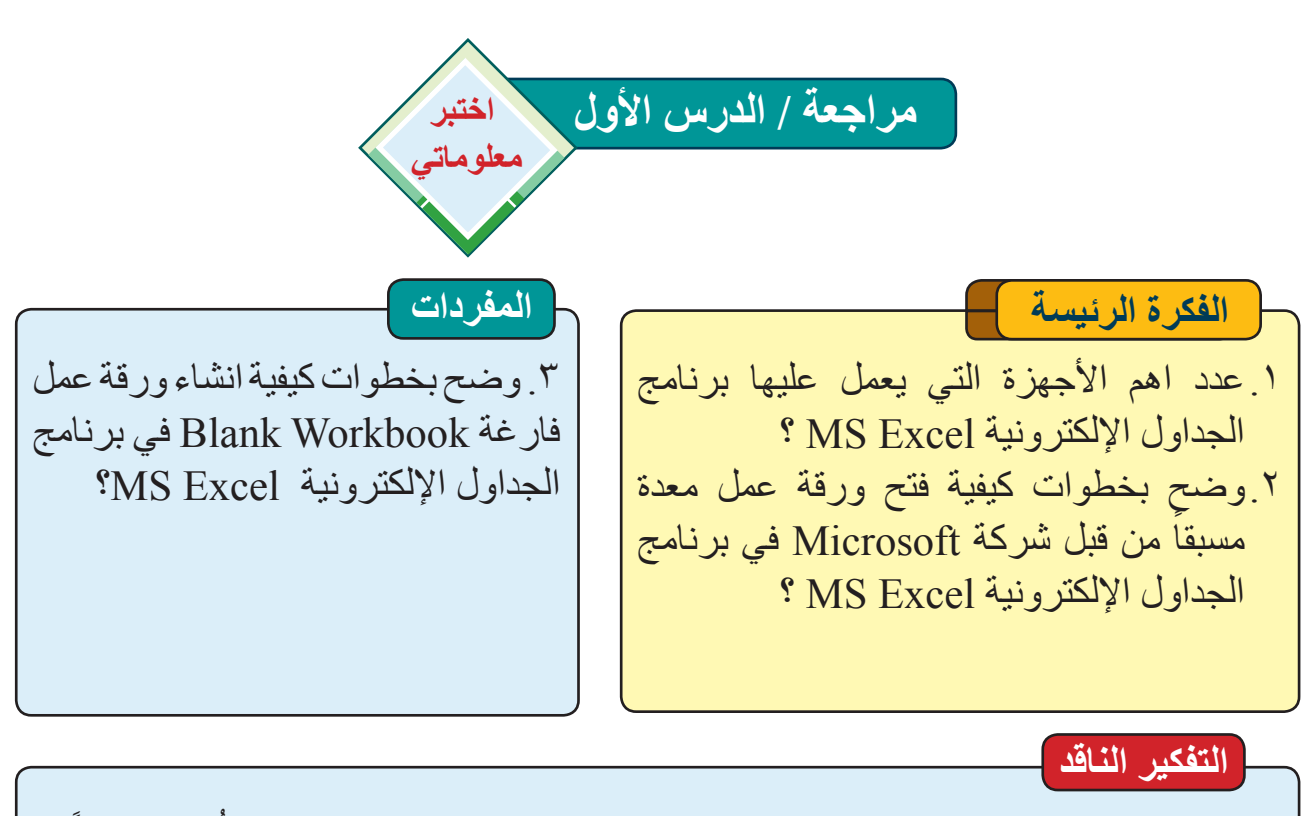

- ٤. هل تستطع فتح برنامج الجداول الإلكترونية، بطريقة جديدة عدا الطرائق التي ذُكرت سابقاً؟
- م. هل تستطع الحصول على اوراق عمل معدة مسبقاً من قبل شركة Microsoft في برنامج
   الجداول الإلكترونية MS Excel غير الطريقة التي ذُكرت سابقاً؟

# الدرس الثاني: الواجهة الرئيسة لبرنامج Microsoft Excel وقائمة ملف File Menu

الفكرة الرئيسة الواجهة الرئيسة لبرنامج الجداول الإلكترونية MS Excel، تضم مجموعة من الأشرطة والتبويبات التعامل مع الجداول الإلكترونية. نتاجات التعلم في نهاية هذا الدرس سأكون قادرا على أن: ا اتعرف إلى مكونات الواجهة الرئيسة لبرنامج الجداول الإلكترونية MS Excel ٢ اتعرف إلى كيفية الوصول الى معلومات ورقة العمل الحالية ٣ اتعرف إلى كيفية فتح ورقة عمل جديدة ٤ اتعرف الى كيفية فتح ورقة عمل معدة سابقا اتعرف إلى كيفية حفظ ورقة عمل. ٦ اتعرف إلى كيفية طباعة ورقة عمل. المفردات شريط العنوان Title Bar شريط التبويبات Tabs Bar شريط الصيغة Formula Bar منطقة العمل Work Area اشرطة العناوين Headings Bars شريط أوراق العمل Sheets Bar

ما المكونات الرئيسة لنافذة برنامج الجداول الإلكترونية MS Excel؟

تتكون الشاشة الرئيسة لبرنامج الجداول الإلكترونية MS Excel من سبعة أجزاء رئيسة هي:

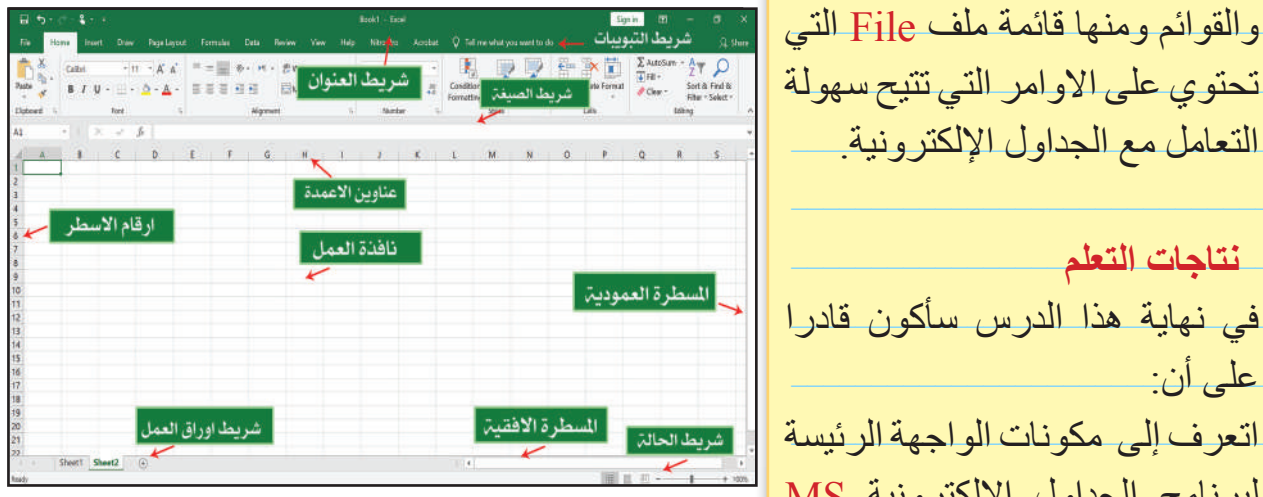

√ شريط العنوان (Title Bar). يقع اعلى النافذة ويحتوي على اسم البرنامج واسم ورقة العمل المفتوحة حالياً، وازرار التحكم بالنافذة (اغلاق النافذة، تكبير ها وتصغير ها واخفائها من النافذة، في شريط المهام)، فضلا عن أدوات الوصول السريع .(Quick Access Toolbar)

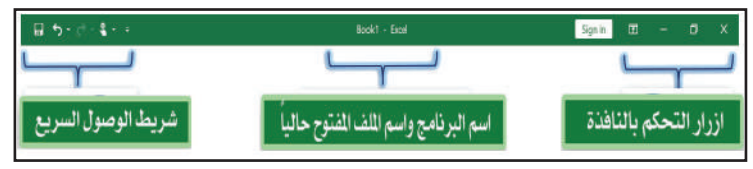

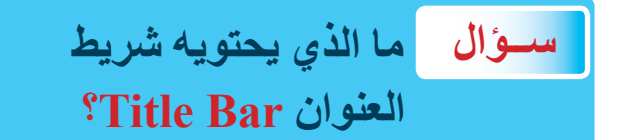

√ شريط التبويبات (Tabs Bar).

يحتوي هذا الشريط على سبعة تبويبات أساسية، فضلا عن قائمة ملف File. كل واحدة من تلك التبويبات تحتوي على مجموعة أوامر متجانسة تقريباً، كل امر من تلك الأوامر يؤدي وظيفة محددة.

| مة ملف    | قاذ        | بویب ادراج | Ţ.            | تبويب صيغ | -         | يب مراجعة.<br>ل | تيو     |
|-----------|------------|------------|---------------|-----------|-----------|-----------------|---------|
| File      | Home       | Insert     | Page Layout   | Formulas  | Data      | Review          | View    |
|           | 1          |            | 1             |           | 1         |                 | 1       |
| ة الرئيسة | بويب الصفح | ة <u>ا</u> | ب تخطيط الصفح | انات تبوي | تبويب بيا | رض              | تبويب ع |

# √ شريط الصيغة (Formula Bar).

يحتوي على جزئين رئيسين الأول صندوق يحتوي على عنوان الخلية المحددة حالياً، والثاني صندوق يحتوي على محتويات الخلية المحددة حاليًا، والشكل الآتي يوضح ذلك.

| A | 1 |     | 811   | 8.12 | fi |   |        |       |   |   |     |   |   |   |   |         |    |   |   | ŝ. |
|---|---|-----|-------|------|----|---|--------|-------|---|---|-----|---|---|---|---|---------|----|---|---|----|
|   | R | 5   | ٥     | P    | 0  | N | M      | L     | к | J | - i | н | G | F | F | n       | c  | в | A | 15 |
|   |   | لية | ن الخ | عنوا |    |   | الخليت | محتوى |   |   |     |   |   |   |   | فليټ [٨ | 11 | - |   | 2  |

#### ✓ منطقة العمل (Work Area).

في هذه المنطقة نستطيع إضافة الجداول الحسابية وبنائها، والبيانات، والنصوص والكائنات المختلفة وغيرها الى ورقة العمل، فضلا عن إمكانية التعديل على التصميم الأساسي لورقة العمل تلك.

| 5.    | e - 📽 🖬                                      | 🖻 🗋            | •.                            | - dec Det |       |                        | + PDF 0                  | Bo                | ok1 - Excel  |                        |                                        |                    |                |                           |                                              | <b>a</b> –                            |                                                                                                    |
|-------|----------------------------------------------|----------------|-------------------------------|-----------|-------|------------------------|--------------------------|-------------------|--------------|------------------------|----------------------------------------|--------------------|----------------|---------------------------|----------------------------------------------|---------------------------------------|----------------------------------------------------------------------------------------------------|
| Paste | K Cut<br>Copy -<br>Format Painte<br>lipboard | Arial<br>B I L | • 11 •<br>J •   •   2<br>Font | · A · Ξ   | = = » | - FT - PV<br>Alignment | Wrap Text<br>Morgo & Cor | Gene<br>ter - 🍄 - | ral<br>% ? % | Conditio     Formattir | nal Format a<br>ng - Table -<br>Styles | s Cell<br>Styles - | nsert Delete F | ΣA<br>I Fi<br>Format<br>C | utoSum + A<br>II + Z<br>lear + Sc<br>Editing | T P<br>ort & Find &<br>ter - Select - | n m <sub>24</sub> snare                                                                                    |
| A1    | -                                            | × v            | Jx<br>O                       | N         | M     | ts                     | к                        | 1 (31)            | D. P.        | н                      | G                                      | F                  | F              | D                         | c                                            | в                                     | A                                                                                                    |
|       |                                              |                |                               |           |       | 6                      | مر                       | 11                | قة           | bi                     | A                                      |                    |                |                           |                                              |                                       | 2<br>2<br>3<br>3<br>4<br>3<br>5<br>5<br>5<br>5<br>5<br>5<br>5<br>5<br>5<br>5<br>5<br>5<br>5<br>5<br>5<br>5 |
|       | 10                                           |                |                               |           |       |                        | •                        |                   |              |                        |                                        |                    |                |                           | (                                            | E) Shee                               | nt1                                                                                                    |

كل ورقة عمل تتكون من خلايا Cells ناتجة من تقاطع الأعمدة مع الصفوف في ورقة العمل، وكل خلية Cell لها عنوان وحيد لا يتكرر في ورقة العمل النشطة حاليًا، وكما موضح في ادناه:

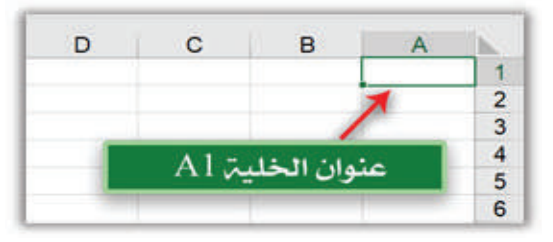

✓ اشرطة العناوين (Headings Bars).
عبارة عن شريطين الأول افقي يمثل عناوين الأعمدة Columns Addresses ومرقم حرفياً
(......) والثاني شريط عمودي يمثل ارقام الصفوف Rows Numbers ومرقم بشكل (......)

| - | Ŷ              | r              |
|---|----------------|----------------|
|   | عناوين الاعمدة |                |
|   |                | 🛏 ارقام الصفوف |
|   |                |                |
|   |                |                |

# (Sheets Bar) شريط أوراق العمل 🗸

يحتوي هذا الشريط على عدد أوراق العمل Sheets التي تم انشاؤها للملف الحالي وورقة العمل الفعالة حاليًا، كما موضح في الشكل الاتي:

|   | نتر ا | ق ر ق |        |   | 20    |
|---|-------|-------|--------|---|-------|
|   |       | 33    | _      |   | 22    |
|   |       |       | ~      |   | 23    |
|   |       | ÷     | Sheet1 | 1 | 24    |
| 田 |       | 四     | E.     | + | 100 % |

# (Status Bar) شريط الحالة

شريط تظهر فيه ازرار تحديد طرائق عرض ورقة العمل وتحديد نسبة التصغير أو التكبير لعرض ورقة العمل المفتوحة حاليًا.

|       | المسطرة الافقية | طرق عرض ورقة العمل | 20<br>21<br>22 تكبير /تصغير ورقۃ العمل<br>23 |
|-------|-----------------|--------------------|----------------------------------------------|
| Ready |                 |                    | € Sheet1<br>■ □ - + 100%                     |

ما وظيفة شريط اوراق العمل في برنامج الجداول الإلكترونية MS Excel؟ سوال

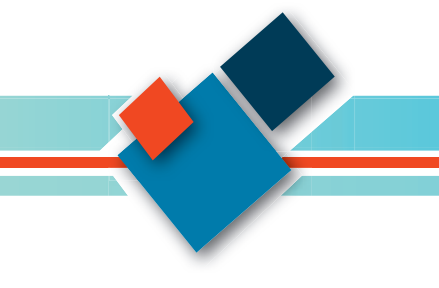

30

#### ما قائمة ملف File Menu؟

قائمة موجودة من ضمن شريط تبويبات Tabs bar، عند النقر عليها تظهر قائمة منسدلة تضم مجموعة من الأوامر كل منها يؤدي وظيفة محددة، ومن تلك الأوامر :

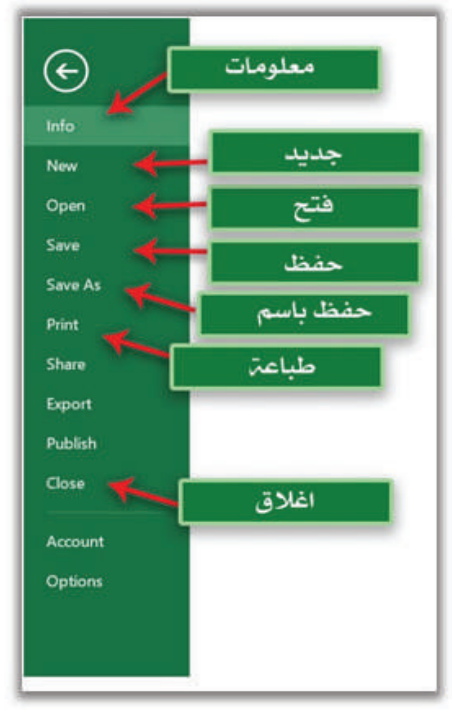

 معلومات (Info): يحتوي معلومات عن ورقة العمل المفتوحة حاليًا منها حجمها، وتاريخ انشائها، تاريخ اخر تحديث وتاريخ آخر طباعة وغيرها، كما موضح في الشكل الآتي:

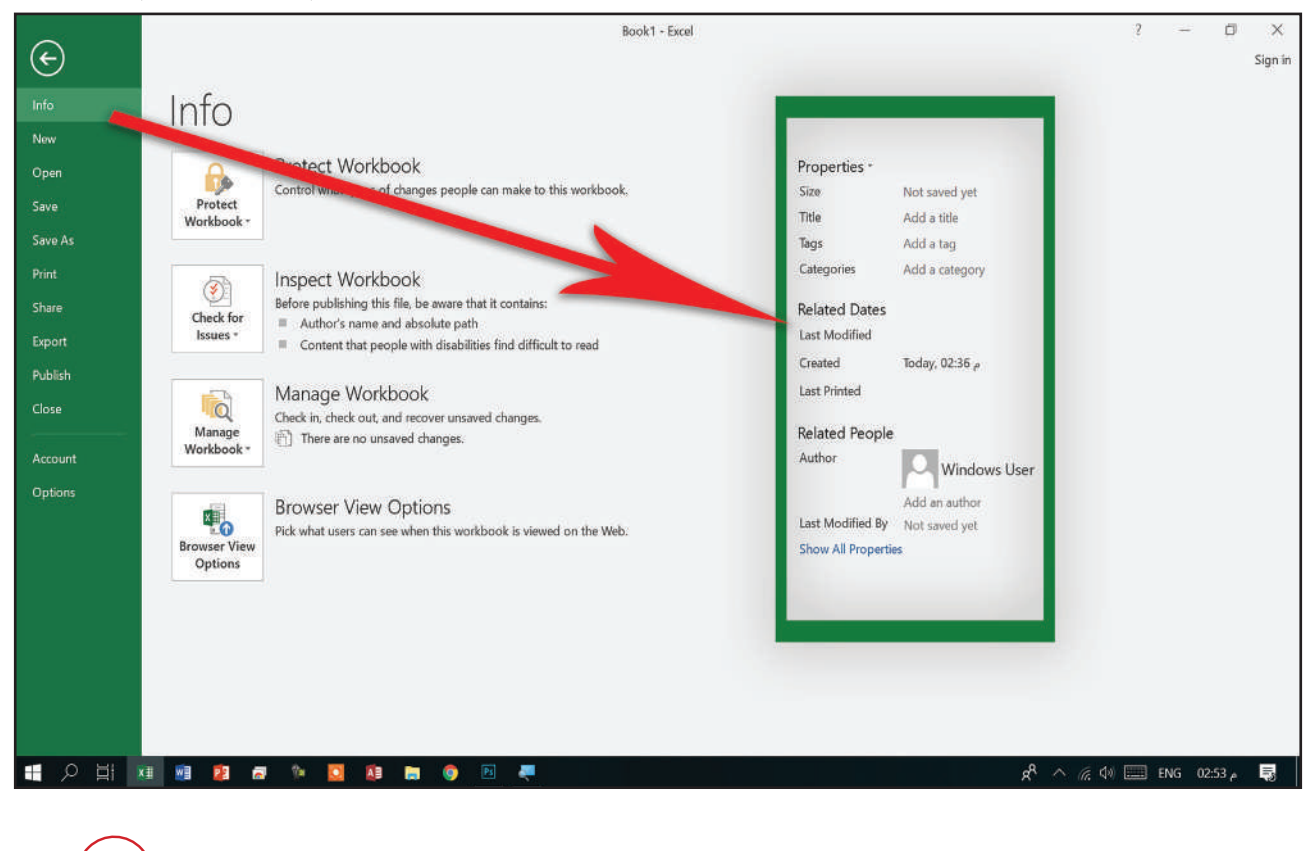

 جديد (New): يستعمل لأنشاء ورقة عمل جديدة وتوجد مجموعة من القوالب الجاهزة المصممة من قبل شركة Microsoft يمكن الاستعانة بها او إعادة تصميمها او التعديل عليها، ومن الممكن اختيار قالب ورقة عمل فارغة Blank Workbook والعمل عليها من

| 6                 |                                               |                            | Во                       | rok1 - Excel         |                                 |                      | 3 - | ⊜ ×<br>Sine in | جديد. |
|-------------------|-----------------------------------------------|----------------------------|--------------------------|----------------------|---------------------------------|----------------------|-----|----------------|-------|
| Infa              | Now                                           |                            |                          |                      |                                 |                      |     |                |       |
| Naw               | INE W                                         | برقت عمل ه                 |                          |                      |                                 |                      |     |                |       |
| Open              | Search                                        |                            | ۾ 🖌                      | جاهزة                | هوالب                           |                      |     |                |       |
| Save<br>Save Ac   | Suggested searches: Bisie                     | sess Personal Planners and | i Trackers Lists Budgets | Charts Cale          | _                               |                      |     |                |       |
| Print             | ¥                                             | -                          |                          |                      |                                 |                      |     | -              |       |
| Share             |                                               |                            | Table & Barris           | Get started with     | Make your first<br>Discot Table | Get more out of      |     |                |       |
| Export<br>Publish | 9<br>4<br>5                                   |                            | lake a tour              |                      | Prociable                       | Pivotiables          |     |                |       |
| Close             | o<br>7<br>Blank workbook                      | Weeldy chore sched         | Welcome to Escel         | Formula tutorial     | PivotTable tutorial             | Get more out of Pl   |     |                |       |
| Account           | A resolution of a second second second second |                            |                          |                      |                                 |                      |     |                |       |
| Options           |                                               | ANTERN SPACE               | Trans Ballings           | tander ber           | 110 - 100 m                     | water for the second |     |                |       |
|                   | Going beyond<br>Pie charts                    |                            |                          |                      | 111111                          | :::==:::             |     |                |       |
|                   | 0                                             |                            |                          |                      |                                 | 2.2.2.5.5.5.5        |     |                |       |
|                   | Beyond pie charts t                           | Seasonal photo cal         | Personal Monthly B.      | Seasonal illustrated | Any year one-mont               | Academic calendar    |     |                |       |
|                   |                                               |                            |                          |                      |                                 |                      |     |                |       |
|                   |                                               | hadrandhean :              |                          |                      |                                 |                      |     | -              |       |

3. فتح (Open): يستعمل لفتح ورقة عمل محفوظة مسبقا، وفقاً للخطوات الاتية: -

- انقر على قائمة ملف File.
- نختار منها الأمر فتح Open.
- من الممكن اختيار الملف المطلوب عن طريق الضغط على اسمه في نافذة اخر الملفات التي Open من العمل عليها، او عن طريق النقر على المستعرض Browse ستظهر نافذة باسم تستعرض مجلدات الحفظ في الحاسوب للبحث عن مكان حفظ الملف.

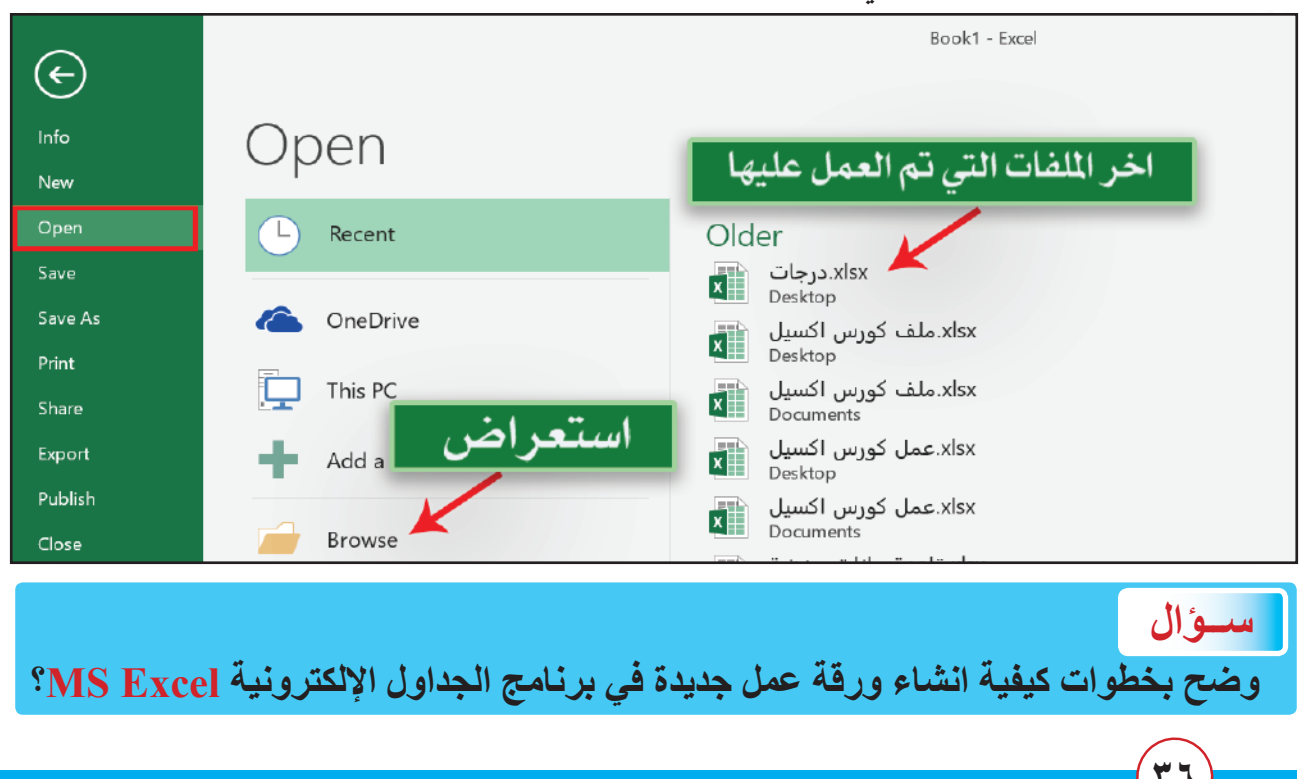
الحاسوب / الخامس الاعدادى

نختار المكان او المجلد الذي تم حفظ الملف به سابقاً.
 نحدد الملف المطلوب.

- نضغط على الامر Open.

كما موضح في الشكل الآتي:

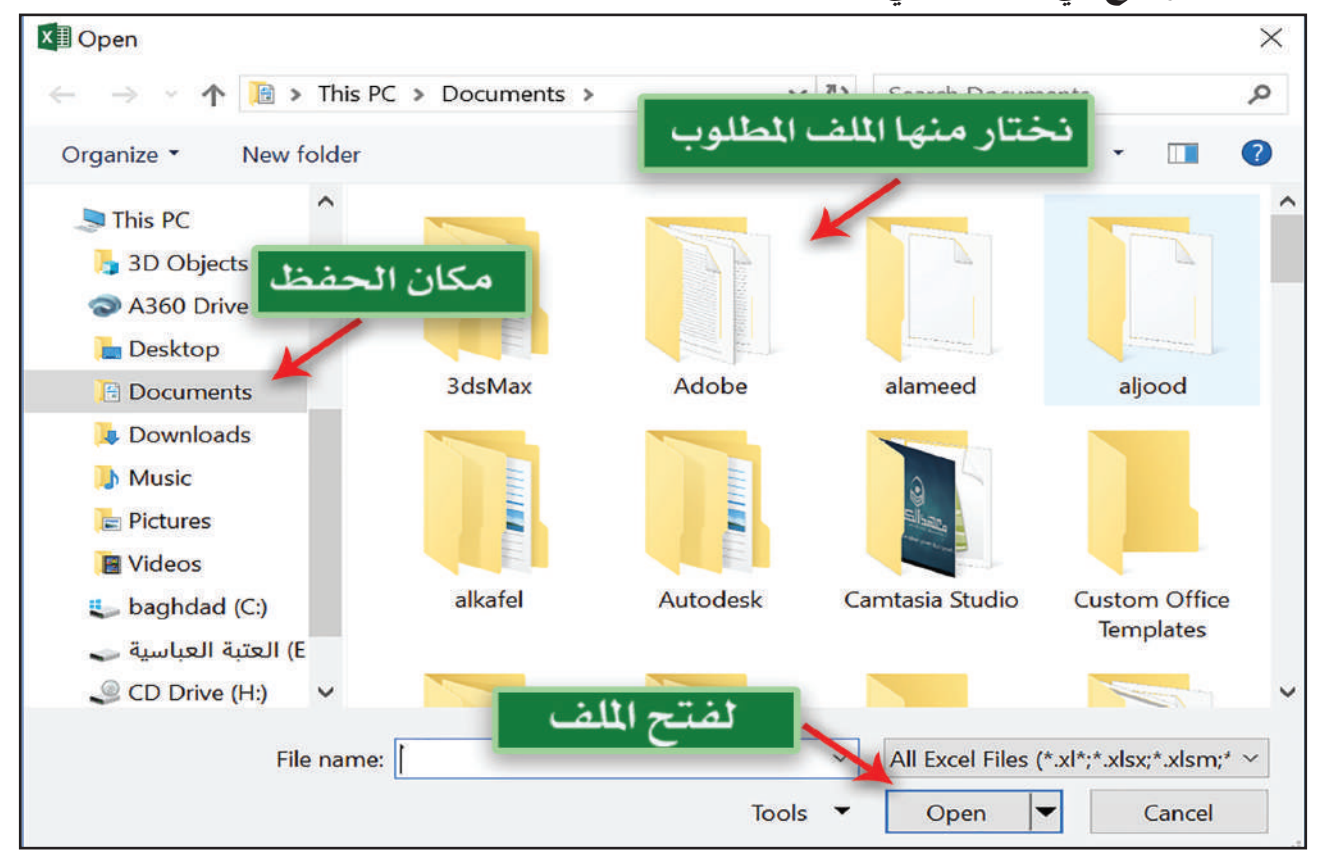

4. حفظ (Save): يستعمل لحفظ التعديلات التي تم اضافتها من قبل المُستخدم على ورقة عمل محفوظة سابقاً، ونستطيع استعمال لوحة المفاتيح Keyboard لحفظ التعديلات على الملف عن طريق الضغط على مفتاحي (Ctrl + S) من لوحة المفاتيح.

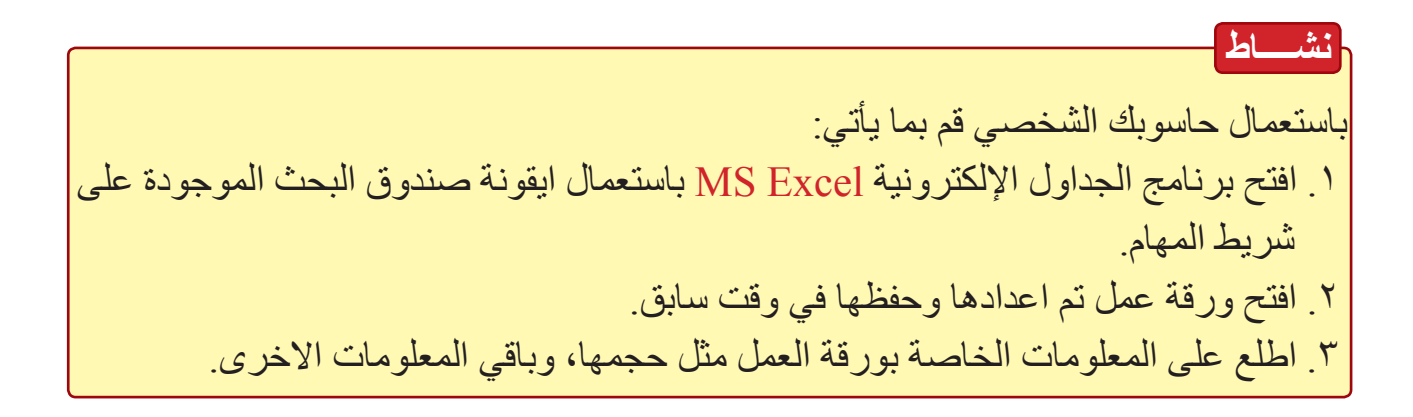

- 5. حفظ باسم (Save As): يستعمل لحفظ ورقة العمل مع التعديلات التي أجريت عليه باسم جديد وفي مكان جديد، او لحفظه لأول مرة، ومن اجل ذلك نتبع الخطوات الآتية:
  أ افتح قائمة ملف File واختر الامر حفظ باسم Save As.
- ب-انقر على المستعرض Browse ستظهر نافذة تستعرض مجلدات الحفظ في الحاسوب لاختيار مكان لحفظ ورقة العمل، او عن طريق قائمة اخر المجلدات المستعملة Recent نستطيع اختيار أحد المجلدات المستعملة مؤخراً.

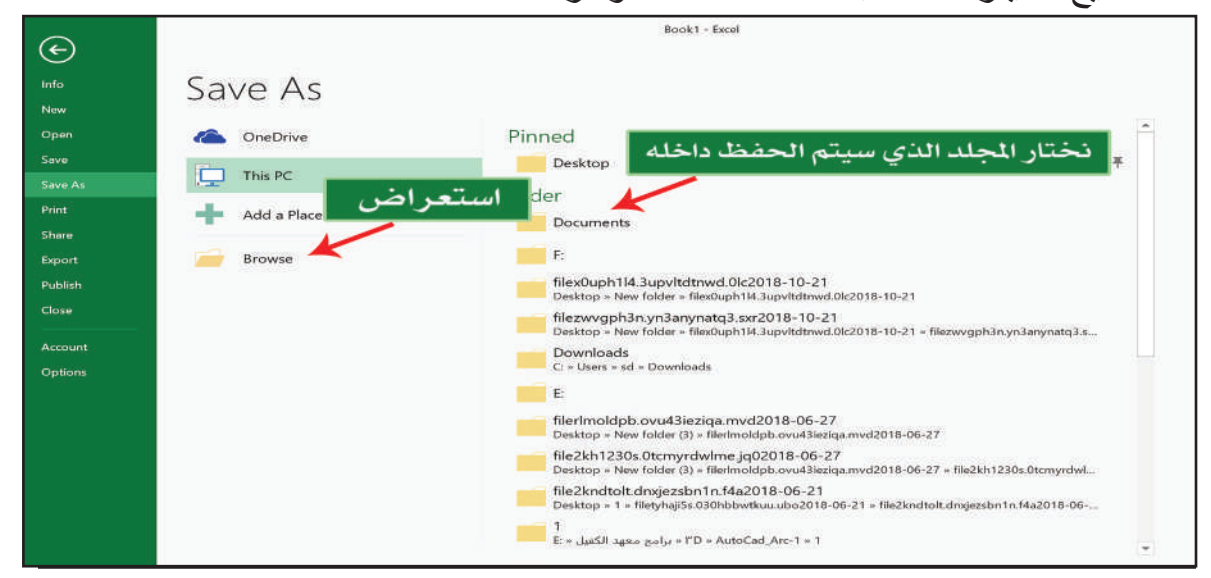

ت-في الحقل File Name اكتب اسماً لورقة العمل. ث-من الحقل File Type اختر من القائمة المنسدلة نوع ورقة العمل. ج- انقر على الامر Save. كما موضح في الشكل الآتي:

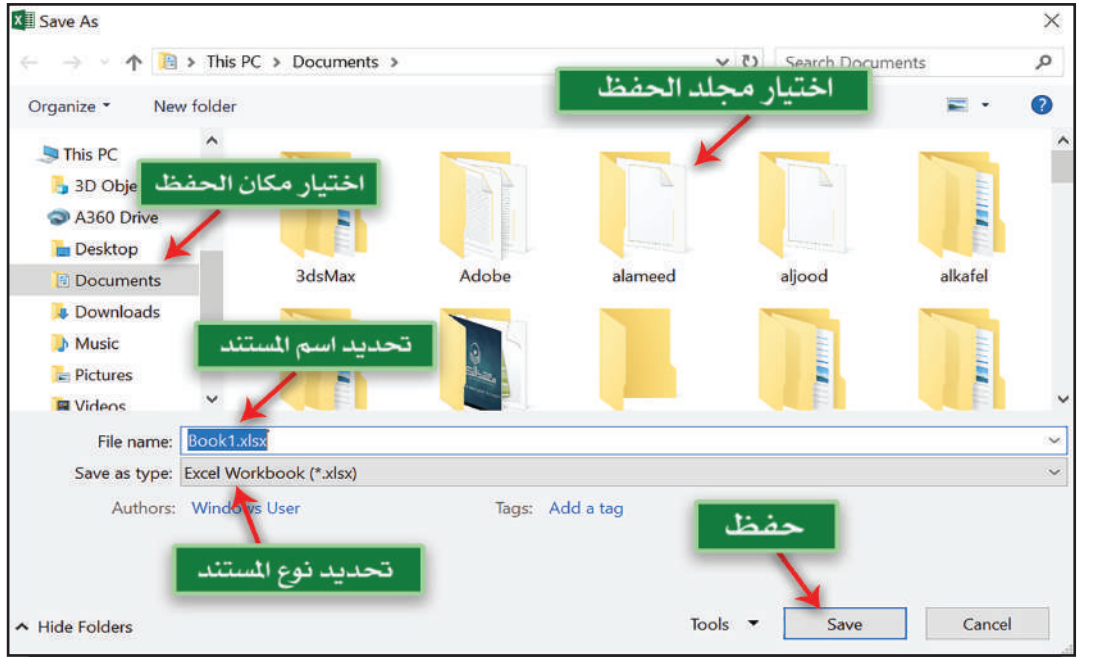

ما أنواع حفظ أوراق العمل File Saving Types؟

هنالك العديد من أنواع وصيغ حفظ اوراق العمل في برنامج MS Excel، ومن اهم تلك الأنواع.

- أ- ملف مايكروسوفت اكسل Excel Document: يتم حفظ ورقة العمل بصيغة ملف اكسل 2010 فما فوق وبامتداد (.xlsx).
- ب-ملف مايكروسوفت اكسل Document 2003-Excel 97: يتم حفظ ورقة العمل بصيغة ملف اكسل اصدار 2007 فما دون، وبامتداد (.xls).
- ت-ملف من نوع PDF: يتم حفظ ورقة العمل بصيغة ملف نصبي غير قابل للتعديل، وبامتداد (. Pdf\*).

6. طباعة (Print): يستعمل لطباعة ورقة العمل المفتوحة حاليًا، ونتبع الخطوات الآتية:

- انقر على قائمة ملف File.
- اختر الامر طباعة Print، فتظهر النافذة التي تستطيع عن طريقها تحديد خصائص الطباعة قبل اجراء عملية الطبع على الورق. كما موضح في الشكل الآتي:

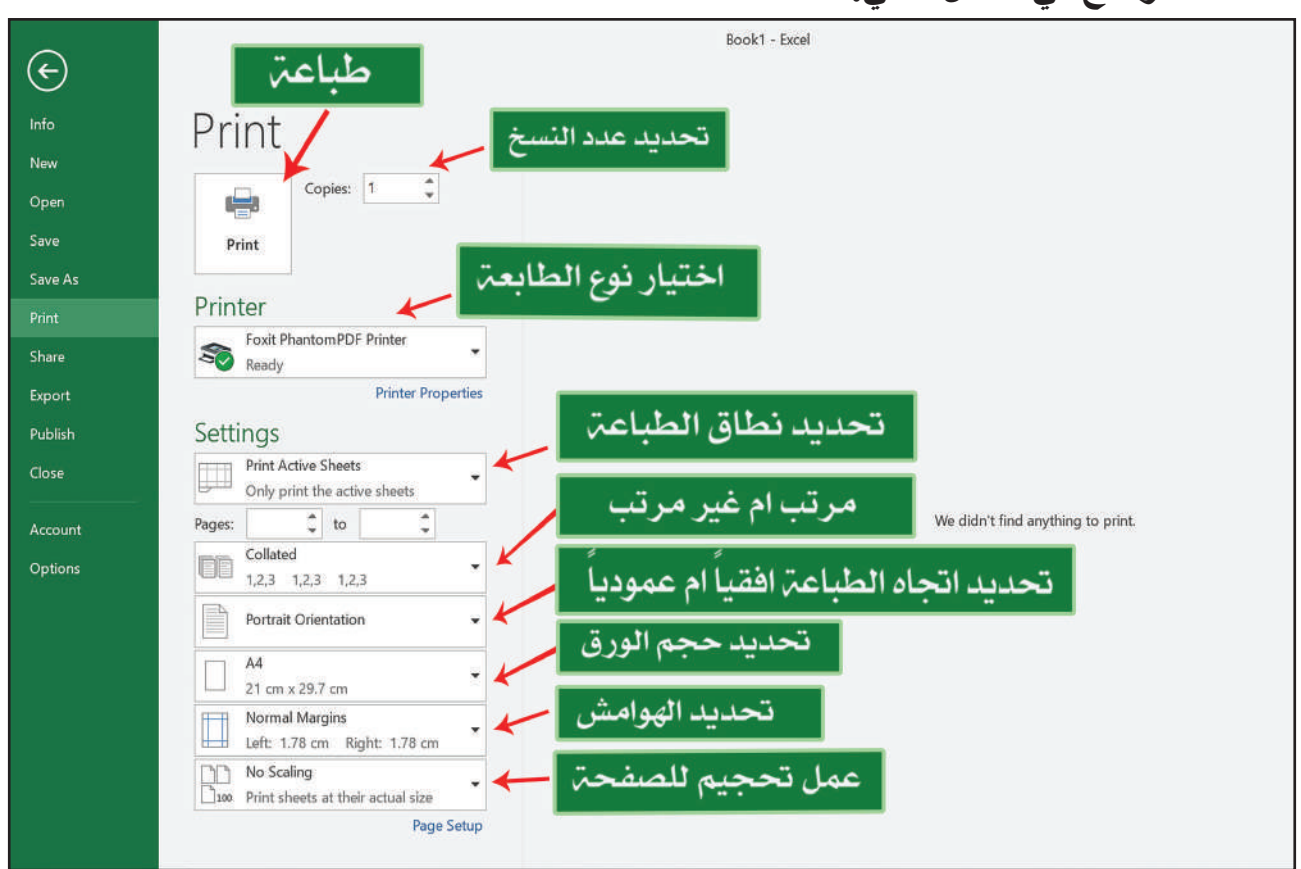

7. اغلاق (Close): يستعمل لإغلاق ورقة العمل المفتوحة حاليًا من دون اغلاق البرنامج.

### الحاسوب / الخامس الاعدادي

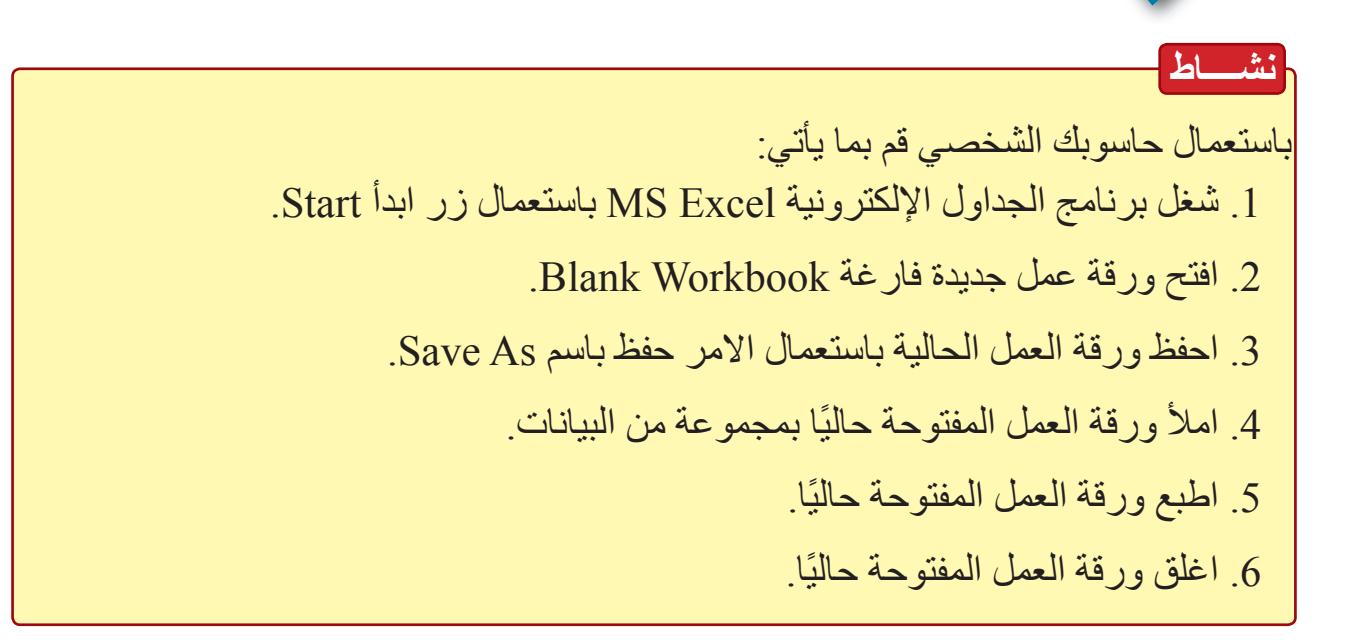

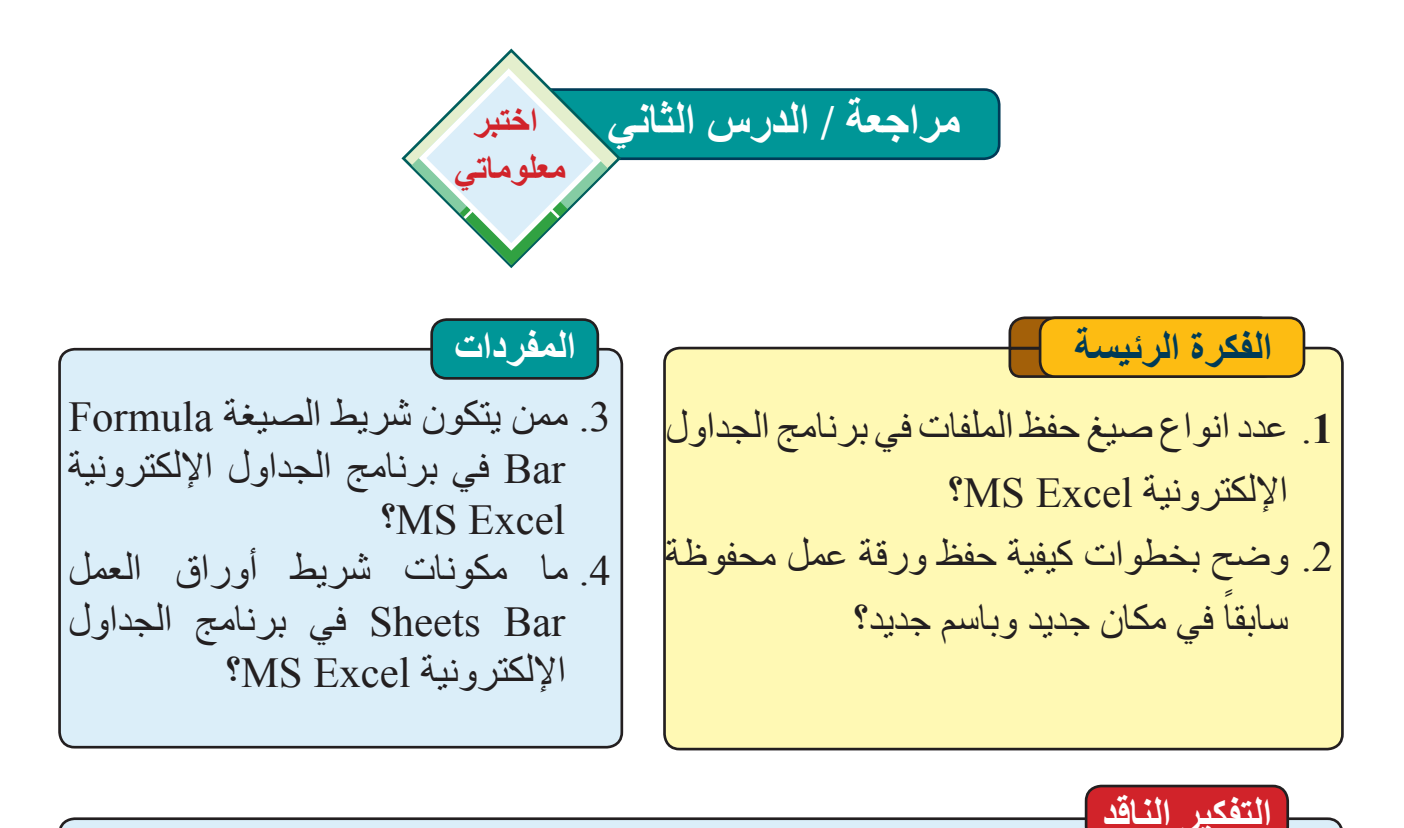

5. هل تستطع خزن ورقة العمل المفتوحة حالياً، بصيغة ملف XPS؟

6. هل تستطع معرفة اخر مرة تم فيها التعديل على ورقة العمل المفتوحة حالياً كيف يتم ذلك ؟

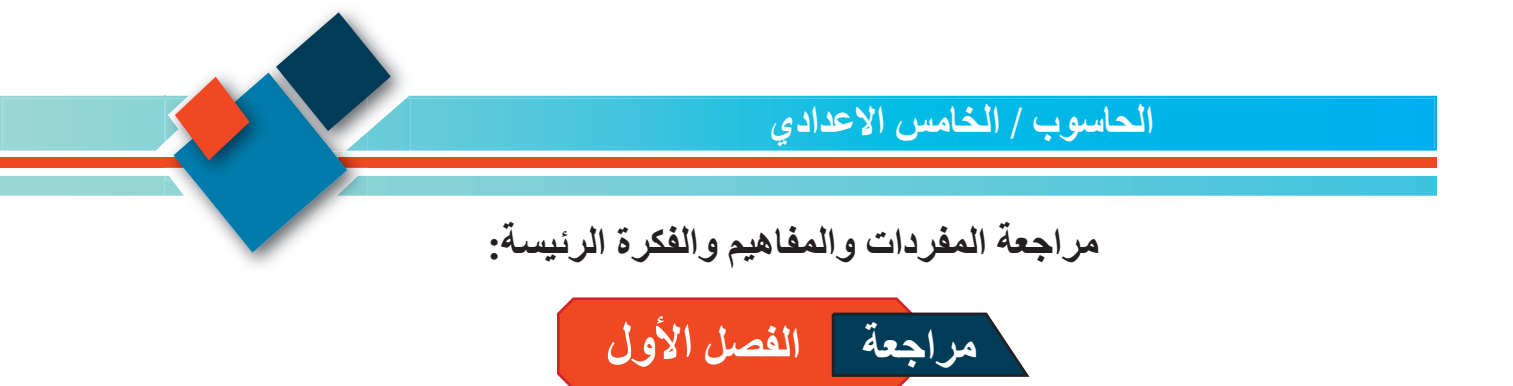

1: املا الفراغات الاتية بما يناسبها: -

أ. يستعمل برنامج الجداول الإلكترونية MS Excel لـ ..... وتحليلها وتخطيطها.

ج. الامر ..... يحتوي معلومات عن ورقة العمل المفتوحة حاليا.

د. شريط الحالة Status Bar هو .....

2: ما مميزات برنامج الجداول الإلكترونية MS Excel؟

3: ما وظيفة كل من الأوامر الاتية: -

Recent · Blank Workbook · Open · Print

4: ما وظيفة زر اغلاق Close في برنامج الجداول الإلكترونية MS Excel ؟

اسئلة التفكير الناقد

1. ما الفرق بين شريط أوراق العمل Sheets Bar وشريط الحالة Status Bar؟

2. هل يمكن حفظ ورقة عمل برنامج الجداول الإلكترونية MS Excel تم حفظه سابقاً بصيغة اخرى؟

الحاسوب / الخامس الاعدادي

الفصل الثاني: معالجة البيانات Data Manipulation

نشاط استهلالى انشاء جدول يتضمن درجات الطلبة في المواد الدراسية مع ذكر المعادلات. خطوات العمل. أ أهيئ اسماء الطلبة وبياناتهم. أُهيئ بيانات المواد الدراسية. 🕐 انسق تلك البيانات بشكل جدول. ادخل جميع الدرجات التي حصل عليها الطلبة في امتحاناتهم. احدد الدرجات التي تقل عن 50% باللون الأحمر أحاول إيجاد مجموع درجات الطالب. 🖤 أحاول إيجاد اكبر درجة حصل عليها الطالب فى مادة محددة. 🔥 احول تلك البيانات بشكل مخططات بيانية او اي كائن اخر يوفر من قبل البرنامج. اطبع المعلومات الناتجة بعد المعالجة على الورق، او احفظها بصيغ اخرى.

# الأجهزة التي نحتاجها.

جهاز حاسوب او جهاز ذكي، مثبت فيه برنامج الجداول الإلكترونية MS Excel.

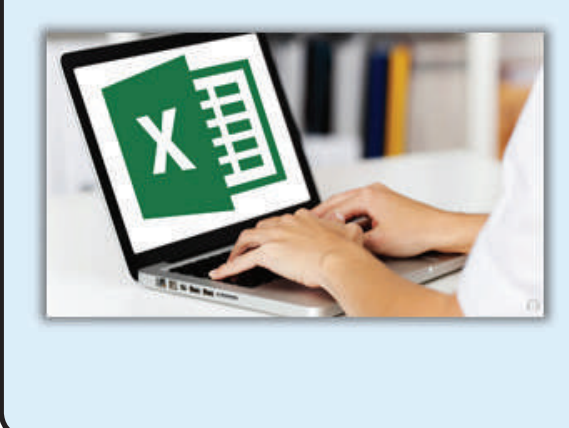

الحاسوب / الخامس الاعدادي الدرس الأول: تنسيق البيانات وانواعها **Data Formatting and Data Types**  

 K Cut
 Arial
 + 11
 A' A'
 = =
 >+ T
 >Wrap Text
 General
 Image: Conditional Format as Cell Formatting - Table - Styles Image: Conditional Format as Cell Formatting - Table - Styles Image: Conditional Format as Cell Formatting - Table - Styles Image: Conditional Format as Cell Formatting - Table - Styles Image: Conditional Format as Cell Formatting - Table - Styles Image: Conditional Format as Cell Formatting - Table - Styles Image: Conditional Format as Cell Formatting - Table - Styles Image: Conditional Format as Cell Formatting - Table - Styles Image: Conditional Format as Cell Formatting Image: Conditional Format as Cell Formatting Image: Conditional Format as Celll Sort & Find & Filter - Select -الحافظت انماط خط محاذاة الأرقام خلابا تحرير نستطيع تنسيق البيانات في برنامج الجداول الإلكترونية الفكرة الرئيسة MS Excel عن طريق تبويب الصفحة الرئيسة Home، التعامل مع البيانات وكيفية تنسيقها يحتوي هذا التبويب على سبع مجموعات، سنتناول في هذا داخل ورقة العمل المفتوحة حاليًا الدرس ثلاث مجموعات فقط يمكن عن طريقها تنسيق وتحديد نوع البيانات لكل عمود البيانات (نوع الخط، وحجمه ونمطه وغيرها)، وهذه نتاجات التعلم المجموعات هي: في نهاية هذا الدرس ساكون قادر ا 1. الحافظة Clipboard: تحتوي هذه الحافظة مجموعة على أن: أوامر تشمل: اتعرف الى كيفية اجراء عمليات القص، النسخ، اللصق ونسخ التنسيق الامر وظيفته للبيانات المخزنة داخل ورقة العمل قص بيانات او كائن محدد Cut المفتوحة حالباً نسخ بيانات او كائن محدد Сору ا اتعرف الى كيفية تنسيق البيانات لصق بيانات او كانن تم عمل Paste المخزنة داخل ورقة العمل المفتوحة قص او نسخ له في وقت سابق حالياً Format Painter نسخ التنسيق، وظيفته نسخ ۳. اقارن بين انواع البيانات التي يوفر ها تنسيق بيانات محددة ونقل برنامج الجداول الإلكترونية ذلك التنسيق الى بيانات اخرى المفردات لصق قص General عام Number رقم Cut Currency عملة نسخ التنسيق Accounting حسابات Date تاريخ Paste Time و قت V Format Painter

Percentage

Text

النسبة المئوية

نص

٤٣

Clipboard

2. مجموعة خط Font: تتيح هذه المجموعة التحكم بتنسيق الخط Font Format من النوع والحجم وانماط الخط والألوان وحالة الاحرف وغيرها، مع ملاحظة ان البيانات التي سيتم تغيير خصائصها يجب ان تحدد مسبقاً او تحديد الخلية التي تحتويها، كما موضح في الشكل الآتي:

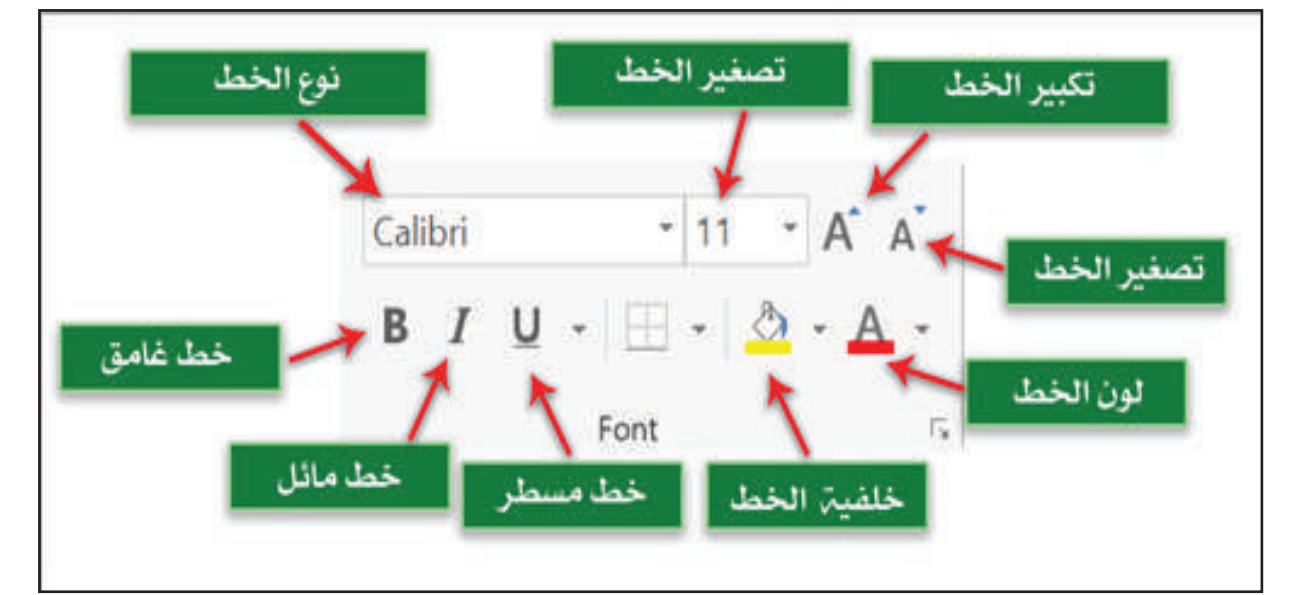

| وظيفته                                     | الرمز                      |
|--------------------------------------------|----------------------------|
| تغيير نوع الخط.                            | Times New Roman (He -      |
| تغيير حجم الخط.                            | 36 -                       |
| التحكم بتصغير حجم الخط وتكبيره في كل ضغطه. | A Ă                        |
| لون الخط.                                  | <u>A</u> -                 |
| لون التعبئة.                               | *                          |
| نمط الخط (غامق – مائل – تسطير).            | <b>B</b> <i>I</i> <u>U</u> |

سوال ما وظيفة مجموعة خط Font?

3. مجموعة محاذاة Alignment: تحتوي هذه المجموعة على العديد من الأوامر التي تتيح لنا تنسيق الفقرات او الخلايا المحددة حاليًا من حيث اتجاه النص Text Direction ومحاذاة النص Text Align ومحاذاة النص Text Align

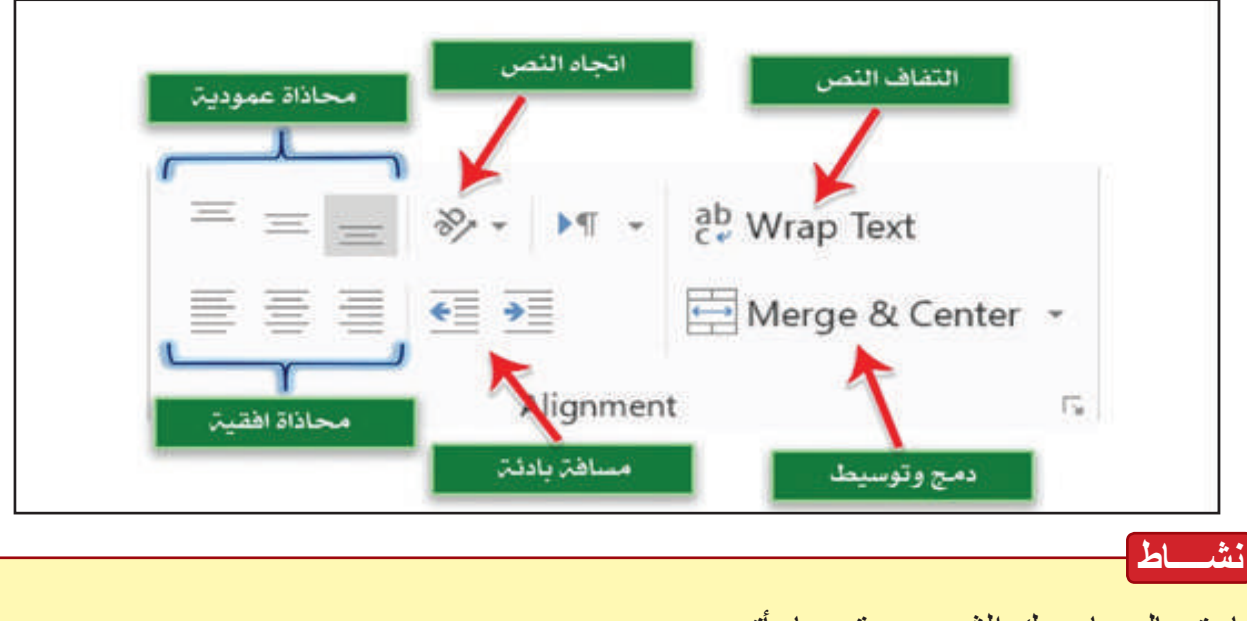

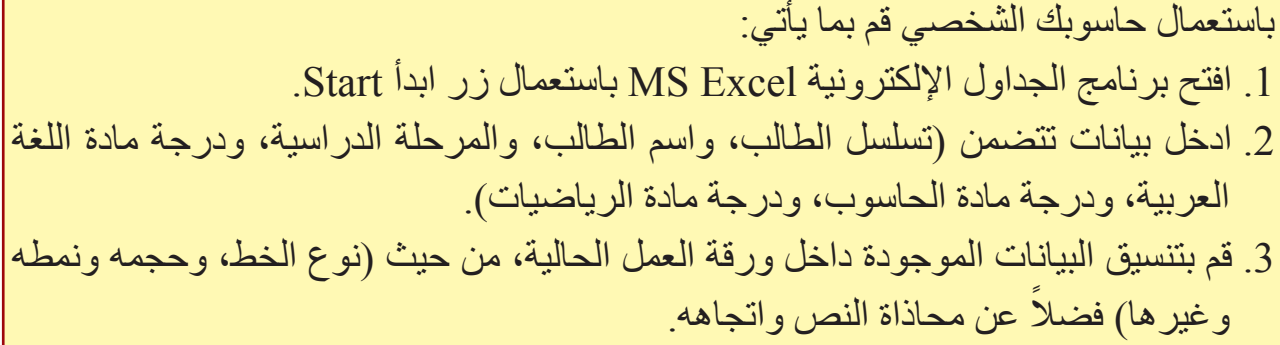

ما انواع البيانات في برنامج الجداول الإلكترونية MS Excel؟ يوفر برنامج الجداول الإلكترونية MS Excel اثنا عشر نوع من البيانات، نستطيع الوصول اليها عن طريق المجموعة رقم Number في تبويب الصفحة الرئيسة Home، وبالتحديد عن طريق السهم الصغير الموضح في الشكل الآتي:

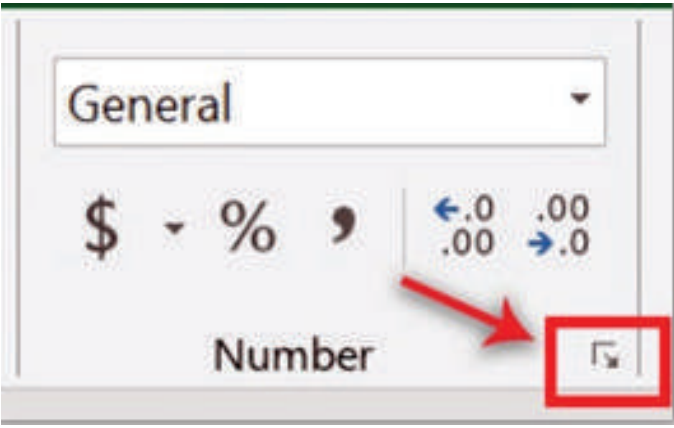

ومن اهم انواع البيانات التي يوفرها برنامج الجداول الإلكترونية MS Excel هي:

1. عام General: هذا النوع من البيانات لا يخضع لاي قواعد او قوانين محددة، كما موضح في الشكل الآتي:

| Format Cells                                                                                             | ? ×    |     |                  |            |             |               |            |              |                            |       |
|----------------------------------------------------------------------------------------------------|--------|-----|------------------|------------|-------------|---------------|------------|--------------|----------------------------|-------|
| Number Align                                                                                             |        | F   | le Home          |            | nsert       | Draw          | Page       | Layout       | Formul                     | as I  |
| Sategory:<br>Semple<br>Number<br>Currency<br>Accounting<br>Drive<br>Percentage<br>Fraction<br>Scientific |        | Pa  | Ste<br>Clipboard | -<br>at Pa | inter<br>Fa | Calibr<br>B J | ų -        | V 11<br>Fort | ~ ^<br><u>0</u> - <u>4</u> | a - > |
| Text<br>Special                                                                                          | 1      | P1( | 0. *             | Ŧ          | $\sim$      | ~             | $f_{\ell}$ |              |                            |       |
| Custom                                                                                                   |        | à   | A                |            |             | 8             | с          |              | D                          | E     |
|                                                                                                    | 9      | 1   | 10               |            |             |               |            |              |                            |       |
| ~ .                                                                                                    | 1      | 2   | Ahmed            |            |             |               |            |              |                            |       |
|                                                                                                    |        | 3   | 12.3             |            |             |               |            |              |                            |       |
|                                                                                                    |        | 4   | 11/01/202        | 0          |             |               |            |              |                            |       |
|                                                                                                    | 1      | 5   |                  |            |             |               |            |              |                            |       |
| OK                                                                                                    | Cancel | 6   |                  |            |             |               |            |              |                            |       |

- 2. رقم Number: يستعمل هذا النوع لتمثيل البيانات الرقمية، ويحتوي هذا النوع على الصيغ الآتية:
- √ المراتب العشرية Decimal Places: نستطيع عن طريقها تحديد عدد المراتب العشرية في العدد المحدد حالياً.
- √ استعمل فاصلة لكل ثلاث مراتب Use (1000) Separator: نستطيع عن طريقها استعمال او عدم استعمال فاصلة عشرية لكل ثلاث مراتب.
- √ الاعداد السالبة Negative Numbers: نستطيع عن طريقها تحديد هيئة الاعداد السالبة واللون الذي ستظهر فيه، كما موضح في الشكل الآتي:

| Number a ä                                                                 | Font Border Fill Protection                                                                  | File | Home                    | Insert  | Draw    | Page Layout | For      |
|----------------------------------------------------------------------------|----------------------------------------------------------------------------------------------|------|-------------------------|---------|---------|-------------|----------|
| Category:                                                                  | مثال معالم Sample                                                                            | -    | Cut                     |         | Calibri | × 11        | ×        |
| Number<br>Currency<br>Accounting<br>Date<br>Time<br>Percentage<br>Fraction | عدد المراتب العشرية،<br>Decimal places: 2 ب<br>الفارزة لكل ثلاث مراقب ب<br>Negative numbers: | Past | e 🎸 Format<br>Clipboard | Painter | B /     | U •         | <u>a</u> |
| Scientific<br>Text<br>Special                                              | -1234.10 الارقام السالبة                                                                     | D10  |                         | - ×     | ~       | fx .        |          |
| Custom                                                                     | (1234,10)<br>(1234,10)                                                                       |      | A                       | _       | В       | C           | D        |
|                                                                            |                                                                                              | 1    | 10.00                   |         |         |             |          |
|                                                                            |                                                                                              | 2    | 30.00                   |         |         |             |          |
|                                                                            |                                                                                              | . 3  | 25.00                   |         |         |             |          |
| Number is used for g                                                       | eneral display of numbers. Currency and Accounting offer specialized formatting              | 4    | 70.00                   |         |         |             |          |
| for monetary value.                                                        |                                                                                              | 5    | 90.00                   |         |         |             |          |
|                                                                            |                                                                                              | 6    |                         |         |         |             |          |
|                                                                            | OK Cancel                                                                                    | 7    |                         |         |         |             |          |

ما خصائص البيانات من نوع العام General المُستخدِمة في برنامج الجداول الإلكترونية MS Excel؟

سوال

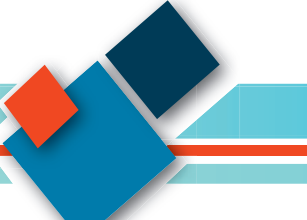

### الحاسوب / الخامس الاعدادي

- 3. عملة Currency: يستعمل هذا النوع لتمثيل البيانات كعملة عن طريق وضع رمز العملة بجانب الأرقام، وتحتوي على الخصائص الآتية:
- √ المراتب العشرية Decimal Places: نستطيع عن طريقها تحديد عدد المراتب العشرية في العدد الموجود حاليًا.
- √ رمز Symbol: نستطيع عن طريقه تحديد رمز العملة المستعملة مثل الدولار او الدينار العراقي وغيرها.
- √ الاعداد السالبة Negative Numbers: نستطيع عن طريقها تحديد هيئة الاعداد السالبة واللون الذي ستظهر فيه، كما موضح في الشكل الآتي:

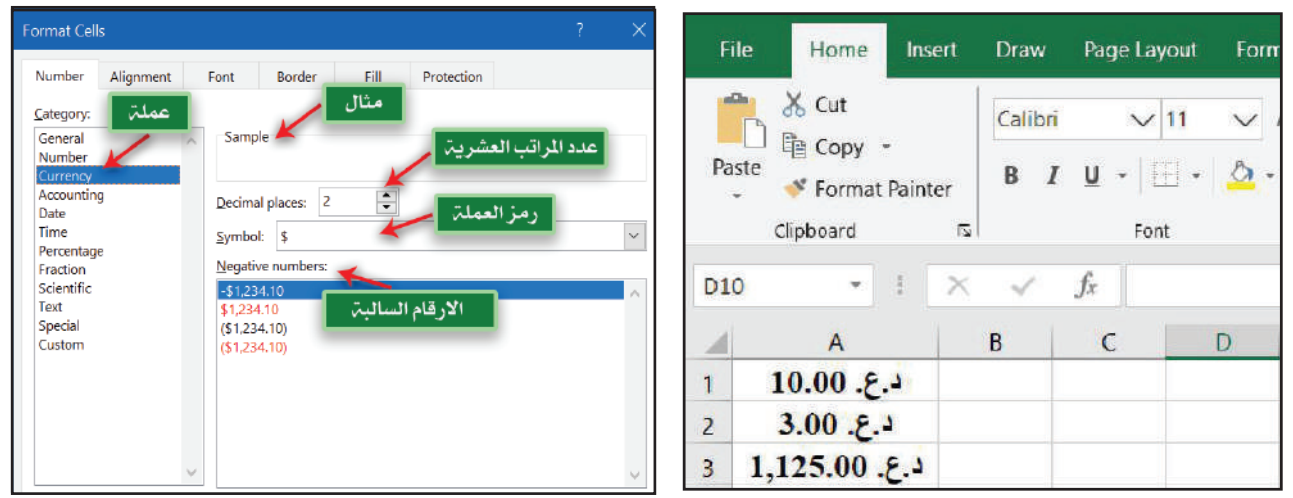

- 4. حسابات Accounting: في هذا النوع سيتم ترتيب المراتب العشرية في الخلايا واحدة تحت الأخرى الاحاد تحت الاحاد والعشرات تحت العشرات وهكذا ليسهل عملية جمعها بصورة يدوية، ويحتوي على الخيارات الآتية:
- √ المراتب العشرية Decimal Places: نستطيع عن طريقها تحديد عدد المراتب العشرية في العدد الموجود حالياً.
- √ رمز Symbol: نستطيع عن طريقه تحديد رمز العملة المستعملة مثل الدولار او الدينار العراقي وغيرها، كما موضح في الشكل الآتي:

| Format Cells                                                                                   |                             |                                   | ? > | File  | Home                               | Insert         | Draw           | Page Layout                  | Forr               |
|------------------------------------------------------------------------------------------------|-----------------------------|-----------------------------------|-----|-------|------------------------------------|----------------|----------------|------------------------------|--------------------|
| Number Alignment I<br>Category:<br>General<br>Number<br>Currency<br>Accounting<br>Date<br>Time | Sample<br>Recimal places: 2 | III Protection c. المراتب العشرية | عد  | Paste | ✗ Cut In Copy → ✓ Format Clipboard | Painter<br>ISI | Calibri<br>B J | → 11<br>U -   :::: -<br>Font | ~   <u>&amp;</u> - |
| Percentage<br>Fraction<br>Scientific                                                           | Symbol.                     | رمرالعملي                         |     | -     | A                                  |                | в              | с                            | D                  |
| Text                                                                                           |                             |                                   |     | 1     | 10.00                              |                |                |                              |                    |
| Custom                                                                                         |                             |                                   |     | 2     | 30.00                              |                |                |                              |                    |
|                                                                                                |                             |                                   |     | з     | 25.00                              |                |                |                              |                    |
| 8                                                                                              |                             |                                   |     | 4     | 70.00                              |                |                |                              |                    |
|                                                                                                |                             |                                   |     | 5     | 90.00                              |                |                |                              |                    |
| ~                                                                                              |                             |                                   |     | 6     |                                    |                |                |                              |                    |

- 5. التاريخ Date: يستعمل هذا النوع لتمثيل البيانات كصيغة تاريخ، ويحتوي على الخصائص الآتية:
- √ مثال Sample: نستطيع عن طريقه معاينة النص الموجود وكيفية ظهوره بعد اختيار √ الخصائص المطلوبة.
  - √ النوع Type: نستطيع عن طريقه تحديد صيغة التاريخ المستعملة و هيئة ظهور ها. √ الموقع Location: نستطيع عن طريقه تحديد الموقع الحالي (البلد).

كما موضح في الشكل الآتي:

سوال

٤٨

| ormat Cells                   |                                          | F   | le  | Home 1            | nsert  | Draw    | Page Layor   | it For       | mulas        |
|-------------------------------|------------------------------------------|-----|-----|-------------------|--------|---------|--------------|--------------|--------------|
| Number Alignme                | nt Font Border Fill Protection           |     | h   | 🔏 Cut             |        | Calibri | ~11          | ~            | A A          |
| General<br>Number<br>Currency | صيغة التاريخ -sample تا                  | Pa  | ste | Copy - Format Pai | nter   | B /     | <u>u</u> • 🖂 | - <u>0</u> - | · <u>A</u> · |
| Accounting                    |                                          |     |     | Clipboard         | 5      |         | Font         |              | 5            |
| Time<br>Percentage            | *3/14/2012<br>*Wednesday, March 14, 2012 | Ele | \$  | × 11              | $\sim$ | 40      | fx           |              |              |
| Fraction                      | 2012-03-14<br>3/14                       |     |     | A                 | 11.3   | в       | C            | D            | E            |
| Text                          | الموقع 3/14/12                           | 1   | 8   | 12/8/2015         |        |         |              | 101-1        |              |
| Custom                        | 14-Mar                                   | 2   | 1   | 13/1/2019         |        |         |              |              |              |
|                               | English (United States)                  | 3   |     | 25/1/2016         |        |         |              |              |              |
|                               |                                          | 4   | 3   | 0/11/2010         |        |         |              |              |              |
|                               |                                          | 5   |     | 17/3/2019         |        |         |              |              |              |
|                               | ~                                        | 6   |     |                   |        |         |              |              |              |

- 6. الوقت Time: يستعمل هذا النوع لتمثيل البيانات كصيغة وقت Time، ويحتوي على الخصائص الآتية:
- √ مثال Sample: نستطيع عن طريقه معاينة النص الموجود وكيفية ظهوره بعد اختيار √ الخصائص المطلوبة.
  - ✓ النوع Type: نستطيع عن طريقه تحديد صيغة الوقت المستعملة و هيئة ظهورها.
    ✓ الموقع Location: نستطيع عن طريقه تحديد الموقع الحالي (البلد).
    كما موضح في الشكل الآتي:

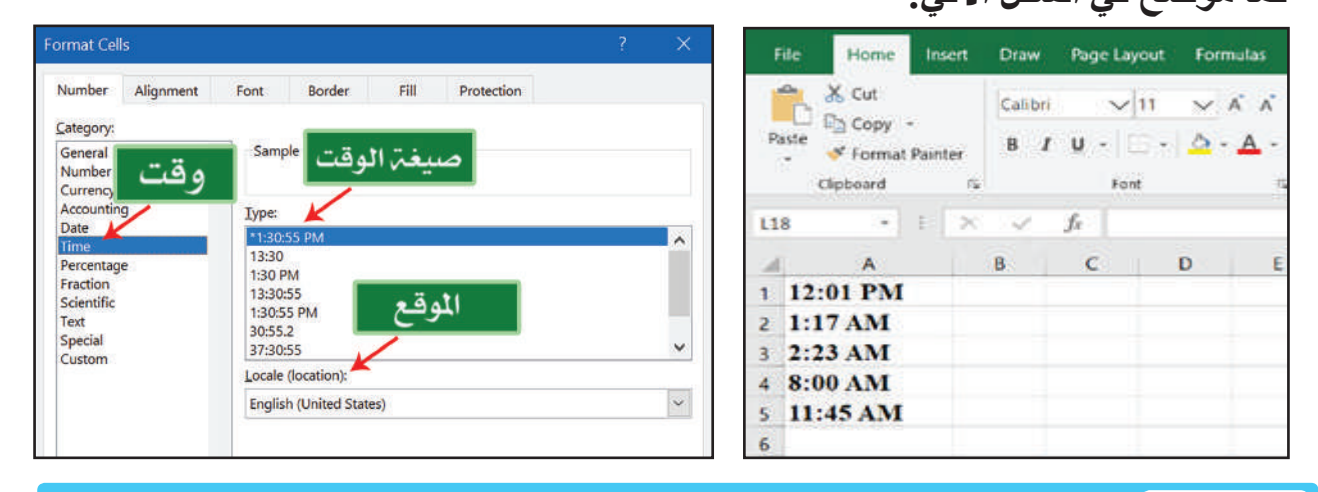

ما خصائص نوع البيانات تاريخ Date في برنامج الجداول الإلكترونية MS Excel ?

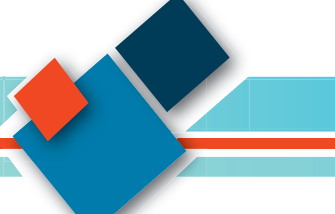

#### الحاسوب / الخامس الاعدادي

- 7. النسبة المئوية Percentage: يمكن عن طريق هذا النوع تمثيل البيانات كنسبة مئوية بإضافة علامة النسبة المئوية بجانبها وتحتوي على الخصائص الآتية:
- √ مثال Sample: نستطيع عن طريقه معاينة النص الموجود وكيفية ظهوره بعد اختيار √
- √ المراتب العشرية Decimal Places: نستطيع عن طريقها تحديد عدد المراتب العشرية في العدد المحدد حالياً، كما موضح في الشكل الآتي:

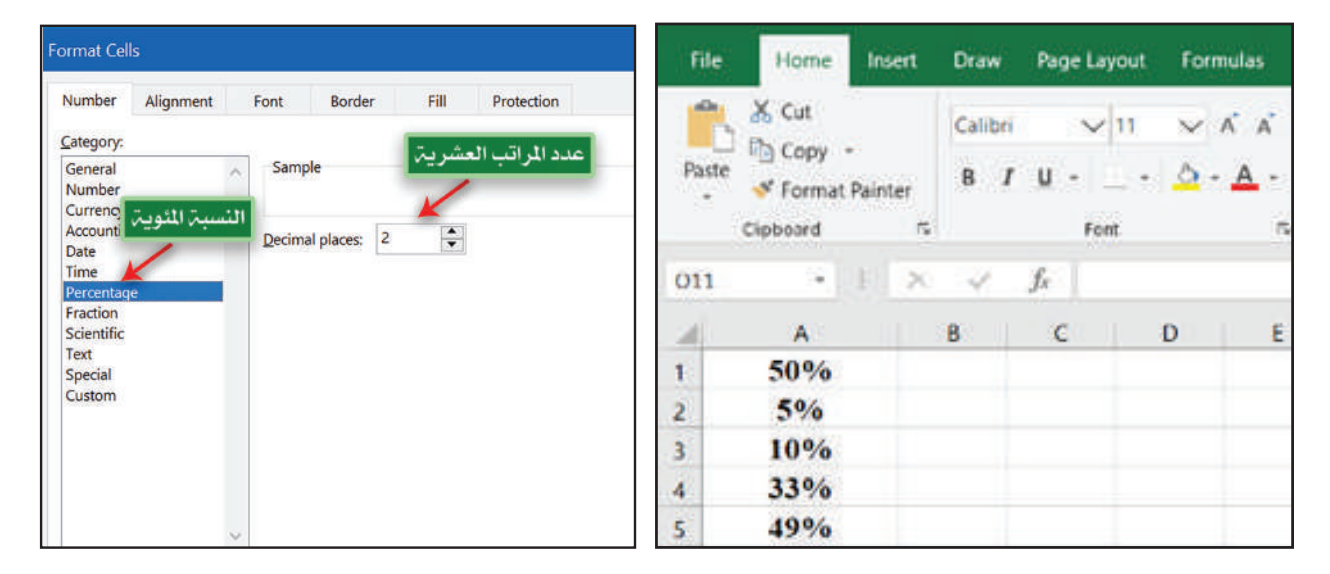

8. النص Text: نستطيع عن طريق هذا النوع تمثيل البيانات الموجودة حالياً كبيانات نصية، ولا يحتوي هذا النوع على أي خصائص يمكن التحكم بها، كما موضح في الشكل الآتى:

| Format Cells ? X                                                                                     | File Home Inser   | rt Draw Page Lavout Formulas                           |
|----------------------------------------------------------------------------------------------------|-------------------|--------------------------------------------------------|
| Number Alignment Font Border Fill Protection                                                         | The Flothe Hour   | i Diaw rage bayout ronnaias                            |
| Category:<br>General<br>Number<br>Currency<br>Accounting<br>Date<br>Time<br>Percentage<br>Percentage | Paste<br>Cipboard | $\begin{array}{c c c c c c c c c c c c c c c c c c c $ |
| Fraction<br>Secientific<br>Special<br>Custom                                                         | R18 - I           | × √ fr<br>B C D E                                      |
|                                                                                                    | 1 Ahmed           |                                                        |
|                                                                                                    | 2 Ali             |                                                        |
| v                                                                                                    | 3 Farah           |                                                        |
|                                                                                                    | 4 Anas            |                                                        |
|                                                                                                    | 5 Zaid            |                                                        |
| OK Cancel                                                                                            | 6                 |                                                        |

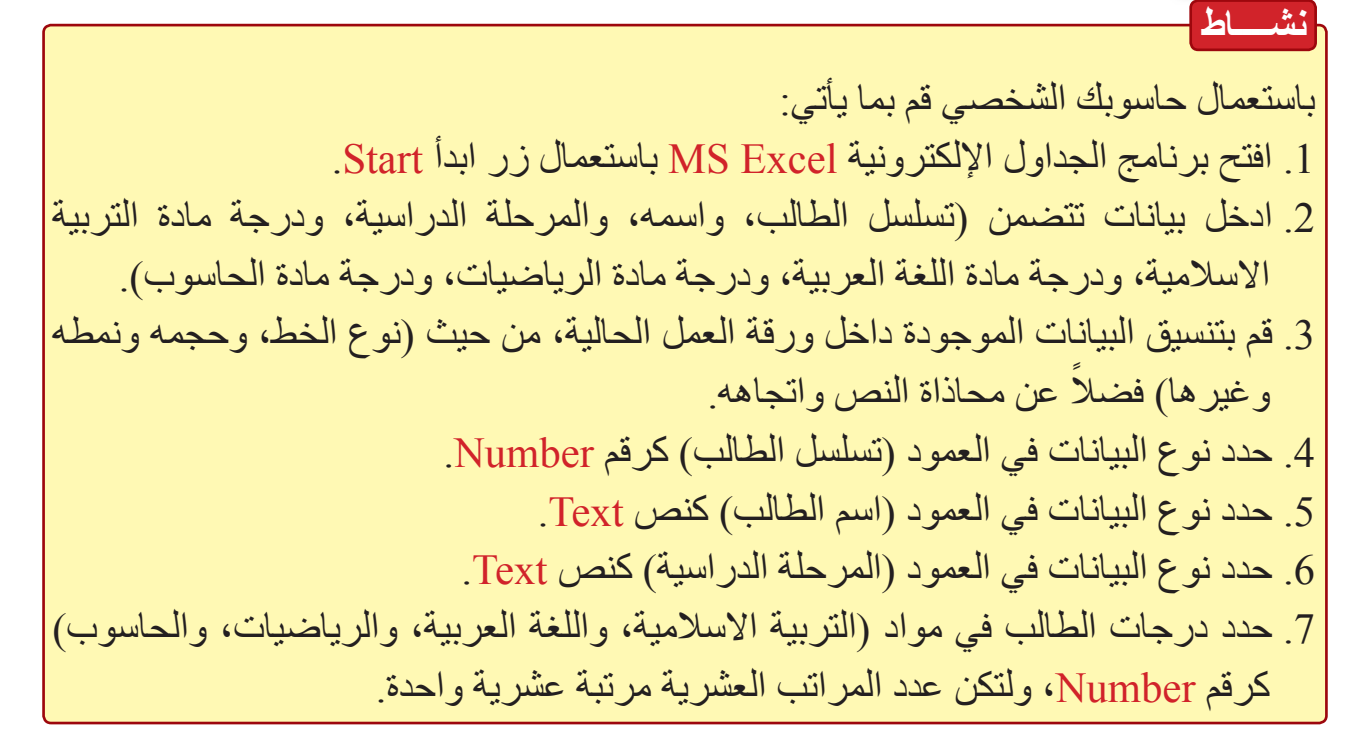

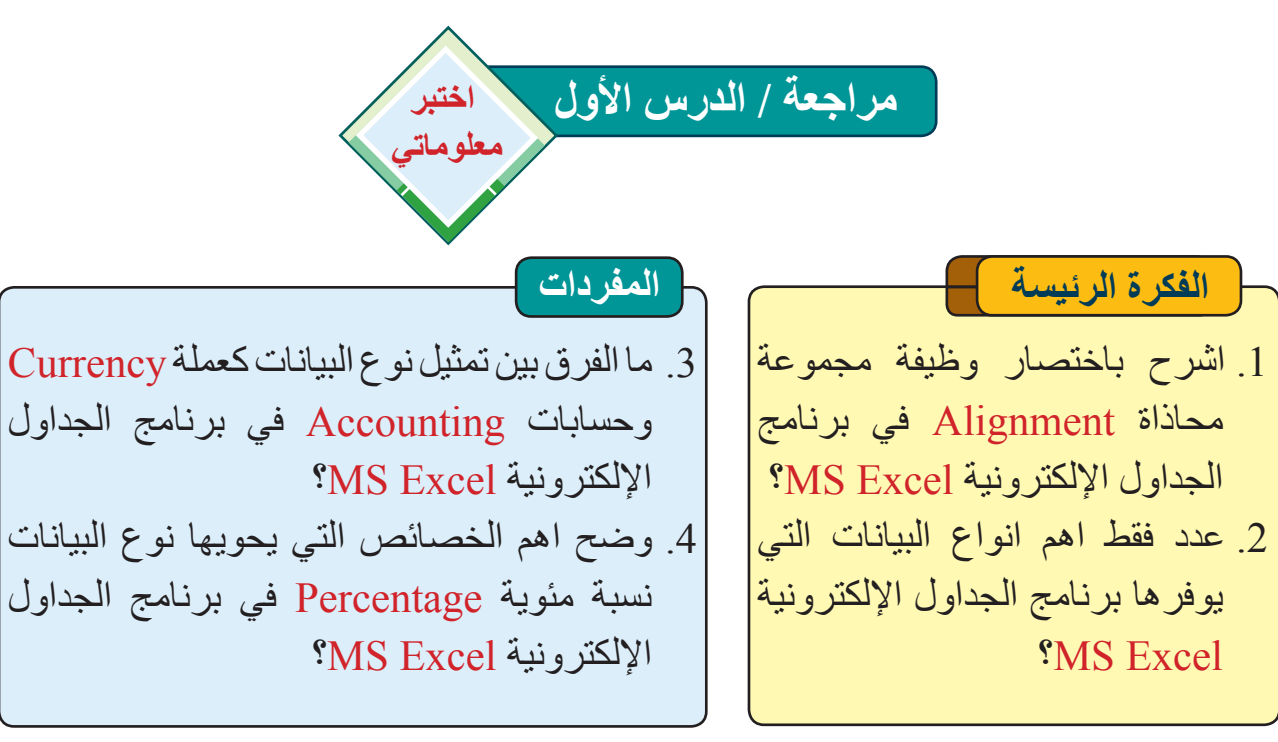

### التفكير الناقد

5. هل تستطع ذكر انواع اخرى للبيانات يوفر ها برنامج الجداول الإلكترونية MS Excel?
 6. اذا قمنا بتعريف نوع البيانات لاحدى الاعمدة الموجودة في ورقة العمل الحالية كنص، هل استطع تغيير ذلك النوع في وقت لاحق؟

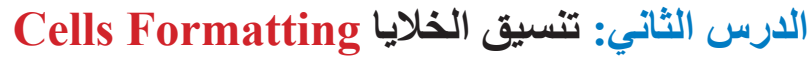

| مان       | الفكرة الرئيسة                           |   |
|-----------|------------------------------------------|---|
| عمل       | احراء عمليات التنسيق للخلايا             |   |
| من        | الموجودة في ورقة العمل، عن طريق          |   |
| خلا       | تطريق جوارات التنسيق الشرط               |   |
| بداخ      | الطرول بالتسبيق الشكل جداران فيزالا      | _ |
| عليا      | عليها، وتسبيعها بسكل جداول، فصد          | _ |
| يوفر      | عل إدراج الحلايا وحدقها ومعالجة          | _ |
| انوا      | البيانات اللي تحويها.                    |   |
| اهم       |                                          | — |
|           | في نهاية هذا الدرس ساكون فادر ا على<br>أ | - |
| 1         |                                          | - |
| '.1<br>.; | اتعرف إلى عمل التنسيق الشرطي             | ) |
| <u>ت</u>  | للخلايا                                  | _ |
| <u>بر</u> | اتعرف إلى كيفية تنسيق الخلايا بشكل       | ۲ |
| من        | جدول.                                    | _ |
| ρ         | اميز كيفية إدراج الخلايا أو حذفها في     | ٣ |
| nd &      | ورقة العمل                               | _ |
| elect *   | اتعرف إلــــى كيفية اجراء عمليات         | ٤ |
|           | البحث والترتيب للخلايا                   | _ |
|           | اتعرف إلى كيفية اخفاء الخلايا أو         | 0 |
| S         | اظهارها في ورقة العمل                    | _ |
|           | اميز كيفية اجراء عمليات البحث            | ٦ |
|           | لمحتويات الخلايا واستبدالها              |   |
|           | المفر دات                                |   |
| _         | Format تنسيق                             | _ |
|           | Cell خلية                                |   |
|           | Hide I Sant                              |   |
|           | قرر Soft<br>تصفية Filter                 |   |
|           |                                          |   |

ما تنسيق الخلايا؟

عملية تمييز خلايا ورقة العمل المفتوحة حاليًا او جزءاً من تلك الخلايا، بمميزات خاصة لتمييزها عن باقي خلايا ورقة العمل، اما من اجل تمييز البيانات الموجودة بداخلها، او لتسهيل اجراء العمليات الحسابية والمنطقية عليها.

وفر برنامج الجداول الإلكترونية MS Excel عدة نواع من العمليات المستعملة لتنسيق تلك الخلايا، من همها:

 التنسيق الشرطي Conditional Formatting: نستطيع عن طريق هذا التنسيق تمييز البيانات الموجودة حاليًا بألوان واشرطة محددة وفقاً لشرط معين يتم وضعه من قبل المُستخدِم، كما موضح في الشكل الآتي:

| Conditional Format as Cell<br>Formatting ▼ Table ▼ Styles | E → ↓ ↓ ↓ ↓ ↓ ↓ ↓ ↓ ↓ ↓ ↓ ↓ ↓ ↓ ↓ ↓ ↓ ↓ | * A<br>Z Y P<br>Sort & Find &<br>Filter * Select * |
|-----------------------------------------------------------|-----------------------------------------|----------------------------------------------------|
| ules تنسيق شرطي                                           | خلايا ذات اضاءة عالية 🗕                 | liting                                             |
| Top/Bottom Rules                                          | قواعد عليا / سفلی 🛶 ،                   | R S                                                |
| Data Bars                                                 | اشرطة بيانات 🛶                          |                                                    |
| Color <u>S</u> cales                                      | مقاييس الوان 🛶 ,                        |                                                    |
| Icon Sets                                                 | مجموعات الرموز                          |                                                    |
| 📃 New Rule                                                | قاعدة جديدة                             |                                                    |
| 🗒 <u>C</u> lear Rules 🔶                                   | مسح قواعد                               |                                                    |
| 📔 Manage <u>R</u> ules 🔶                                  | ادارة قواعد                             |                                                    |

ما التنسيق الشرطي Conditional Formatting ؟

2. التنسيق كجدول Format As Table: نستطيع عن طريق هذا التنسيق تطبيق نمط جاهز من الجداول للخلايا المحددة حاليًا كما يمكن اختيار النمط المناسب له من لون وتخطيط من القائمة التي ستظهر لنا، كما موضح في الشكل الآتي:

|         |                | В     | ook1 - Exce | 4°      |     |                |                                     |          | Si            | gn in 🖪                        | a —                         | 0           | ×   |
|---------|----------------|-------|-------------|---------|-----|----------------|-------------------------------------|----------|---------------|--------------------------------|-----------------------------|-------------|-----|
| Review  | View           | Help  | Nitro Pro   | Acrobat | Ş   | Tell me what   | you want to                         |          |               |                                |                             | ,유 Shi      | are |
| - độ Wr | ap Te<br>rge 7 | مدول  | ن ڪج        | تنسيز   | Sor | nditional Form | nat as Cell                         | Insert C | Delete Format | ∑ Autos<br>↓ Fill +<br>♦ Clear | Sum - A<br>Sort (<br>Filter | ¥ Find &    |     |
| ment    |                | 9     | Numbe       | r 15    |     | Light          |                                     |          |               |                                |                             |             | -   |
|         |                |       |             | 100     | 6   |                |                                     |          | 69688         |                                |                             |             |     |
| 3       | н              |       | J           | ĸ       | L   |                |                                     |          |               |                                |                             |             |     |
|         |                |       |             |         |     |                |                                     |          |               |                                |                             |             |     |
|         |                |       |             |         | t   | Medium         | (=1=1=1=1=)                         |          |               |                                |                             | CIEICICIC C |     |
|         | Z              | ماهزة | ماط         | ات      | J   |                |                                     |          |               |                                |                             |             |     |
|         |                |       |             |         |     |                |                                     |          |               |                                |                             |             |     |
|         |                |       |             |         |     |                |                                     |          |               |                                |                             |             |     |
|         |                |       |             |         |     |                |                                     |          |               |                                |                             |             |     |
|         |                |       |             |         | L.  | Dark           | have been described and have been a |          |               |                                |                             |             |     |
|         |                |       |             |         | -   |                |                                     |          |               |                                |                             |             |     |
|         |                | _     | _           | -       |     | New Ta         | ble Style                           | 2        |               |                                |                             |             |     |
|         |                |       |             |         |     | Ing New Piv    | ot lable Style                      | ð        | i i i i i     |                                | -                           | 52 -        |     |

3. تنسيق أنماط الخلية cell s tyles formatting: نستطيع عن طريق هذا التنسيق تطبيق نمط جاهز من حيث (اللون، وحجم خط، ونوعه، خلفية خلية وغيرها) على الخلية او مجموعة الخلايا المحددة حاليًا كما موضح في الشكل الآتى:

| • % • 就           | Conditional F     Formatting * | Format as Cell<br>Table - Styles - | Insert Delete Format | ∑ AutoSum<br>↓ Fill = | Sort & Find & Filter - Select - |
|-------------------|--------------------------------|------------------------------------|----------------------|-----------------------|---------------------------------|
| Good, Bad and N   | Bad                            | Good                               | Neutral              |                       |                                 |
| Data and Model    | 1 NOR DOWN                     | DER DOTAT                          | 1004034040           |                       |                                 |
| Calculation       | Check Cell                     | Explanatory                        | Input                | Linked Cell           | Note                            |
| Output            | Warning Text                   |                                    |                      |                       |                                 |
| Titles and Headin | ngs                            |                                    |                      |                       |                                 |
| Heading 1         | Heading 2                      | Heading 3                          | Heading 4            | Title                 | Total                           |
| Themed Cell Styl  | es                             |                                    |                      |                       |                                 |
| 20% - Accent1     | 20% - Accent2                  | 20% - Accent3                      | 20% - Accent4        | 20% - Accent5         | 20% - Accent6                   |
| 40% - Accent1     | 40% - Accent2                  | 40% - Accent3                      | 40% - Accent4        | 40% - Accent5         | 40% - Accent6                   |
| 60% - Accent1     | 60% - Accent2                  | 60% - Accent3                      | 60% - Accent4        | 60% - Accent5         | 60% - Accent6                   |
| Accent1           | Accent2                        | Accent3                            | Accent4              | Accent5               | Accent6                         |
| Number Format     |                                |                                    |                      |                       |                                 |
| Comma             | Comma [0]                      | Currency                           | Currency [0]         | Percent               |                                 |

4. إدراج الخلايا أو حذفها insert \ delete Cells: يتم ذلك عن طريق المجموعة خلايا Cells، حيث تحوي على عدد من الأوامر التي نستطيع عن طريقها إضافة الخلايا أو حذفها من ورقة العمل، حيث تحوي على عدد من الأوامر التي نستطيع عن طريقها إضافة الخلايا أو حذفها من ورقة العمل، إضافة الى إمكانية تنسيق ورقة العمل بصورة عامة ومن تلك الأوامر: أ- أمر الإدراج Insert: يحتوي هذا الامر على قائمة منسدلة تحوي بداخلها مجموعة من

|                                                                                                    |                              |                              | ادناه                                     | مبينة في                    | مر ال |
|----------------------------------------------------------------------------------------------------|------------------------------|------------------------------|-------------------------------------------|-----------------------------|-------|
|                                                                                                    | Sign                         | in                           | <b>b</b> –                                | ٥                           | ×     |
| it $Q$ Tell me what you want to do                                                                        |                              |                              |                                           | Я s                         | hare  |
| Contantional romations<br>Contantional romations<br>Formatting • Table • Styles •<br>Insert 0<br>Insert 0 | te Format                    | ∑ Auto<br>↓ Fill -<br>♦ Clea | Sum * A<br>Z<br>r* Sor<br>Filt<br>Editing | T & Find &<br>er - Select - | ^     |
| Insert S ادراج صف                                                                                         | iheet <u>R</u> ows           |                              |                                           |                             | *     |
| Insert S الدراج عمود ا                                                                                    | iheet <u>C</u> olum<br>iheet | ns                           | R                                         | S                           | -     |
| ادراج ورقة عمل                                                                                            |                              |                              |                                           |                             |       |
| وظيفته                                                                                                    |                              |                              | الامر                                     |                             |       |
| إدراج خلايا                                                                                               |                              | Ins                          | ert Cel                                   | s                           |       |
| إدراج صفوف في ورقة العمل                                                                                  | Insert Sheet Rows            |                              |                                           |                             |       |
| إدراج أعمدة في ورقة العمل                                                                                 | Insert Sheet Columns         |                              |                                           |                             |       |
| إدراج ورقة عمل                                                                                            |                              | Ins                          | ert She                                   | et                          |       |

ب- أمر الحذف Delete: يتم عن طريق هذا الامر حذف خلايا، أوصفوف، أو أعمدة، أو ورقة عمل المحددة حاليًا من ورقة العمل المفتوحة، وكما في الشكل الآتي:

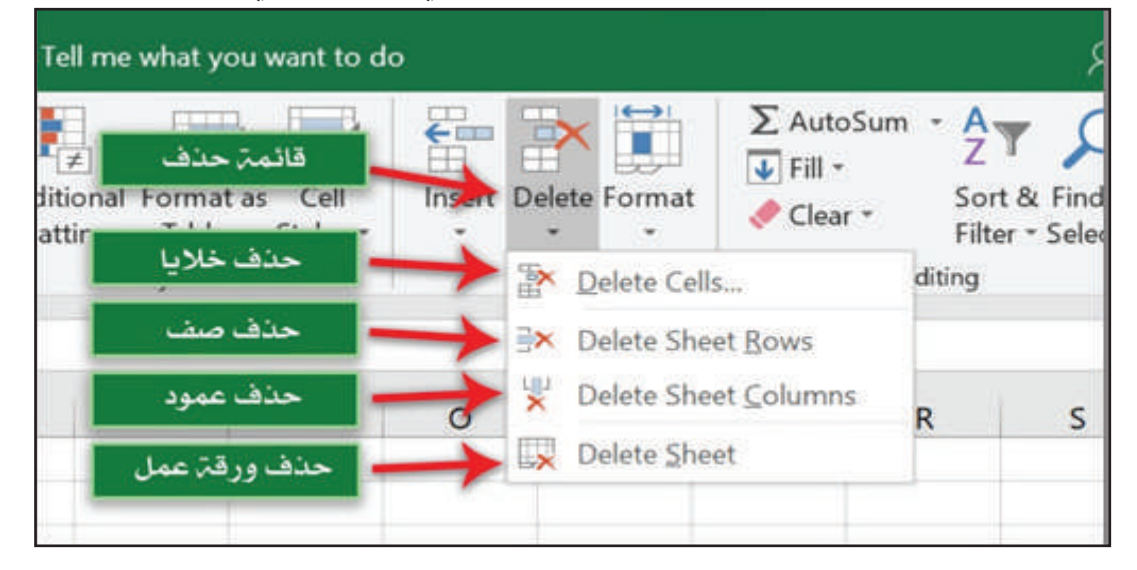

| وظيفته                  | الامر                |
|-------------------------|----------------------|
| حذف خلايا               | Delete Cells         |
| حذف صفوف في ورقة العمل  | Delete Sheet Rows    |
| حذف أعمدة في ورقة العمل | Delete Sheet Columns |
| حذف ورقة عمل            | Delete Sheet         |

ت- أمر التنسيق Format: نستطيع عن طريق هذا الامر تنظيم الخلايا الموجودة في ورقة العمل وترتيبها وتنسيقها، او أوراق العمل الموجودة في ورقة العمل المفتوحة حاليًا، كما موضح في الشكل الاتي:

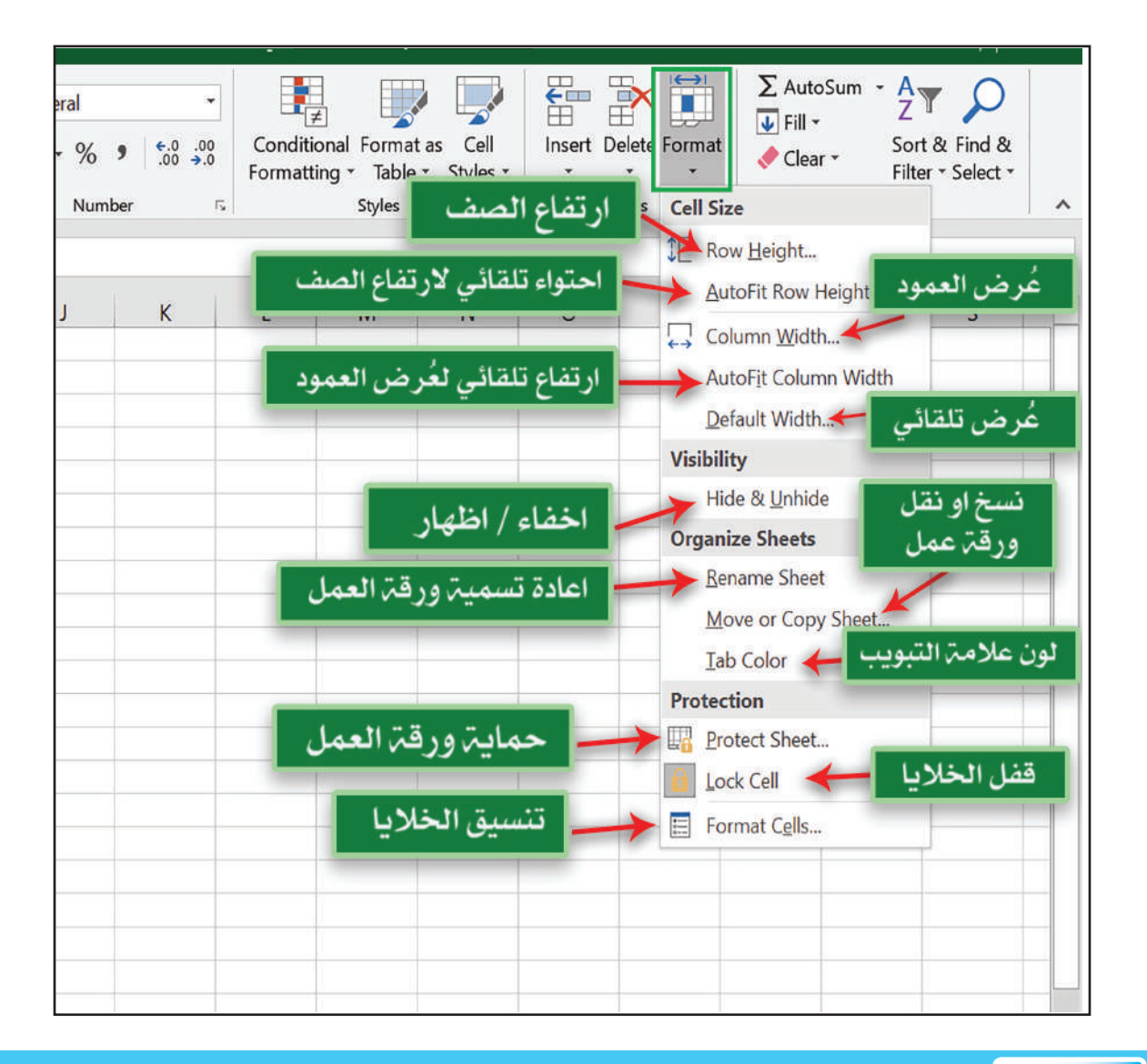

سوال سؤال/ ما وظيفة الامر Delete Sheet Row؟

## الحاسوب / الخامس الاعدادي

| الامر                 | وظيفته                     |
|-----------------------|----------------------------|
| Row Height            | ارتفاع الصف                |
| Auto Fit Row Height   | احتواء تلقائي لارتفاع الصف |
| Column Width          | عُرض العمود                |
| Auto Fit Column Width | احتواء تلقائي لغرض العمود  |
| Default Width         | عُرض افتراضي               |
| Hide & Unhide         | إخفاء وإظهار               |
| Rename Sheet          | إعادة تسمية ورقة عمل       |
| Move or Copy Sheet    | نقل ورقة عمل أو نسخها      |
| Tab Color             | لون التبويب                |
| Protect Sheet         | حماية ورقة عمل             |
| Lock Cell             | قفل خلية                   |
| Format Cells          | تنسيق خلايا                |

نشاط

أمر إخفاء الخلايا أو إظهارها Hide/Unhide:

عن طريق استعمال أمر الإخفاء أو الإظهار نستطيع إخفاء مجموعة من الخلايا او الاعمدة او الصفوف او أوراق العمل بصورة مؤقتة عن المُستخدم ومن ثم اعادتها الى الظهور عن طريق استعمال أمر الاظهار عند انتفاء الحاجة لإخفائها، عند الوقوف على هذا الامر تظهر قائمة فرعية تحتوي مجموعة من الأوامر الموضحة في ادناه:

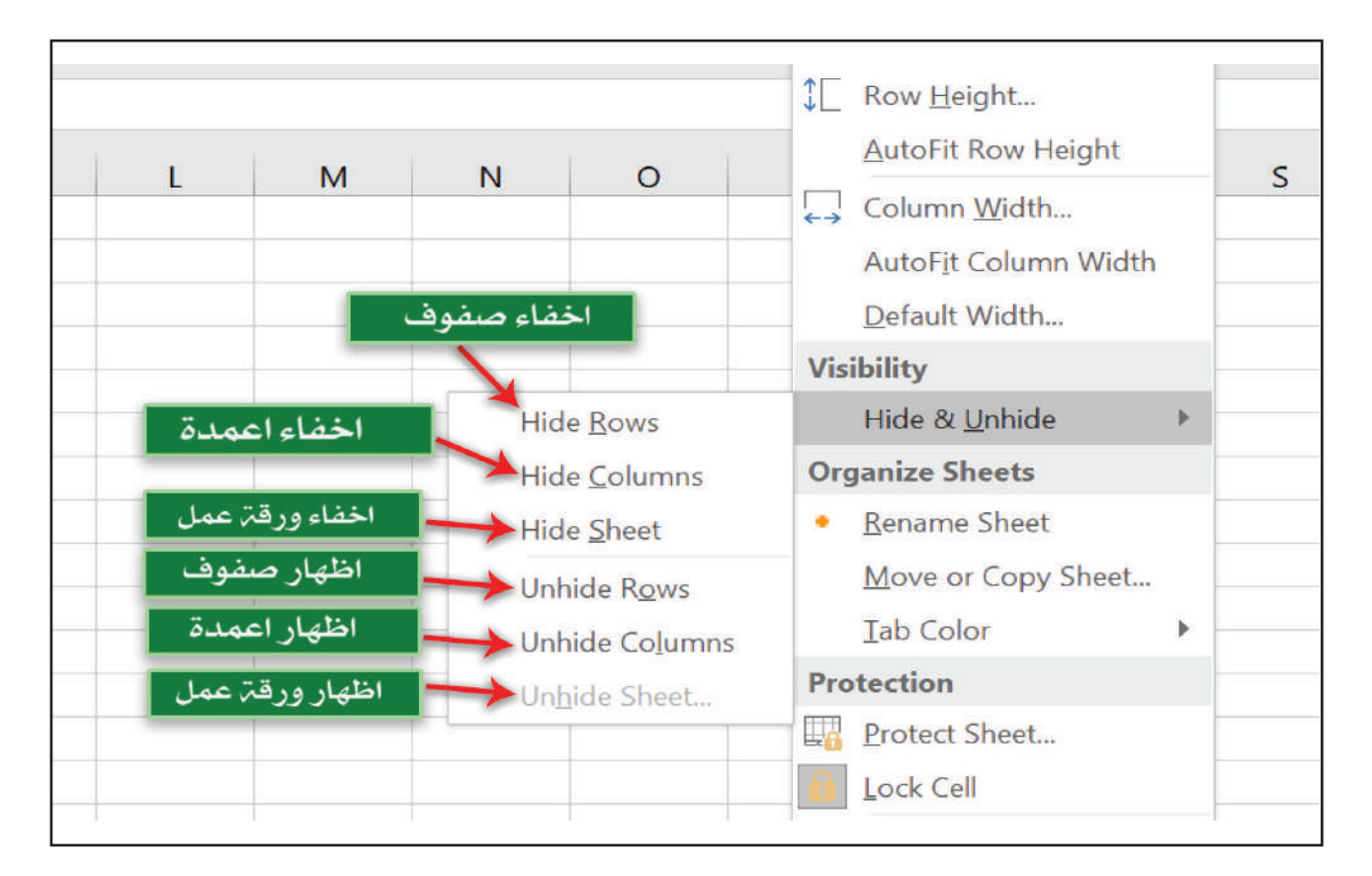

| وظيفته                                        | الامر          |
|-----------------------------------------------|----------------|
| إخفاء الصفوف المحددة حالياً                   | Hide Rows      |
| إخفاء الاعمدة المحددة حالياً                  | Hide Columns   |
| إخفاء ورقة العمل المحددة حالياً               | Hide Sheet     |
| اظهار الصفوف التي تم اخفاؤها في وقت سابق      | Unhide Rows    |
| اظهار الاعمدة التي تم اخفاؤها في وقت سابق     | Unhide Columns |
| اظهار أوراق العمل التي تم اخفاؤها في وقت سابق | Unhide Sheet   |

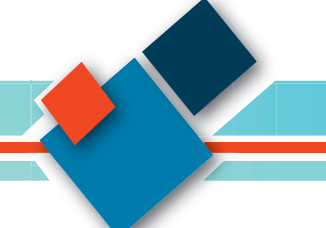

تحرير الخلايا Editing Cells: نستطيع القيام بعمليات التحرير للخلايا عن طريق مجموعة التحرير Editing، إذ تضم عدداً من الأوامر التي تستعمل للمسح والبحث والاستبدال والاختيار من البيانات الموجودة داخل الخلايا المحددة، وهي كما يأتي:

أ- أمر المسح Clear: يحتوي هذا الامر على قائمة تضم بداخلها ستة أوامر موضحة في ادناه:

| Q Te             | ell me what y                               | ou want to d            | o                                                             | Я :                                                                       |
|------------------|---------------------------------------------|-------------------------|---------------------------------------------------------------|---------------------------------------------------------------------------|
| Condit<br>Format | ≠<br>ional Format<br>ting ← Table<br>Styles | t as Cell<br>• Styles • | مسح<br>Insert Delete Format<br>مسح الكل<br>مسح التنسيق        | ∑ AutoSum - A                                                             |
| L                | M                                           | N                       | مسح التعليقات<br>مسح الروابط التشعبية<br>حذف الروابط التشعبية | Clear Contents<br>Clear Comments<br>Clear Hyperlinks<br>Remove Hyperlinks |
|                  |                                             |                         |                                                               |                                                                           |

| وظيفته                                             | الامر                 |
|----------------------------------------------------|-----------------------|
| مسح جميع محتويات وتنسيقات الخلايا المحددة حاليًا   | Clear All             |
| مسح جميع تنسيقات الخلايا المحددة حاليًا            | <b>Clear Formats</b>  |
| مسح جميع محتويات الخلايا المحددة حاليًا            | <b>Clear Contents</b> |
| مسح جميع التعليقات للخلايا المحددة حاليًا          | Clear Comments        |
| مسح جميع الروابط التشعبية للخلايا المحددة حاليًا   | Clear Hyperlinks      |
| ازالة جميع الروابط التشعبية للخلايا المحددة حاليًا | Remove Hyperlinks     |

سوال سؤال/ ما وظيفة الامر Clear Formats ؟

ب-أمر الفرز والتصفية Sort & Filter: يحتوي هذا الامر على قائمة تحتوي مجموعة من الأوامر الفرعية التي نستطيع عن طريقها من فرز البيانات المحددة حاليًا وتصفيتها، وتلك الأوامر موضحة في ادناه:

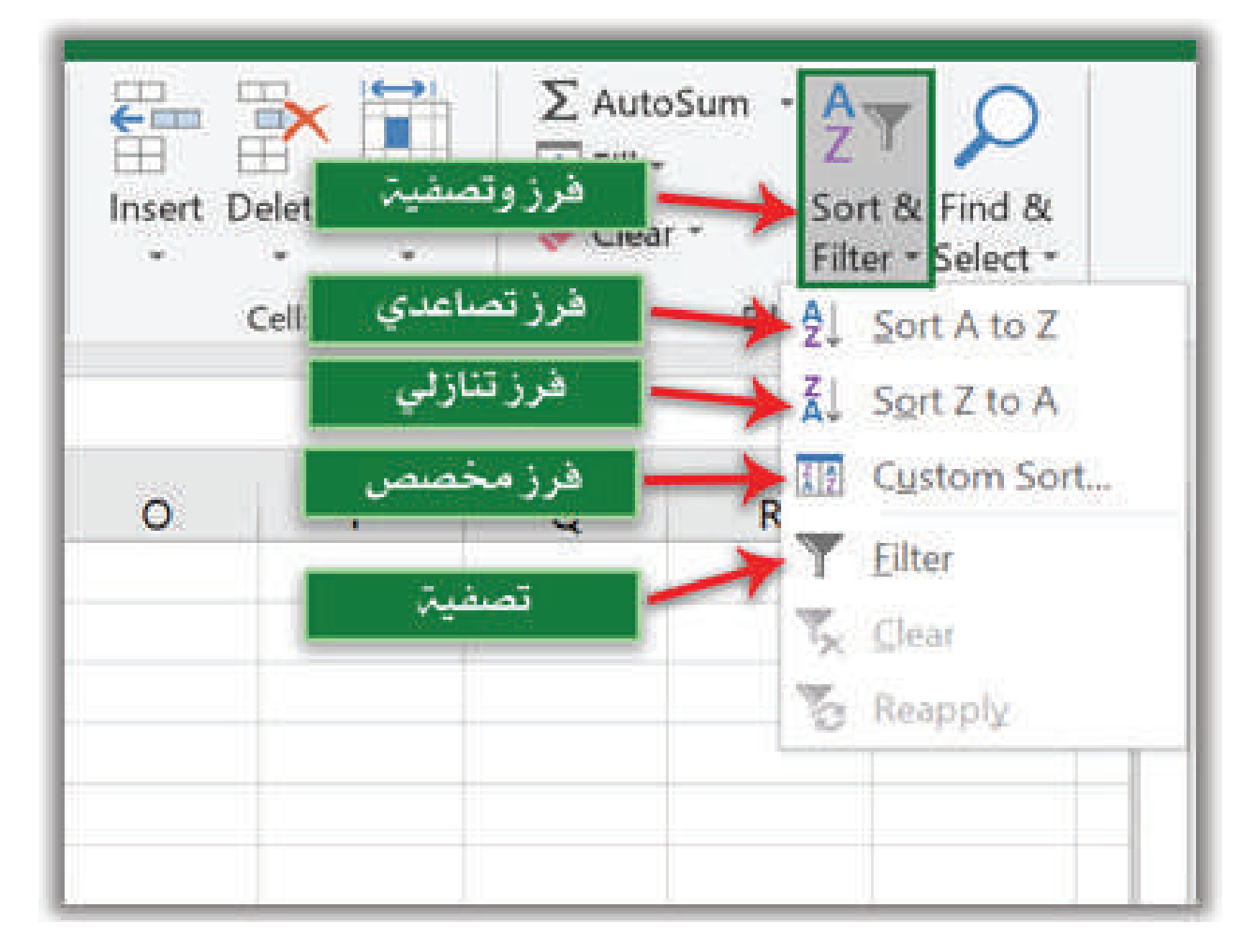

| وظيفته                                                           | الامر       |
|------------------------------------------------------------------|-------------|
| فرز البيانات المحددة حاليًا ترتيباً تصاعدياً                     | Sort A to Z |
| فرز البيانات المحددة حاليًا ترتيباً تنازلياً                     | Sort Z to A |
| فرز البيانات المحددة حاليًا ترتيباً مخصصاً                       | Custom Sort |
| تصفية البيانات المحددة حاليًا وفقاً لشروط تحدد من قبل المُستخدِم | Filter      |

ج أمر البحث والتحديد Find & Select: يحتوي هذا الامر على قائمة منسدلة تحوي مجموعة من الأوامر الفرعية، من أهمها:

| lo |        |               |                                          |             | $ ho_{\!\!\!\!\!\!\!\!\!\!\!\!\!\!\!\!\!\!\!\!\!\!\!\!\!\!\!\!\!\!\!\!\!\!\!\!$ |
|----|--------|---------------|------------------------------------------|-------------|---------------------------------------------------------------------------------|
|    | Insert | Delete Format | ک کی کی کی کی کی کی کی کی کی کی کی کی کی | utoS<br>ear | um AZT<br>Sort & Find &<br>Filter Select                                        |
|    | ī      | استبدال       |                                          | ab<br>⇒ac   | <u>F</u> ind<br><u>R</u> eplace<br>Go To                                        |
|    | 0      | Р             | Q                                        |             | Go To <u>S</u> pecial<br>Formulas                                               |
|    |        |               |                                          |             | Comments                                                                        |

البحث Find: نستطيع عن طريق هذا الامر من البحث عن معلومة محددة داخل ورقة  $\checkmark$  العمل النشطة او أوراق العمل الأخرى التابعة لورقة العمل، ومختصره في لوحة المفاتيح (CTRL + F)، عند اختيار هذا الامر تظهر النافذة الآتية:

| لمطلوب البحث عنها   | نب اسم المعلومة ا | نکت      |                    |    |
|---------------------|-------------------|----------|--------------------|----|
| Find and Replace    |                   |          | ?                  | ×  |
| Find Replace        |                   |          |                    |    |
| Fi <u>n</u> d what: |                   |          |                    | ~  |
| _                   | حث عن الكل        | الب      |                    |    |
|                     | \                 |          | Op <u>t</u> ions > | •> |
| البحث عن التالي     | Find All E        | ind Next | Clos               | e  |
|                     |                   |          | 1                  |    |
|                     |                   |          | أغلاق              |    |

✓ أمر الاستبدال Replace: نستطيع عن طريق هذا الامر استبدال كلمة او مجموعة من البيانات الموجودة في ورقة العمل النشطة حالياً او أوراق العمل الأخرى الموجودة داخل ورقة العمل محل كلمة او مجموعة من الكلمات المكتوبة من قبل المُستخدم، ومختصره في لوحة المفاتيح (CTRL + H)، عند اختيار هذا الامر تظهر النافذة الآتية:

| استبدال                                             |                                          |
|-----------------------------------------------------|------------------------------------------|
| يمت المطلوب استبدائها Find and Replace              | × ? الكلمة القدر                         |
| Find Replace                                        |                                          |
| Fi <u>n</u> d what:                                 | ~                                        |
| Replace with:                                       | ×                                        |
| الكلمة الجديدة المستبدلة                            | Options >>                               |
| Replace <u>All</u> <u>R</u> eplace         Find All | Eind Next Close                          |
|                                                     |                                          |
| البحث عن الكل استبدال استبدال الكل                  | البحث عن التالي                          |
|                                                     |                                          |
| / الدرس الثاني اختبر<br>معلوماتي<br>المفردان        | مراجعة                                   |
| م وظيفة الامر Sort Z to A؟ ومن أي قائمة يت          | . كيف يتم إدراج الخلايا في ورقة<br>العدا |
| اختياره؟                                            | Close Mar Mar Close                      |
| 4. أي من الأوامر الآتية لا ينتمي الى قائمة Format:  | Clear الأمر Contents                     |
| Column Width Remove Hyperlinks Tab                  | Formats                                  |
| Color                                               |                                          |

#### التفكير الناقد

- 5. هل يمكن اجراء عمليات البحث والاستبدال لمحتويات الخلايا في ورقة العمل ؟
  - 6. ما الغاية من تحرير الخلايا Editing Cells ؟

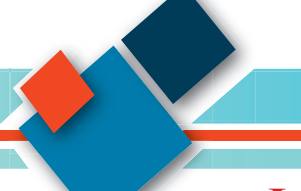

## الدرس الثالث: إدراج الكائنات Insert Objects.

ما تبويب إدراج Insert؟ الفكرة الرئيسة يحتوى هذا التبويب على مجموعة من الأوامر التي تستعمل يحوي برنامج الجداول لإدراج الكائنات (جدول، وصورة، واشكال ذكية) الى ورقة الإلكترونية MS Excel أدوات العمل المفتوحة حاليًا ومن الكائنات التي ممكن إدراجها الى تتيح إدراج صور أو اشكال أو ورقة العمل هي: اشكال ذكية أو مخطط بما يتناسب Page Layout Formulas File Home Insert ومهام ملف الجدول الإلكتروني | 🖓 -👸 Ste 9 5 الذي يتم العمل به PivotTable Recommended Table Pictures Online 🕤 M Pictures 👜 🕇 🎽 **PivotTables** نتاجات التعلم Tables Illustrations فى نهاية هذا الدرس ساكون 1. إدراج صورة Picture: عن طريق هذا الامر نستطيع قادر اعلى أن: إدراج صورة الى ورقة العمل باتباع الخطوات الآتية: الماتعرف إلى تبويب إدراج أمر ✓ نضع مؤشر الفأرة في المكان المطلوب إدر اج الصورة Insert داخل ورقة العمل اتعرف إلى كيفية الامر إدراج ✓ عن طريق تبويب إدراج Insert نختار الأمر صورة الصورة Picture .Picture اتعرف على أمر إدراج الأشكال ٢ تظهر نافذة نختار عن طريقها مكان الصورة، ومن ثم Shapes النقر على الامر إدراج، كما موضح في الشكل الآتي: ۲ اتعرف على أمر إدراج الشكل الذكى SmartArt v D Search Downloads 10 · 11 0 اتعرف على أمر إدراج المخطط مكان حفظ الصورة البياني Chart Picture المفر دات Insert إدراج This PC نختار منها اسم الصورة 30 Ob Desktop Picture صورة a Download اشكال Shapes Music Pictures شکل ذکی Wideos SmartArt نضغط الامر Insert لإدراج الصورة L. Windows (C) Local Disk (D.) مخطط بياني Chart Tools • Insert • Cancel

سوال سؤال/ ما وظيفة الامر Picture ؟

٢. إدراج اشكال shapes: عن طريق هذا الامر نستطيع إدراج اشكال مثل (شكل دائري، أو بيضوي، مربع، أو اقواس) الى ورقة العمل، ومن الممكن عمل ذلك عن طريق الخطوات الاتية:
 ✓ من تبويب إدراج Insert نختار أمر الاشكال Shapes.

۲ تظهر لنا النافذة الموضحة في الشكل الاتي ونستطيع عن طريقها اختيار الشكل المطلوب.

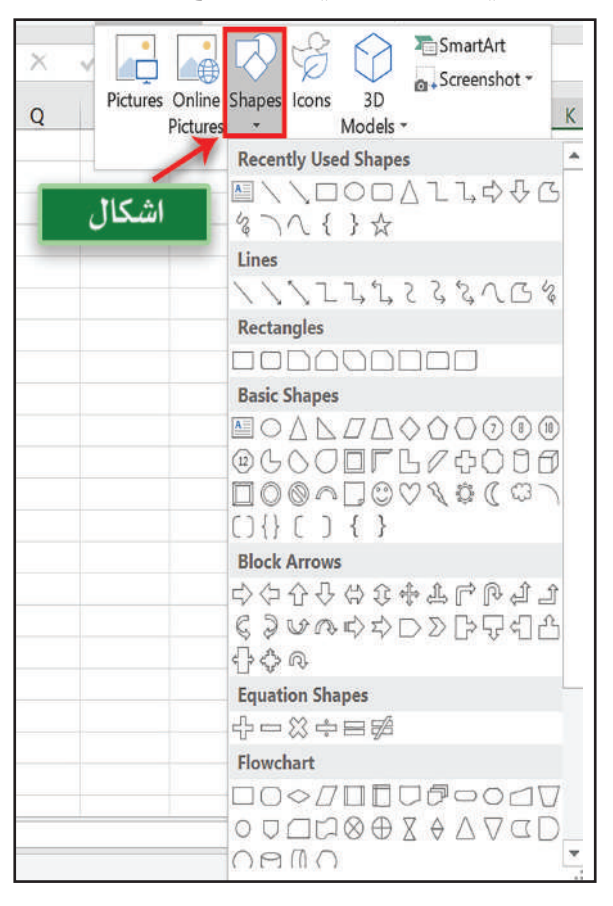

✓بعد اختيار الشكل المطلوب يصبح مؤشر الفأرة بشكل (+) ننقر بزر الفأرة الايسر مع السحب في مكان محدد من ورقة العمل من اجل رسم الشكل المطلوب.

٣. إدراج شكل ذكي SmartArt: عبارة عن أشكال رسومية جاهزة قابلة للتعديل يوفرها لنا برنامج الجداول الإلكترونية MS Excel نستطيع عن طريقها توضيح مفهوم ما او فكرة محددة من اجل ايصالها الى المتلقي بسهولة، ومن الممكن إضافة الأشكال الذكية الى ورقة العمل باتباع الخطوات الاتية: \_
 ٧ نضع المؤشر في المكان المطلوب إدراج الشكل الذكي داخله.
 ٧ نذهب الى تبويب إدراج Insert ونختار أمر الشكل الذكي الذكي.

✓ تظهر نافذة موضحة في الشكل التالي نستطيع عن طريقها اختيار نوع المخطط الذكي وشكله، ومن ثم نضغط موافق OK، كما موضح في الشكل التالي: الحاسوب / الخامس الاعدادي

| hoc | ose a SmartA                                                                            | t Gra | فطط الذه | نها نوع الم | عن طرين | نختار                             |                                                | ?                   | >      |
|-----|-----------------------------------------------------------------------------------------|-------|----------|-------------|---------|-----------------------------------|------------------------------------------------|---------------------|--------|
|     | All<br>List<br>Process<br>Cycle<br>Hierarchy<br>Relatio<br>Matrix<br>Pyramid<br>Picture |       |          |             |         |                                   | -                                              | -                   |        |
| •   | Office.c                                                                                |       |          | 0-0-0-      |         | Basic Bl<br>طط الذكي<br>verucar c | ock List<br>ها شکل المخد<br>Inspiray space rot | عن طريقز<br>snapes. | ختار   |
|     |                                                                                         |       |          |             |         | ~                                 | ОК                                             |                     | Cancel |

- ٤. إدراج مخطط Chart: تمثيل رسومي للبيانات، اذ تمثّل قيم البيانات عبر استعمال رموز، مثل تمثيل البيانات في المخطط البياني الشريطي أو خطوط في المخطط البياني الخطي أو شرائح في المخطط البياني الدائري، ومن الممكن إدراج مخطط بياني في ورقة العمل باتباع الخطوات الاتية: -
  - 🖌 نحدد نطاق البيانات المطلوب إدراج مخطط بياني يمثلها.
  - ✓ نذهب الى قائمة إدراج Insert ونختار أمر المخطط Chart.

✓ تظهر نافذة نستطيع عن طريقها تحديد نوع المخطط البياني وشكله، ومن ثم نضغط موافق OK، كما موضح في الشكل الاتي: -

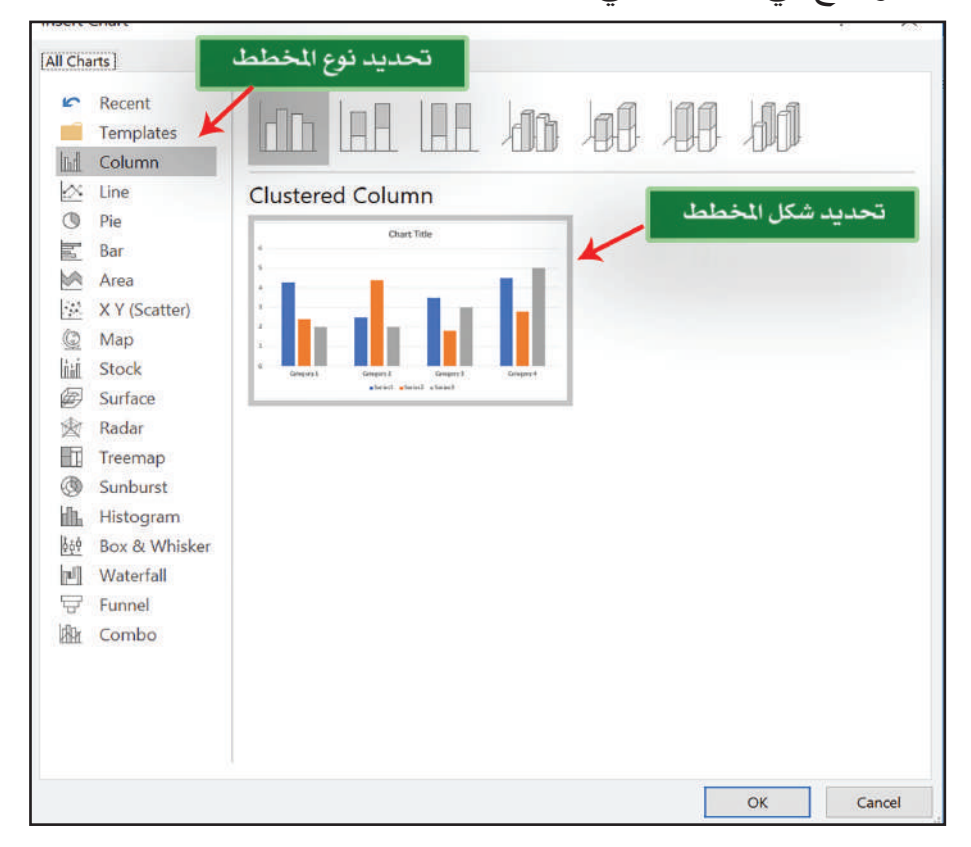

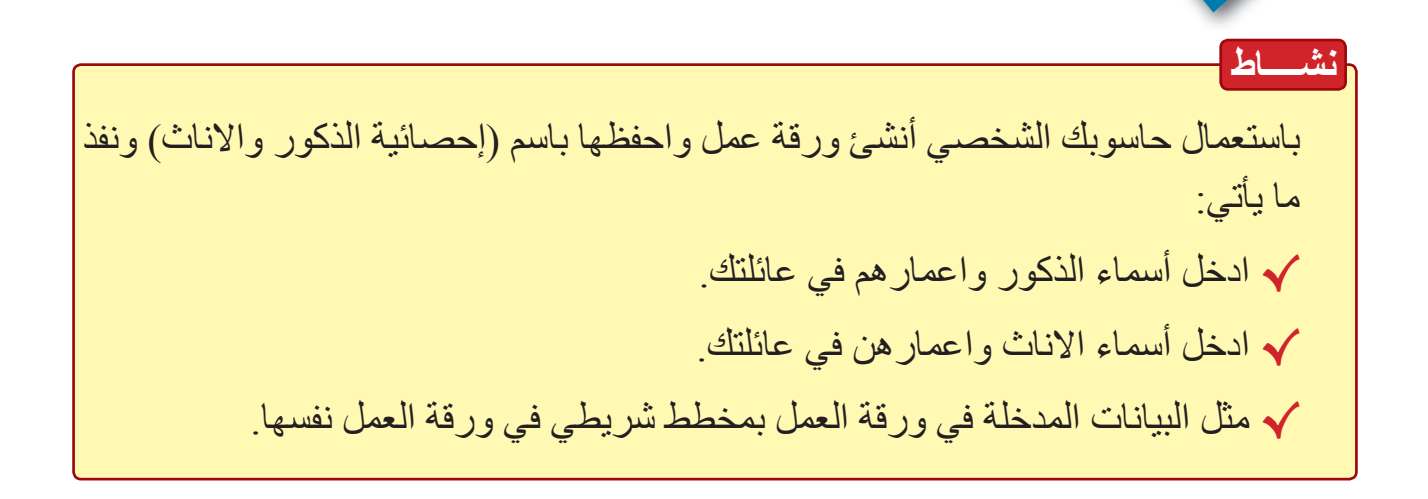

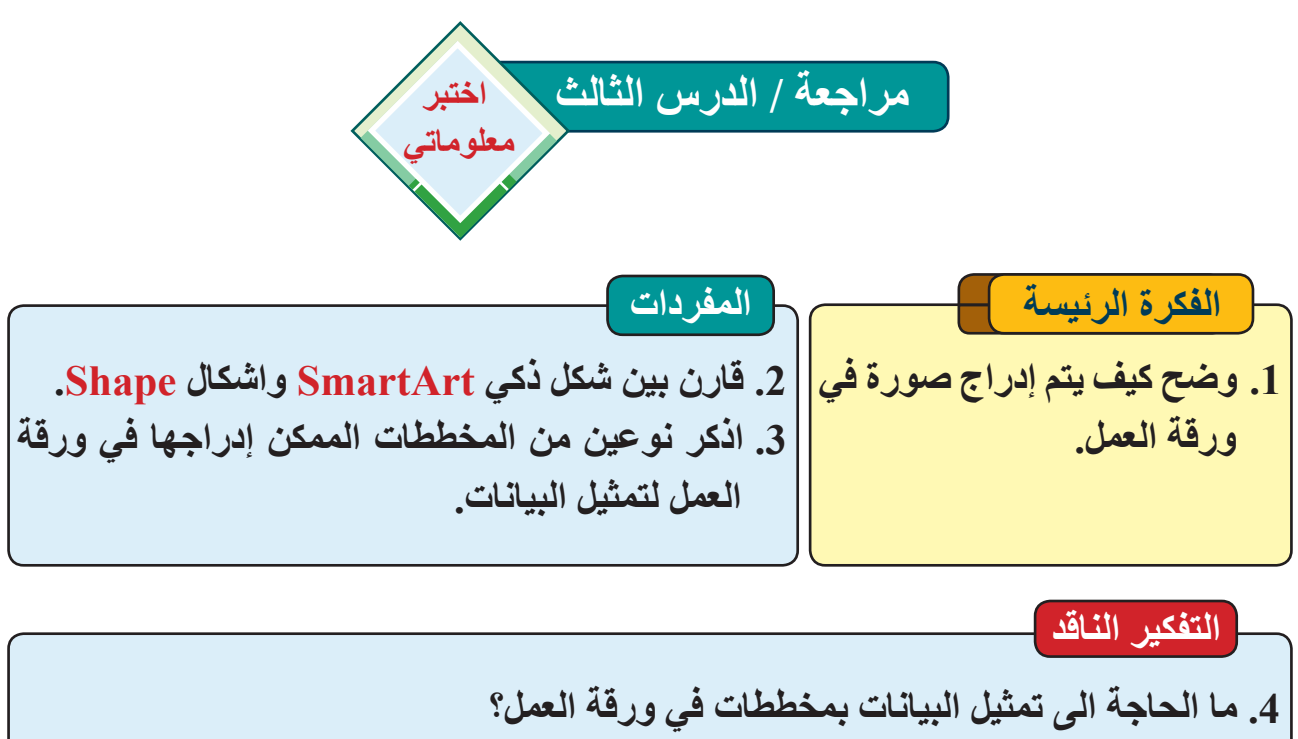

5. هل يمكن تغيير شكل تمثيل البيانات بعد إدراجه في ورقة العمل؟ وكيف؟

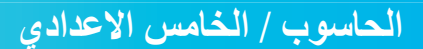

## الدرس الرابع: تخطيط الصفحة Page Layout.

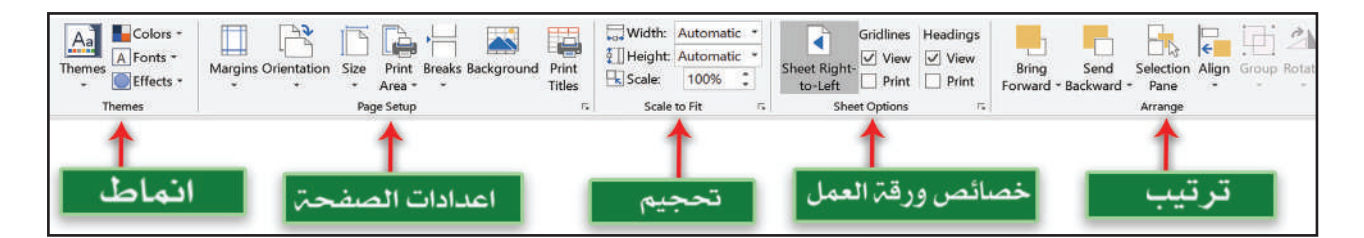

#### ما تبويب تخطيط الصفحة Page Layout؟

الفكرة الرئيسة بما ان برنامج MS Excel يتعامل مع صفحات مختلفة في القياس والابعاد لذا يمكن تغيير تخطيط الصفحة في ورقة العمل بما يتلائم وحاجة المُستخدِم نتاجات التعلم فى نهاية هذا الدرس ساكون قادر ا على أن: ۱ التحكم بإعدادات الصفحة. ٢ اتعرف إلى كيفية الامر هوامش Margins ٣ اتعرف على الأمر اتجاه Orientation ٤ اتعرف على الأمر ناحية الطباعة Print Area اتعرف على الأمر خيارات ورقة العمل Sheet Options المفردات هوامش | Margins Orientation اتجاه ناحية Print Area الطباعة **Sheet Options** خيار ات

ورقة

يحتوي على مجموعة من الأوامر التي تتحكم بإعدادات الصفحة مثل (حجم الصفحة، واتجاه الصفحة، وضبط الهوامش)، يحتوي هذا التبويب ضمن مجموعات خمسة رئيسة اهمها.

 المجموعة اعدادات الصفحة Page Setup.
 تحتوي هذه المجموعة على عدد من الأوامر الخاصة بإعدادات الصفحة، ومن اهم تلك الأوامر.

أ- أمر الهوامش Margins: المقصود بالهوامش هذا المسافة التي يجب تركها من بداية الصفحة الى بداية الكتابة في تلك الصفحة، اذ يمكن التحكم بالهوامش العلوية والسفلية واليمنى واليسرى للصفحة، وبالنقر على هذا الامر تظهر قائمة منسدلة تحتوي على مجموعة من الهوامش الجاهزة لاتجاهات الصفحة الأربعة إضافة الى الهوامش المخصصة.

ب- أمر الااتجاه Orientation: عن طريق هذا الامر نستطيع تحديد اتجاه الصفحة عمودي Portrait ام افقي Landscape.

ت- أمر الحجم Size: نستطيع عن طريق هذا الامر تحديد حجم الصفحة، مقاساً بوحدة الانج inch او السنتيميتر. Centimeter.

ث- أمر ناحية الطباعة Print Area: نستطيع عن طريقه تحديد نطاق الخلايا التي سيتم طباعتها.

٢. مجموعة خيارات ورقة العمل Sheet Options. نستطيع عن طريق هذه المجموعة التحكم بخصائص ورقة العمل، ومن اهم تلك الخصائص.

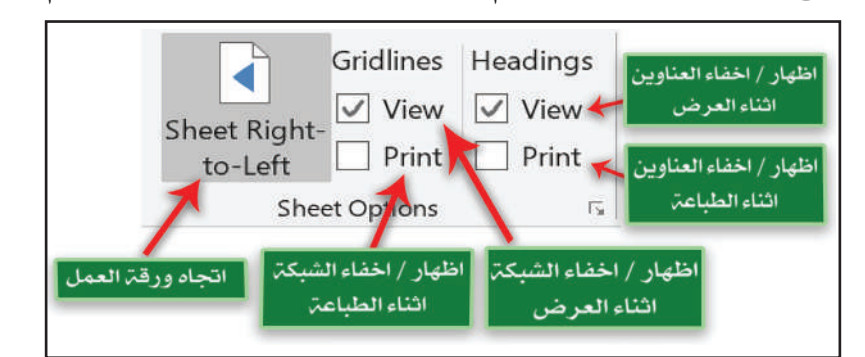

- أ- ورقة عمل من اليمين الى اليسار Sheet Right to-Left: نستطيع عن طريق هذا الأمر تغيير اتجاه ورقة العمل من اليمين الى اليسار او بالعكس.
- ب- خطوط الشبكة Gridlines: عن طريق هذا الأمر نستطيع اظهار او إخفاء خطوط الشبكة في ورقة العمل في اثناء عرض ورقة العمل أو في اثناء الطباعة.
- ت- العناوين Headings: نستطيع عن طريقه اظهار او إخفاء عناوين الاعمدة او ارقام الاسطر اثناء عرض ورقة العمل او في اثناء الطباعة.

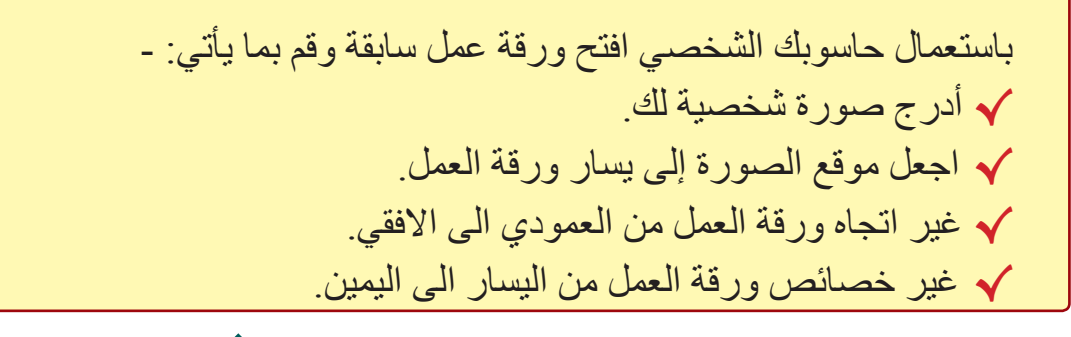

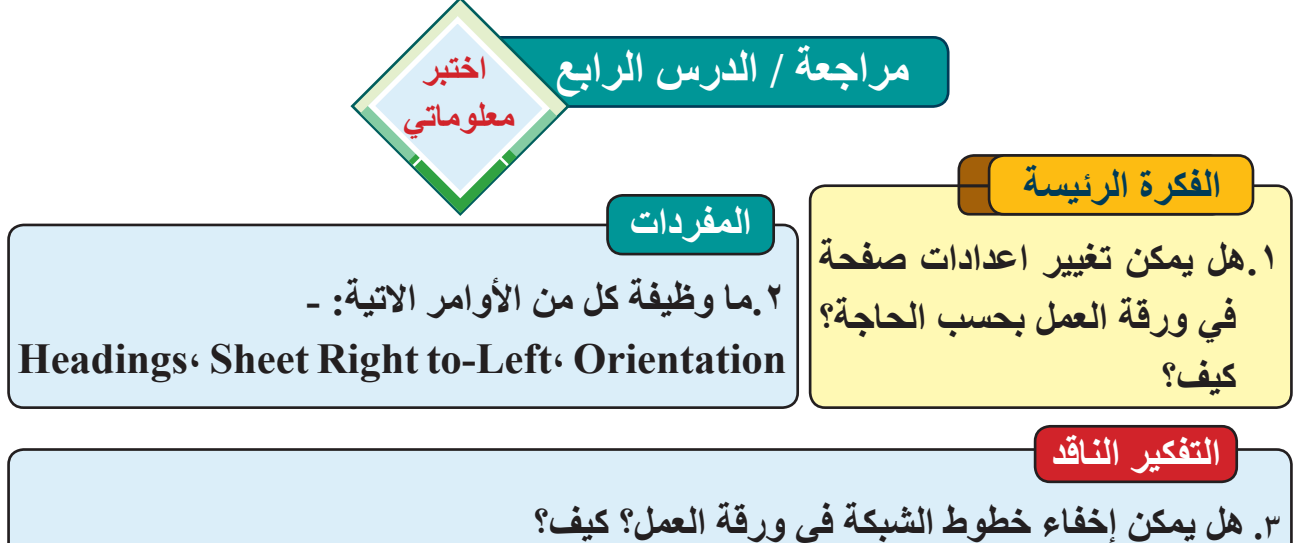

## الدرس الخامس: دوال الإجماليات AutoSum Functions.

| ما المعادلات الرياضية Arithmetic Equations؟             |                                               | الفكرة الرئيسة                                                                                                    |  |  |  |
|---------------------------------------------------------|-----------------------------------------------|----------------------------------------------------------------------------------------------------|--|--|--|
| هي مجموعة من العمليات الحسابية والمنطقية التي           | استعمال الدوال الرياضية الحاهزة لتنفيذ هي م   |                                                                                                    |  |  |  |
| يتم يكتبها المبرمج لتنفيذ عملية معينة لها هدف محدد      | دة بهدف الحصول                                | عملبات رباضبة محد                                                                                                    |  |  |  |
| ونتيجة محددة، إذ ان عملية الحساب تلك تتم عن طريق        | نطاق محموعة من                                | على نتائج دقيقة ضمن                                                                                                    |  |  |  |
| تحديد الخلايا المطلوبة بالإضافة الى تحديد العملية       |                                               | الخلايا                                                                                                    |  |  |  |
| الحسابية المطلوب تنفيذها كأن تكون عملية جمع او          |                                               | نتاحات التعلم                                                                                                    |  |  |  |
| طرح او غیر ہا.                                          | ساکون قادر اعلے                               | في نهاية هذا الدرس                                                                                                    |  |  |  |
| عند كتابة اي معادلة رياضية باستعمال برنامج الجداول      |                                               | لي بي المراجع المراجع المراجع المراجع المراجع المراجع المراجع المراجع المراجع المراجع المراجع المراجع المراجع ا<br>المراجع المراجع المراجع المراجع المراجع المراجع المراجع المراجع المراجع المراجع المراجع المراجع المراجع المراجع |  |  |  |
| الإلكترونية Microsoft Excel يجب الأخذ بنظر              | ي.<br>اتعلم كبفية كتابة المعادلات في الخلابا. |                                                                                                    |  |  |  |
| الاعتبار الملاحظات الاتية : -                           | اتعلم كيفية استخدام دو ال الاجماليات          |                                                                                                    |  |  |  |
| 1. ان كل عملية حسابية يجب ان تبدأ بإشارة (=)            | اميزيين أنواع دوال الإجماليات                 |                                                                                                    |  |  |  |
| فمن دون هذه الاشارة سوف تُعد المعادلة المكتوبة          | اتعلم كيفية كتابة صبغ دوال الإحماليات فمن د   |                                                                                                    |  |  |  |
| نصاً عادياً.                                            | اقارن بين دوال الاجماليات                     |                                                                                                    |  |  |  |
| 2. لتنفيذ المعادلة الرياضية بعد كتابتها نضغط على        | • *                                           | 0 , 0, 0, 0                                                                                                    |  |  |  |
| مفتاح Enter.                                            | المفردات Enter.                               |                                                                                                    |  |  |  |
| 3. من الممكن التعامل عند كتابة المعادلة الرياضية        | SUM                                           | دالة الجمع                                                                                                    |  |  |  |
| مع الارقام بصورة مباشرة او مع عنوانات خلايا             | Arithmetic                                    | المعادلات الرياضية                                                                                                    |  |  |  |
| محدده                                                   | Equations                                     |                                                                                                    |  |  |  |
| <ol> <li>دحد توع السانات في الخلية قبل كتابة</li> </ol> | AVERAGE                                       | ا دالة المتوسط الحسابي المنابي                                                                                                    |  |  |  |
| المعادلة، إذ إن لها تأثير كبير على نتيجة المعادلة       | MAX                                           | دالة الحد الاقصبي                                                                                                    |  |  |  |
| أن الصيغة العامة لكتابة إي معادلة رياضية هي.            | MIN                                           | دالة الحد الادنى                                                                                                    |  |  |  |
| العملية المطلوبة الرقم الثاني العملية المطلوبة =        |                                               |                                                                                                    |  |  |  |
| . اضغط مفتاح Enter الرقم الأول                          |                                               |                                                                                                    |  |  |  |

مثال 1. من الممكن كتابة المعادلة بدلالة القيم بصورة مباشرة، مثال ذلك.

| В | A       |   |
|---|---------|---|
|   | = 5 + 8 | 1 |
|   |         | 2 |
|   |         | 3 |
|   |         | 4 |

اضغط مفتاح Enter اضغط مفتاح

37

سوال ما المعادلة الرياضية Arithmetic Equation؟

مثال 2. من الممكن كتابة المعادلة بدلالة عنوانات الخلايا، مثال ذلك.

### =A1 + A2 + Enter اضغط مفتاح.

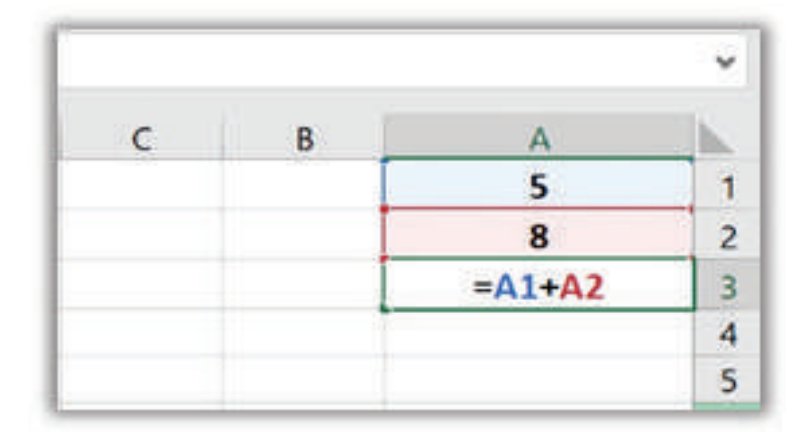

ما العمليات الرياضية المستعملة في برنامج الجداول الإلكترونية Microsoft Excel؟ هنالك خمس عمليات رئيسة من الممكن استخدامها في برنامج الجداول الإلكترونية Microsoft Excel هي.

عملية الجمع (+).
 عملية الطرح (-).
 عملية الضرب (\*).
 عملية القسمة (/).
 عملية رفع الأسس (^).

امثلة متنوعة.

٦٨

= A2 + B2 Enter اضغط مفتاح = 5 ^ 3 \* 6 Enter اضغط مفتاح = B5 / B3

دوال الإجماليات Auto Sum Functions: 1. دالة الجمع SUM: تستعمل هذه الدالة لإيجاد مجموع محتوى عدد من الخلايا تحتوي على قيم رقمية سواء أكانت تلك القيم صحيحة او قيم كسرية، والمبرمج يُحدد بدايتها ونهايتها، أما الصيغة العامة لهذه الدالة فهي:

= Sum (آخر خلية من الخلايا المحددة : أول خلية من الخلايا المحددة) + Enter

الحاسوب / الخامس الاعدادي

مثال: اذا اردنا ايجاد المجموع لكل طالب من الطلبة في الجدول الآتي. = Sum ( E2 : G2) + Enter اضغط مفتاح.

| 1      | Н       | G       | F      | E      | D         | С       | В          | A        | K |
|--------|---------|---------|--------|--------|-----------|---------|------------|----------|---|
| المعدل | المجموع | رياضيات | كيمياء | فيزياء | القسم     | المرحلة | اسم الطالب | <u>ت</u> | 1 |
|        |         | ۲۷      | ٣٤     | 00     | الحاسبات  | الاولى  | احمد       | 1        | 2 |
|        |         | ٧٧      | ۷۳     | ۲۷     | الاتصالات | الثالثة | على        | ۲        | 3 |
|        |         | ٨٧      | 00     | ٣٤     | الحاسبات  | الثانية | رشا        | ٣        | 4 |
|        |         | ٩٨      | 11     | ٦٧     | الاتصالات | الاولى  | زيد        | ٤        | 5 |
|        |         | ٤٣      | 20     | ÉO     | الحاسبات  | الرابعة | فرح        | 0        | 6 |
|        |         |         |        |        | الاتصالات | الثانية | محمد       | ٦        | 7 |
|        |         |         |        |        | الاتصالات | الثانية | الس        | Y        | 8 |

2. دالة المتوسط الحسابي AVERAGE:

تستعمل هذه الدالة لإيجاد معدل محتوى عدد من الخلايا تحتوي على قيم رقمية سواء أكانت تلك القيم صحيحة او قيم كسرية، والمبرمج يحدد بداية الخلايا ونهايتها، أما الصيغة العامة لهذه الدالة فهي:

. اضغط مفتاح Enter (آخر خلية في المدة المطلوبة : أول خلية في المدة المطلوبة) + Enter

مثال: لو فرضنا اننا نريد ايجاد معدل درجات الطلبة في الجدول الآتي. = Average ( E2 : G2 )+ Enter اضغط مفتاح.

| 1      | н       | G       | F      | E      | D         | C       | В          | A  | Δ. |
|--------|---------|---------|--------|--------|-----------|---------|------------|----|----|
| المعدل | المجموع | رياضيات | كيمياء | فيزياء | القسم     | المرحلة | اسم الطالب | ú. | 1  |
|        |         | ۲۷      | ٣i     | 00     | الحاسبات  | الاولى  | احمد       | 1  | 2  |
|        |         | ۷۷      | 77     | ۲۷     | الاتصالات | الثالثة | علي        | ۲  | 3  |
|        |         | ٨٧      | 00     | ٣٤     | الحاسبات  | الثانية | رشا        | ٣  | 4  |
|        |         | ٩٨      | ٨٢     | ٦٢     | الاتصالات | الاولى  | زيد        | 1  | 5  |
|        |         | ٤٣      | 10     | 50     | الحاسبات  | الرابعة | فرح        | ٥  | e  |
|        |         |         |        |        | الاتصالات | الثانية | محد        | 7  | 7  |
|        |         |         |        |        | الاتصالات | الثانية | انس        | Y  | 8  |

3. دالة الحساب COUNT: تستخدم هذه الدالة لإيجاد عدد من الخلايا تحتوي على قيم مختلفة سواء أكانت رقمية ام نصية

مكان اخرى غيرها، والتي تحتوي على قيم فعلية (ليست فارغة)، والمبرمج يحدد بداية الخلايا ونهايتها، أما الصيغة العامة لهذه الدالةفهي:

= Count (آخر خلية ضمن الفترة المطلوبة : أول خلية ضمن الفترة المطلوبة) + Enter اضغط + Enter مفتاح

مثال: لو فرضنا اننا نريد ايجاد عدد الطلبة الذين ادوا امتحان الفيزياء في الجدول الآتي: = Count ( E2 : E8 ) + Enter اضغط مفتاح.

| 1      | н       | G       | F      | E      | D         | С       | в          | A | h. |
|--------|---------|---------|--------|--------|-----------|---------|------------|---|----|
| المعدل | المجموع | رياضيات | كيمياء | فيزياء | القسم     | المرحلة | اسم الطالب | - | 1  |
|        |         | ۲۷      | ٣٤     | 00     | الحاسبات  | الاولى  | احمد       | 1 | 2  |
|        |         | YY      | ۷۳     | 27     | الاتصالات | الثالثة | على        | ۲ | 3  |
|        |         | AV      | 00     | Ψź     | الحاسبات  | الثانية | رشا        | ٣ | 4  |
|        |         | ٩٨      | 74     | ٦٧     | الاتصالات | الاولى  | زيد        | ٤ | 5  |
|        |         | ٤٣      | 10     | 50     | الحاسبات  | الرابعة | فرح        | 0 | 6  |
|        |         |         |        |        | الاتصالات | الثانية | محمد       | 3 | 7  |
|        |         |         |        |        | الاتصالات | الثانية | انس        | ۷ | 8  |

### 4. دالة الحد الاقصى MAX:

تستعمل هذه الدالة لإيجاد أكبر قيمة من ضمن مجموعة خلايا يحددها المبرمج، والتي تحتوي على قيم فعلية (ليست فارغة) رقمية. سواء أكانت ارقاماً صحيحة ام كسرية، والمبرمج يحدد بداية الخلايا ونهايتها. علما أن هذه الدالة سوف تهمل القيم النصية والمنطقية (True · False )، الصيغة العامة لهذه الدالة هي:

اضغط مفتاح Enter + ( آخر خلية في المدة المطلوبة : أول خلية في المدة المطلوبة ) Max = مثال: لو فرضنا اننا نريد ايجاد أعلى درجة للطلبة الذين ادو امتحان الفيزياء في الجدول الآتي:

= Max ( E2 : E8 )+ Enter اضغط مفتاح

| F      | H       | G       | F      | E      | D         | С        | В          | A | 1 |
|--------|---------|---------|--------|--------|-----------|----------|------------|---|---|
| المعدل | المجموع | رياضيات | کیمیاء | فيزياء | القسم     | المرحلة  | اسم الطالب | - | 1 |
|        |         | ۲۷      | ٣٤     | 00     | الحاسبات  | الاولى   | الحمد      | 1 | 2 |
|        |         | ٧V      | ۷۳     | ٧٦     | الاتصالات | الدالدة  | على        | ۲ | 3 |
|        |         | ٨٧      | 00     | ٣٤     | الحاسبات  | الثانية  | رشا        | ٣ | 4 |
|        |         | 4.8     | AY.    | ٦٧     | الاتصالات | الاولى   | زيد        | £ | Ę |
|        |         | 57      | 70     | 50     | الحاسبات  | الر ابعة | فرح        | 0 | 6 |
|        |         |         |        |        | الاتصالات | الثانية  | محمد       | ٦ | 7 |
|        |         |         |        |        | الاتصالات | الثانية  | انس        | Ŋ | 8 |

5. دالة الحد الادنى MIN: تستعمل هذه الدالة لإيجاد أصغر قيمة في ضمن مجموعة خلايا يحددها المبرمج، والتي تحتوي على قيم فعلية (ليست فارغة) رقمية. سواء أكانت ارقاماً صحيحة أم كسرية، والمبرمج يحدد بداية الخلايا ونهايتها من قبل المبرمج، علما بأن هذه الدالة سوف تُهمل القيم النصية والمنطقية (True False ، )، والصيغة العامة لهذه الدالة هى:

Min ( آخر خلية في المدة المطلوبة : أول خلية في المدة المطلوبة ) + Enter اضغط مفتاح + ( آخر خلية في المدة المطلوبة ) مثال: لو فرضنا اننا نريد ايجاد اقل درجة للطلبة الذين ادوا امتحان الفيزياء في الجدول الآتي:
Min ( E2 : E8 ) + Enter اضغط مفتاح + ( E1 : E2 : E3 ) + Enter

| 1      | Н       | G       | F      | E      | D         | С       | В          | Α | 1 |
|--------|---------|---------|--------|--------|-----------|---------|------------|---|---|
| المعدل | المجموع | رياضيات | کیمیاء | فيزياء | القسم     | المرحلة | اسم الطالب | ÷ | 1 |
|        |         | ۲۷      | Ψ£     | 00     | الحاسبات  | الاولى  | احمد       | 1 | 2 |
|        |         | YY      | ۷۳     | ٧٦     | الاتصالات | الثالثة | على        | ۲ | 3 |
|        |         | AY      | 00     | ٣٤     | الحاسبات  | الثانية | رشا        | ٣ | 4 |
|        |         | 9.4     | ٨٣     | ٦٧     | الاتصالات | الاولى  | زيد        | ٤ | 5 |
|        |         | ٤٣      | 20     | 50     | الحاسبات  | الرابعة | فرح        | ٥ | 6 |
|        |         |         |        |        | الاتصالات | الثانية | محمد       | ٦ | 7 |
|        |         |         |        |        | الاتصالات | الثانية | انس        | ٧ | 8 |

نش\_اط

باستعمال حاسوبك الشخصى قم بما يلي:

انشاء جدول إلكتروني باستعمال برنامج الجداول الإلكترونية MS Excel يتضمن تفاصيل عن المصروفات اليومية لك، ثم استعمل دالة الجمع SUM لإيجاد مجموع مصروفك اليومي واستعمل دالة المتوسط الحسابي AVERAGE لإيجاد معدل مصروفك اليومي.

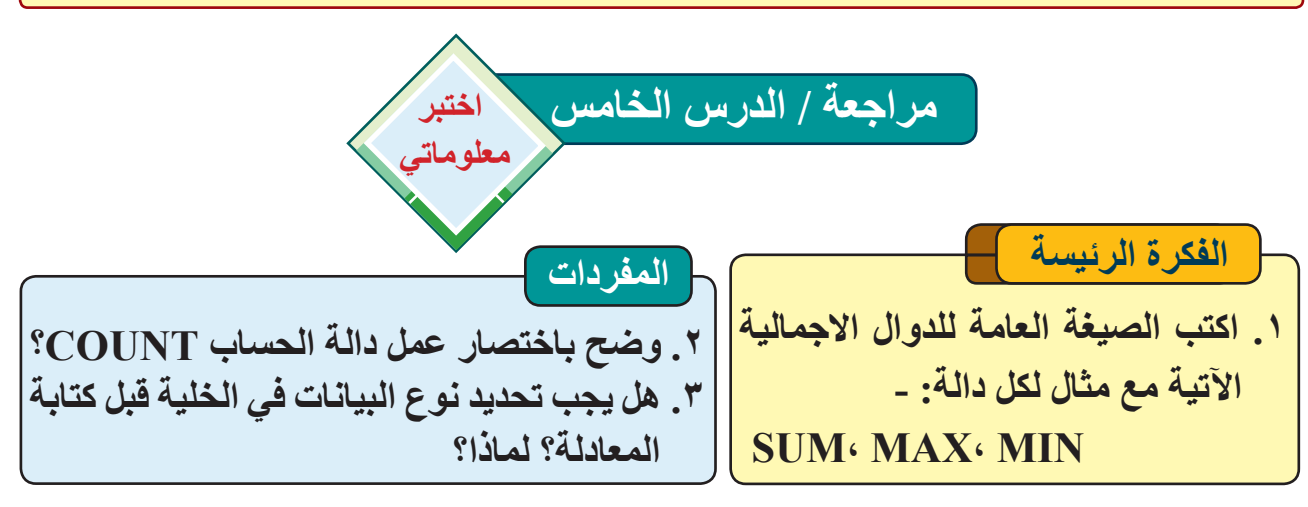

#### التفكير الناقد

٤. لماذا يجب ان تبدأ كل عملية حسابية بإشارة (=)؟

. لأي من العمليات الرياضية تستعمل الرموز الآتية: - (\* ، / ، ^ )

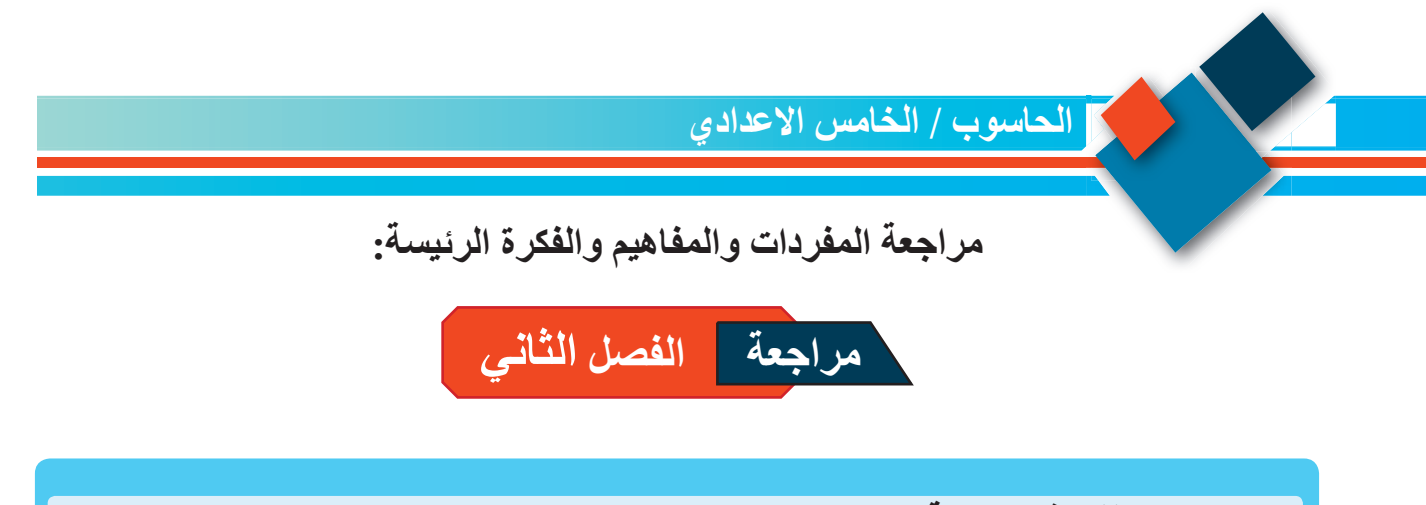

Sort & Filter Clear Format Painter Replace Insert Sheet

س٣: أسئلة ذات إجابات قصيرة: ١. كيف يمكن إخفاء أعمدة في ورقة العمل النشطة مؤقتاً؟ ٢. وضح بخطوات إدراج صورة الى ورقة العمل. ٣. ما الصيغة العامة لكتابة المعادلة الرياضية؟ ٤. ما فائدة تنسيق الخلايا بمميزات خاصة عن باقي خلايا ورقة العمل؟

س ٤ : اسئلة التفكير الناقد ١. هل من الممكن إضافة الاشكال الذكية الى ورقة العمل؟ كيف؟
 ٢. ما أهمية استعمال أمر الاستبدال Replace؟
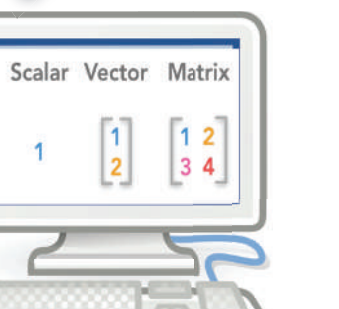

# الوحدة الثالثة

المصفوفات و المتجهات Arrays and Vectors

| الفصل الأول / المتجهات ذات البعد الواحد                                   | _ |
|---------------------------------------------------------------------------|---|
| <b>One-Dimensional Array (Vector)</b>                                     | - |
| الـــدرس الأول: أهمية المصفوفات وا <mark>لمتجهات.</mark>                  | = |
| الــدرس الثاني: <mark>تمثيل المصفوفات ذات البعد الواحد (المتجهات).</mark> | _ |
| السدرس الثالث: أمثلة محلولة عن المصفوفة ذات البعد الواحد (المتجهات).      |   |
|                                                                           | - |
| الفصل الثاني / المصفوفة ذات البعدين                                       |   |
| Two-Dimensional Array (Matrix)                                            | - |
| الـــدرس الأول: تمثيل المصفوفات ذات البعدين.                              | ų |
| السدرس الثاني: هيكل أداة التكرار المتداخلة وجملته ضمن المصفوفات           |   |
| ذات البعدين.                                                              |   |
| الدرس الثالث: أمثلة محلولة عن المصفوفات ذات البعدين.                      |   |

المتجهات والمصفوفات اسلوب منظم لترتيب البيانات والتعامل معها بشكل سريع

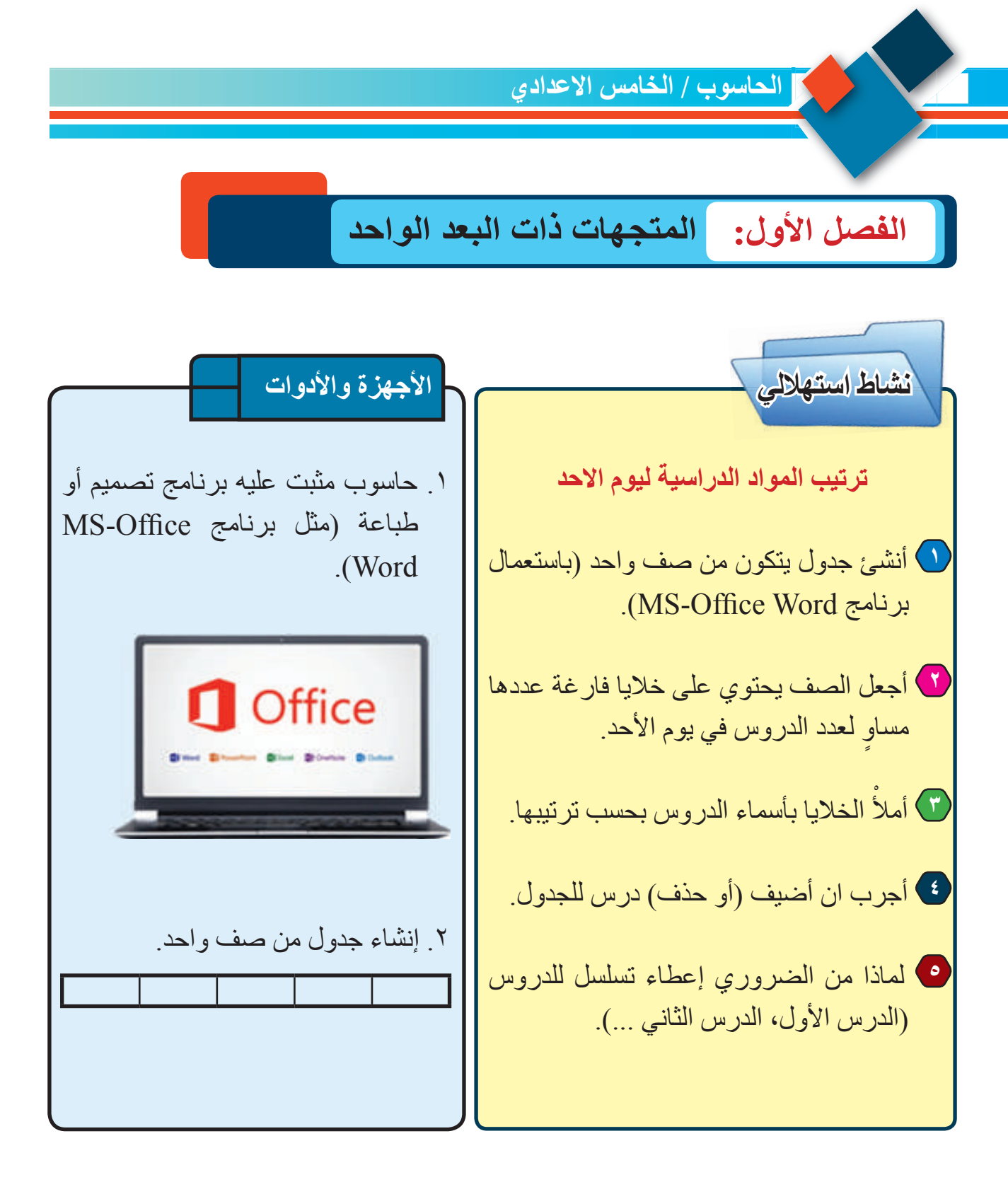

| الدرس الخامس | الدرس الرابع | الدرس الثالث | الدرس الثاني       | الدرس الأول     | به و الأحد |
|--------------|--------------|--------------|--------------------|-----------------|------------|
| (الرياضيات)  | (الرياضيات)  | (الحاسوب)    | (اللغة الإنكليزية) | (اللغة العربية) |            |

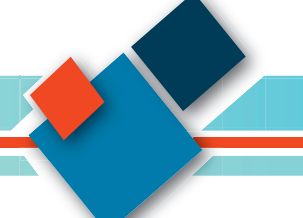

### الدرس الأول: أهمية المصفوفات والمتجهات

مقصود بالمصفوفات والمتجهات؟

لفوفة (Array) عبارة عن تركيبة (هيكلية) يتم إنشاؤها ) برمجى في الحاسوب لتخزين البيانات (من نوع نس)، وتضم عدد محدد من العناصر (أي لها حجم Size ول Length)، (لهذا يجب تحديد سعة المصفوفة قبل البرنامج). لذا يمكن عَدّ المصفوفة متغير واحد يسمح ين عِدّة قيم داخل عدد من الخلايا كل قيمة في الخلية دة تسمى عنصر Element.

لفوفة يمكن أن تحتوي بيانات ببعد واحد One Dimensional A وتسمى كذلك بالمتجه Ve. كما في الأمثلة الأتية:

| منی | رقية | أياد | أحمد | مصطفى | يسر | مودة | اسماء الطلبة |
|-----|------|------|------|-------|-----|------|--------------|
| 17  | 17   | 17   | 10   | ١٨    | ١٦  | 10   | اعمار الطلبة |

ن تكون ذات بعدين Two Dimensional Array ى Matrix. كما في الأمثلة الأتية:

| ١٨ | ١٦ | 10 |
|----|----|----|
| ١٨ | ١٦ | 17 |
| ١٧ | 17 | ١٦ |
| 17 | ١٦ | 10 |

| منی  | رقية | مودة  |
|------|------|-------|
| آية  | أحمد | يسر   |
| اياد | محمد | مصطفى |
| أحمد | حيدر | حسن   |

| المتجهات Vectors     |           |     |
|----------------------|-----------|-----|
| تعد المتجهات أحد الط | فردات     | الم |
| ما يمثل المتجه رياضي | 1D- Array | (   |
| عناصر ببعد واحد، ا   |           |     |
| کان متحه افقی أو عم  | Array     |     |
| <br>ب                | Vector    | جه  |

جهات أحد الطريائق الرياضية لتمثيل البيانات، وعادة المتجه رياضياً باستعمال مصفوفة تتألف من مجموعة ببعد واحد، اي صف واحد (وعدد من الأعمدة) اذا به افقى أو عمود واحد (وعدد من الصفوف) اذا كان عمودي، ويمكن إجراء العديد من العمليات على هذه هات التي سنتاولها لاحقاً.

L ماذا لو طلب اليك إنشاء برنامج لإدخال 100 عدد صحيح، ثم عرض هذه الأعداد، فكم خطوة سيتكون منها البرنامج؟ الجواب: أو لأ - سيتطلب 100 مرة (سطر برمجي) لإدخال الأعداد. ثانيا - كذلك نحتاج إلى 100 مرة (سطر برمجي) لعرض الأعداد المدخلة.

في حين بالإمكان كتابة وتنفيذ البرنامج ببعض الأسطر قليلة قد لا تتعدى أربعة اسطر باستخدام مصفوفة لتخزين الأعداد وعرضها.

| قراءة 100عدد وطباعتها باستخدام المصفوفات                                                                                         | قراءة 100عدد من دون مصفوفات<br>وطباعتها                                                                                                    |
|----------------------------------------------------------------------------------------------------|----------------------------------------------------------------------------------------------------|
| - البداية<br>- أنشى مصفوفة ليكن اسمها A وكالاتي:<br>A(100) = [no. 1، no. 2،، no.100]<br>- أطبع من (1) A إلى (100) A<br>- النهاية | - البداية<br>- أدخل العدد الأول<br>- أدخل العدد الثاني<br>و هكذا للعدد الأخير<br>- أطبع العدد الأول<br>- أطبع العدد الثاني<br>و هكذا للعدد الأخير<br>- النهاية |

لهذا فان للمتجهات والمصفوفات دوراً كبيراً في حياتنا اليومية، إذ تعتمد في كثير من المجالات التطبيقية لغرض هيكلة البيانات وتنظميها لتكون معلومات مفيدة بطريقة معينة تسمح بالتعامل معها وسهولة الوصول لها، مع إمكانية إجراء عمليات عليها مثل التعديل على قيمها أو الحذف والإضافة ... الخ.

إذ تساعد المتجهات والمصفوفات على ترتيب البيانات بشكل يسهل العمليات الرياضية من اجل الحصول على نتائج دقيقة وتجنب الأخطاء. وكثيراً ما تستخدم في المجالات الاقتصادية لمعرفة التغيرات التي تحدث خلال فترة ما، مثل حساب المصاريف (اليومية والشهرية أو السنوية) للفرد أو للمؤسسات مثل المصارف و الدوائر الحكومية. لهذا فان الكثير من المحال التجارية ومصانع الإنتاج تعتمد المصفوفات لإدارة حركة الإنتاج والبيع والشراء للسلع أو المواد التجارية لاسيما عندما تُجرى عدد من العلميات في آن واحد (كما في المثال التالي)، اذ تتكون المصفوفة من مجموعة صفوف وأعمدة تحتوي على بيانات متنوعة وبذلك تعد طريقة مثلى لتمثيل البيانات واجراء العمليات عليها.

سوأل لماذا تستخدم المتجهات والمصفوفات في المجالات الاقتصادية ؟

| المجموع | 2020 | 2019        | 2018 | 2017 | الصنف السنة |
|---------|------|-------------|------|------|-------------|
|         | 22   | 19          | 15   | 20   | حاسوب منضدي |
|         | 73   | 60          | 55   | 50   | حاسوب محمول |
|         | 133  | 130         | 125  | 102  | هاتف ذكي    |
|         | 228  | <b>2</b> 09 | 195  | 172  | المجموع     |

مثال: لتمثيل مبيعات سلع في احد المحل التجارية وكميتها باستعمال مصفوفة ذات بعدين كما يلي:

فلو اردنا معلومات فقط عن (حاسوب منضدي) مثلاً كميته خلال سنوات محددة فاننا نتعامل مع متجه ببعد واحد (يسمى بمتجه صف أو **متجه أفقي)** ، أما اذا كانت المعلومات عن كمية المبيعات في (سنة ٢٠٢٠) لكافة انواع الاجهزة، فأننا نتعامل مع متجه يسمى **بمتجه** عمودي).

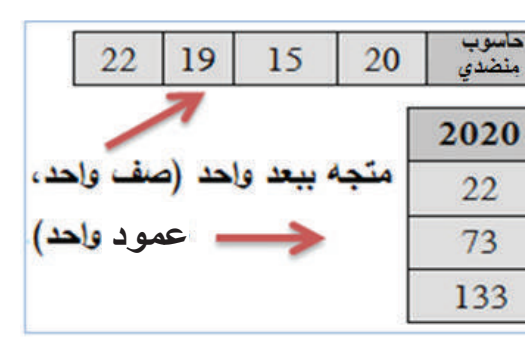

كذلك نجد دور المتجهات والمصفوفات في مجال التعليم من حيث ترتيب القيم والمتغيرات التي تعتمد على بعضها، مثلاً: ترتيب درجات طالب لمادة در اسية في فصل در اسي لمعرفة عدد امتحاناته أو إيجاد السعي (هنا نحتاج إلى متجهه)، كذلك ترتيب درجات مجموعة طلاب لنفس المادة في فصل در اسي (وهنا نحتاج إلى مصفوفة ثنائية الأبعاد)، وكمثال اخر يمكن تسجيل تغير درجة الحرارة في احد شهور السنة ضمن مصفوفة ، وللمصفوفات في عالم الحو اسيب دور مهم يتمثل في حفظ البيانات ومعالجتها بعدة عمليات مثل عمليات التشفير. كما ان الصور الرقمية (التي يتم التعاطها باستعمال الكامير ات الرقمية و الحو اسيب و الأجهزة الذكية...) تُمثّل على هيئة مصفوفة ثنائية الأبعاد.

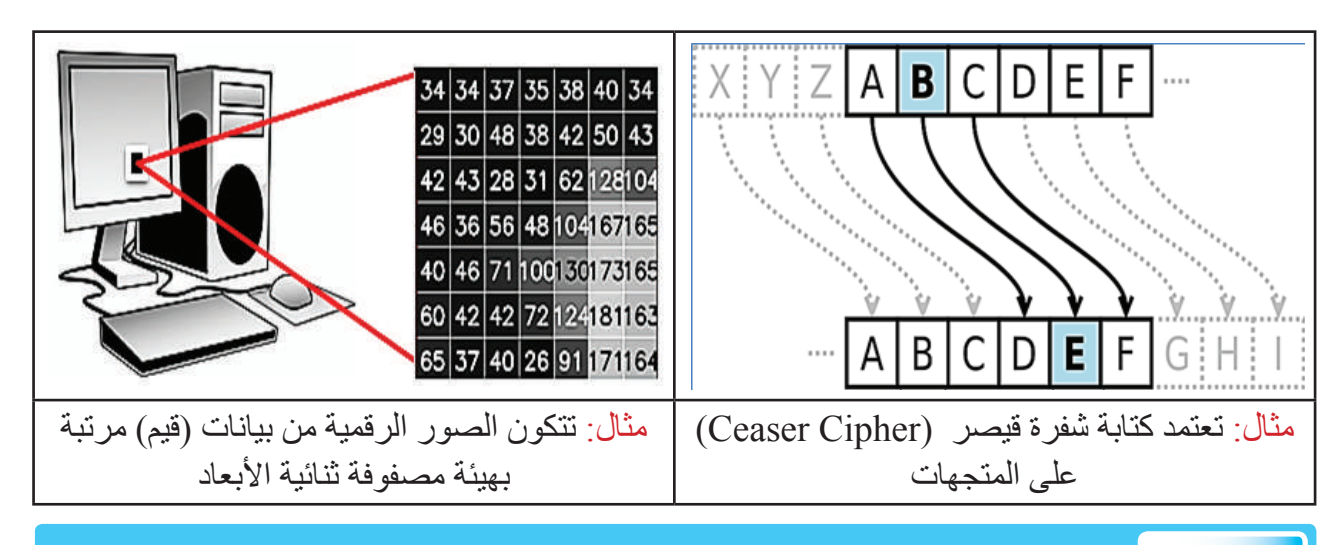

سوال ما المقصود بمتجه صف (أفقى)؟

مما سبق، يمكن استخدام المتجهات والمصفوفات للأسباب الأتية: - السرعة في الأداء والوصول للبيانات. - تقليل الوقت والجهد للمبرمج عن طريق تقليل خطوات كتابة التعليمات البرمجية.

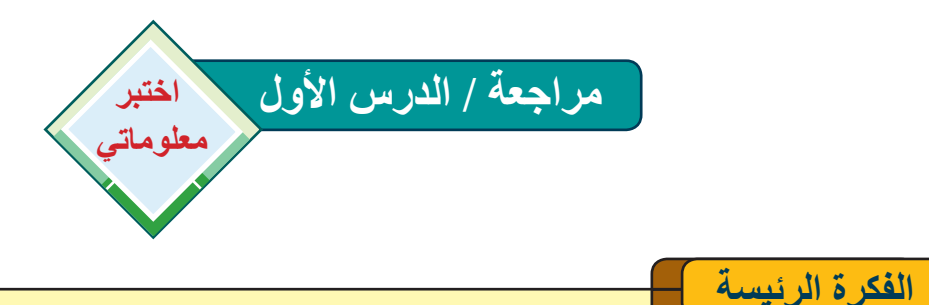

١. ما الفرق بين البيانات غير المهيكلة والمهيكلة على شكل مصفوفات.

٢ ممَّ تتكون المتجهات؟

٣. عدد أمثلة على ترتيب المعلومات باستخدام المتجهات في حياتنا اليومية.

## المفردات ٤ ما عناصر المتجه. ٥ ماذا نقصد بمتجه صف. ٦ ناقش استخدام المتجهات و المصفوفات في تنظيم البيانات و تر تيبها.

## التفكير الناقد ٧. برأيك هل يوجد في البرامج الحاسوبية مصفوفات بأكثر من بعدين. ٨. أنشئ متجه عناصره تمثل حروف اسمك باللغة الإنكليزية.

الدرس الثاني: تمثيل المصفوفات ذات البعد الواحد (المتجهات) One-Dimensional Array Representation

| كيف بتم تمثيل المصفو فات ذات البعد الو احد               |                                 | _ |
|----------------------------------------------------------|---------------------------------|---|
| (المتجهات)؟                                              | الفكرة الرئيسة                  |   |
| عادة ما تكون العناصر في المصفوفة ذات البعد الواحد        | توضيح خطوات تمثيل المتجهات،     |   |
| (المتجهات) متجانسة (اعداد، حروف)، وكل عنصر يحمل          | فضلاً عن كيفية التعامل مع       |   |
| قيمة (تُحجَز مساحة من الذاكرة لتحمل هذه القيمة) ومكان    | العناصر التي تتكون منها المتجه  |   |
| في الذاكرة (موقع) يكون متسلسل (مناطق متجاورة في          | وتحديد مواقعها عن طريق مؤشر     |   |
| الذاكرة). لكل عنصر من المتجه (حجم) بحسب نوع المتجه.      | (دليل) المتجه.                  |   |
| السعة الكلية للمصفوفة ذات البعد الواحد (المتجه) عبارة عن | نتاجات التعلم                   |   |
| <b>حجم العنصر</b> مضروبا في <b>عدد المواقع</b> .         | في نهاية هذا الدرس ساكون قادراً |   |
| على سبيل المثال، لو كان لدينا الأعداد 1، 12، 2-، 27، 3   | على أن:                         |   |
| فهي بصيغة تدعى (قيمة عددية Scalar) ولا يوجد علاقة        | أتعرف إلى كيفية تمثيل المتجهات  | ١ |
| تربطهم، لكن يمكن تمثيل هذه الأعداد في علاقة رياضية       | إ أعرف مؤشر عنصر المتجه.        | ٢ |
| عن طريق متجه اسمه A ، وتكون الصيغة الرياضية للمتجه       | أوضح كيفية التعامل مع عناصر     | ٣ |
| كالأتي:                                                  | المتجه                          |   |
| $A(5) = [1 \cdot 12 \cdot - 2 \cdot 27 \cdot 3]$         | المفردات                        |   |
| فالرقم (5) يمثل عدد خلايا (عناصر) المتجه (اي ان طول      | مؤشر المتجه Vector Index        | - |
| المتجه هو 5).                                            | (مؤشر                           | - |
| و[] رمز للدلالة على المتجهات واحيانا يكتب { }.           | الفهرسه)                        | - |
|                                                          | عناصر Vector Elements           | - |
| عناصر المتجه ومؤشره:                                     | لعب المتجه Vector Length        | - |
| كل عنصر من عناصر المتجه (Vector Elements) يمثل           |                                 | J |
| متغير مستقل بذاته، ويتم خزن قيمة العنصر واسترجاعها       |                                 |   |

بواسطة دليل يقابل موقع ذلك العنصر يعرف بمؤشر المتجه (أو مؤشر الفهرسة) Vector Index، وهو عبارة عن دليل رقمي (Index)، سنرمز له بـ (i) عند التعامل مع متجه، وان قيمة المؤشر الأول في المتجه قد يكون 0 أو 1 حسب لغة البرمجة وعند تعريف (إنشاء) متجه تقوم الذاكرة بترقيم الخلايا بالترتيب. فعند إنشاء متجهة تبدء قيمة فهرست المتجه عادة من احد الخيارات التالية:

سوال عرّف مؤشر المتجه؟

الفهرسة من 0: هنا يتم الإشارة إلى موقع العنصر الأول من المتجه بصفر (0). لذا فان اي عنصر من المتجه يمكن الوصول إلى قيمته بإنقاص 1 من رقم ترتيبه. اي طول المتجه ناقص واحد (1 – length) ، فالمثال السابق للمتجه A يكتب المؤشر أو الدليل كالاتي:

A(5) = [A(0), A(1), A(2), A(3), A(4)]

طول المتجه يساوي عدد المواقع = (5) ، (0) هو العنصر الأول والرقم 0 يشير إلى موقعه أما قيمته (1)، والعنصر الثاني (1) هو العنصر الثاني والرقم 1 يشير إلى موقعه وقيمته (12) و هكذا بالتتابع مع بقية العناصر.

الفهرسية من 1: يتم الإشارة إلى العنصر الأول من المتجه برقم (1)، واي عنصر من المجموعة يمكن الإشارة إليه برقم ترتيبه. فيكون قيم المؤشر للمتجه A كالاتي:

A(5) = [A(1), A(2), A(3), A(4), A(5)]

الفهرسة المستندة (n): هذا النوع من الفهرسة يتنوع فيها المؤشر فيكون أما رمز أو البيانات

الفهرسة الحرفية Characters: وتسمى كذلك بالبيانات العددية Scalar.

وفي هذا الفصل سنتعامل اما مع الحالة الأولى أو الثانية. فعلى سبيل المثال، عند كتابة برنامج في الحاسوب لتمثيل المتجه A المذكور في الصفحة السابقة ، يكون بالشكل الاتى:

Elements

0

Length (Size) = 5

0

0

4

0

0

Name

A(5) =

**أولاً** يجب تسمية المتجه (هنا اسمه A)، من ثم حجز عدد الخلايا (طول المتجه) فيكون (5)، وعندها ستعطي الذاكرة القيمة (0) لجميع عناصر المتجه كقيمة أولية وعند إدخال قيم العناصر (1، 12، 2-، 27، 3) في الخلايا وكلاً بحسب موقعها سيكون المتجه A بالشكل الاتى:

A (5)= 
$$1 2 -2 3$$

سوال ماذا نقصد بالفهرسة من 1 عند التعامل مع المتجهات؟

سبوال في النشاط أعلاه اذكر قيمة اكبر عنصر في المتجه A ، واصغر عنصر في المتجه B واذكر مواقها؟

الفكرة الرئيسة

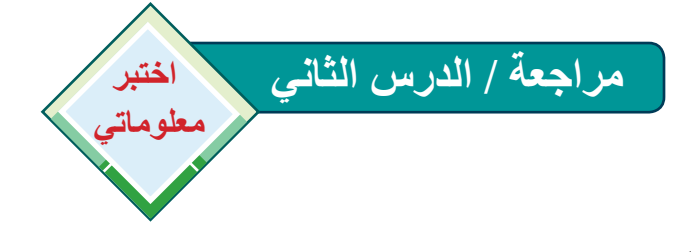

ما أهمية مؤشر الفهرسة في التعامل مع المصفوفات ذات البعد الواحد (المتجهات) ؟

٢. لماذا يعبر عن قيمة مؤشر المصفوفة ذات البعد الواحد (المتجه) بمتغير واحد مثلاً (i) ؟

المفردات ٣.يبدأ قيمة مؤشر لمتجه ما عادة من قيمة أولية، اذكر الخيارات الممكنة لهذه القيمة؟ ٤.كيف يتم إيجاد طول المصفوفة ذات البعد الواحد (المتجه)، و هل له علاقة بعدد عناصر المتجه؟ بيّنها؟

التفكير الناقد • ما قيمة موقع العنصر الخامس في متجه تبدأ قيمة مؤشر الفهرسة فيه من (0)؟ • ما رايك، هل ممكن ان يكون طول المتجه 10 ويضم 6 عناصر فقط؟ وضح السبب. • ما رايك، هل ممكن ان يكون طول المتجه 10 ويضم 6 عناصر فقط؟ وضح السبب. • ي في أدناه خطوات خوارزمية لطباعة مجموعة اعداد، اكتب الصيغة الرياضية للمتجه، وجد طول المتجه: - Start - read a1=1 - read a2=0 - read a3=10 - End الدرس الثالث: أمثلة محلولة عن المصفوفة ذات البعد الواحد (المتجهات) One Dimension Array (Vector) - Solved Examples

> الفكرة الرئيسة استخدام أدوات التكرار في لغة SCRATCH لإجراء عدد من عمليات الترتيب والعمليات الرياضية على عناصر المتجهات نتاجات التعلم في نهاية هذا الدرس ساكون قادر اعلى ان · التعرف الى العمايات الأساسية للمتجهات. ٢ اتعرف الى كيفية التعامل مع المتجهات ضمن بيئة سكر اتش ٣ اطبق العمليات الأساسية على عناصر للمتحه ٤ اتعرف الى كيفية إيجاد اكبر و اصغر عنصر للمتجه اطبع عناصر المتجه بالاتجاه المعاكس. المفردات لغة سكر اتش SCRATCH القائمة List تعليمات برمجية **Repeat Blocks** (لبنات التكرار) Searching البحث المعدل Average اکبر عنصر Largest Element

Smallest Element

ما العمليات الأساسية التي نستطيع أجراءها على المتجهات؟ هذاك العديد من العمليات الأساسية (Basic) هذاك العديد من العمليات الأساسية (Basic) مثل: مثل: - الإضافة Operation التي نستطيع أجراءها على المتجهات مثل: - الإضافة Insertion المتجه. - الحذف Operation المتجه. - البحث العنصر من المتجه. - التعديل Searching أو قيمته عنصر ما. - التعديل index : تعديل قيمة عنصر ما. - المتجه. - إجراء عمليات حسابية مثل جمع قيم عناصر المتجه. - استبدال Replacing موقع او قيم عنصرين (او - الكثر) بدل بعضهم.

- ترتيب عناصر المتجه تنازليا أو تصاعديا

وبصورة عامة لقراءة عناصر المتجه والتعامل معها واجراء العمليات أعلاه يجب كتابة اسم المتجه أولاً وتحديد رقم المؤشر الذي يقابل العنصر المراد الوصول إليه مثلا (3) A وتعني الوصول مباشرةً الى العنصر الثالث من المتجه A. في هذا الدرس سنتعرف إلى اهم الأدوات (اللبنات) في لغة HOTAGE والتي عن طريقها يمكن ان نتعامل مع المتجهات، وتطبيق عدد من العمليات عليها كما في الأمثلة التالية المكتوبة بلغة

سوال

اصغر عنصر

اذكر عدد من العمليات الأساسية التي نستطيع أجراءها على المتجهات ؟

### القائمة وأدوات التكرار في لغة ScRATCH

للتعامل مع المتجهات في لغة **Serveron** يتطلب معرفة اهم التعليمات البرمجية (اللبنات) الخاصة بالمتجهات (فضلاً عن **أدوات التكرار** التي مرت سابقاً في كتاب الحاسوب للصف الرابع) وهي: <u>١- القائمة List</u> أداة تسمح بتخزين ومعالجة قائمة من العناصر والمتغيرات ضمن مسمى واحد (لأن المتغيرات تقوم فقط بحفظ قيمة واحدة). وتسمى القيم المرتبطة بعلاقة معينة ضمن القائمة بعناصر القائمة.

تضم المجموعة «المتغيرات Variables» وعند ذلك المحموعة «المتغيرات Make a List وعند ذلك المحموعة «المتغيرات Variables» وعند ذلك المحمون تسمية القائمة، وتحديد عدد عناصر ها من (+)، وإعطاء قيم للعناصر (بالنقر على الخلية)، أو حذف الخلايا من (×).

|                               | New List 🗙                                                                          | Computer          | Computer                 | Computer                          |
|-------------------------------|-------------------------------------------------------------------------------------|-------------------|--------------------------|-----------------------------------|
| Variables<br>+<br>Make a List | New list name:<br>Computer<br>• For all sprites O For this sprite only<br>Cancel OK | (قار عم)          | 1<br>2<br>3<br>4<br>5    | 1 1<br>2 12<br>3 2<br>4 27<br>5 3 |
| Step: 1                       | Step: 2                                                                             | <b></b> + طول 0 = | ے + طول 5 = <<br>Step: 3 | + طول 5 =                         |

مثال: لإنشاء قائمة نسميها مثلاً أشهر السنة (تضم 12 شهر).

٨٤

**الحل :** بالضغط على "أنشاء قائمة" ستظهر نافذة تطلب إدخال أسم القائمة مع إمكانية زيادة عدد عناصر ها من الرمز (+)، كما في الشكل المجاور: من الشهر السنة المنه السنة المنهر السنة المنهر السنة الم

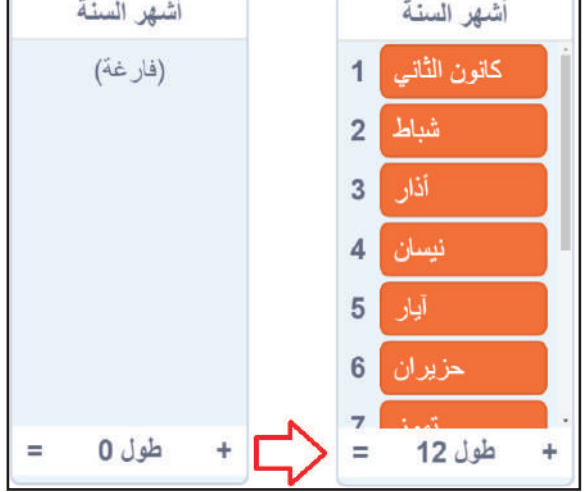

سبوال باستخدام أداة القائمة List، أنشى قائمة (متجه) عناصر ها تمثّل دروسك ليوم الأحد؟

ومن الجدير بالذكر انه عند إنشاء قائمة (أو اكثر) تظهر في مجموعة «المتغيرات» وهي مجموعة من اللبنات صممت للتعامل مع القوائم وكما موضح في ادناه:

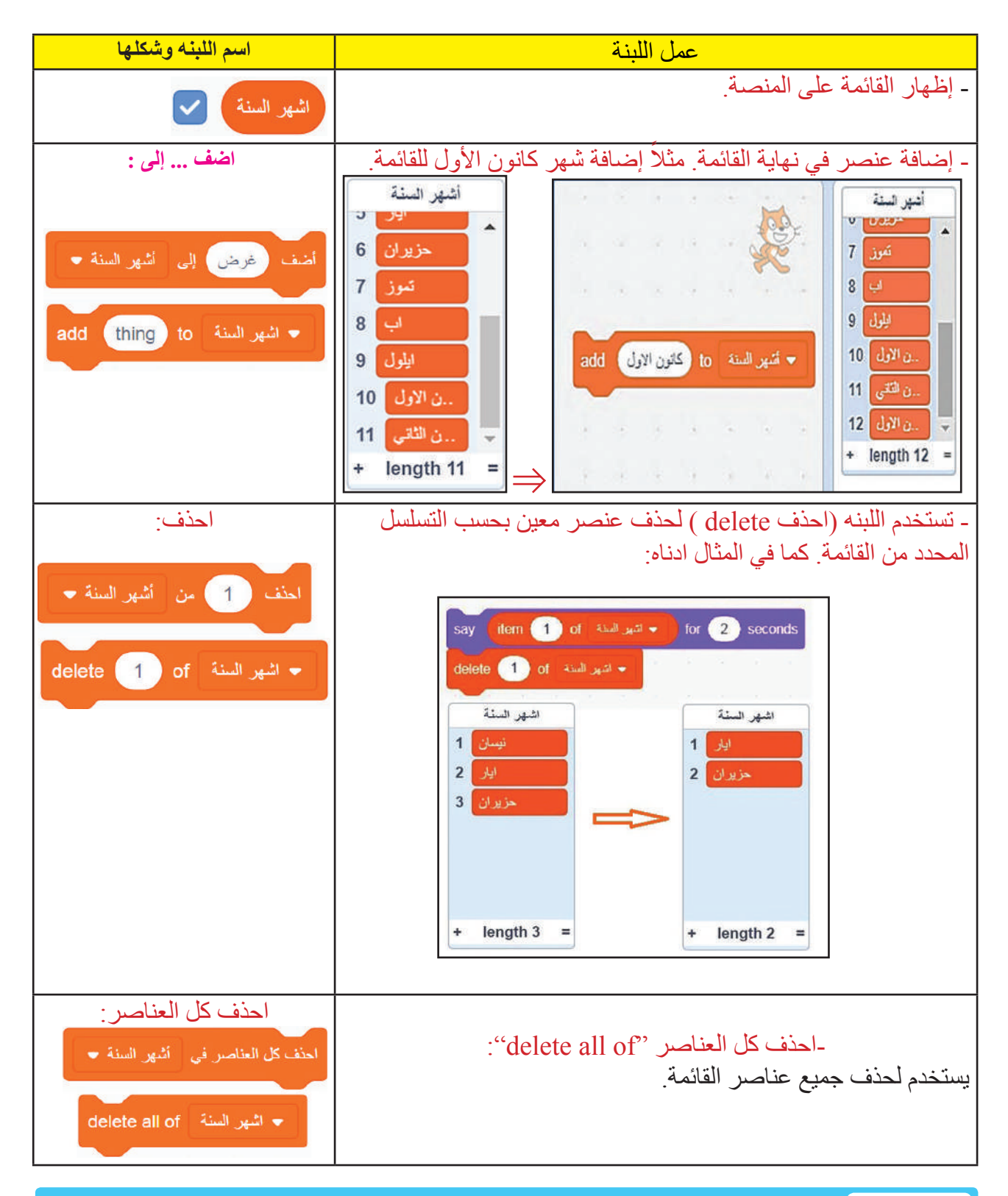

سوال ما أهمية الأداة اضف ... إلى "add ... to" عند التعامل مع القائمة ؟

| اسم اللبنه وشكلها                                                                           | عمل اللبنة                                                                                                    |
|---------------------------------------------------------------------------------------------|----------------------------------------------------------------------------------------------------|
| الدخل عند من<br>insert at of<br>تنیو نسنة of من انهو السنة ب<br>لنول 1 عد 1 من انهو السنة ب | أضافة عنصر جديد عند تسلسل المحدد<br>insert at of:<br>مثال: أضافة عنصر 1 في تسلسل رقم 1 من<br>قائمة أشهر السنة ويتم ذلك باستخدام اللبنه<br>نابلا 4<br>الخل عند من)أو ( insert<br>(ادخل مقد) في الشكل المجاور .<br>(at of |
|                                                                                             | + طون4 +                                                                                                    |
| استبدل العنصر من مع<br>replace item of with                                                 | استبدل العنصر مع<br>"replace item of with"                                                                                                    |
| replace item 1 of المبر السنة with 1<br>استبدل العتمس من أشهر السنة + مع                    | يستخدم لاستبدال عنصر من القائمة بعنصر أخر. علما انه لا<br>يمكن استبدال عنصر بآخر إذا كان التسلسل غير موجودة.                                                                                                    |
| العنصر من أو item of<br>العنصر من أو item 1 of<br>النصر 1 من المهر للنة ب                   | _العنصر من "item of":<br>يستخدم لعرض أومعالجة العنصر من القائمة بحسب التسلسل<br>المحدد.                                                                                                    |
| عنصر # من في أو item # of in<br>• نشير السنة in • نشير السنة •                              | -عنصر # من في "item # of in":<br>يستخدم لعرض أومعالجة تسلسل العنصر من القائمة عند تحديده.                                                                                                    |
| طول : أو length of<br>الع المنة المنة -<br>طول التير السنة -                                | <b>ـ طول "length of":</b><br>يستخدم لعرض أومعالجة طول القائمة.                                                                                                    |
| يحتوي على. أو contains يحتوي على. أو contains ?<br>? انهر السنة ب يعنون على النور ؟         | - يحتوي على? " contains ":<br>هذا السؤال عن عنصر معين هل موجود في القائمة أم لا وتتم<br>الإجابة بـ true أو false .                                                                                                    |
| إظهار القائمة أو show list<br>ب اثبر النة العر النة ب                                       | -إظهار القائمة show list:<br>يستخدم لإظهار القائمة على المنصة.                                                                                                    |
| إخفاء القائمة أو hide list<br>ب تثبير السنة hide list<br>النف التلمة التهر السنة ب          | _إ <b>خفاء القائمة hide list:</b><br>يستخدم لإخفاء القائمة من المنصنة.                                                                                                    |

۸٦)\_

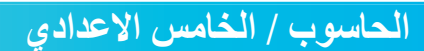

مثال: استعمل اللبنة المناسبة لاجراء العمليات الآتية على القائمة (اشكال):-

-إضافة العناصر إلى قائمة اسمها ''أشكال'' الموضحة ادناه:-

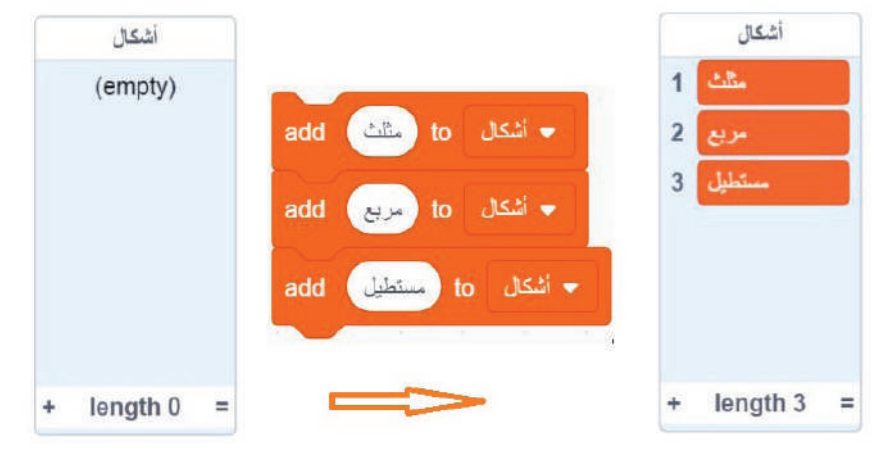

- حذف العنصر رقم 2 من قائمة ''أشكال''.

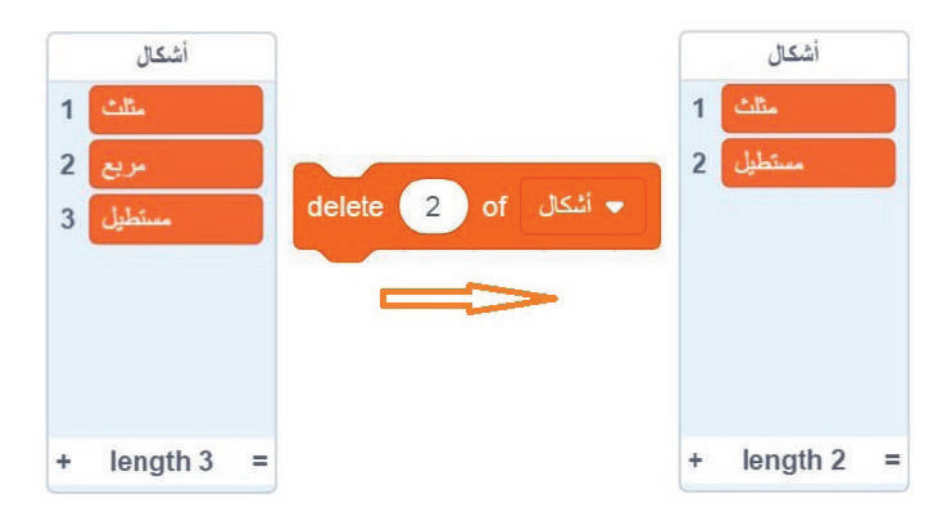

٨٧

- إستبدال العنصر 1 (مثلث) بالعنصر (خماسي).
 اشكال 1
 اشكال 2
 مستليل 2
 مستليل 2
 + length 2 =

سوال اظهر طول قائمة <sup>(1</sup>أشكال<sup>4</sup> في المثال اعلاه؟

- <u>٢. <sup>•</sup> كرّر مرة () () repeat:</u> تكرار اللبنات (العمليات البرمجية) الموجودة بداخلها عدداً من المرات اعتماداً على العدد المثبت بين الاقواس، ويكون العدد المثبت عدد صحيح (ولا يقبل العدد العشري (decimal) أو السالب).
- ٣. "كرّر باستمرار" (forever): تكرار اللبنات (العمليات) الموجودة بداخلها باستمرار (ما لانهاية) إلى أن يتم النقر على زر التوقف ، أو باستخدام اللبنة على الموجودة بداخلها عند وضعها في داخلها. وتعد لبنة «كرّر باستمرار» مثالية في سرعة تنفيذ العمليات التي تحتاج إلى تكرار مستمر.
   ٤. "كرر حتى" (Irepeat until): تكرار اللبنات (العمليات) الموجودة بداخلها حتى يتم تحقيق العبارة المنطقية المحددة في من عدها يتم الخروج من الحلقة.
- مثال: باستخدام لبنات التكرار في برنامج **BORATOH** ، أنشئ متجه (قائمة) يتألف من 5 عناصر، وقم بإظهار قيم العناصر على المنصبة.
- الجواب: الخطوة ١: من Variables يتم أنشاء قائمة جديدة من Make a List مع إعطاء تسمية للقائمة مثل (درجات الحرارة).
  - الخطوة ٢: من مرجد مربق to ومثل add أنشاء خلايا المتجه مع قيم عناصر ها.
  - الخطوة ٣: من [ontrol] يتم اختيار وصلح العرض قيم المتجه كما موضح بالشكل الاتي:

### يظهر الناتج في المنصة كالآتي

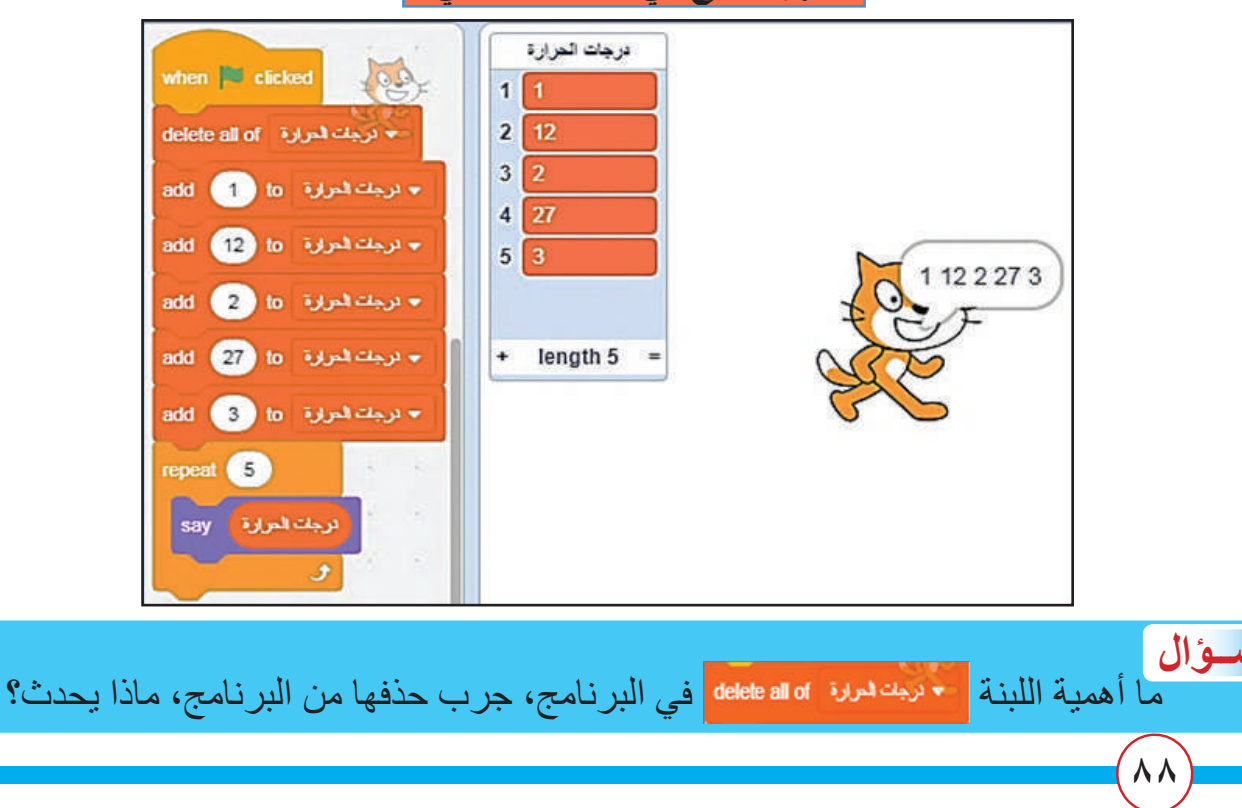

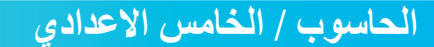

### أمثلة محلولة

### المثال الأول: البحث عن عنصر في المصفوفة ثنائية الابعاد ( Element Searching)

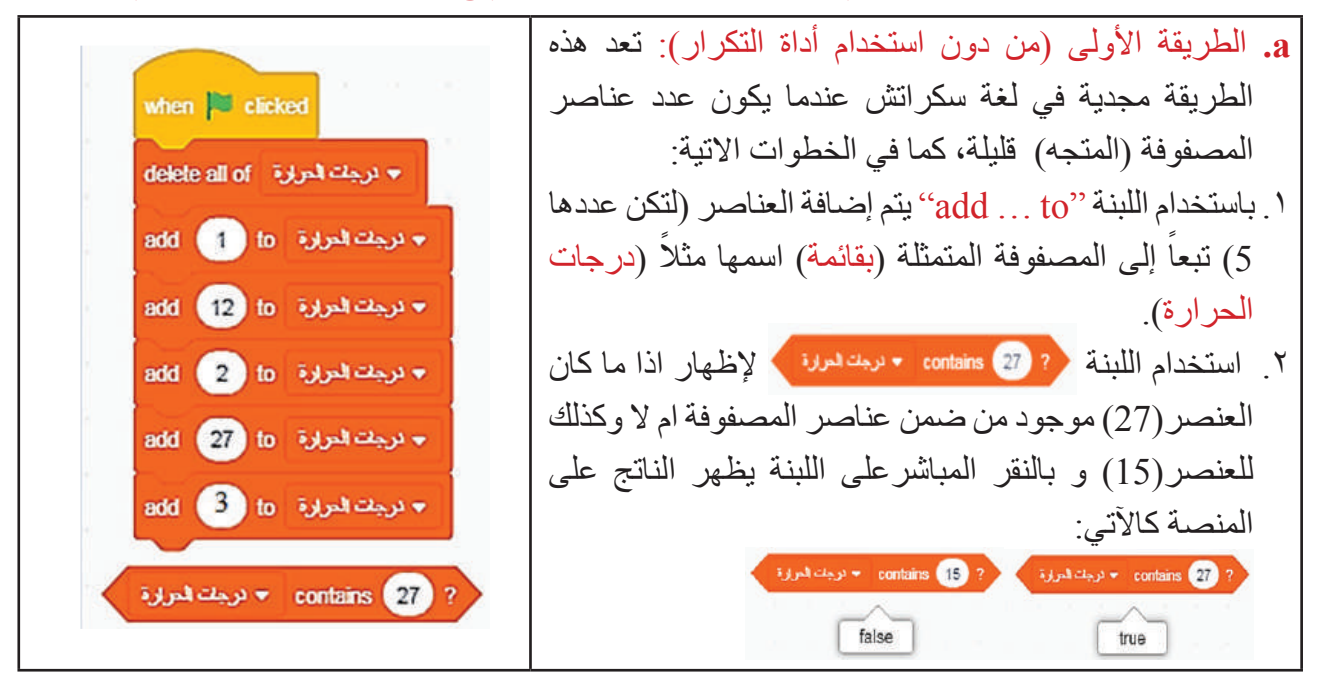

فظهور كلمة "true" دلالة لوجود العنصر ضمن السلسلة (الرقم 27) و"False" على عدم وجود العنصر.

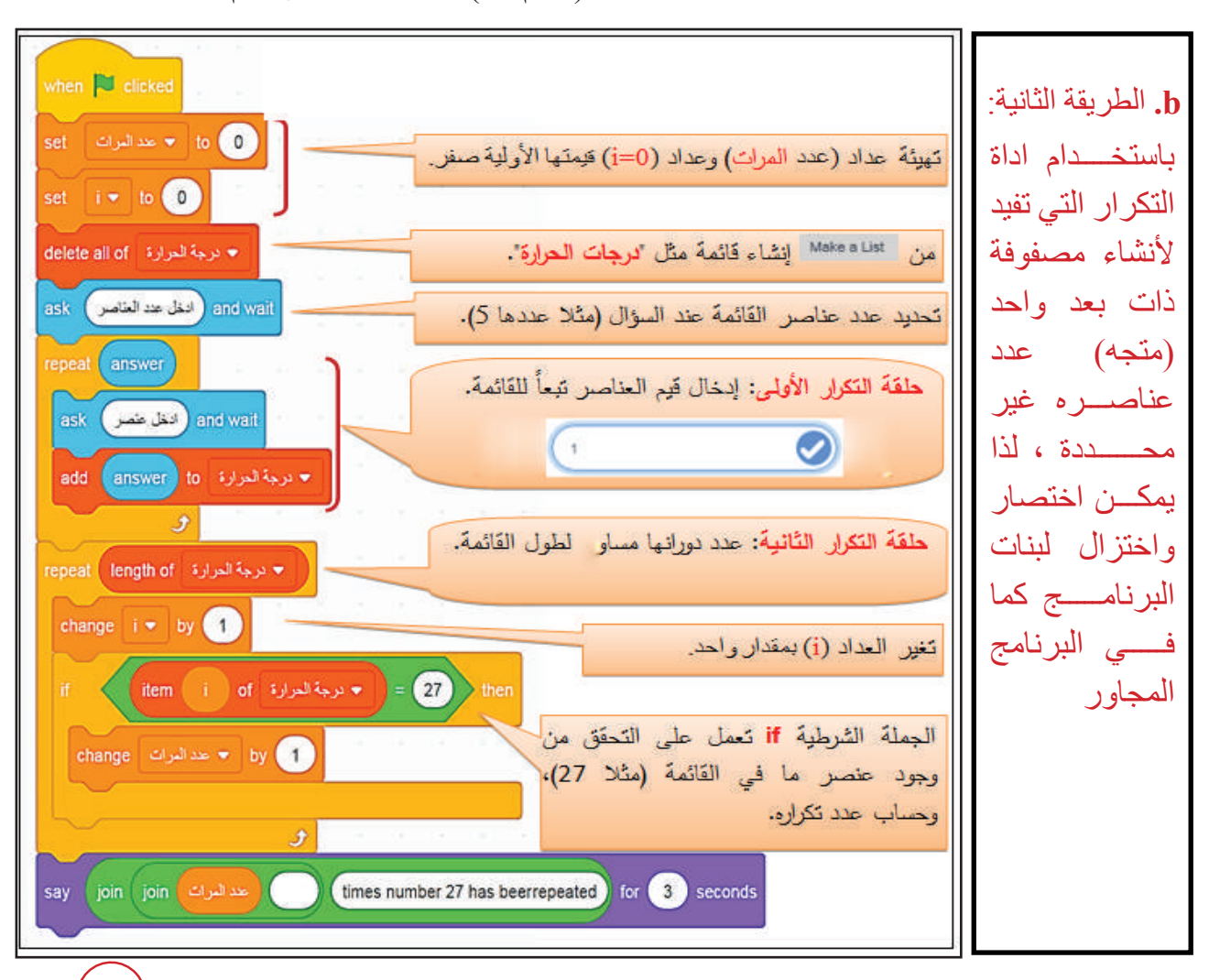

٨٩

يكون الناتج على المنصة كالاتي:

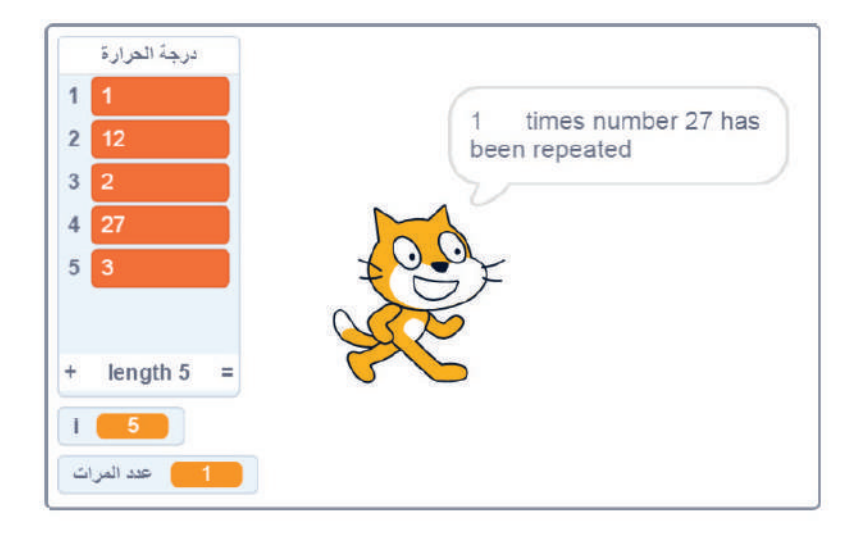

المثال الثاني: حساب معدل عناصر المصفوفة ذات البعد الواحد (المتجه) (Average)

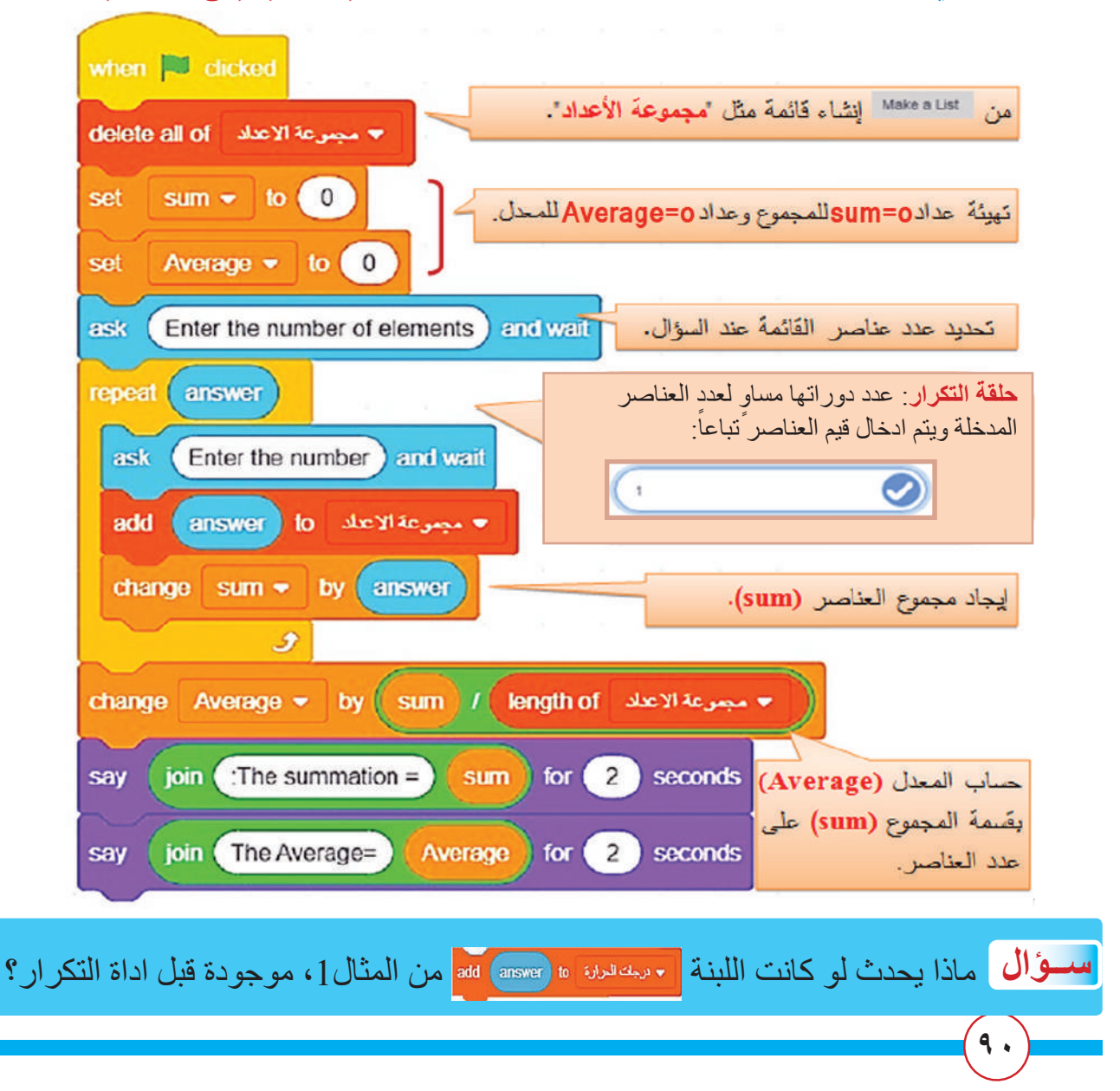

المثال الثالث: إيجاد اكبر عناصر المصفوفة ذات البعد الواحد (Largest Element) هنا نحتاج ما يعرف بخوارزميات الترتيب Sorting Algorithms (التي درستها في كتاب الحاسوب للصف الثاني متوسط)، والمهمة الأساسية لها هي ترتيب العناصر بشكل معين كترتيب العناصر بالشكل التصاعدي أو التنازلي، هذه الخوارزمية مبنية على أساس المقارنة (Comparison) بين عناصر المصفوفة اذ تعمل على إيجاد العنصر الأصغر أو الأكبر بالمقارنة بين مجموعة العناصر غير المرتبة والموجودة في المصفوفة.

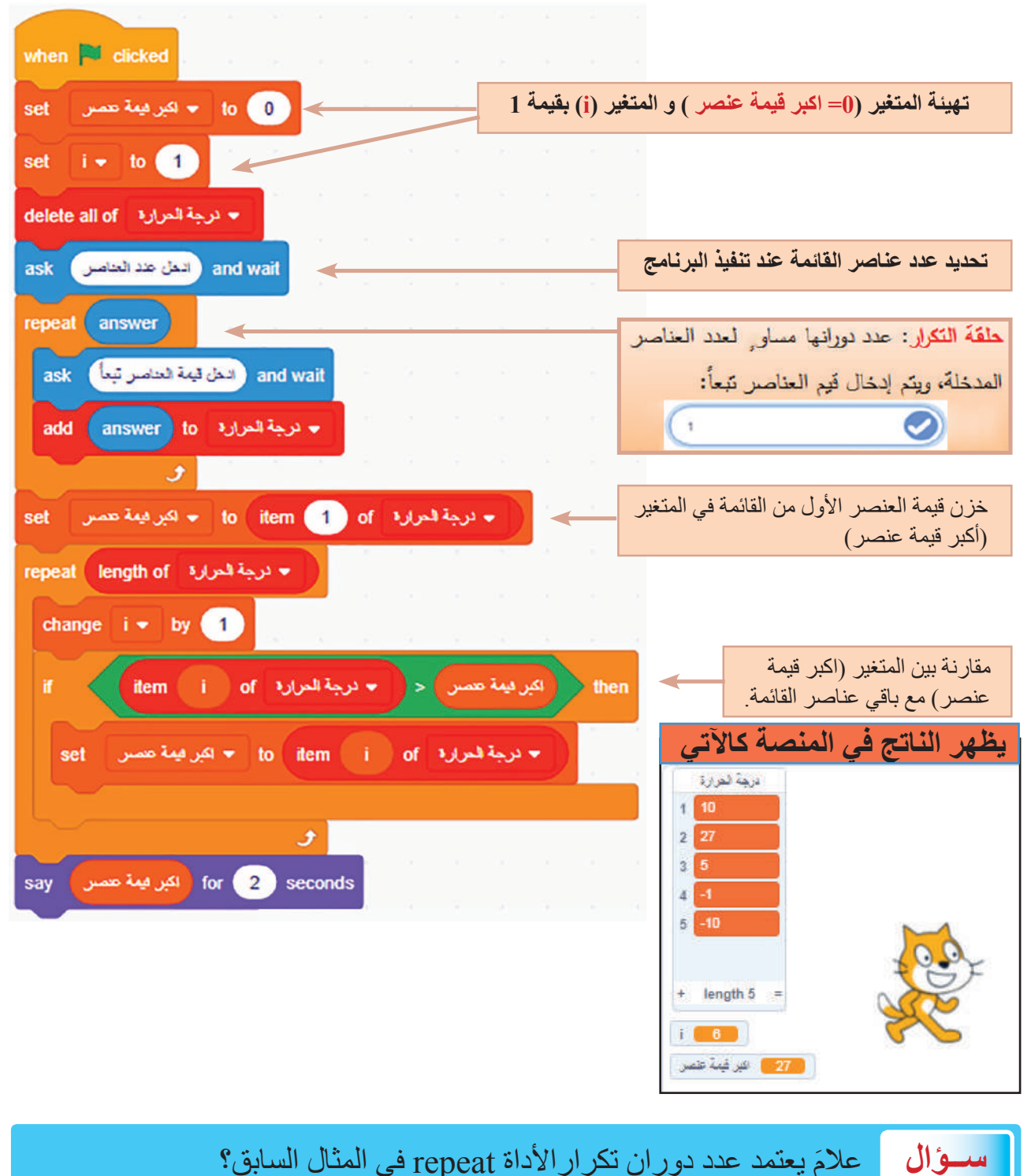

علامَ يعتمد عدد دوران تكرار الأداة repeat في المثال السابق؟

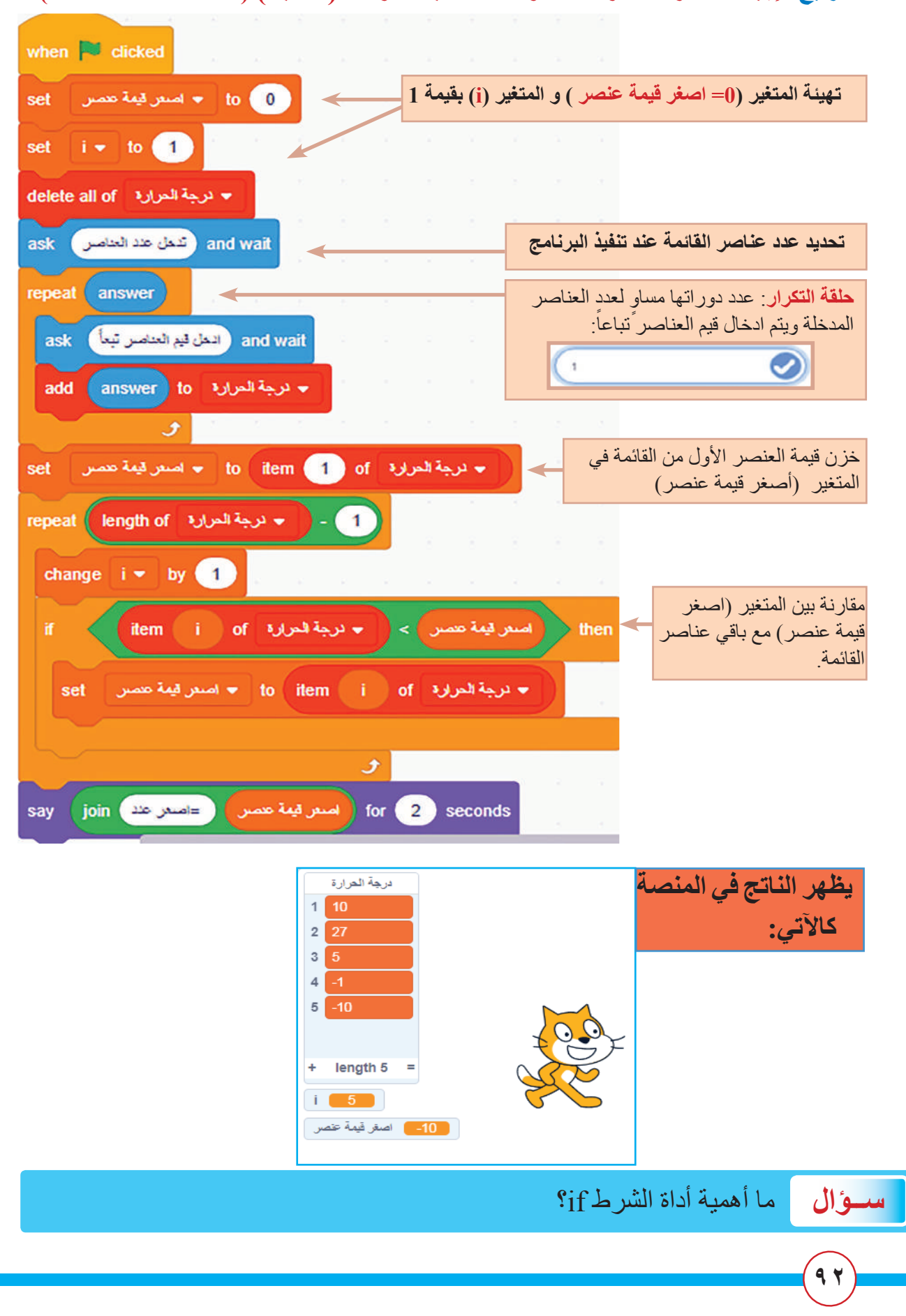

المثال الرابع: إيجاد اصغر عناصر المصفوفة ذات البعد الواحد (المتجه) (Smallest Element)

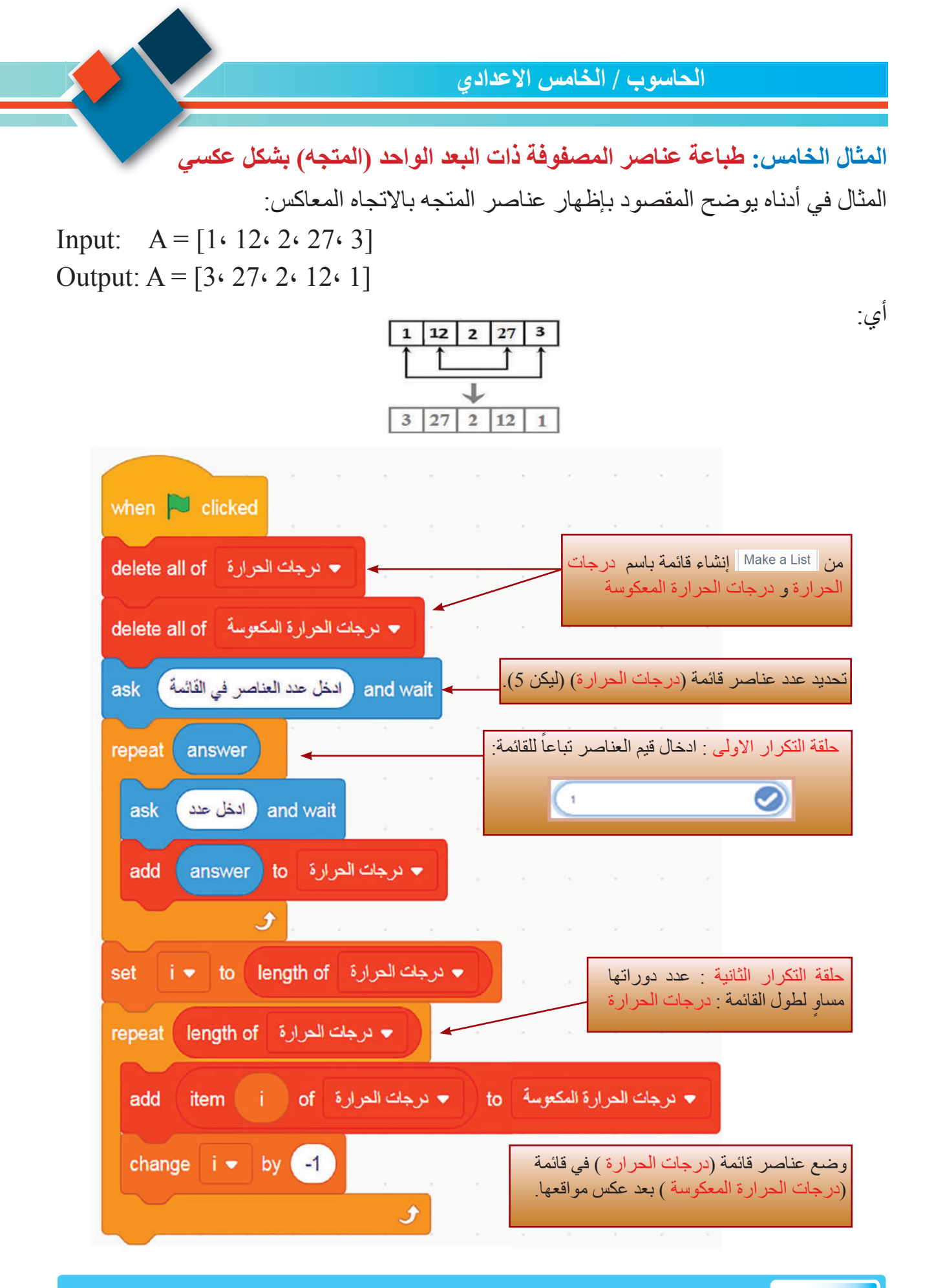

**سوال** ما أهمية استخدام حلقتي التكرار في المثال السابق؟

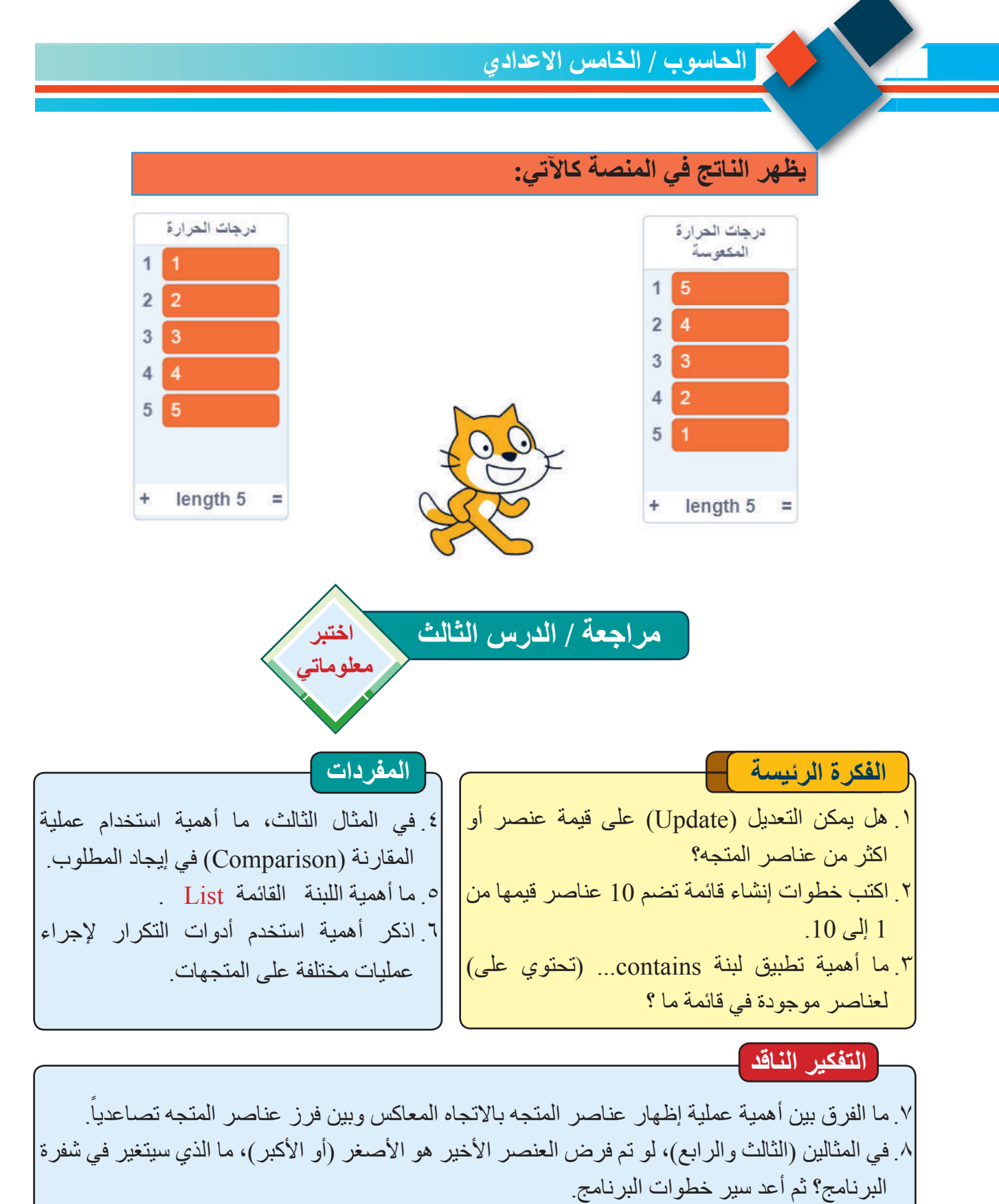

٩. اكتب برنامج بلغة **BorAttorl** لترتيب عناصر متجه ما تنازلياً مرة وتصاعدياً مرة اخرى.

9 2

مراجعة المفردات والمفاهيم والفكرة الرئيسة:

# مراجعة الفصل الأول

س ١: املا الفراغات الاتية بما يناسبها: أ. تعمل اللبنة • نهرهة delete 1 of على ..... ب يقصد بالمتجه العمودي بانه ج. تستخدم اللبنة ..... لإظهار القائمة على المنصبة. د. لدنيا المتجه [ M، u، a، t] = [m، u، a، t] ، فان قيمة العنصر (A(2) هو: . س٢: اختر الجواب الصحيح لكل مما يأتى: أ. يتم خزن قيمة العنصر واسترجاعها بواسطة مؤشر المتجه (مؤشر الفهرسة)، وهو عبارة عن \_\_\_\_\_ أ - مجموعة رموز مختلفة ب - دليل رقمى ج - دليل حرفى ب بتم الاستدلال على مجموعة (بيانات) بانها متجه أو مصفوفة عن طريق الرمز : . أ- « « ب-/ / ج-[] ج. اذا كتبت مجموعة أعداد مثل 2-، 0، 11 فهي بصيغة تدعى: أ- عددية Scalar ب – متجه Vector ج - مصفوفة ثنائية البعد Matrix د. متجه يضم 10 خلايا يمكنه ان يضم عناصر عددها الأقصى: أ- 11 ب- 10 ج- 9 ه. المتجه (i) A فيه (i = 1,2,3....n) فان طوله هو: n<sup>2</sup> - 3 n س٣: أسئلة ذات اجابات قصبر ة: أ. لا يمكن ان يأخذ عنصر ان في متجه قيمة المؤشر نفسها، بين السبب؟ ب. لماذا يعد تحديد طول المتجهة امر مهماً في اجراء العمليات الحسابية على المتجه؟ ج. لخص بشكل نقاط أهمية استخدام المتجهات والمصفوفات في كل مما يلى :-سع: اسئلة التفكير الناقد أ. متجه(A) يضم عشرة عناصر، اكتب برنامج بلغة **ECRATCE** لطباعة العناصر الخمس الأولى. ب. في المثال الخامس (طباعة عناصر المتجه بالاتجاه المعاكس)، ماذا لو كان عدد عناصر المتجه زوجي، هل يؤثر على سير خطوات البرنامج؟ وضح ذلك عن طريق مثال. ج. ليكن المتجه(B(6) يضم العناصر الأتية:[11، 20، 0.43، 15، 110، 74]، اكتب برنامج بلغة سكراتش لطباعة العناصر ذات القيم الزوجية.

الحاسوب / الخامس الاعدادي الفصل الثاني: المصفوفة ذات البعدين (المتجهة) الأجهزة والادوات نشاط استهلالى ١. حاسوب مثبت عليه برنامج تصميم أو جدول الضرب للأعداد من 1 إلى 10 طباعة (مثل برنامج 🕚 أنشئ جدول يتكون من عدد من الصفوف .(MS-Office Word والأعمدة (باستخدام برنامج MS-Office Word). من تقاطع الصفوف مع الأعمدة ماذا يتكون؟ Office ٢. ما عدد الخلايا التي يتكون منها الجدول؟ . أملأ خلايا الصف الأول بالأرقام من 1، 2، .10 ... 3 ٤. أملأ خلايا العمود الأول بالأرقام من 1، 2، ٢. إنشاء جدول من عدد من الصفوف .10 ... 3 والأعمدة. . جد حاصل ضرب الصفوف مع الأعمدة المقابلة وضع الناتج في الخلية الناتجة من تقاطع الصف مع العمود. . ما العامل المشترك في الأرقام الموجودة على القطر (باللون الأصفر). 4 5 x 4 5 6 8 10 12 14 16 18 20 2 4 3 6 15 18 21 24 28 4 8 5 10 15 10 10 20 70 80 90 100 7. لو أضيفت أرقام أخرى (مثلاً 11 و12) للصف والعمود الأول، كم يزداد عدد الخلايا؟

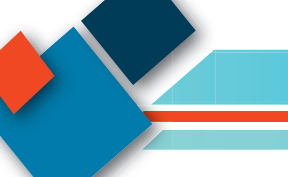

## الدرس الأول : تمثيل المصفوفات ذات البعدين Two-Dimensional Array (Matrix) Representation

كيف يتم تمثيل المصفوفة ثنائية الابعاد؟

### **Matrix Representation**

كما ذكرنا سابقاً المصفوفة عبارة عن تركيب هيكلي يضم مجموعة من القيم تدعى العناصر Elements المخزّنة في مواقع متجاورة في الذاكرة، والهدف من المصفوفات هو تخزين عناصر متعددة من النوع نفسه في مكان واحد، وبهذا يسهل التعامل مع كل عنصر في المصفوفة عن طريق قيمة معينة تمثّل موقع ذلك عنصر ، اذ لكل عنصر له قيمة وموقع خاص به يميزه عن باقي العناصر يدعى مؤشر (دليل) المصفوفة ذات البعد الواحد (المتجهات)، المصفوفة ذات البعد الواحد (المتجهات)، لكن الفرق الوحيد بينهما أنه في المتجهات نعبر عن الموقع بدليل رقمي واحد (مثل i) للوصول إلى العنصر، بينما في مصفوفة ذات بعدين يجب أن تحدد المؤشر بقيمتين الأولى يدل على الصفوف (مثل i) والثانية يدل على الأعمدة (مثل j) كما موضح في المثال الاتي:

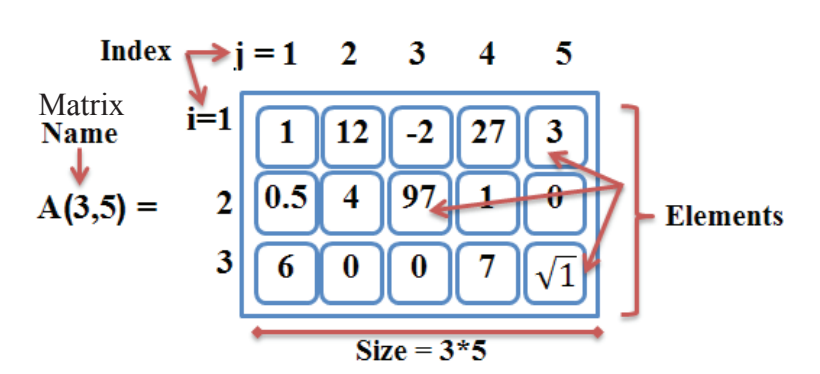

A(i, j) يرمز إلى المصفوفة (Matrix) اذ يمثل (i) رقم الصف و( j ) يمثل رقم العمود. وحجم المصفوفة هو (i\*j) (وهنا ٣\*٥)، اي عدد خلايا (عناصر) المصفوفة A هو ١٩عنصر.

سوال

ما عدد عناصر المصفوفة (B(2،4 ?

كيف يتم الوصول لعناصر المصفوفة ثنائية الابعاد (Matrix)؟ للوصول إلى أي عنصر موجود في المصفوفة ثنائية الابعاد والتي تكتب بالصيغة ( i ، j ) A، يجب كتابة اسم المصفوفة مثلاً A، ثم تحديد قيمة مؤشر المصفوفة للصف (i) ومؤشر المصفوفة للعمود (j). فمثلاً اذا اردنا ان نكتب قيمة العنصر الأول للمصفوفة ثنائية الابعاد ( c، c) A في ادناه سيكون الناتج من تقاطع الصف الأول مع العمود الأول كما في الصيغة التالية : A الناتج من تقاطع الصف الأول مع العمود الأول كما في الصيغة التالية :

(i=1) at a size of the second state of the second state of the se

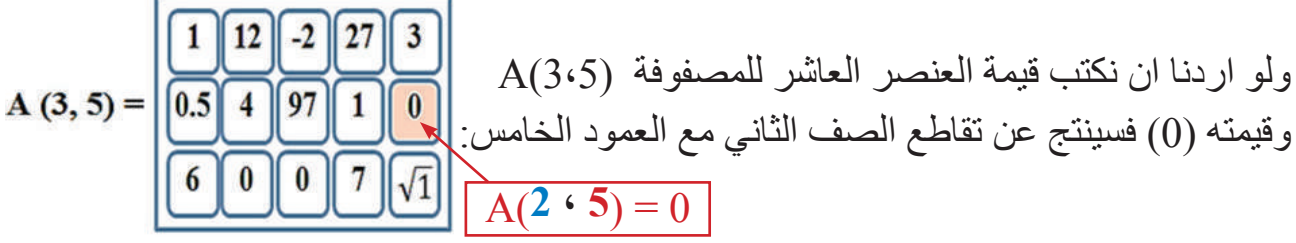

وهكذا مع بقية العناصر ومن ملاحظة العلاقة بين قيم i، j يمكن الوصول لعناصر المصفوفة، وهكذا مع بقية العناصر . وعندما تكون قيم j ≠ i يكون شكل المصفوفة مستطيل، بينما اذا كان (j=i) يكون شكل المصفوفة مربعة(Square Array) ولها المميزات الأتية :

| 1. القطر الرئيس Main Diagonal : هي عناصر المصفوفة الواصلة |
|-----------------------------------------------------------|
| بين أول عنصر في الصف الأول وأخر عنصر في العمود الأخير،    |
| <br>اي (i = j).                                           |
|                                                           |

| 1,1 |     |     |     |
|-----|-----|-----|-----|
|     | 2,2 |     |     |
|     |     | 3,3 |     |
|     |     |     | 4,4 |

 2. القطر الثانوي Second Diagonal: هي عناصر المصفوفة الواصلة بين اخر عنصر في الصف الأول واخر عنصر من العمود الاخير، اي (i+j = n+1).

|     |     |     | 1,4 |
|-----|-----|-----|-----|
|     |     | 2,3 |     |
|     | 3,2 |     |     |
| 4,1 |     |     |     |

۱∧)\_\_\_\_

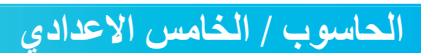

**3. المثلث العلوي Upper Triangle :** هي عناصر المصفوفة الواقعة اعلى القطر الرئيس أو بمعنى أخر (i < j).

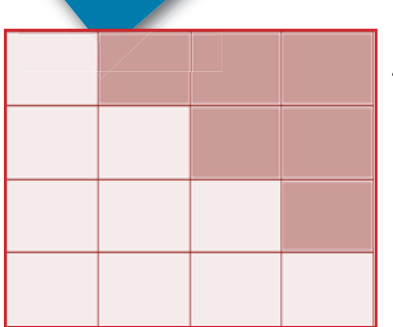

|  | 4. المثلث السفلي Lower Triangle : هي عناصر المصفوفة الواقعة |
|--|-------------------------------------------------------------|
|  | اسفل القطر الرئيس أو بمعنى أخر (i > j).                     |
|  |                                                             |
|  |                                                             |

لذا فان فهم العلاقة بين i، j، تمكننا من الوصول إلى كل مواقع عناصر المصفوفة ذات البعدين والتعامل معها، مع إمكانية إجراء العديد من العمليات الرياضية عليها، ولكي يتم ذلك باستخدام لغات الحاسوب لابد من استخدام أدوات التكرار المتداخلة Nested Repetition كما سيأتي شرحه لاحقاً

> مثال: أنشئ مصفوفة (Z(3،3) وجد مجموع قيم عناصر قطرها الرئيسي؟ الجواب: لتكن عناصر المصفوفة (Z(3،3) هي:

$$Z(3,3) = \begin{bmatrix} 1 & 12 & 2\\ 27 & 3 & 0\\ -1 & 100 & 0.1 \end{bmatrix}$$

فان عناصر قطر ها الرئيس هي:

Z (1, 1) = 1  
Z (2, 2) = 3  
Z (3, 3) = 0.1  
Sum = 
$$1 + 3 + 0.1 = 4.1$$

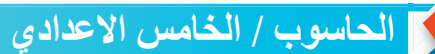

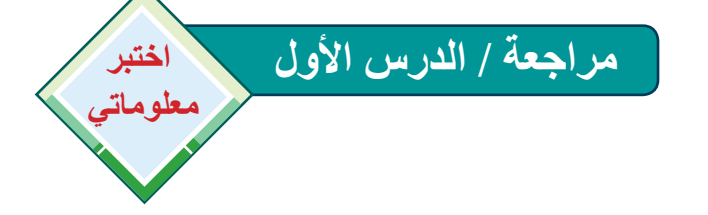

الفكرة الرئيسة

- 1. ما أهمية مؤشر الفهرسة (i، j) في التعامل مع المصفوفات.
  - د بماذا يتميز القطر الرئيس في المصفوفة المربعة ؟

### المفردات

- 3. كيف يُحسب عدد خلايا (عناصر) المصفوفة.
- 4. متى تكون المصفوفة مستطيلة الشكل؟ ومتى تكون مربعة الشكل ؟
  - 5. كيف يُحدد موقع عنصر ما في المصفوفة ؟

### التفكير الناقد

من المصفوفة (4،4) A التالية جد:  

$$A(4,4) = \begin{bmatrix} i & b & h & 1 \\ w & r & o & t \\ z & v & a & i \\ e & z & o & q \end{bmatrix}$$
  
6. انشئ مصفوفة ذات بعد واحد (متجه صف) عناصره من القطر الرئيس، ومصفوفة ذات بعد واحد (متجه عمود) عناصره من القطر الثانوي.  
7. اكتب الخوارزمية لطبع العناصر الواقعة على حدود المصفوفة.

(

L

(۱۰۰)

## الدرس الثاني : هيكل أداة التكرار المتداخلة في المصفوفات Nested Repetition Stracture in Matries

الفكرة الرئيسة بغية الوصول إلى عناصر المصفوفة بهدف ترتبيها بشكل معين وإجراء عدد من العمليات الحسابية عليها نستخدم أداة (حلقات) التكرار المتداخلة نتاجات التعلم في نهاية هذا الدرس ساكون قادر اعلى أن: ۱ أتعرف إلى أهمية تراكيب. التكرار المتداخلة ٢ أتعرف إلى كيفية استخدام تراكيب التكرار المتداخلة المفر دات تراكيب التكرار Nested Repetition المتداخلة حلقة تكر إر Inner Loop داخلية حلقة تكر ار Outer Loop خارجية لغة سناب Snap! (Snap)

#### ما أداة التكرار المتداخلة؟

في السنة السابقة درست أدوات التكرار البسيطة، فضلاً عن استخدامها في التعامل مع المتجهات (في الفصل الأول). حالياً ولقراءة المصفوفة ثنائية الأبعاد (Matrix) وللوصول إلى جميع عناصر ها والتعامل معها (إجراء عدد من العمليات الحسابية عليها) بسر عة وبخطوات برمجية أقل مهما كان مجم المصفوفة ، تستخدم أداة التكرار المتداخلة Nested محجم المصفوفة ، تستخدم هذه التراكيب التكرارية لإنشاء وقراءة المصفوفات عن طريق استعمال متغيرين بشكل متداخل هما قيمتا i وj.

وفي تراكيب التكرار المتداخلة توجد حلقتان تكراريتان (أو أكثر) متداخلة، (حلقة التكرار داخلية -Inner Loop) والتي تعمل داخل (حلقة التكرار خارجية Outer Loop). ويتم التناسق في عمل مثل هاتان الحلقتين بحيث لا يتقاطعان، وتكون أولوية التنفيذ للحلقة الداخلية. وكلما تم تنفيذ دورة من حلقة التكرار الخارجية فإن حلقة التكرار الداخلية تكمل جميع دور اتها ليتم الانتقال إلى الدورة التالية من حلقة التكرار الخارجية. كما موضح في المخطط الاتي:

\_\_\_\_ j=1 to m

i=1 to n

حلقة تكرارخارجية(2)

حلقة تكرار داخلية (1)

نهاية التكرار (1) نهاية التكرار (2)

عرف تراكيب التكرار المتدخلة.

سوال

فعند تغير قيمة j (في حلقة التكرار الخارجي رقم 2) بمقدار واحد (دورة واحدة) فان التكرار الداخلي (حلقة رقم 1) يكمل جميع دوراته، بمعنى j ينتقل من 1 الى n من الدورات، و هكذا. كما توجد نماذج تضم اكثر من تكرار داخلى من ضمن التكرار الخارجى كما في الأمثلة الأتية:

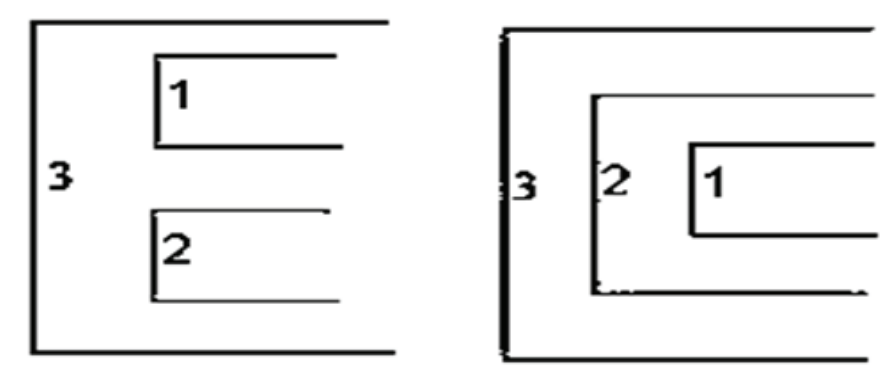

(a)الحلقة 1 داخلية للحلقة 2(b)(a)(a)(b)وحلقة 1 داخلية للحلقة 3 الخارجيةوحلقة رقم2 داخلية للحلقة 3 الخارجية

و هناك تطبيقات من حياتنا اليومية لدورات لتكرار المتداخلة (الداخلية والخارجية) منها:

 لو نظرت لساعتك ستلاحظ ان عقرب الثواني يتحرك 60 ثانية، عندها يتحرك عقرب الدقائق دقيقة واحدة. أي ان عقرب الثواني تحرك لـ 60 مرة (تكرار داخلي) بينما عقرب الدقائق تحرك مرة واحدة أي تكرار مرة واحدة (تكرار خارجي). وبدوره يعد عقرب الدقائق تكرار داخلي لعقرب الساعات. بالتالي فان تغيير عقارب الساعة الثلاثة يتم على وفق الانموذج (a) في أعلاه.

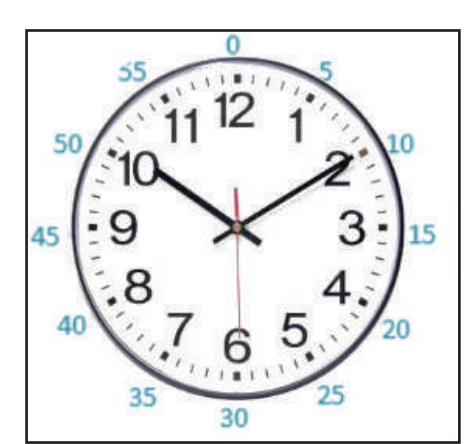

 لاحظ كيف تتغير أيام الأسبوع، والأشهر، بالتالي السنة وقارنها بالدورات التكرار المتداخلة.

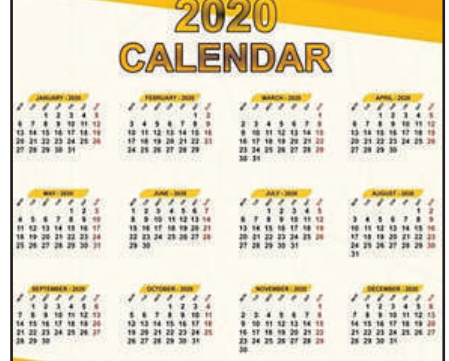

اذكر أمثلة أخرى لدورات التكرار المتداخلة؟

سوال

أدوات (لبنات) تمثيل التكرار المتداخل:

Snap (Programming language) على الإنترنت (Blocks) المبنية باسلوب اللبنات (Blocks) يماثل لغة (Blocks) مبنية باسلوب اللبنات (Blocks) يماثل لغة (Blocks) مبنية باسلوب اللبنات (Blocks) يماثل لغة (Blocks) ، تهدف للتعلم وعمل الرسوم المتحركة التفاعلية والألعاب والقصص وغير ذلك Scratch وعمل الرسوم المتحركة التفاعلية والألعاب والقصص وغير ذلك (Blocks) ، تهدف للتعلم وعمل الرسوم المتحركة التفاعلية والألعاب والقصص وغير ذلك (Blocks) ، تهدف للتعلم وعمل الرسوم المتحركة التفاعلية والألعاب والقصص وغير ذلك (Blocks) ، تهدف للتعلم وعمل الرسوم المتحركة التفاعلية والألعاب والقصص وغير ذلك (Blocks) ، تهدف الرياضية والحسابية، ويمكن التعامل مع منصة (Blocks) من دون الحاجة للانترنت (Blocks) عن طريق الموقع (Blocks) ، تهدف التعام وعمل الرياضية والحسابية، ويمكن التعامل مع منصة والعاب والقصص و فير ذلك وتزيل الملف المجاني (Source code) ثم تثبيته على الحاسوب.

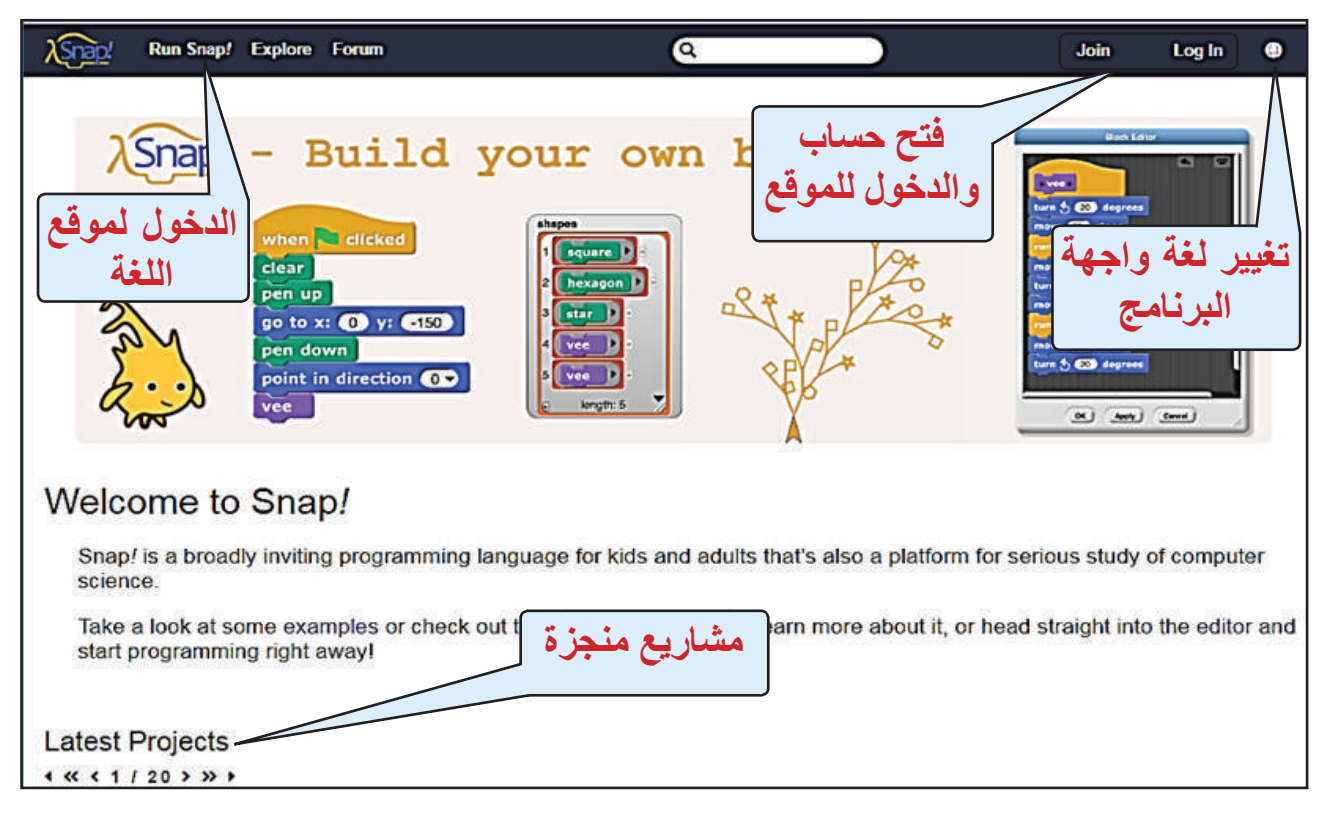

من النقر فوق **!Run Snap** يتم الانتقال إلى الواجهة الرئيسة للـ يصح التي تتكون من الأجزاء الآتية:

**1** شريط القوائم: يضم 🏹 (إنشاء نافذة جديدة و فتح و حفظ العمل،...)، 🏹 (الدخول والخروج من الموقع و تعيين كلمة السر)، 📷 التحكم بالإعدادات (مثل 💷 لتغيير لغة الواجهة والتحكم بحجم المنصة) وأن اسم الملف الحالي يرمز له untitled والرمز، 🧊 👘 يرمز لتكبير و تصغير المنصة، أما المفاتيح 🔴 👖 💽 تشغيل/ توقف مؤقت/ إيقاف البرنامج.

- 2 قائمة اللبنات (Blocks): تضم التقسيم الرئيس للبنات بحسب عملها.
- 3 التبويبات (رمز Codes، المظاهر Costumes، الأصوات Sounds) وهي نافذة تجميع اللبنات.
  - 4 المنصة (Stage): يظهر عليها التنفيذ النهائي للبرنامج في المنصة.
- 5 نافذة إعدادات الكائنات (Sprites) وإعدادات أرضية (Backdrops) المنصة ومحرر

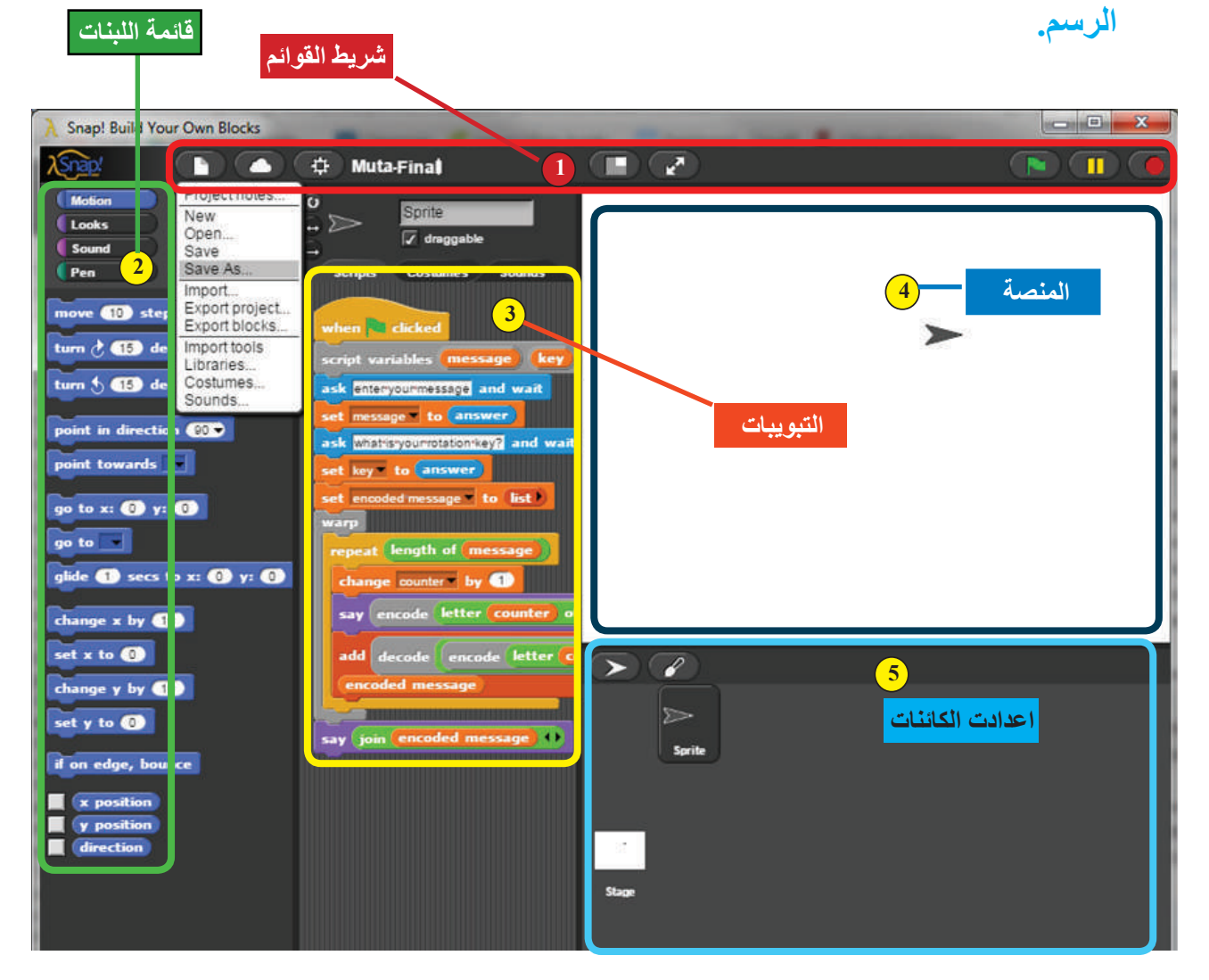

سوال ماذا يعني untitled في شريط قوائم.

مثال: باستخدام لغة المصفوفة (A(3، 4) الأتية:

|          | 10 | 5 | 7  | 6  |
|----------|----|---|----|----|
| A(3,4) = | 2  | 3 | 11 | 8  |
|          | 12 | 9 | 4  | 5_ |

١. من مجموعة Variables يتم سحب اللبنة المسرة ١١ [١٠] الى منطقة العمل.

ملاحظة: تعمل list كقائمة في لغة <u>Berenen</u> عند التعامل مع المصفوفة ذات الصف الواحد (المتجهات) ، بينما هنا في كمي تعمل ضمن المصفوفات ذات البعدين .

- ٢. من ◄◄ يتم زيادة عدد صفوف (خلايا) المصفوفة أو نقصانها، هنا ٣ صفوف ٢
- ٣. نسخ اللبنة [المصفوفة الرئيسة كما في ٣. نسخ اللبنة [المصفوفة الرئيسة كما في الشكل.
- ٤. كتابة قيم العناصر بحسب موقعها في المصفوفة النهائية. بالنقر على list تظهر شكل المصفوفة.

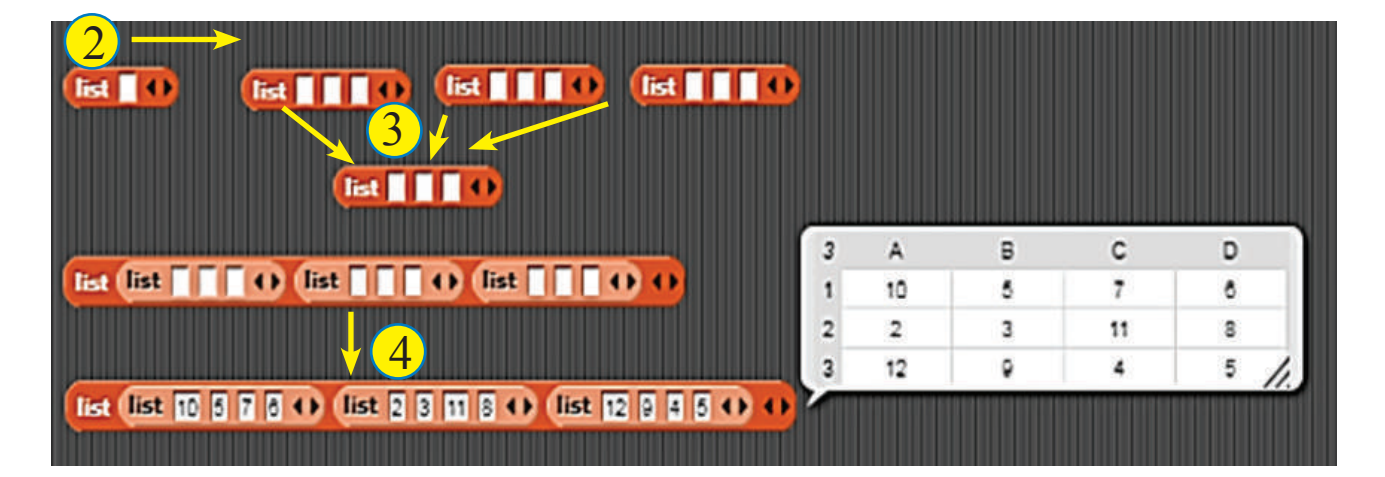

سوال باستخدام لغة ا<u>Snap</u> أنشئ مصفوفة (Z(5, 5) ?

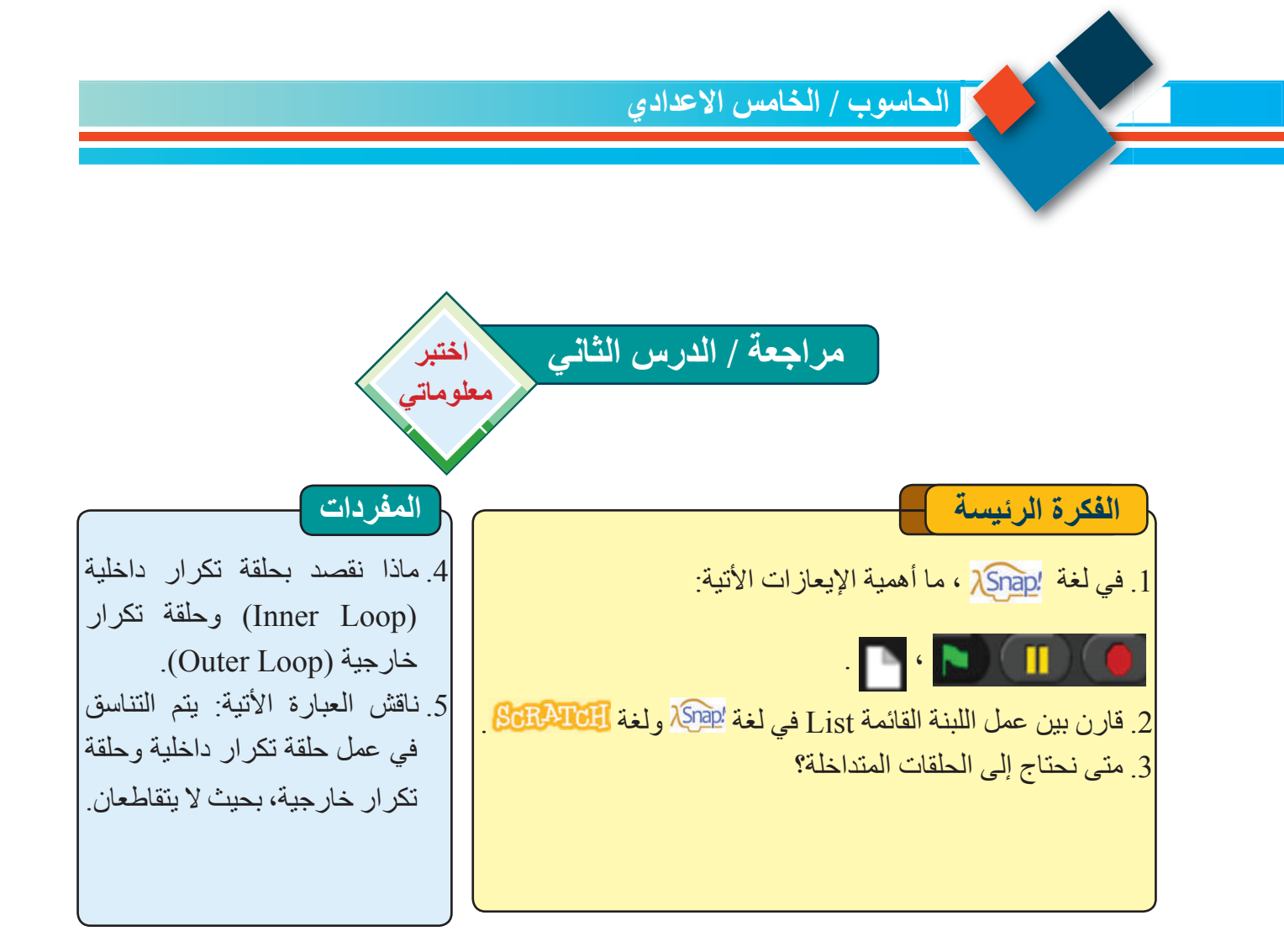

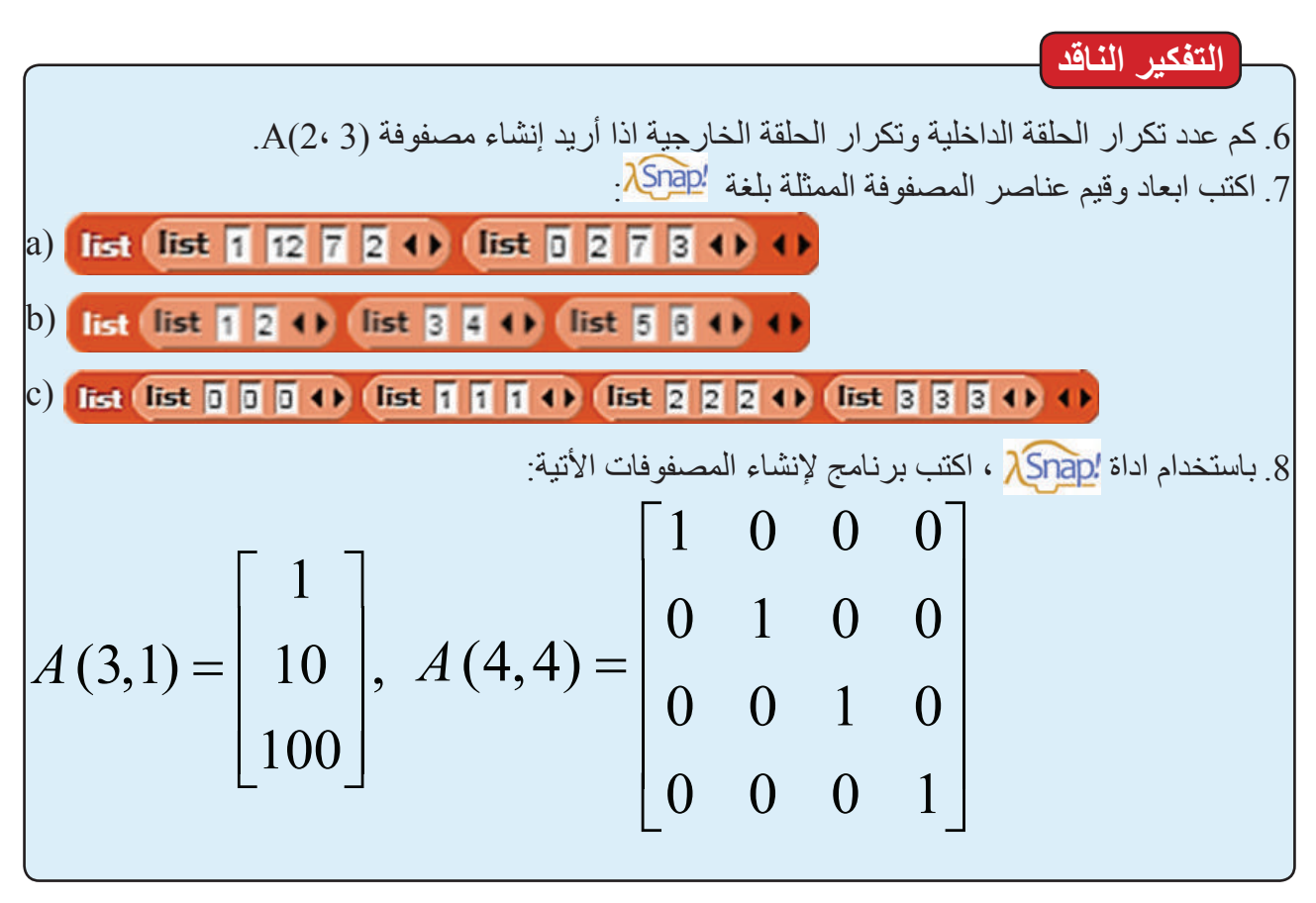

√ ۲)\_\_\_

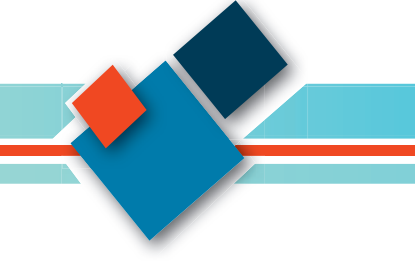

## الدرس الثالث : امثلة محلولة عن المصفوفات ذات البعدين **Solved Examples About Two Dimantion (Matrices)**

سنتناول مجموعة من العمليات الأساسية على المصفوفات الفكرة الرئيسة استخدام أدوات التكر ار في لغة وحلها باستخدام جمل التكر ار في لغة snap ، عن طريق المقطع المقطع المقطع عمليات أشرح خطوات الحل باعتماد الخواز ميات، فضلاً عن المقطع الترتيب والعمليات الرياضية البرمجي. على عناصر المصفوفات سنتناول الامثلة المحلولة الاتبة: نتاجات التعلم في نهاية هذا الدرس ساكون قادر اعلى أن: اتعرف الى كيفية البحث عن عنصر في المصفوفة من ضمن بيئة <mark>Snap!</mark> بيئة ٢ اطبق كيفية إيجاد اكبر عنصر في المصفوفة ٣ أوضح كيفية إيجاد اصغر عنصر في المصفوفة المفردات لغة سناب snap Snap! المصفوفة من List السابق لغة snap в С D **Repeat Blocks** لبنات التكرار 5 7 6 3 11 8 البحث Searching 5 4 المعدل Average اکبر عنصر Largest Element Smallest اصغر عنصر Element

المثال الأول: البحث عن عنصر في المصفوفة الثنائية. Searching An Element المثال الثاني: معدل عناصر المصفوفة الثنائية Average. المثال الثالث: إيجاد اكبر عنصر في المصفوفة الثنائية Largest Element المثال الرابع: إيجاد اصغر عنصر في المصفوفة الثنائية . **Smallest Element** وستطبق الأمثلة الأربعة على المصفوفة (4، 3) A:  $\begin{bmatrix} 10 & 5 & 7 & 6 \end{bmatrix}$  $A(3,4) = \begin{vmatrix} 10 & 1 & 1 \\ 2 & 3 & 11 & 8 \\ 12 & 9 & 4 & 5 \end{vmatrix}$ التى سبق توضيح طريقة إنشائها في المثال الأخير من الدرس 10 2 12 list list 10 5 7 8 +> list 2 3 11 8 +> list 12 9 4 5 +> +>

سوال

انشئ المصفوفة (4، 4) A والتي عناصر ها حروف.

### المثال الأول: البحث عن عنصر في المصفوفة الثنائية الابعاد Searching Element

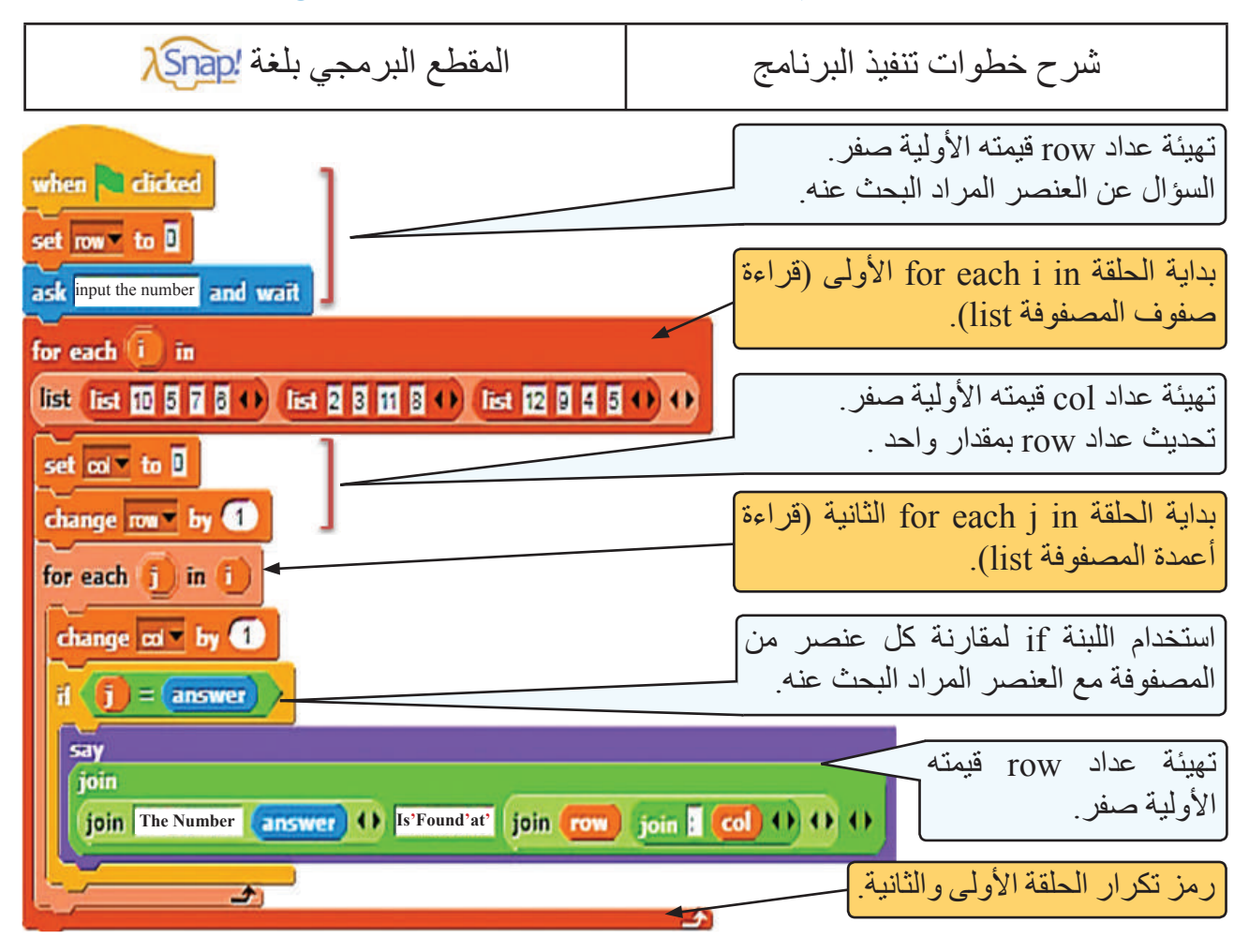

ملاحظة: تعمل اللبنة join من مجموعة Operators على ربط المتغيرات (البيانات إياً كان نوعها) مع بعض، إي جعلها تظهر على المنصة بشكل متسلسل، مثلاً: (م) يعملها تظهر على المنصة بشكل متسلسل، مثلاً:

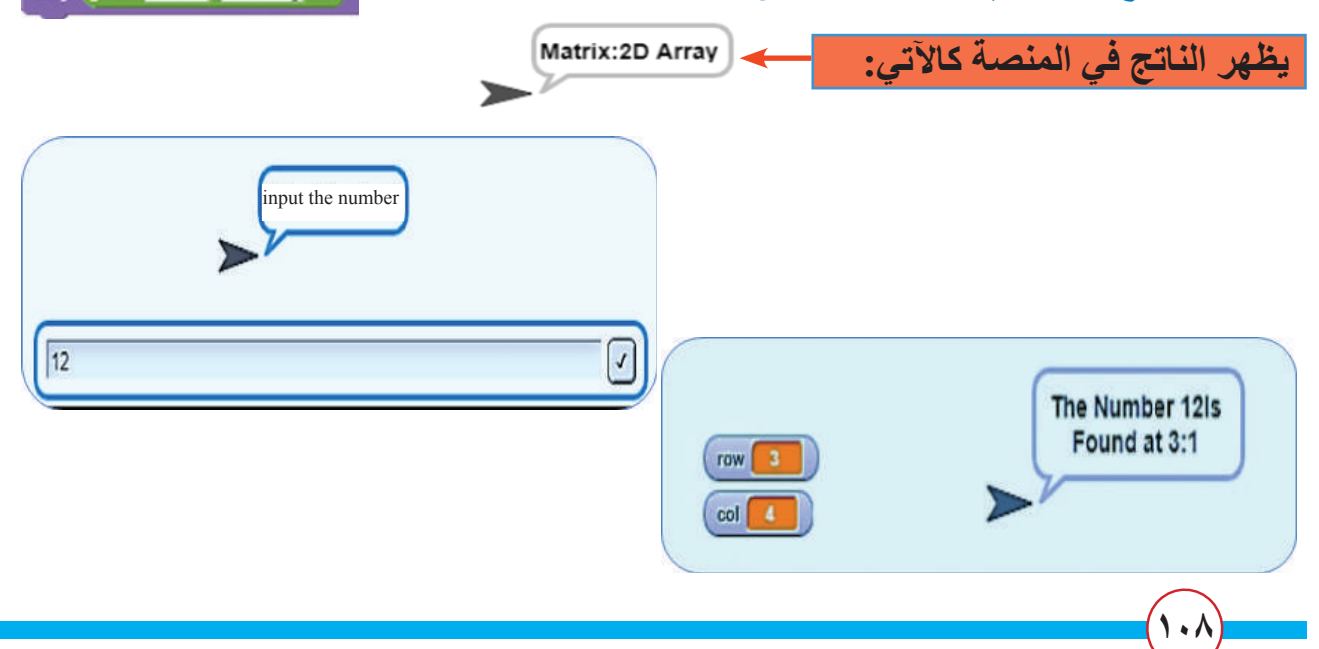
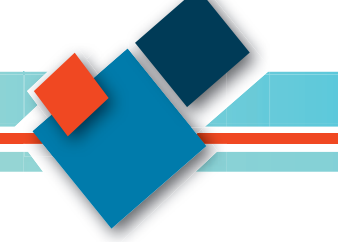

المثال الثاني: ايجاد معدل عناصر المصفوفة الثنائية الابعاد Average.

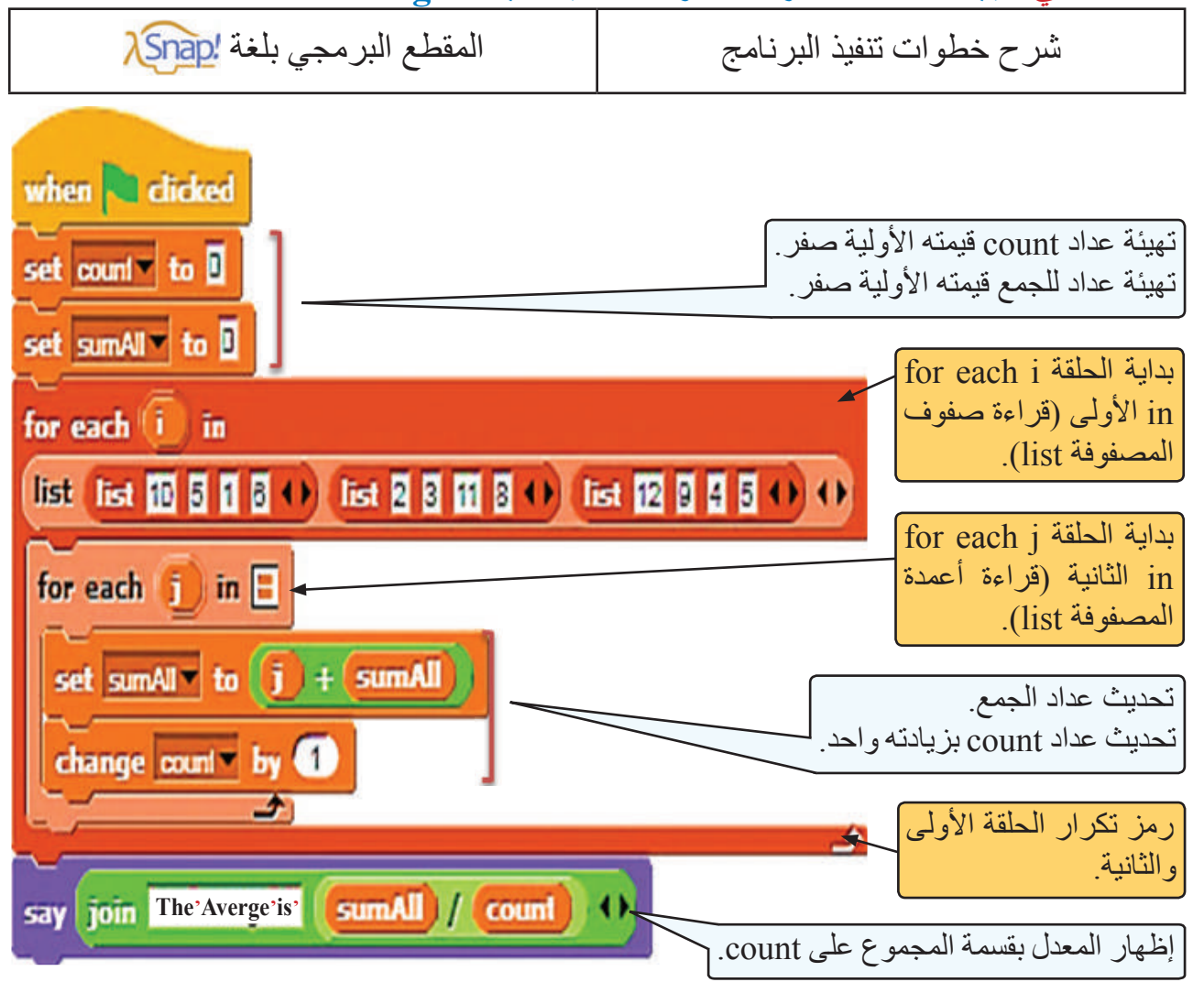

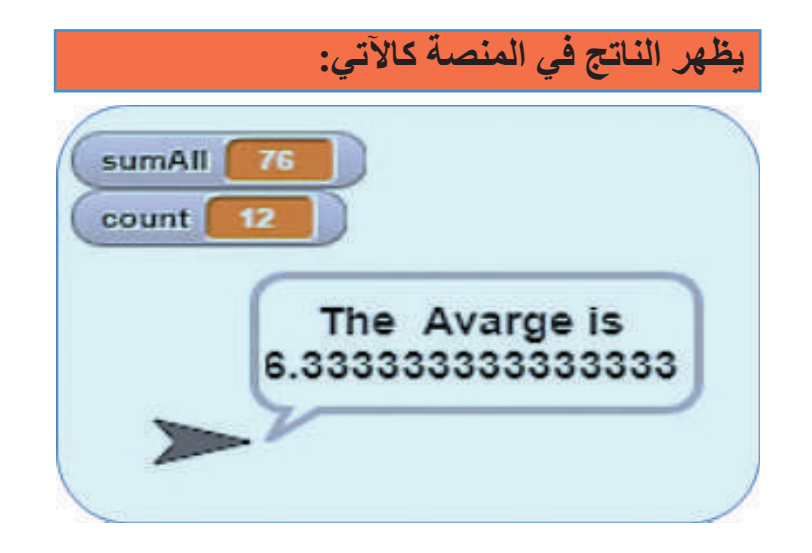

سوال في المثال السابق، جد معدل عناصر الصف الأول فقط.

المثال الثالث: إيجاد اكبر عنصر في المصفوفة الثنائية الابعاد Largest Element

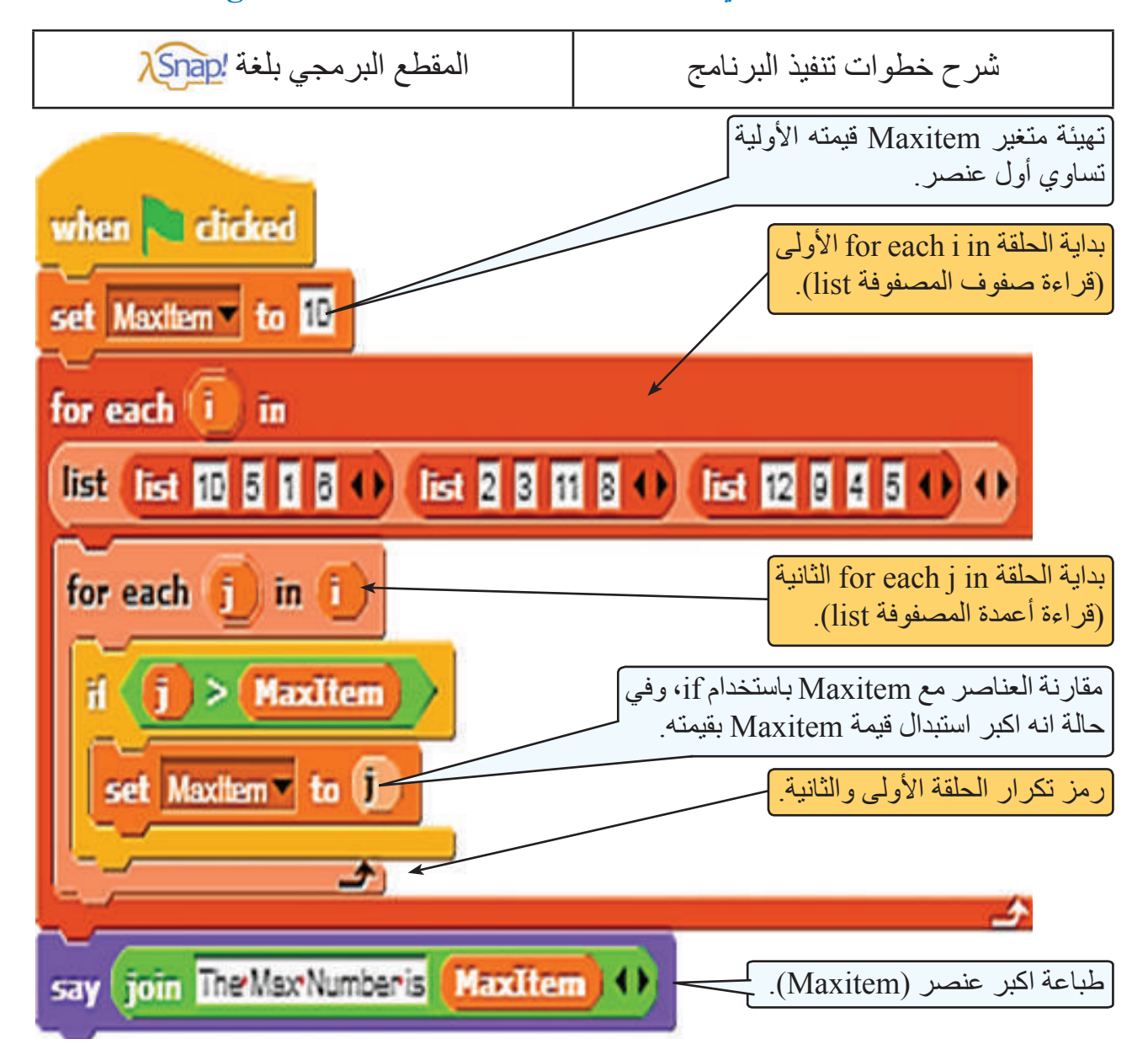

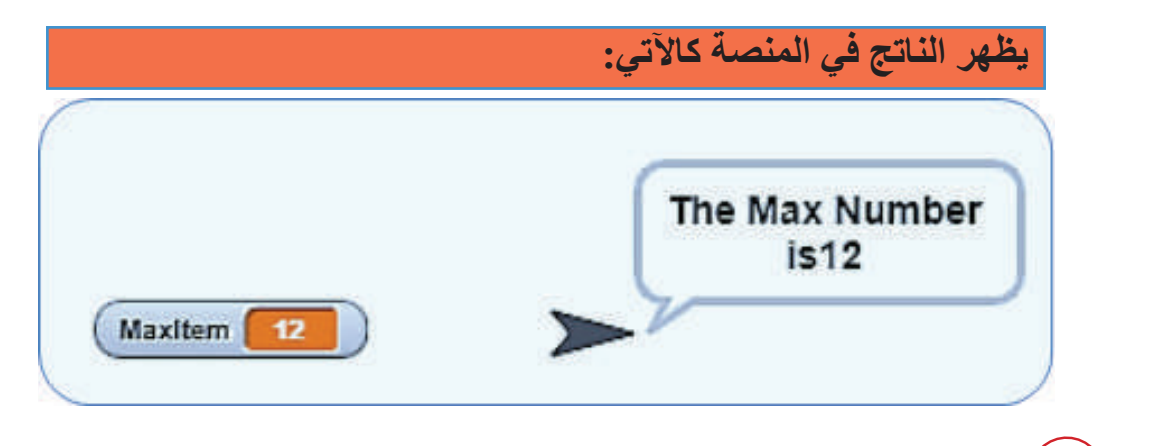

11.

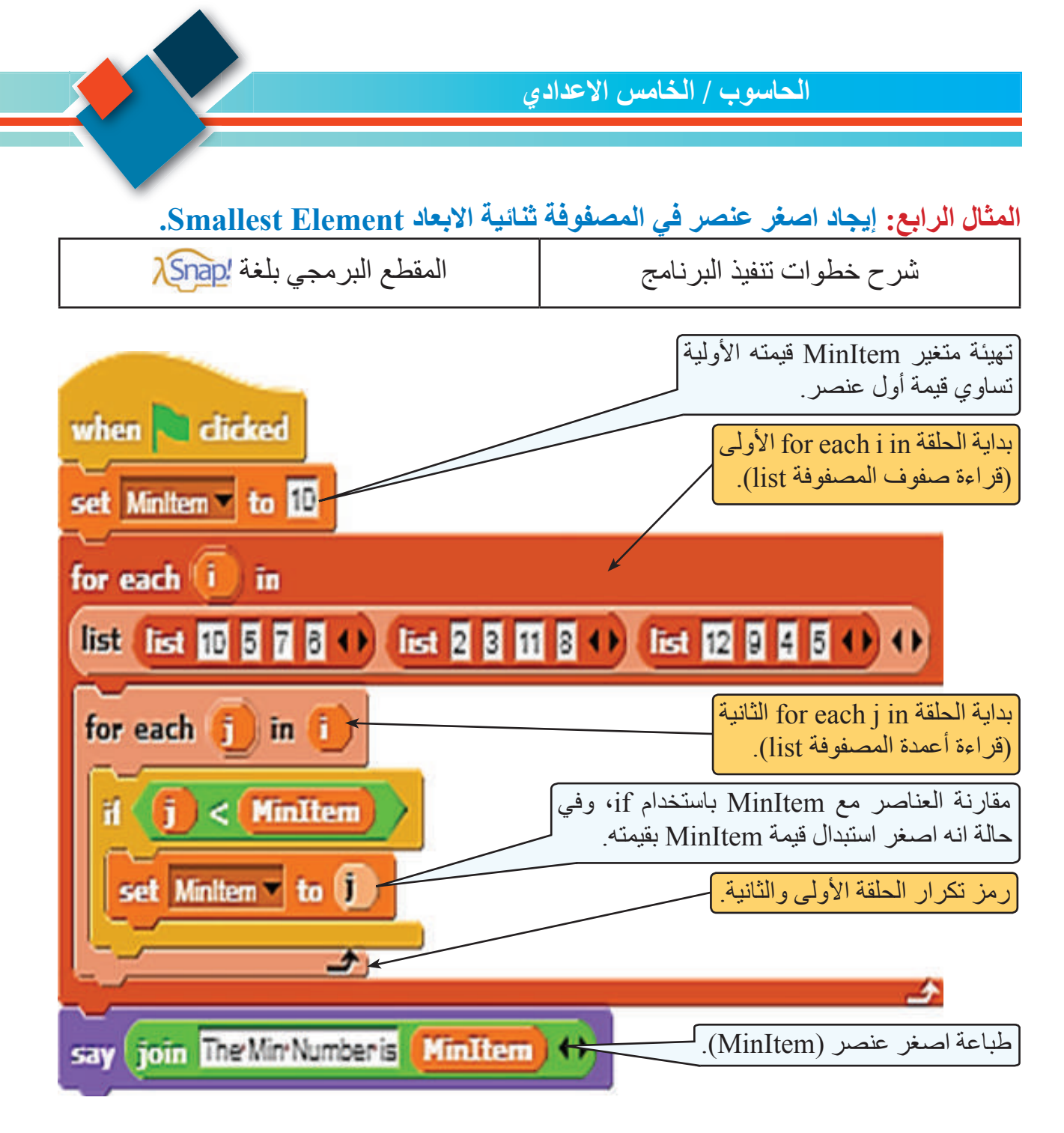

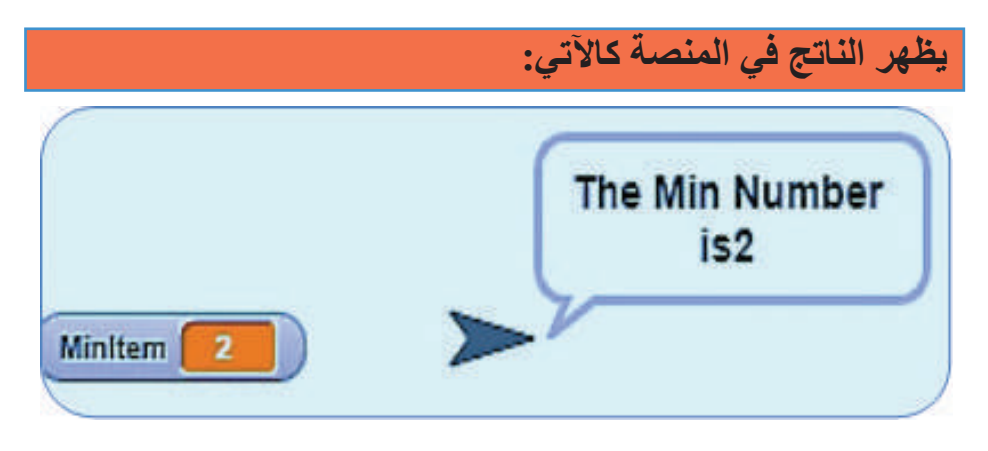

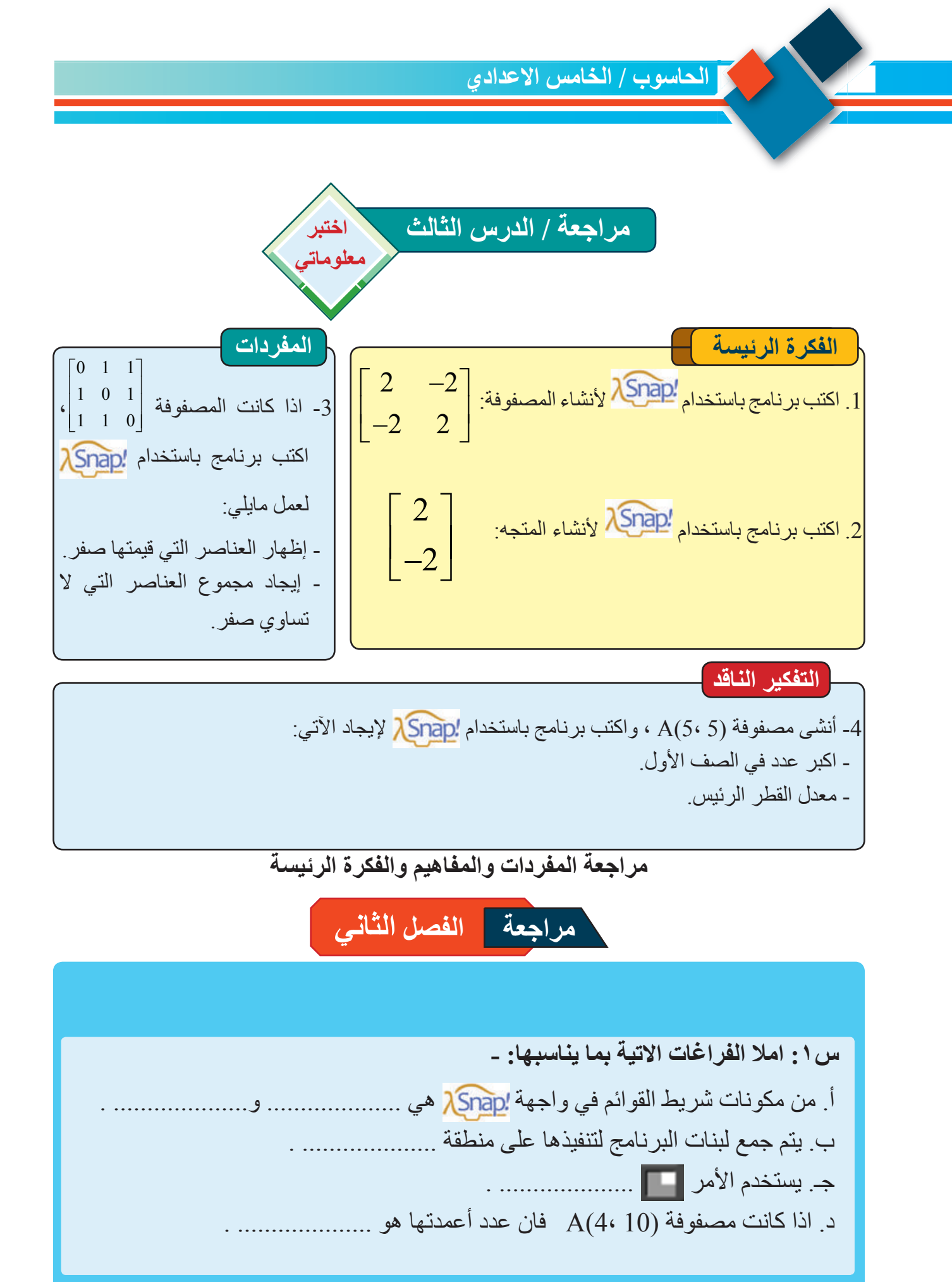

(117

الوحدة الرابعة

# الخدمات الإلكترونية والحوسبة السحابية E-Services & Cloud Computing

| 100 |
|-----|
|     |
| -   |
| -   |
| -   |
| -   |
| -   |
| -   |
|     |
|     |

البريد الالكتروني عنصر اساسي من عناصر الحكومة الالكترونية

112

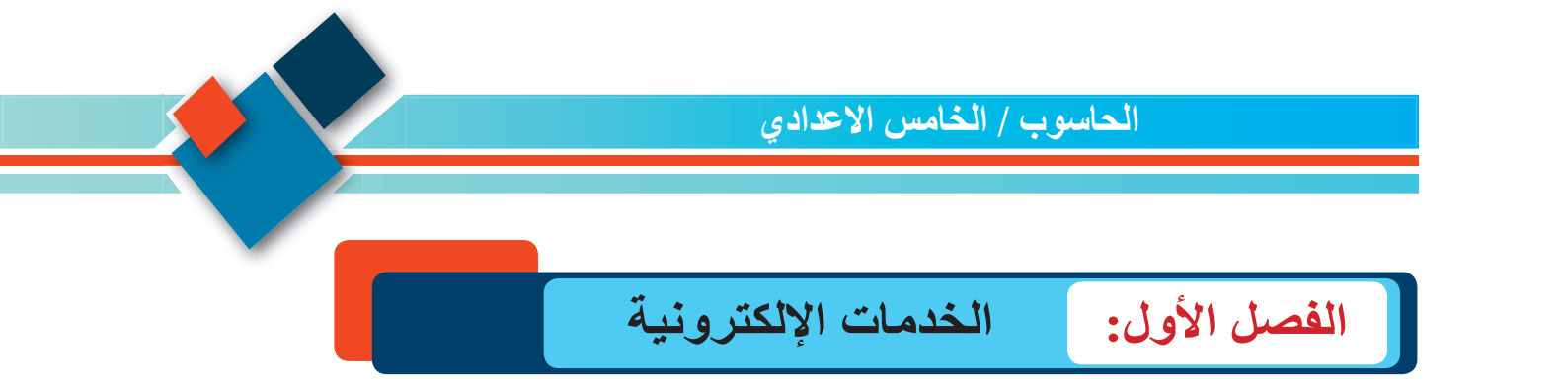

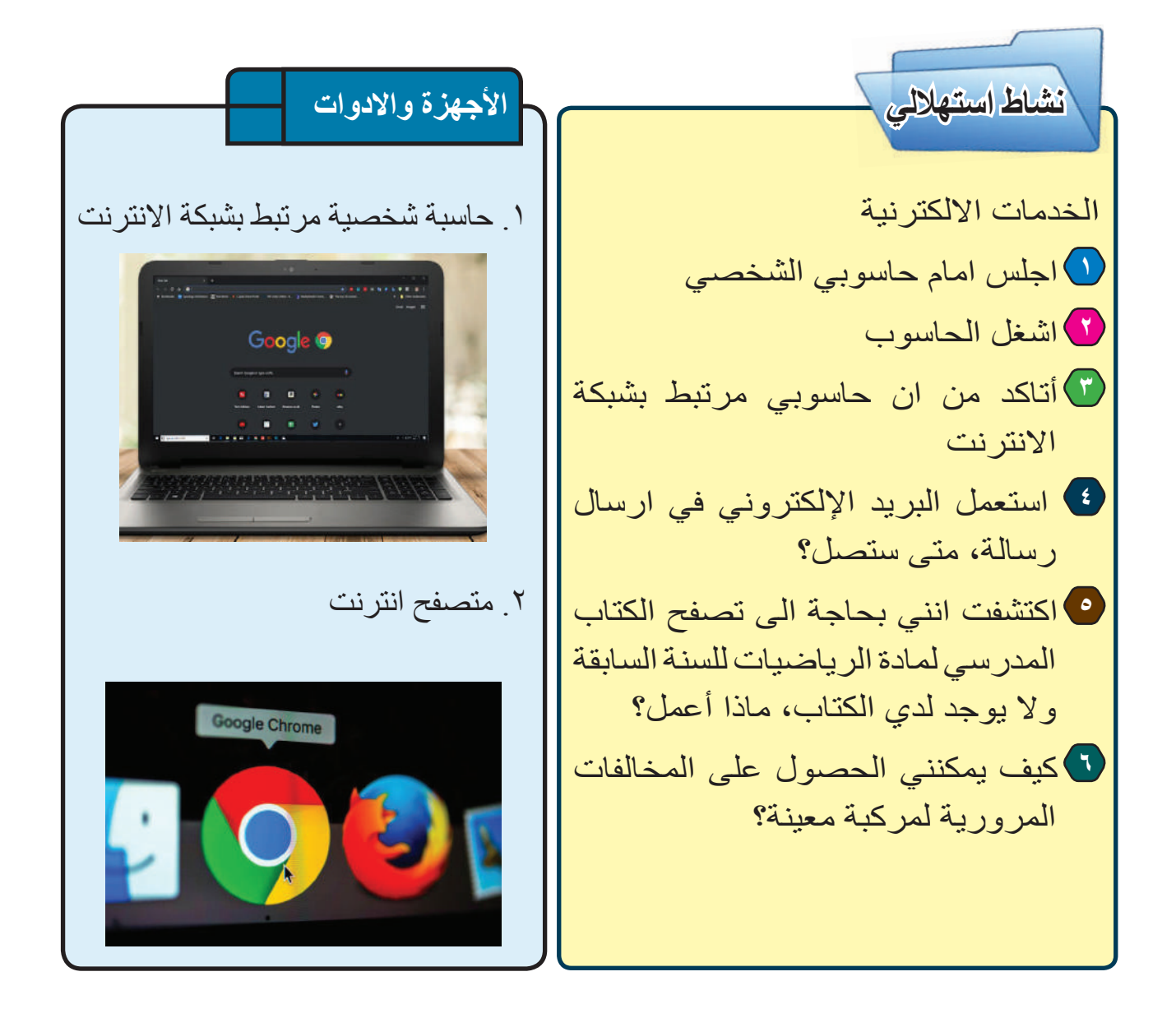

الفكرة الرئيسة تنوعت استخدامات تكنولوجيا المعلومات والاتصالات ليصل استعمالها الى المؤسسات الحكومية، لغرض انجاز المهام بصورة دقيقة وبكفاءة عالية ب نتاجات التعلم فى نهاية هذا الدرس ساكون قادر اعلى أن: أعرف الحكومة الالكتر ونبة ٢. أحدد اهداف الحكومة الإلكترونية. ٣. أعدد مجالات الخدمات الحكومية. المفردات الحكومة e-government الإلكترونية

# الدرس الأول : الحكومة الإلكترونية

ماذا تعنى الحكومة الإلكترونية ؟

تُعنى الحكومة الإلكترونية في استخدام تكنولوجيا المعلومات والاتصالات لتغيير أسلوب العمل وأداء الخدمات سواء داخل المؤسسات الحكومية ذاتها أم فى تعاملاتها مع المواطنين بما يُمكَّن من تيسير اجراءات تقديم الخدمة بحيث تصبح أكثر كفاءة، بالاضافة الى توفير الاحتياجات لكافة المعلومات للمواطنين عن الخدمات والقوانين واللوائح والتشريعات عبر شبكة الانترنت او الانترانت، ويكون مناط بالحكومة الإلكترونية تقديم موضع واحد للمعلومات الحكومية ، تطبيق النماذج الرقمية واتاحة تعبئتها عبر شبكة الانترنت، تقديم الخدمة الحكومية على الانترنت، تحقيق فعالية

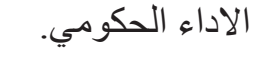

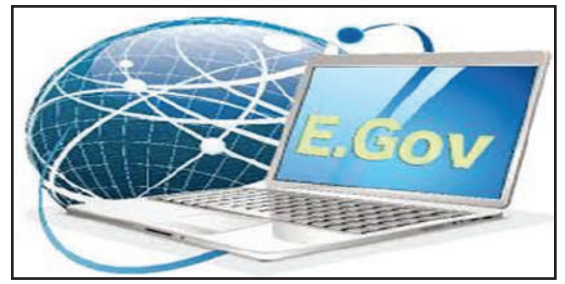

ما اهداف الحكومة الإلكترونية؟

- استخدام الإمكانيات الهائلة لتكنولوجيا المعلومات والاتصالات في زيادة قدرة الحكومة على توفير المعلومات والخدمات بسهولة ويسر.
  - التقليل من التزاحم وعدد مرات التردد على الأجهزة الحكومية.
  - تحقيق مبادئ العدالة والشفافية الكاملة للحصول على الخدمات.
- تقديم الخدمات للمواطنين بطريقة سهلة وسريعة ومنخفضة التكاليف وخفض الاحتكاك بين موظفي الحكومة والمواطنين.
- زيادة الوقت المتاح لتأدية الخدمة بحيث يمكن الحصول على الخدمة فى أى وقت طوال اليوم من دون الالتزام بساعات عمل رسمية محددة.
- تحديد متطلبات الحصول على الخدمة والنماذج المطلوبة بما يمكن من استكمالها قبل الذهاب لمكان أداء الخدمة ومن ثم تخفيض الوقت والجهد اللازم لأداء الخدمة.

سوال ما الحكومة الإلكترونية؟

#### ما مجالات الخدمات الحكومية؟

تتنوع الخدمات الإلكترونية التي تقدمها الحكومة الإلكترونية ولكنها بشكل عام تكون من ضمن المجالات الاتية:

- معاملات الحكومة الإلكترونية مع المواطنين(G2C): هي تزويد المواطنين بالخدمات عن طريق مواقع الحكومة الإلكترونية على الشبكة وقد تحتاج هذه الخدمات في بعض الحالات الى بناء نماذج إلكترونية تُملأ من قبل المواطن لتزويده بالخدمة.
- معاملات الحكومة الإلكترونية معقطاع الأعمال (G2B): تهتم بعلاقة الحكومة والمعاملات الحكومية مع قطاع الاعمال الخاص.
- المعاملات التي تتم بين المنظمات والمؤسسات الحكومية(G2G): تهدف الى تنسيق الاعمال وتكاملها بين المؤسسات الحكومية المختلفة لخدمة المواطن وتنفيذ البر امج الحكومية المختلفة.
- الخدمات الداخلية المقدمة للعاملين بالمنظمات الحكومية (G2E): تهتم بتوفير الخدمات الحكومية للموظفين وادارة الموارد البشرية في مؤسسات الدولة المختلفة.

ومن امثلة الخدمات الإلكترونية الحكومية في وزارة التربية هي توفير الكتب المنهجية بصيغة إلكترونية و الانموذج الإلكتروني للتقديم إلى الجامعات والمعاهد العراقية (الانسيابية) وكذلك التسجيل بشكل إلكتروني في الكليات ومن ثم التسجيل على المقررات وكثير من الخدمات الجامعية الإلكترونية الاخرى.

باستخدام الحاسوب الموجود امامك حالياً، نفذ خطوات العمل االاتية:

 افتح متصفح الانترنت واذهب الى موقع المديرية العامة للمناهج عن طريق كتابة العنوان

#### www.manahj.edu.iq

في شريط العنوان للمتصفح ستلاحظ مجموعة من الخدمات الالكترونية المقدمة في الموقع. عددها؟

 أفتح تبويب جديد في متصفح الانترنت واذهب الى شريط البحث وابحث عن الخدمات الإلكترونية الاخرى التي تقدمها وزارة التربية وكذلك وزارة التعليم العالي والبحث العلمي.
 هل تعد هذه الخدمات من فلمن الحكومة الإلكترونية؟

سوال ما الخدمات الداخلية المقدمة للعاملين بالمنظمات الحكومية (G2E)؟

ما العوامل الواجب اتباعها عند انشاء حكومة إلكترونية؟

ان التحول من حكومة تقليدية الى حكومة إلكترونية يمكن ان ينشأ عنه بعض السلبيات التي يجب التعامل معها بحذر شديد، لذا فإنه ينبغي الاستعداد الجيد والمتمثل في عمل الاتي:

- محاولة القضاء على مشكلة الامية الحاسوبية ونشر الثقافة المعلوماتية قبل تطبيق مفهوم الحكومة الإلكترونية.
- ضرورة العمل على فهم المكونات المختلفة لمنظومة الحكومة الإلكترونية وكذلك التعرف على متطلبات كل مكون منها وذلك لغرض تفعيل الإيجابيات والحد من السلبيات عند العمل في بيئة الحكومة الإلكترونية.
- تجنب استيراد القوالب الجاهزة للحكومة الإلكترونية وتطبيقها، ونعني بالقوالب الجاهزة النماذج المطبقة في اماكن اخرى من تجارب الحكومة الالكترونية.
- القيام بدر اسة السلبيات التي قد تنشأ نتيجة تطبيق الحكومة الإلكترونية و محاولة إيجاد الحلول المناسبة لها مسبقاً.
  - الدعم المالى المناسب لتغطية تكاليف التقنيات والبر مجيات.
    - التشريعات المناسبة لعمل الحكومة الإلكترونية.

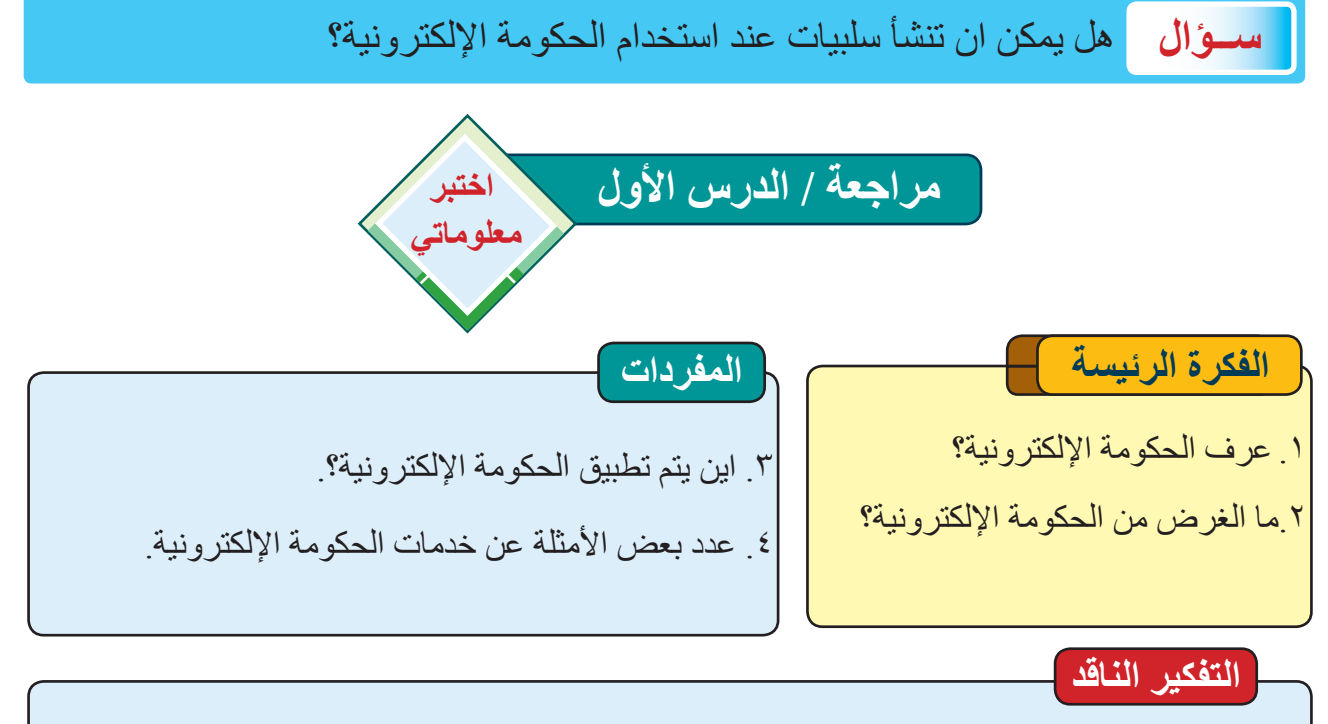

م.على ماذا يعتمد نجاح الحكومة الإلكترونية؟.
 ٦. برأيك هل تطبيق القوالب الجاهزة في الحكةمة الإلكترونية يختصر الوقت؟

الفكرة الرئيسة من الخدمات الإلكترونية الإلكترونى وكيفية انشائه، وكيفية ارسال نتاجات التعلم ساكون قادر اعلى أن: ا أعرف البريد الإلكتروني. ۲ اعدد ممیزات استعمال البريد الإلكتروني. ٣ اذكر خطوات إنشاء حساب البريد الإلكتروني. ع أوضح أهمية استخدام البريد الإلكتروني. ٥ أوضح كيفية ارسال رسالة الى عنوان بريد إلكتروني. المفردات E-mail البريد الإلكتر ونية

الدرس الثاني : البريد الإلكتروني E-mail الدرس ماذا نقصد بالبريد الإلكتروني E-mail?

الفكرة الرئيسة من الخدمات الإلكترونية واهـمها مفهوم البريد واهـمها مفهوم البريد تاثرت بشكل كبير بهذا التطور، إذ ظهرت منصات كثيرة لتسهيل تاثرت بشكل كبير بهذا التطور، إذ ظهرت منصات كثيرة لتسهيل الإلكتروني وكيفية وبرامج المحادثة والاتصال منها برامج التواصل الاجتماعي وبرامج المحادثة والاتصال عبر الانترنت، وعلى الرغم من كثرة وبرامج والخيارات يبقى البريد الإلكتروني من اهم المنجزات في واستلام الرسائل مناجات التعلم في نهاية هذا الدرس في نهاية هذا الدرس أعـرف البـريـ الإلكتروني.

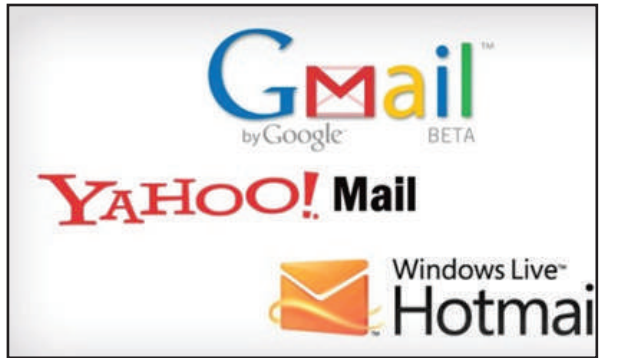

ما مميزات استعمال البريد الإلكترونى؟

- ١. امكانية ارسال نفس الرسالة الى عدد من مستخدمي البريد الإلكتروني دفعة واحدة.
   ٢. سرعة وصول الرسالة وسهولة التعامل معها من حيث قراءتها والاجابة عليها او اعادة توجيها الى شخص واحد أو اكثر ،وكذلك يمكن ارشفتها وتاشيرها كرسالة مميزة او تاجيل التعامل مع محتوياتها لوقت اخر.
- ٢. يمكن ان تحتوى الرسالة الرقمية على أنواع مختلفة من المحتوى إذ يمكن ان تحتوي على رسائل نصية ، ملفات نصية ،ملفات صورية ، وملفات صوتية او فديوية.

سوال ما اهم منجزات تكنولوجيا المعلومات والاتصالات؟

٤ يستخدم كطريقة تواصل رسمية ومعتمدة بين الاشخاص والشركات وفي مختلف الخدمات الإلكترونية.

. يستخدم في التسجيل في اغلب الخدمات الإلكترونية التي تحتاج الى تسجيل قبل استعمالها.

### التعامل مع البريد الإلكتروني.

للوصول لحساب البريد الإلكترونى واستخدامه يجب ان يكون لديك عنوان البريد الإلكتروني الخاص بك ( معرف البريد الإلكتروني) وكلمة المرور . يمكن تميز عنوان البريد الإلكتروني عن عنوانات المواقع الإلكترونية بوجود الرمز @ فيه. توجد شركات كثيرة تقدم خدمة البريد الإلكتروني المجاني مثل (Google ، Yahoo، Microsoft ، ) ويُعد هذا البريد الإلكتروني للاستعمال الشخصى إذ يكون عنوان البريد الإلكتروني ملحق باسم الشركة او مقدم الخدمة مثال لبريد الكتروني مجاني شخصي a.d.Zollner@Yahoo.com وللحصول على بريد رسمي يجب ان يكون هذا البريد تابع الى الموقع الرسمي لوزارة ، جامعة ، شركة او مؤسسة ويكون معّرف بها، مثال على ذلك بريد إلكترونى رسمى لاحد تدريسي جامعة بغداد username@uobaghdad.edu.iq فهذا البريد الإلكتروني يُعد رسمياً لانشائه على الموقع الرسمى لجامعة بغداد uobaghdad.edu.iq ويعرف بها يستخدم هذا البريد الإلكتروني في المخاطبات الرسمية لكونه معرف بموقع جامعة ىغداد

17.

| باستخدام الحاسوب الموجود امامك حالياً، نفذ             |
|--------------------------------------------------------|
| حطوات العمل الانبة:                                    |
| <ol> <li>افتح متصفح الانترنت واذهب الى حساب</li> </ol> |
| بريدك الإلكتروني.                                      |
| 2. اذهب الى ايقونة الرسائل الواردة «Inbox»             |
| وبعد الضنغط عليها سوف تظهر لك الرسائل                  |
| الواردة                                                |
| 3 قم بفتح احدث رسالة وذلك بالضغط عليها                 |
| ومن ثم قراءتها                                         |
| 4 اذهب الى اسفل الرسالة واضغط على ايقونة               |
| «Reply» سوف يظهر لك الموشر لتتمكن                      |
| من كتابة رد للرسالة ويمكن ايضا ارفاق                   |
| ملحق عن طريق ايقونة المرفقات وعند                      |
| الانتهاء من كتابة الرد نضغط ايقونة ارسال               |
| سترسل الرسالة «الرد» الى نفس العنوان                   |
| الذي تم استلام الرسالة الاصلية منه                     |
| 5. عند الرغبة الى ارسال الرسالة بعد قراء تها           |
| الى عنوان اخر نذهب الى الاسفل ونضغط                    |
| ايقونة «Forward» فستظهر لنا حقل الى                    |
| «To» لكتابة العنوان المراد ارسال نسخة                  |
| من الرسالة له وعند كتابة العنوان بشكل                  |
| صحيح والضنغط على ارسال سوف تذهب                        |

نسخة من الرسالة الى العنوان المحدد.

**سوال** ما الذي يميز عنوان البريد الإلكتروني عن عنوان الموقع الإلكتروني ؟

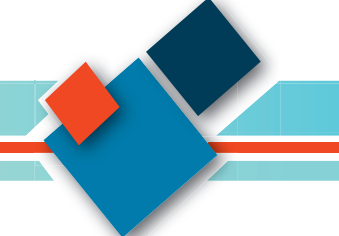

كيف يتم انشاء واستعمال البريد الإلكتروني؟

تقدم شركة Google خدمة البريد الإلكتروني المجانية "Gmail" والتي يستخدم عنوان البريد الإلكتروني فيها في التسجيل في خدمات Google Drive الاخرى مثل سواقة كوكل Google Drive VouTube ، Google Chrome ، واخرى وكذلك يمكن استعمال عنوان البريد الإلكتروني للتسجيل في مختلف الخدمات الإلكترونية التي تقدمها الشركات الاخرى التي تحتاج الى تسجيل لاستخدمها، ولاستخدام البريد الإلكتروني المجاني يجب أولاً التسجيل للحصول على عنوان البريد الخاص وكلمة المرور.

كيف تنشئ عنوان البريد الإلكتروني؟

قبل البدء في استخدام البريد الإلكتروني والتسجيل بالخدمات الأخرى التي توفر ها شركة للمتصفح Google لابد في البدء من التسجيل للحصول على بريد إلكتروني وذلك باتباع الخطوات الاتية: ١. الذهاب الى موقع Google عن طريق كتابة عنوان الموقع في شريط العنوان للمتصفح Google .

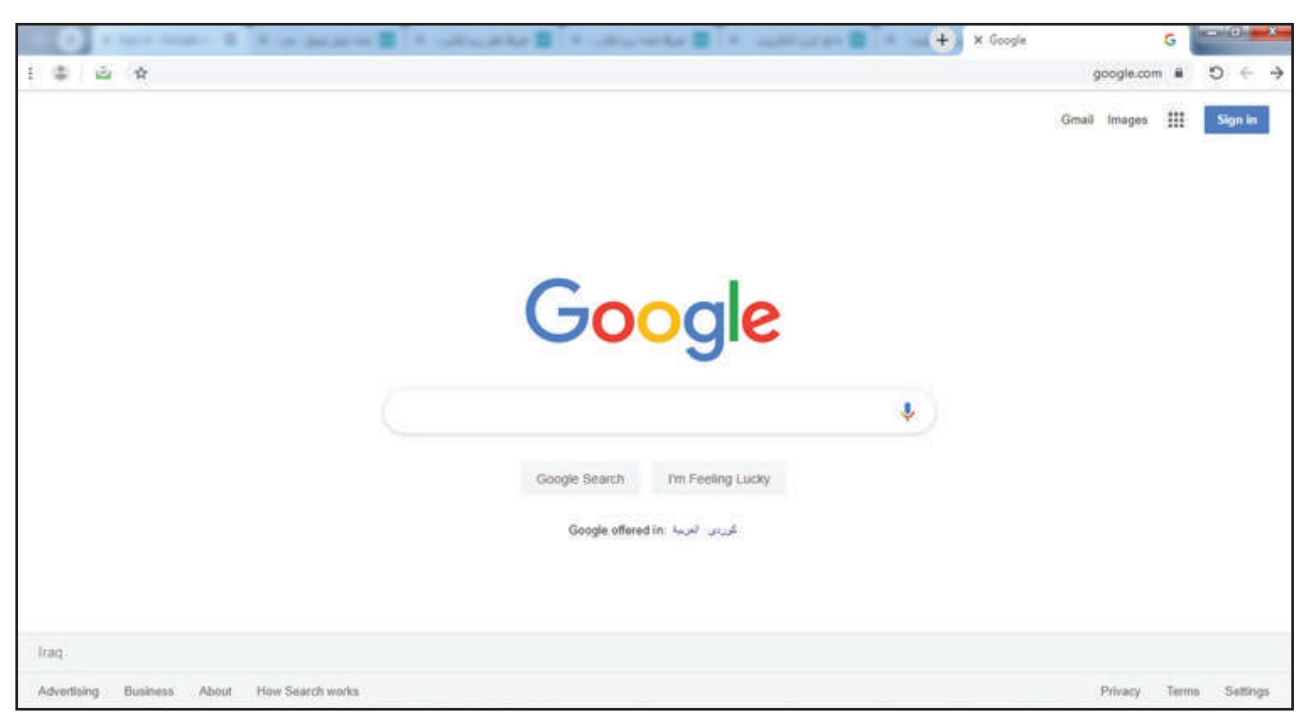

٢. عند الضغط على الايقونة Sign in سوف تظهر لنا صفحة جديدة فيها خياران الأول الدخول بحساب موجود اصلا والثاني التسجيل في حساب بريد جديد، وللحصول على عنوان بريد إلكتروني جديد نضغط على رابط تسجيل في حساب بريد جديد، وللحصول على عنوان بريد إلكتروني (التسجيل نفيط على رابط تسجيل)
 ٢. عند الضغط على رابط تسجيل أو (لإدارة النشاط التجاري Sign in) أو (لإدارة النشاط التجاري To manage my business) الجاري الدخال البيانات.

| Google                                                                                         |                                                |  |
|------------------------------------------------------------------------------------------------|------------------------------------------------|--|
| Create your Google Account                                                                     |                                                |  |
| You can use letters, numbers & periods Use my current email address instead Password D Confirm | 020                                            |  |
| Use 8 or more characters with a mix of letters, numbers & symbols Sign in Instead Next         | Dne account. All of Google<br>working for you. |  |
| English (United States) -                                                                      | Heip Privacy Terms                             |  |

سوال كيف يمكنك انشاء بريد إلكتروني؟

- ٣. نملأ بيانات التسجيل بحسب الحقول المطلوبة وبالشكل الآتى: -
- A) الاسم الأول ويجوز ملئه باستخدام اللغة العربية او اللغة الإنكليزية.
- B) الاسم الثاني او اسم العائلة ويجوز ملئه باستخدام اللغة العربية او اللغة الإنكليزية
- C) عنوان البريد الإلكتروني «معرف البريد الإلكتروني» يجب ان يكون بالغة الانكليزية وغير مستعمل سابقا حيث انه في حالة كان مستعمل سابقا سوف تظهر لك رسالة خطأ عند الضغط على التالي لاستبدال المعرف باخر غير مستعمل سابقا، وتستمر هذه العملية لحين اختيار معرف غير مستعمل سابقا، وتستمر هذه العملية لحين اختيار معرف غير مستعمل والنقطة (\_ ، .) فمثلا عند استخدم معرف O alisamerja.2000 السفلى والنقطة (\_ ، .) فمثلا عند استخدم معرف الخرمات والذي سوف يستعمل لاحقا والذي سوف يصبح عنوان السوليد الإلكتروني هو Ilisamerja.2000 والذي سوف يستعمل لاحق كان معرف يحدم معرف في حالة كان معرف يحدم معرف الموز الخاصة، الشارحة معرف في معرف ألمون المعند معرف المعنون المعنون
- (D) كلمة المرور "Password" ويجب ان تكون خاصة لا يعرفها الا صاحب الحساب «البريد الإلكتروني» لأنها تستخدم للدخول لحساب البريد الإلكتروني واستعمال خدماته من ارسال رسائل او قراءة الرسائل المستلمة وتكون بشكل صندوقي نص الأول لوضع كلمة المرور والتي يجب ان تتكون من مزيج من ٨ رموز على الاقل بين احرف و رموز وارقام اما الصندوق الثاني فيعاد به كتابة كلمة المرور للتأكد من مطابقتها مع التي كتبت بالمرة الأولى علما الرول بشكل مندوق في نص الأول لوضع كلمة المرور بسئل او قراءة الرسائل المستلمة وتكون بشكل صندوقي نص الأول لوضع كلمة المرور والتي يجب ان تتكون من مزيج من ٨ رموز على الاقل بين احرف و رموز وارقام اما الصندوق الثاني فيعاد به كتابة كلمة المرور للتأكد من مطابقتها مع التي كتبت بالمرة الأولى علما ان كلمة المرور عند كتابة رموزها تظهر على شكل نجمة \* ولمشاهدة كلمة المرور بشكل نص واضح يضغط على ايقونة []

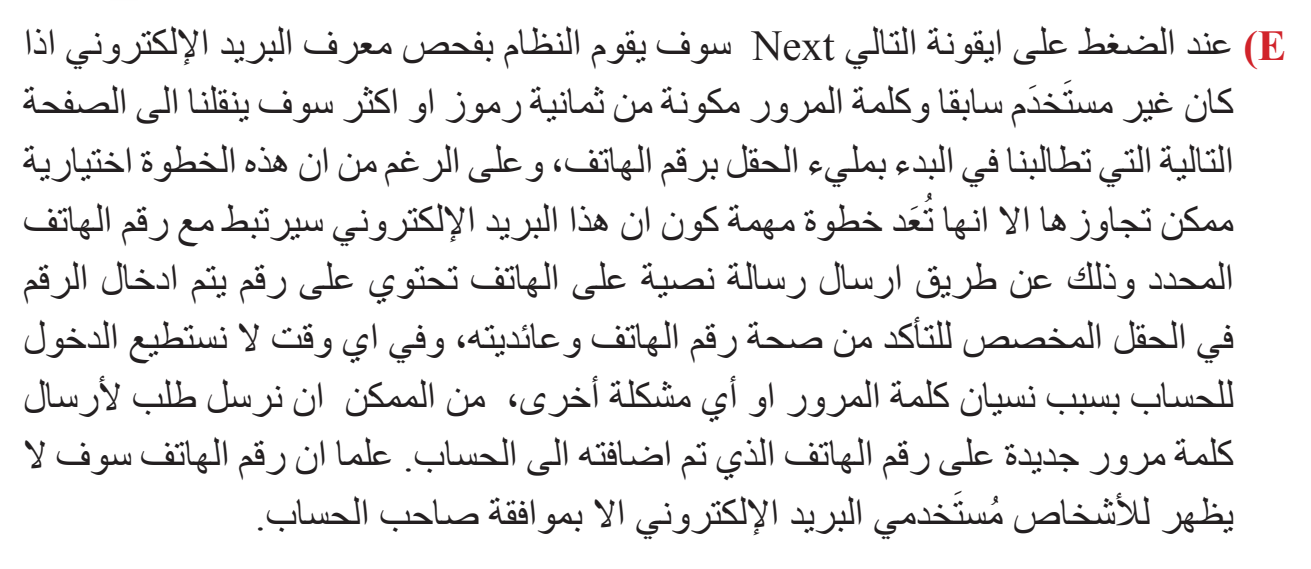

- F) ادخال بريد إلكتروني اخر يستعمل لاسترجاع كلمة المرور في حالة فقدان كلمة المرور لهذا البريد وهو ايضا خيار اختياري ممكن تجاوزه ومن الممكن استعمال احد الخيارين السابقين أيضا «الهاتف او بريد إلكتروني اخر».
  - G) تاريخ الميلاد باليوم والشهر والسنة ويفضل كتابته بشكل صحيح.
  - H) نوع الجنس لصاحب الحساب اختيار من ذكر "male" او انثى "female"

| ali, weld                  | come to       | Google               |                    |        |              |                   |
|----------------------------|---------------|----------------------|--------------------|--------|--------------|-------------------|
| 0                          |               |                      |                    |        |              |                   |
| alisamerja20               | 00@gmail.c    | om                   |                    |        |              |                   |
| -                          | Phone nun     | nber (optional)      |                    |        |              |                   |
| We'll use your r<br>others | umber for acc | count security. It w | on't be visible to |        | 6            |                   |
| Recovery e                 | mail addres   | s (optional)         |                    |        |              |                   |
| We'll use it to k          | eep your acco | unt secure           |                    |        |              |                   |
| Month                      | ₩ Da          | iy                   | Year               |        |              |                   |
| Your birthday              |               |                      |                    |        |              | ()                |
|                            |               |                      |                    | Your p | ersonal info | is private & safe |

عند الضغط على التالي NEXT سوف تظهر لنا سياسة الخصوصية وشروط الاستخدام بعد الانتهاء من قراءتها نذهب الى أسفل الصفحة ونضغط على موافق (I agree ) وبذلك نكون قد انهينا عملية التسجيل

سيؤال ماذا ينبغي ان تتضمن كلمة المرور؟

ما استخدامات البريد الإلكتروني؟ بعد الانتهاء من عملية التسجيل سيكون لدينا عنوان بريد إلكتروني ويكون هذا العنوان معروف لجميع الأشخاص الذين يرغبون بمر اسلتنا عن طريقه، وكلمة مرور خاصة بنا لا يعرفها الا صاحب الحساب والتي تستعمل للدخول للحساب واستخدام خدماته من ارسال رسائل إلكترونية او قراءة الرسائل الواردة والاجابة عليها.

يمكن استعمال هذا الحساب على الأجهزة الذكية بكتابة عنوان البريد الإلكتروني وكلمة السر في التطبيق المخصص له المسمى ''Gmail' وكذلك ممكن استعماله في متصفح الحاسبة. وللبدء باستعمال البريد الإلكتروني على جهاز الحاسوب الإلكتروني سوف نقوم بكتابة ''google.com' في شريط العنوان للمتصفح ثم نضغط على رابط ''Gmail' وسوف نذهب الى الصفحة الرئيسة للبريد.

|                                                                                                    | ☆ (      |                              |                              |                        |                   | /0/#inbox              | gle.com/mail/u/0 | X 🕯 mail.goog |   |
|----------------------------------------------------------------------------------------------------|----------|------------------------------|------------------------------|------------------------|-------------------|------------------------|------------------|---------------|---|
| Compose     Inbox     Inbox         | 0        |                              |                              |                        |                   | Search mail            | ۹                | M Gmail       | = |
| <ul> <li>Inbox</li> <li>Primary</li> <li>Social</li> <li>Promotions</li> <li>Google Community Te.</li> <li>Finish setting up your new Google Account - Google banner Hi Ali, Welcome to Google. Your new sc</li> <li>Sonozed</li> <li>Sent</li> <li>Drafts</li> <li>Nome</li> </ul>                                                                                                    | m · 🗘    | 1–1.of 1 ¢ >                 |                              |                        |                   | - C :                  |                  | Compose       | + |
| <ul> <li>Starred Google Community Te. Finish setting up your new Google Account - Google banner Hi Ali, Welcome to Google. Your new ac</li> <li>Snoozed</li> <li>Sent</li> <li>Drafts</li> <li>Uncommunity Te.</li> </ul>                                                                                                    |          |                              | Promotions                   | •                      | 🚉 Social          | Primary                | 1                | Inbox         | 0 |
| Snoozed     Sent     Drafts     Uarr     Uarr     0 0B (0%) of 15 0B used     Terms: Privacy: Program Policies                                                                                                    | 11:35 PM | fcome to Google. Your new ac | - Google banner HI Ali, Weld | your new Google Accoun | Finish setting up | 🚊 Google Community Te. |                  | Starred       | * |
| Sent Drafts Units Units |          |                              |                              |                        |                   |                        |                  | Snoozed       | 0 |
| Drafts                                                                                                    |          |                              |                              |                        |                   |                        |                  | Sent          | > |
| 0 GB (0%) of 15 08 used Terms Privacy Program Policies                                                                                                    |          |                              |                              |                        |                   |                        |                  | Drafts        |   |
| 0 GB (0%) of 15 08 used Terms - Privacy - Program Policies                                                                                                    |          |                              |                              |                        |                   |                        |                  | Hara          |   |
| 0 GB (0%) of 15 08 used Terms Privacy Program Policies                                                                                                    |          |                              |                              |                        |                   |                        |                  |               |   |
|                                                                                                    |          |                              | m Policies                   | Terms Privacy Progr    |                   | B (0%) of 15 65 used   | 0 GB             |               |   |
| Manage                                                                                                    |          |                              |                              |                        |                   | nage                   | Man              |               |   |

#### عناصر البريد الإلكتروني

أ) ايقونة تكوين رسالة "compose": عند الضغط على هذه الايقونة سوف تظهر لنا صفحة

| M Joseph J. Alternatio 2000 (gr. 1           | × 0                               | ring and a                             |               |      |           | 1       |      | قلالى   |
|----------------------------------------------|-----------------------------------|----------------------------------------|---------------|------|-----------|---------|------|---------|
| ← → C ■ Haligoogen                           | an eastu/Ortstostonspos-sas       |                                        |               |      |           | \$      | 0 1  | الىر ىد |
| ≡ M Gmail                                    | Q Search mail                     |                                        | 1             | •    |           | 0 🔒 🗉   | 0    |         |
| + Compose                                    | □- 0 i                            |                                        |               | 1    | elatt i i | · =· 0  | 5    | وحقل    |
| intes 1                                      | Primary                           | # Social                               | New Message   |      |           | - * *   |      |         |
| <ul> <li>Starred</li> <li>Snoozed</li> </ul> | 📋 🔄 Boogle Community Te.          | Finish setting up your new Ocogie Acco | To<br>Bubiert |      |           | ité Beé | ٥    | عنوان   |
| > Sent                                       |                                   |                                        | andio         |      |           |         | =    | 4       |
| e Maria                                      |                                   |                                        |               |      |           |         | ÷    | بب      |
| <b>4</b>                                     |                                   |                                        |               |      |           |         |      | لتحكم   |
|                                              | 0.08 (3N) of 15 58 uner<br>Manage | Тепте Раласу Р                         |               |      |           |         |      | ſ       |
| The indexed denses                           |                                   |                                        |               |      |           |         |      | يط      |
| Start p new ana                              |                                   |                                        |               |      |           |         |      | t. 1    |
| ± • •                                        |                                   |                                        | Sund - 🛕      | 0004 |           | 1.000   | - 30 | اسفل    |

تمكننامن كتابة الرسالة و فيها حقل الى "To" يكتب به عنوان البريد الإلكتروني المرسل اليه وحقل العنوان "Subject" لكتابة عنوان الرسالة اما الحقل الثالث فيكتب به محتوى الرسالة ومن الممكن التحكم بشكل النص من تكبير وتوسيط... بالضغط على أيقونة <u>A</u> في اسفل المفحة

لتظهر أدوات تنسيق النص والجدير بالذكر انه يمكن اضافة اي ملف إلكتروني ملحق للرسالة سواء كان ملفاً صورياً، ملفاً نصياً ... عن طريق الضغط على ايقونة المرافقات أن "Attach" أن الموجودة في أسفل الصفحة ومن ثم اختيار الملف او الملفات المراد أدرجها كمرافق للرسالة. وعند الانتهاء من كتابة الرسالة وارفاق الملفات عند الحاجة سوف نقوم بالضغط على زر ارسال "Send" وبذلك تذهب الرسالة الى البريد المحدد في حقل الى "To" ويتم ارشفة الرسالة ضمن تبويب المرسل "sent" في الصفحة الرئيسية.

- ب) ايقونة البريد الوارد Inbox: وهذا سوف تظهر كل الرسائل الواردة وبالتسلسل الزمني وحسب التواريخ وتشمل الرسائل التي تم قراءتها والتي لم يتم قراءتها. ولقراءة رسالة معينة يتم الضغط ضغطا مزدوجا على الرسالة ليظهر عنوان المرسل وعنوان الرسالة ومحتويات الرسالة من نصوص وملفات مرافقة، سنلاحظ في اسفل الرسالة أيقونة الرد "Reply" إذ عند الضغط عليها سوف توفر امكانية كتابة رسالة جديدة كإجابة او تعليق على الرسالة المستلمة واضافة ملحقات لها عند الحاجة.
- وعند الانتهاء من الرد نضغط زر الارسال لتذهب الاجابة (Replay) لنفس عنوان المرسل الأصلي للرسالة مع نسخة من الرسالة الاصلية في الاسفل منها .
- ونلاحظ عدم ظهور حقل الى "To" لكتابة عنوان المرسل له ، وذلك لانها سوف تذهب الى عنوان المرسل الم ، وذلك لانها سوف تذهب الى عنوان المرسل بشكل مباشر كوننا اخترنا الامر Replay وكذلك لا يوجد حقل الموضوع لان الرسالة سوف تبقى بنفس عنوان الموضوع للرسالة الاصلية التي تم الرد عليها .
- وهناك ايقونة اخرى في الاسفل لإعادة توجيه الرسالة المستلمة لعنوان مختلف وجديد تسمى "Forward" يستعمل عند الرغبة بإعادة ارسال الرسالة المستلمة الى عنوان بريد اخر أو أكثر من عنوان إذ عند الضغط عليها سوف يظهر لنا حقل الى "to" لكتابة العنوان الجديد المراد توجيه الرسالة الية مع الاحتفاظ بالنسخة الاصلية في صندوق البريد الوارد.

| · → C 🔒 mail.google.c              | m/mail/u/0/#inbox/FMfcgxwGDDtDhcdwzSpGsnXZpNG88Lbh | * 0                                                                             |
|------------------------------------|----------------------------------------------------|---------------------------------------------------------------------------------|
| = M Gmail                          | Q. Search mail                                     | - 🧿 🤬 🏼                                                                         |
| Compose                            |                                                    | 1 of 2 < > 📷 + 🗘                                                                |
| Inbox                              | inbox × موعد اجتماع                                | 5 <del>6</del>                                                                  |
| ★ Starred<br>Snoozed               | to me -                                            | 12:06 AM (0 minutes age) 🙀 🔦                                                    |
| > Sent                             | 🕱 Arabic - > English - Translate message           | Turn off for: Arabic 😠                                                          |
| ∎ Drafts<br>•• Move<br>Qali • -    | ÷                                                  | السلام حليكم<br>يسرنا ان تحدد موحة الاجتماع الدور في 20 / 2/ 2020<br>مع التأثير |
|                                    |                                                    |                                                                                 |
| No recent chats<br>Start a new one |                                                    |                                                                                 |
|                                    | Keply Forward                                      | 1                                                                               |

ج) أيقونة الرسائل المُميزة: من الممكن تأشير بعض الرسائل على أنها مميزة وذلك بالضغط على على على النجمة الموجودة بجانب الرسالة لتصبح صفراء وبذلك تم تاشيرها على أنها رسالة مميزة مع بقائها من ضمن رسائل البريد الوارد ويمكن الوصول للرسائل المميزة عن طريق الضغط على ايقونة الرسائل المميزة 'Starred' في القائمة الجانبية.

| Man             | 0                                 |                                |                                                               |                  |            | 0    | -     |    |
|-----------------|-----------------------------------|--------------------------------|---------------------------------------------------------------|------------------|------------|------|-------|----|
| Gmail           | Search mail                       |                                | •                                                             |                  |            | 0    | 1     |    |
| Compose         | □• C :                            |                                |                                                               | 1-2 of 2         | <          | > == | 1.    | \$ |
| Inbox           | Primary                           | Social Social                  | Promotions                                                    |                  |            |      |       |    |
| Starred         | ÷ 🗆 🛨                             | 2020 مع اللغدير - موعد المقماع | الملام عليكة يسريًا أن تحت مرعد الأجلماع الترزيق في 20 / 2/ ( |                  |            | Т    | R     | 0  |
| Snoozed<br>Sent | 📋 📩 Google Community Te.          | Finish setting up your n       | ew Google Account - Google banner HI Ali, Welcome             | e to Google. You | ir new acc | 52   | 11:35 | PM |
| Drafts          |                                   |                                |                                                               |                  |            |      |       |    |
| More<br>ali - + |                                   |                                |                                                               |                  |            |      |       |    |
|                 | 0 GB (0%) of 15 GB used<br>Manage | ,                              | Terms - Privacy - Prògnam Policies                            |                  |            |      |       |    |

د) أيقونة حذف وتأجيل الرسائل: عند وضع الموشر على الرسالة ستظهر لنا في الجهة اليمنى مجموعة ايقونات تتيح لنا امكانية حذف الرسالة وهنا يجب التنبية بان الحذف سوف يحولها الى مجلد المحذوفات" Trash" ويمكن حذفها بشكل نهائي من هناك وايضا تظهر لنا ايقونه الرسائل المؤجلة [] والذي يعطينا خيار باعادة التذكير بالرسالة خلال يوم او يومين او نهاية الاسبوع او بداية الاسبوع الجديد ويمكن الوصول للرسائل الموجلة عن طريق ايقونة"Snoozed" ويمكن القريم

| → C ■ mail.google.co                                      | m/mail/u/0/#inbox                 |                              |                                                             | ☆ (                        |
|-----------------------------------------------------------|-----------------------------------|------------------------------|-------------------------------------------------------------|----------------------------|
| = M Gmail                                                 | Q. Search mail                    |                              | *                                                           | 0 🧾 🎟                      |
| - Compose                                                 | □- c :                            |                              | 1                                                           | -2 of 2 🔇 🔪 💼 = 🌣          |
| Inbox                                                     | Primary                           | Social                       | Promotions                                                  |                            |
| * Starred                                                 | 📋 🏫 🛙 Firas Hamed                 | 202( مع التدير - موجد اجتماع | السلام عليكم يسرنا ان تحد موجد الاجتماع الدوري في 20 / 2/ ( |                            |
| <ul> <li>Snoozed</li> <li>Sent</li> <li>Drafts</li> </ul> | Google Community Te.              | Finish setting up your n     | ew Google Account - Google banner Hi Ali, Welcome to Goo    | gle. Your new acc 11:35 PM |
| ali - +                                                   |                                   |                              |                                                             |                            |
|                                                           | 0 GB (0%) of 15 GB used<br>Manage |                              | Terms - Privacy - Program Policies                          |                            |
| No recent chats<br>Start a new one                        |                                   |                              |                                                             |                            |

سيؤال ما الغاية من ايقونة الرد Reply؟

177

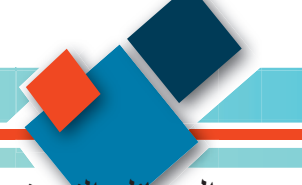

- ه.) ايقونة الرسائل المرسلة "Sent": والذي عند الضغط عليها تظهر جميع الرسائل التي تم ارسالها أو الاجابة عليها او اعادة توجيهها.
- و) ايقونة المسودات: عند كتابة رسالة يقوم النظام بالخزن التلقائي لهذه الرسائل وفي كل مدة زمنية ، ومن الممكن اغلاق البريد الإلكتروني من دون ارسال الرسالة اذ سيقوم النظام بحفظها في ايقونة المسودات اذ من الممكن الرجوع للنسخ المحفوضة للرسالة التي لم ترسل عن طريق ايقونة المسودات "Drafts" وفتحها والتعديل عليها ثم اعادة حفظها او ارسالها بالضغط على Sent
- ز) ايقونة الرسائل المزعجة: عند استعمال البريد الإلكتروني سوف تظهر لنا مجلدات جديدة وبشكل تلقائي مثل مجلد الرسائل المزعجة الذي يمكن الوصول اليه من ايقونة الرسائل المزعجة "spam" والذي يحتوي على الرسائل و الاعلانات المزعجة التي ترسل اليك .

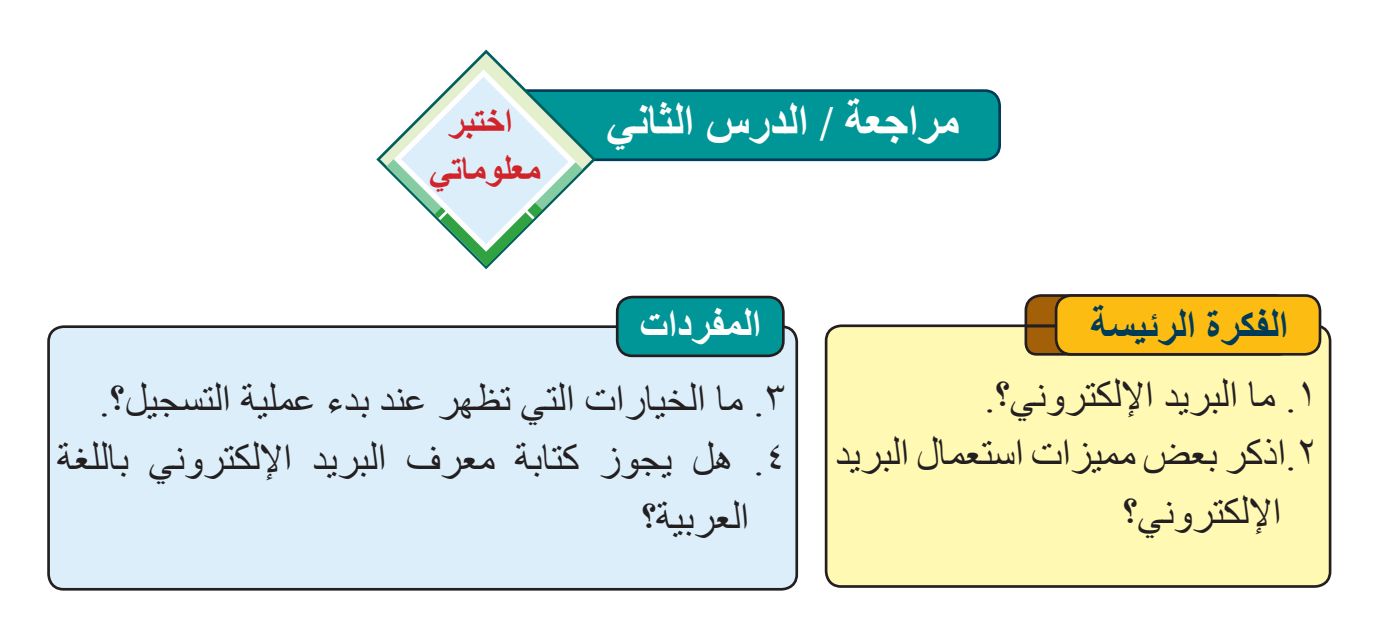

#### التفكير الناقد

لماذا يتم استخدام رقم الهاتف عند انشاء البريد الإلكتروني؟
 ٦. ناقش العبارة « الخيار spam» يتضمن الرسائل والاعلانات المزعجة التي تُرسل اليك.

مراجعة المفردات والمفاهيم والفكرة الرئيسة

مراجعة الفصل الأول

س ١: املا الفراغات التالية بما يناسبها: -١. تتنوع الخدمات الإلكترونية التي تقدمها الحكومة الإلكترونية؛ إذ تكون من ضمن المجالات الأتية: ..... و ..... و ..... و ..... و ..... ٢. من اهداف الحكومة الإلكترونية تحقيق مبادئ ...... و ...... للحصول على الخدمات ٣. ظهرت منصات كثيرة لتسهيل عمليات التواصل والاتصال منها برامج ...... وبرامج ٤ يمكن ان تتضمن الرسالة الإلكترونية على أنواع مختلفة من المحتوى؛ إذ تحتوي على .....و .....و .....و ......و ......و م. تقدم شركة Google خدمة ...... المجانية
 س٢: اختر الجواب الصحيح لكل مما يأتي: من أمثلة الخدمات الإلكترونية الحكومية في التعليم: أ – انموذج الكتروني للتقديم للجامعات. ب – التسجيل بشكل إلكتروني في الكليات. ج – جميع ما ذكر ٢. من اهداف الحكومة الإلكترونية: أ – التقليل من التزاحم. ب – تقليل الوقت المتاح لتأدية الخدمة. ج – جميع ما ذكر. ۳. يمكن استعماله لاسترجاع كلمة المرور في الـ Gmail؟ أ – الاسم ب - البريد الإلكتروني ج – اسم العائلة ٤. أي من الخيارات الاتية تمكنك من تمرير الرسالة المستلمة الي شخص اخر؟ move to  $-\tau$  reply  $-\psi$  forward  $-\frac{1}{2}$  أى من العنوانات الاتية مناسب كعنوان بريد إلكتروني؟ أ- Ahmed.2020@gmail.com ب- Ahmed.2020 ج- Ahmed&20 @gmail.com س٣: أسئلة ذات إجابات قصيرة: د. ما الفرق بين Reply & Forward ? ۲. ما فائدة Attach File؟ ۳. وضح مجال الخدمات الحكومية مع قطاع الاعمال G2B؟ سع: اسئلة التفكير الناقد - ماذا يحدث اذا لم يتم ارسال الرسالة بعد الانتهاء من كتابة النص وتدقيقه املائياً؟

141

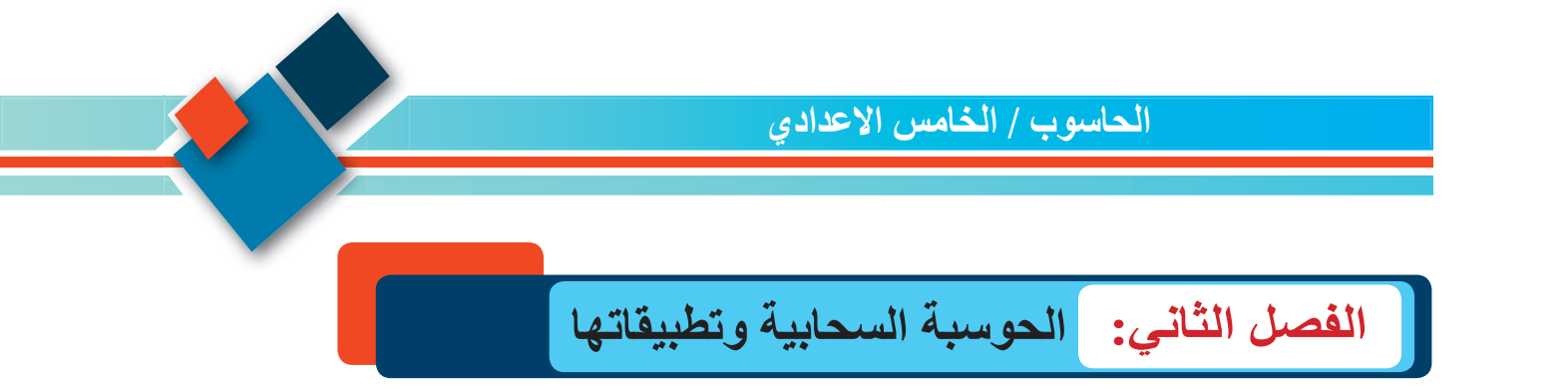

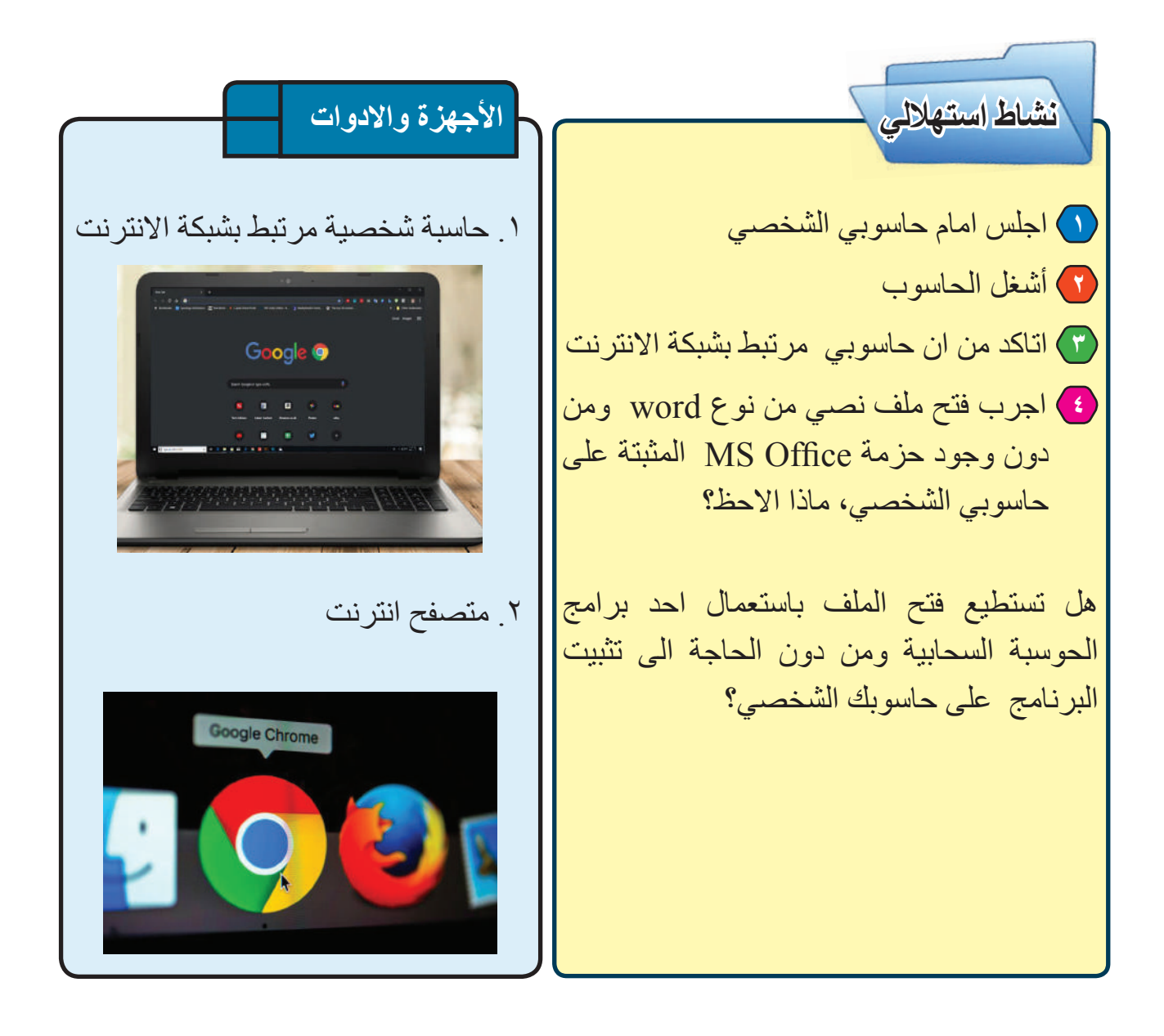

179

سوال ماذا نقص

ماذا نقصد بالحوسبة السحابية؟

# الدرس الأول : مفهوم الحوسبة السحابية

الفكرة الرئيسة

تنوعت مزايا الحوسبة

لغرض تقليل التكلفة

وكذلك عدم الحاجة الى

الدعم الفني، وتنوعت

استخداماتها ومن اهمها

حفظ البيانات وتخزينها

السحابية في معالجتها.\_\_

نتاجات التعلم

ماذا نقصد بالحوسبة السحابية؟

لقد ادى تطور تكنولوجيا المعلومات الى دخول الحاسبات والأجهزة الذكية في جميع مجالات الحياة وإلى الحاجة المستمرة لتحديث هذه السحابية منها ما يستخدم الحاسبات وبرامجياتها لمواكبة الخدمات التي توفرها التكنولوجيا. وللتكلفة المتزايدة وصعوبه الامر على غير المختصين ادى ذلك الى ظهور مصطلح الحوسبة السحابية وهوجعل الحوسبة تقدم كخدمة واداة مساعدة عبر الانترنت، فمثلا عند البدء بمشروع معين بدل

تحمل التكاليف الباهضة من شراء الحاسبات والأنظمة يمكن استعمالها عبر الانترنت <mark>واستخدام البرامج</mark> كخدمة والدفع على قدر استعمال هذه الخدمة دون الحاجة الى شراء الحواسيب فى نهاية هذا الدرس والأنظمة المختلفة، بذلك يمكن تعريف الحوسبة السحابية

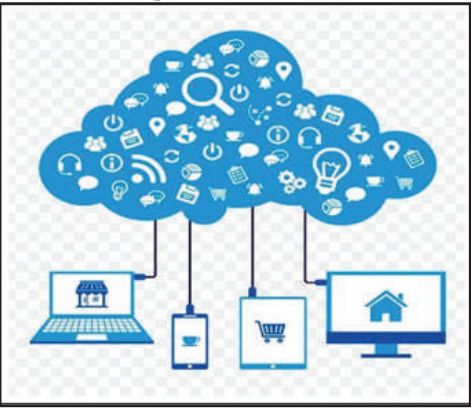

على أنها تكنولوجيا تعتمد على نقل المعالجة ومساحة التخزين ٢. اعدد أنواع الحوسية الخاصة بالحاسوب إلى ما يصطلح عليه السحابة، وهي مجموعة من مصادر ألحاسوب يتم الوصول إليها عن طريق الإنترنت، وبهذا تتحول مصادر ألحاسوب المختلفة من مكونات إلى خدمات.

تعد الحوسبة السحابية كمية من الموارد والأنظمة الحاسوبية المتوافرة تحت الطلب عبر شبكة الانترنت والتي توفر عدد من الخدمات الحاسوبية المتكاملة دون التقيد بموارد الأجهزة التى تستعمل للاتصال بالانترنت لتقديم خدمة تيسر عمل المستخدم .

فمن الممكن استعامل جهاز ذكى للاتصال ببعض البرامج السحابية وتصفح كم هائل من البيانات والقيام بمعالجات كبيرة واستحصال النتائج اعتمادا على موارد السحابة دون استعمال موارد الجهاز المتصل بالانترنت ، وتشمل تلك الموارد مساحة لتخزين البيانات والنسخ الاحتياطي والمزامنة الذاتية، كما تشمل قدرات معالجة برمجية وجدولة للمهام والبريد الإلكترونى واخرى، ويستطيع

ساكون قادر اعلى أن: ا اعرف الحوسبة السحابية. السحابية ۲ انساقش استخدامات الحوسبة السحابية المفردات Cloud الحوسبة computing السحابية السحابة العامة public cloud السحابة private الخاصبة cloud hybrid السحابة cloud الهجينة

المُستخدِم عند اتصاله بالشبكة التحكم في هذه الموارد عن طريق واجهة رسومية وبرمجية سهلة وتجاهل الكثير من التفاصيل والعمليات اوالصيانة والدعم

ومن امثلة الحوسبة السحابية Google Drive المقدمة من شركة Google و One drive المقدمة من شركة مايكروسوفت و i Cloud المقدمة من شركة ابل وتستعمل مع اجهزتها من هواتف ذكية وأجهزة حاسوب.

مامزايا استخدام الحوسبة السحابية؟

- سهولة الوصول الى البيانات والمعلومات المخزونة على السحابة في اي وقت ومن اي مكان وباستعمال اي جهاز سواء كان حاسوب إلكتروني او جهاز ذكي شريطة توافر خدمة الانترنت للاتصال.
- قلة التكلفة في التجهيزات المادية والبرمجية فلا توجد حاجة لشراء أجهزة بمواصفات خاصة لانجاز العمل بل يكون استعمال موارد السحابة من اي جهاز بمواصفات بسيطة والدفع لمزود خدمة السحابة بحجم استعمال مصادر السحابة.
   لا تحتاج المؤسسات والشركات إلى تخصيص مكان للأجهزة
- لا تحتاج المؤسسات والسركات إلى تحصيص مكان للرجهر ه التي تدير العمل.
- عدم الحاجة للدعم الفني والصيانة لان استمرار الخدمة وديمومتها مسؤولية مزود خدمة السحابة.
- المرونة السريعة فبامكان مُستخدم السحابة طلب خدمات
   اخرى مثل زيادة حجم الخزن ويكون قادر على استعمالها
   مباشرة دون الحاجة في الحالات التقليدية الى الانتظار
   لشراء مكونات مادية وتركيبها.

ما انواع الحوسبة السحابية؟ يتم انشاء ونشر خدمات الحوسبة السحابية على شكل واحدة من الانواع الاتية:

باستخدام الحاسوب الموجود امامك حالياً، نفذ خطوات العمل الاتية: 1. افتح متصفح الانترنت واذهب الى موقع كوكل عن طريق كتابة الرابط Google.com

في شريط العنوان. 2. ابحث عن الشركات التي تقدم خدمة الحوسبة السحابية عن طريق كتابة مزود الحوسبة السحابية في شريط البحث. اكتب تقرير عن مجموعة من الشركات المزودة لخدمات الحوسبة السحابية.

3. ابحث عن تطبيقات الحوسبة السحابية عن طريق كتابة تطبيقات الحوسبة السحابية في شريط البحث.

• السحابة العامة public cloud في هذا الأنموذج تكون خدمات الحوسبة السحابية مملوكة ومدارة لشركة تقدمها الى شركات واشخاص غير تابعين لها مقابل تحصيل رسوم مقابل الاستفادة من هذه الخدمة.

• السحابة الخاصة private cloud

السحابة الخاصة تشير إلى ان موارد الحوسبة السحابية المُستخدِمة حصريًا لشركة أو مؤسسة واحدة وقد تكون السحابة موجودة في نفس الشركة او تكون مؤجرة بشكل كامل لخدمة الشركة الخاصة. • السحابة الهجينة hybrid cloud

وهي تجمع بين النماذج السحابية العامة والخاصة، بحيث توفر كل منهما.

سوال ماذا نقصد بالسحابة العامة؟

#### ما إستخدامات الحوسبة السحابية؟

تتنوع استخدامات الحوسبة السحابية والخدمات التي توفر ها، لكن هناك استخدامات اساسية عديدة للحوسبة السحابية نذكر بعض منها

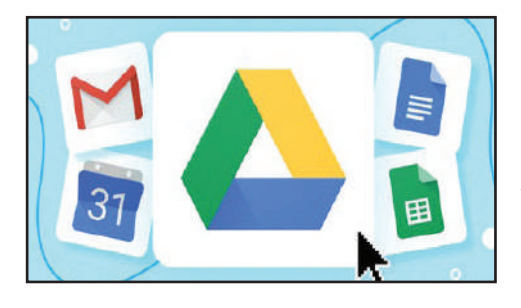

• حفظ البيانات وتخزينها :

إذ تمكنك هذه الخدمة من حفظ بياناتك على السحابة وان تستطيع الوصول لها واسترجاعها في اي وقت ومكان شرط وجود الانترنت ويوجد الكثير من الشركات التي توفر خدمات بمساحات محدودة وبشكل مجاني مثل Google Drive، أو DropBox و غير ها الكثير، وبخلاف الأفراد فإن معظم الشركات الكبرى تقوم بالإشتراك بهذه الخدمة من أجل الحفاظ على النسخ الإحتياطية من بياناتها على السحابة

• تحليل البيانات:

تعد البيانات من أهم الموارد التي تهتم بها كل المؤسسات الخاصة والحكومية، ومع التزايد في حجم البيانات أصبح من الصعب تحليلها بشكل جيد عبر الأجهزة المكتبية حتى وإن كانت ذات إمكانيات كبيرة، ولذلك تلجأ العديد من المؤسسات لإستخدام موارد خدمات الحوسبة السحابية من أجل تحليل البيانات الخاصة بهم، إذ يوفر معظم مقدمي خدمة الحوسبة السحابية العديد من المنصات الخاصة بتحليل البيانات الخاصة بهم.

• البرمجيات:

تعد هذه الخدمة من أهم الخدمات المقدمة عن طريق الحوسبة السحابية، إذ تمكن مطوري البرامج من توفير برامجهم عن طريق السحابة، لتمكن مستخدمي السحابة من الاستفادة من كل موارد الحوسبة السحابية في معالجة بياناتهم وأيضا يوفر للمُستخدمين الإصدار الأحدث من البرامجيات بشكل دائم، ويعد من أشهر الخدمات المقدمة عن طريق هذا النوع Google Docs و Google Sheets.

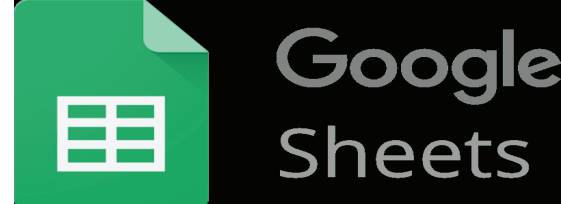

سبوال ماذا نقصد بحفظ البيانات باستخدام الحوسبة السحابية ؟

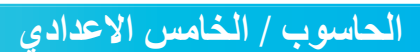

- تطوير التطبيقات وتجربتها: يوفر مزودو خدمة الحوسبة السحابية العديد من المنصات الخاصة لمطوري البرمجيات لتمكنهم من إنشاء تطبيقات حديثة وتجربتها قبل إصدارها للمُستخدِمين، فأحيانا يحتاج مطور البرامج إلى إستخدام أجهزة بإمكانيات مرتفعة، لتطوير برنامج معين، وقد لا يتمكن من الحصول على جهاز حاسوب بهذه الإمكانيات، لذلك يلجأ إلى إستخدام منصات الحوسبة السحابية من أجل انجاز العمل.
- استضافة المواقع والتطبيقات: توفر الحوسبة السحابية امكانية استضافة المواقع الإلكترونية و التطبيقات الشبكية.

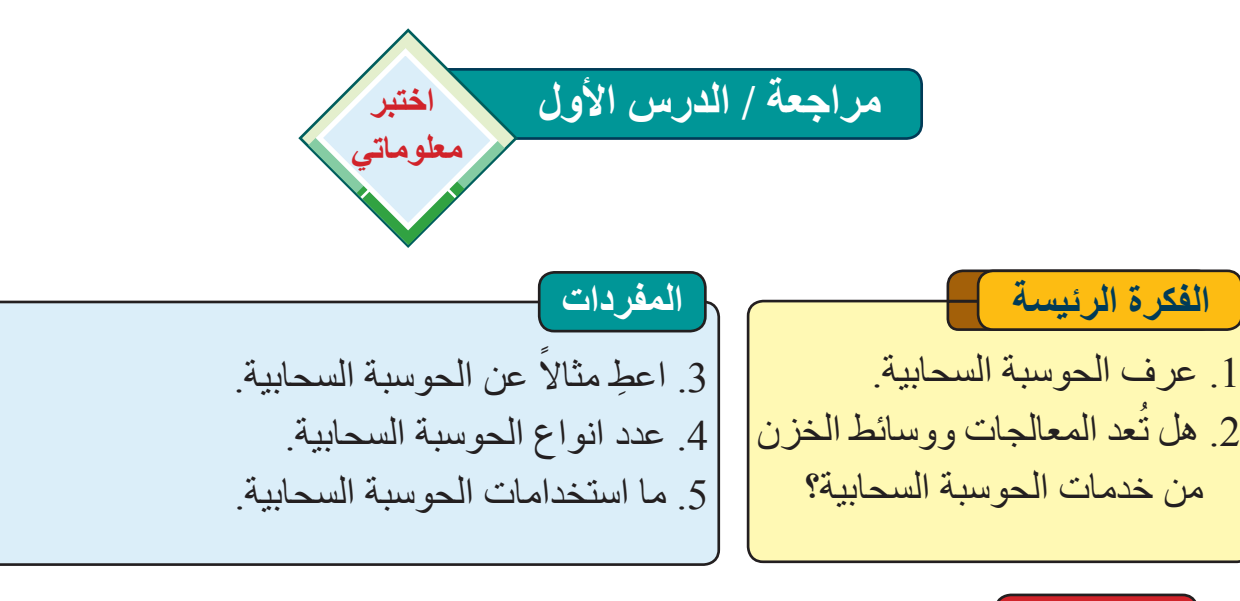

# التفكير الناقد

6. ناقش «عدم الحاجة للدعم الفني والصيانة عند استخدام الحوسبة السحابية».
 7. برأيك هل هناك استخدامات للحوسبة السحابية لم تذكر؟

# الدرس الثاني : تطبيقات الحوسبة السحابية

ماذا نقصد بقرص Google Drive ? Google

هى خدمة خزن ومزامنة ملفات سحابية (احدى خدمات الحوسبة

السحابية ) مقدمة من شركة Google ، و تسمح للمُستخدِمين

بإنشاء وتعديل وتخزين الملفات المكتبية على خوادم Google

إذ تضمن أمن الملفات فيها فلا يمكن الوصول اليها إلا من قبل

الفكرة الرئيسة من اجل تسهيل التعامل مع الملفات المكتبية وطريقة خزنها ومعالجتها ظهرت خدمة Google Drive التى اعتمدت على تقنيات الحوسبة السحابية نتاجات التعلم في نهاية هذا الدرس ساكون

قادرا على أن: ( أعرف Google Drive ر أوضح كيفية التسجيل في Google Drive ر أخَّزن البيانات واعالجها و استرجعها من احد مواقع الحوسبة السحابية الموجودة على الانترنت مثل Google Drive

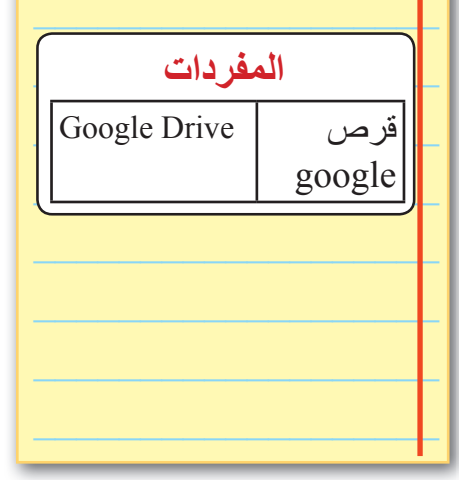

الشخص المخول. يمكن رفع الملفات و تعديلها على خوادم Google بوجود الإنترنت وتعمل على مختلف أنظمة التشغيل ومختلف الأجهزة من حواسيب الى أجهزة هواتف ذكية و الأجهزة اللوحية. إذ توفر الشركة مساحة خزنية مجانية 15GB لهذه الخدمة بشكل مجاني، وتحتاج هذه الخدمة ان يكون لديك حساب Gmail (بريد الكتروني خاص بشركة Google) حيث يستعمل هذا الحساب

اضافة الى كونه معرف بريد إلكتروني ايضا عند التسجيل في الخدمات الاخرى التي توفرها شركة Google ومنها هذه الخدمة.

يمكن الاستفادة من هذه الخدمة في رفع جميع الوثائق والملفات وبمختلف انواعها التي نحتاج الى استعمالها وبشكل مستمر وبذلك تكون متوفرة في اي وقت ومكان بشرط وجود الانترنت إذ يمكن تحميلها ومشاركتها و تعديلها او عرضها وبالشكل المطلوب.

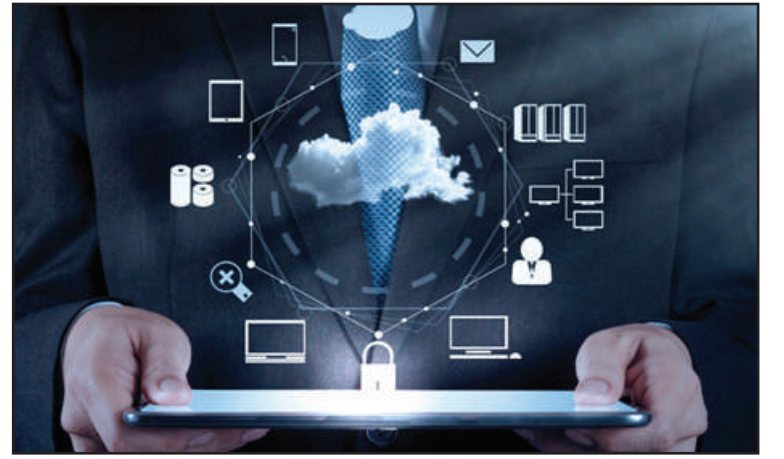

سوال كيف يمكن الاستفادة من خدمة Google Drive؟

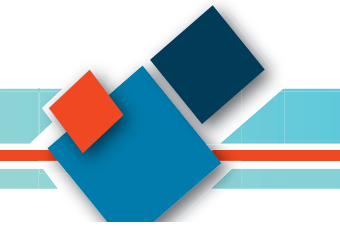

170

# كيف تستخدم خدمة Google Drive؟

يمكن الوصول لهذه الخدمة عن طريق المتصفح ويمكن استخدامها بواسطة التطبيق الخاص بالأجهزة الذكية بنفس الطريقة حيث يمكن تحميل التطبيق المسمى Google drive على مختلف أنظمة التشغيل للهواتف الذكية والأجهزة اللوحية وبنفس الأسلوب.

ا. نكتب في المتصفح وفي شريط العنوان google.com وبعد ذلك نقوم بالضغط على ايقونة. [[[[]]] لتظهر لنا مجموعة من خدمات كوكل.

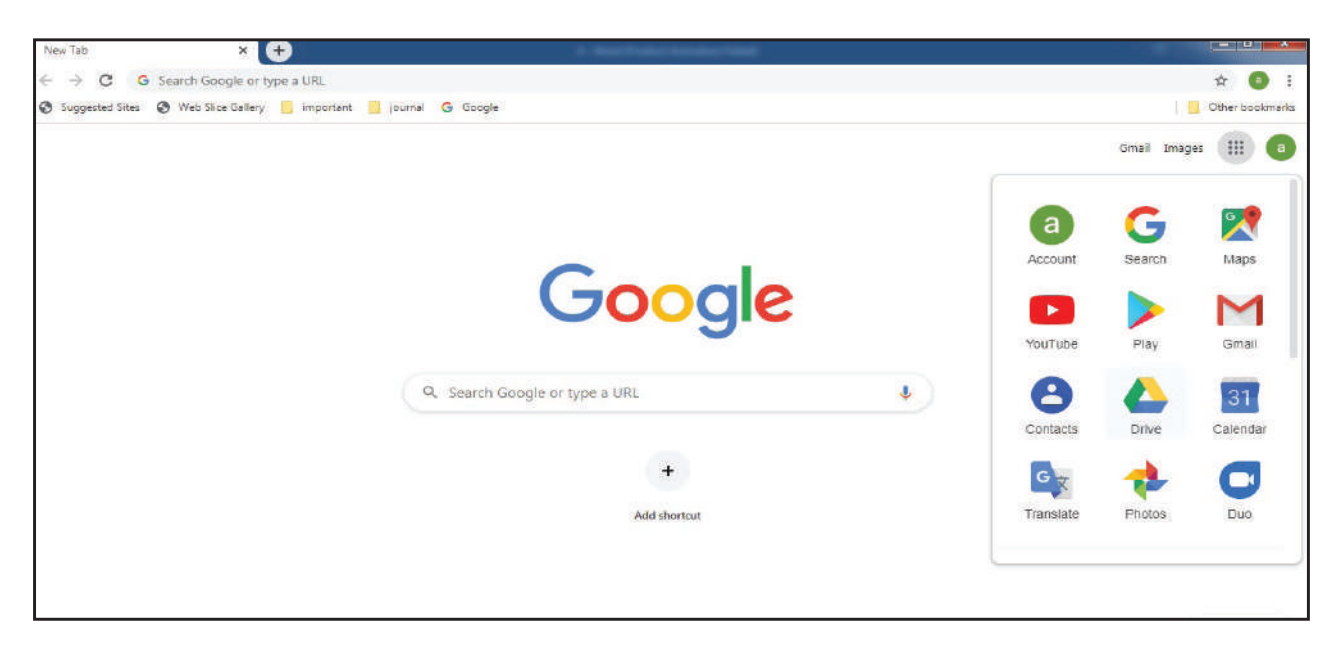

- ٢. نختار خدمةGoogle Drive عن طريق الضغط على ايقونة 🤼
- ٣. عند ظهور الصفحة الرئيسة لخدمة Google Drive يمكننا الان الاستفادة منها وكما يلي :-

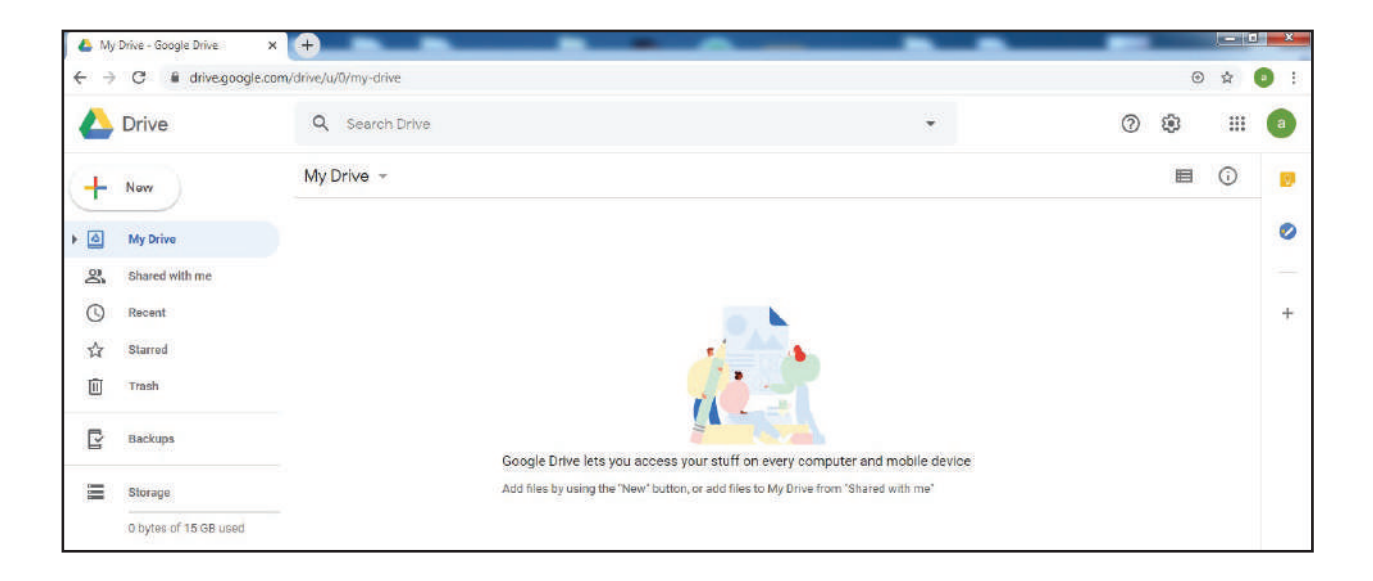

- أ) عند الضغط على ايقونة جديد (new) سوف تظهر لنا قائمة منسدلة للعمليات التي نستطيع القيام بها حيث تحتوي هذه القائمة على:
  - ايقونه مجلد (Folder) : لانشاء مجلد جديد حيث يمكن انشاء عدد من المجلدات التي تستعمل لتنظيم عملية خزن الملفات واسترجاعها.
  - ايقونة رفع ملف (File upload): عند الضغط عليها سوف يظهر لذا نافذة نستطيع عن طريقها رفع ملف محدد الى القرص،
  - ايقونة رفع مجلد (Folder upload) لرفع مجلد كامل بكل محتوياته الى القرص، عند الضغط عليها سوف يظهر لنا نافذة نستطيع عن طريقها تحديد المجلد المراد رفعه.

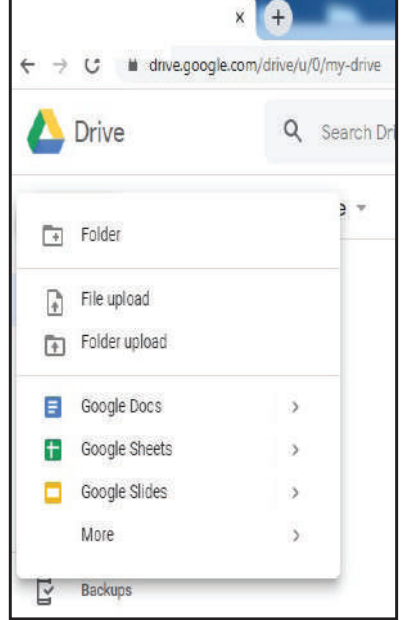

 ايقونة مستند Google Docs) Google سحابي يسمح بانشاء او تعديل مستند نصبي وخزنه بشكل مباشر على google Drive و عند الضغط على الايقونة يظهر لنا خيار ان الأول لانشاء مستند فارغ (Blank document) والاخر لانشاء مستند اعتمادا على النماذج المتوافرة (From template) و هو مشابه الى برنامج MS Word ومتوافق معه.

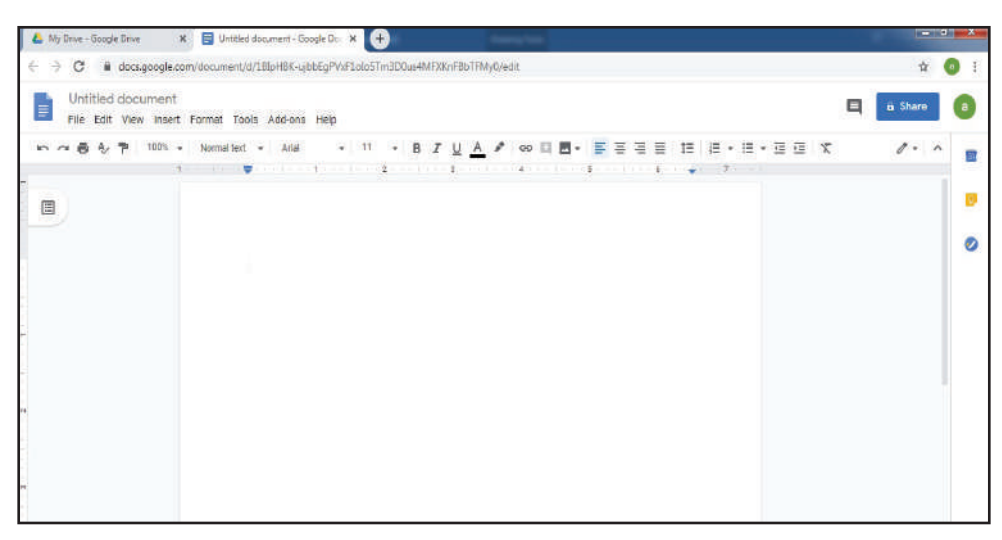

البرنامج السحابي Google Docs مشابه جداً لبرنامج MS word ومتوافق معه لكنه يختلف عنه في اسلوب حفظ الملف اذ يحفظ في Google drive وليس على الحاسوب الشخصي او الهاتف الذكي وبذلك لا يحتاج الى مساحة خزنية لحفظه لكون الحفظ يكون على قرص Google ولا يحتاج قوة معالجة لتحرير الملف كونه يستعمل موارد الحوسبة السحابية وليس الجهاز الذي اتصل عن طريقه بالسحابه ويُعد هذا ذا فائدة كبيرة كون بعض الأجهزة من الهواتف ذكية والأجهزة الوحية

۳٦)

تحتوي على ذاكرة صغيرة ومعالجات بسيطة، والجدير بالذكر انه يمكن لاحقا تحميل الملف الذي تم انشاؤه بواسطة Google Docs الى الحاسوب وفتحه بواسطة MS word لاكمال العمل عليه او يمكن رفع ملف تم انشاؤه بواسطة MS word الى Google Drive وفتحه من خلال .Google Docs

• ايقونة انشاء جداول GoogleSheet) نشاء جداول

| ~ 6 7 | 00% + 8 | < JJ .DU 123- |             |      |                            |              |                  |             |        |         | -0214 |   |
|-------|---------|---------------|-------------|------|----------------------------|--------------|------------------|-------------|--------|---------|-------|---|
|       |         |               | Default (An | - 10 | - 8 <i>I</i> <del>\$</del> | <u>A</u> 4 H | ≣ • <b>≣</b> • 1 | - 14 - 19 - | ao 🖪 🛋 | ⊽ - Σ - |       | ^ |
|       | 71      | 7 <u>8</u> 3  |             | e)   | E.                         | ä            | H                |             | 14     | R       | (ig)  |   |
|       |         |               |             |      |                            |              |                  |             |        |         |       |   |
|       |         |               |             |      |                            |              |                  |             |        |         |       |   |
|       |         |               |             |      |                            |              |                  |             |        |         |       |   |
|       |         |               |             |      |                            |              |                  |             |        |         |       |   |
|       |         |               |             |      |                            |              |                  |             |        |         |       |   |
|       |         |               |             |      |                            |              |                  |             |        |         |       |   |

وهو برنامج سحابي يستعمل لانشاء الجداول او تعديلها والتعامل معها وخزنها على google Drive وعند الضغط على الايقونة يظهر لنا خياران احدهم لانشاء ورقة فارغة (Blank document) اوانشاء ورقة إعتماداً على النماذج المتوافرة (From template) ونلاحظ عند فتح البرنامج MS Excel على النماذج المتوافرة (accel والمكانياته الى برنامج Google drive وهو ايضا متوافق معه ويختلف عنه في مكان حفظ الملف اذ يُحفظ في Google drive وليس على الحاسوب الشخصي او الهاتف الذكي وهو بذلك لا يحتاج الى أجهزة ذات موارد كبيرة لكون عملية الخزن والمعالجة تحدث بخوادم الحوسبة السحابية.

• ايقونة انشاء عروض Google slides) Google

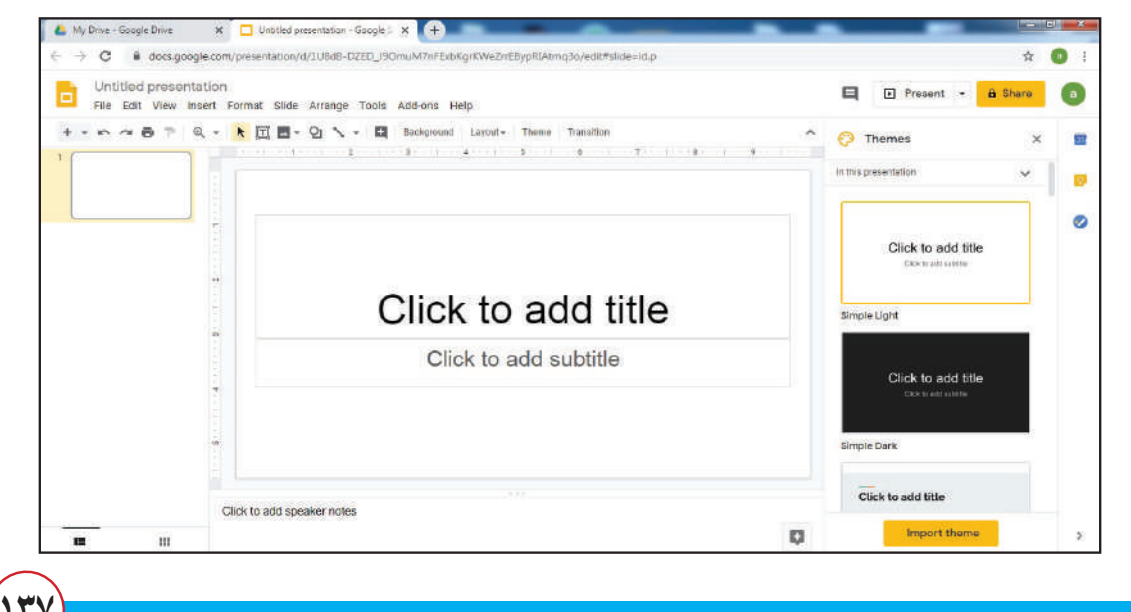

وهو برنامج سحابي يستخدم لانشاء عروض تقديمية او تعديلها والتعامل معها وخزنها على google و هو برنامج سحابي يستخدم لانشاء عروض تقديمية او تعديلها والتعامل معها وخزنها على Drive Drive و عند الضغط على الايقونة يظهر لنا خياران احدهم لانشاء ورقة فارغة (From template) والاخر لانشاء ورقة إعتماداً على النماذج المتوافرة (From template) والاخر لانشاء ورقة إعتماداً على النماذج المتوافرة (From template) والاخر لانشاء ورقة إعتماداً على النماذج المتوافرة (From template) والاخر لانشاء ورقة إعتماداً على النماذج المتوافرة (From template) والاخر لانشاء ورقة إعتماداً على النماذج المتوافرة (From template) والاخر لانشاء ورقة إعتماداً على النماذج المتوافرة (From template) والاخر لانشاء ورقة إعتماداً على النماذج المتوافرة (مكانياته والمانية والمانية عند فتح البرنامج السحابي Google slides معه ولكن يختلف عنه في مكان حفظ الملف الى برنامج Google drive وليس على الحاسوب الشخصي او الهاتف الذكي وهو بذلك لا يحتاج الى أجهزة ذات موارد كبيرة لكون عملية الخزن والمعالجة تحدث بخوادم الحوسبة السحابية.

• ايقونة المزيد (More) عند الضغط عليها تظهر لنا قائمة منسدلة تحتوي على برامج مهمة مثل أنموذج كوكل (Google Forms) والتي تسمح لنا بتكوين انموذج صفحة فارغة تملئ من قبلك،

| Untit<br>Form des<br>Untitle | tled form                              | Paragreph     Multiple choice     Checkboxes     Dropdown |        |  |
|------------------------------|----------------------------------------|-----------------------------------------------------------|--------|--|
| Untit<br>Farm des<br>Untitle | tled form<br>scription<br>and Question | Multiple choice     Checkboxes     Dropdown               |        |  |
| Farm des                     | eription                               | Checkboxes Checkboxes Dropdown                            | Ø      |  |
|                              | ed Question                            | O Dropdown                                                | A      |  |
| Untitle<br>                  | ed Question                            |                                                           | (A)    |  |
| O Optic                      | 1775-379727637601 A                    | File upload                                               | 5      |  |
|                              | T no                                   | +++ Linear scale                                          | Tr     |  |
| O Add                        | option of add "Other"                  | Multiple choice grid                                      | 1<br>1 |  |
|                              | Q                                      | Checkbox grid                                             | 8      |  |
|                              |                                        | Date Date                                                 | -      |  |

او انشاء انموذج من اشكال نماذج مقترحة قابلة للتعديل، ثم مشاركة رابط الأنموذج عبر الانترنت ، ، وعند ملء الأنموذج من قبل الاشخاص تجمع البيانات في Google sheets فيه عدد من الحقول مساوي لحقول الأنموذج المراد ملء بياناته.

وكذلك بالامكان استعمال «Google Form» في تصميم اختبار إلكتروني.

وايضا نستطيع ان نجد في القائمة المنسدلة برامج اخرى مثل راسم Google المعرف باسم (Google Drawing) واخرى وكذلك في نهاية القائمة نشاهد ايقونة الربط مع برامج اخرى اذ تمكننا من الربط مع برامج سحابية كثيرة ممكن الاستفادة منها.

ومن الجدير بالذكر ان جميع البرامج التي تم الاشارة اليها هي برامج سحابية وتعمل بوجود الانترنت وتعتمد على خوادم Google في الخزن والمعالجة ولا تعتمد على نظام التشغيل ولا مصادر الجهاز عند العمل لهذا تكون متوافقة مع جميع المنصات والأجهزة وتوفر الخدمة للمُستخدِمين وفي كل مكان شرط وجود الانترنت ولا تشترط وجود أنظمة او برامج على الجهاز الذكي لتعمل ماعدا متصفح الانترنت .

ب) التعامل مع الملفات الموجودة على Google Drive

| 📥 My              | / Drive - Google Drive | × + · · · · · · · · · · · · · · · · · · | Andrew States    |         |      |   | (e) | ×          |
|-------------------|------------------------|-----------------------------------------|------------------|---------|------|---|-----|------------|
| $\leftrightarrow$ | C 🔒 drive.google.      | .com/drive/u/0/my-drive                 |                  |         |      | Ð | ☆   | <b>a</b> : |
|                   | Drive                  | Q Search Drive                          |                  | <b></b> | 0    | ۲ | Ш   | a          |
| (+                | New                    | My Drive +                              |                  |         |      |   | 6   |            |
| • @               | My Drive               | Files                                   |                  |         | Name | 1 |     | 0          |
| 2                 | Shared with me         |                                         |                  |         |      |   |     |            |
| O                 | Recent                 |                                         |                  |         |      |   |     | +          |
|                   | Starred                |                                         | W                |         |      |   |     |            |
| Û                 | Trash                  |                                         |                  |         |      |   |     |            |
| ē                 | Backups                | xlsx (الحلاب xlsx                       | doox محاصرات 🛛 🕅 |         |      |   |     |            |
|                   | Storage                |                                         |                  |         |      |   |     |            |
|                   | 6 KB of 15 GB used     |                                         |                  |         |      |   |     |            |
|                   |                        |                                         |                  |         |      |   |     |            |
|                   |                        |                                         |                  |         |      |   |     |            |
|                   |                        |                                         |                  |         |      |   |     |            |
|                   |                        |                                         |                  |         |      |   |     | >          |

تَصور انك رَفَعت ملفان الأول من نوع مستند نصي تم انشاؤه في الاصل بواسطة برنامج (MS word) والاخر جداول تم انشائها بواسطة (MS excel) ومن ثم رفعها بالضغط على ايقونة (New) ومن ثم ايقونة رفع ملف (file upload) اذ أصحبت الملفات مخزونه في قرص Google وللتعامل مع هذه الملفات نذهب للملف المطلوب التعامل معه ونضغط عليه بواسطة الزر الايمن للفأرة فتظهر لنا قائمة منسدلة للعمليات التي نستطيع ان نجريها على الملف وكما يأتي.

| 👃 My Dri | ive - Google Drive                                      | × (+            | tana lant | Reading Target                                                             |   |              |   |      | -          |   | × |
|----------|---------------------------------------------------------|-----------------|-----------|----------------------------------------------------------------------------|---|--------------|---|------|------------|---|---|
| <b>(</b> | )rive                                                   | Q, Search Drive |           |                                                                            | • |              |   | 0    |            |   | 0 |
| + •      | lew                                                     | My Drive -      |           |                                                                            | Θ | <u>گ</u> + @ | D | :    |            | 0 |   |
|          | My Drive                                                | Files           |           |                                                                            |   |              |   | Name | $\uparrow$ |   | 0 |
|          | Shared with me<br>Recent<br>Starred<br>Trash<br>Backups | x المنظر (siex  | مناترات 🔯 | ⊙ Preview               ↔ Open with                                        | _ |              |   |      |            |   | + |
|          | Storage<br>5 KB of 15 GB used<br>Suy storage            |                 |           | View details  Manage versions  Make a copy  Report abuse  Download  Remove |   |              |   |      |            |   |   |

- ايقونة المعاينة (Preview): عند الضغط عليها سوف نلاحظ محتويات الملف عن طريق المتصفح سواء كان الملف نصياً أو صورياً ام جداول ... وسوف يوفر لك المتصفح امكانية فتح الملف بالبرنامج السحابي المتوافق مع نوعه فاذا كان ملف جداول يقترح لك فتحه بواسطة Google sheets لتحرير الملف والتعامل معه وكذلك امكانية تحميل الملف على جهازك سواء كان حاسوب أو جهازذكي وسيوفر لك امكانية طباعته مباشرة من دون تحميله على جهازك.
- ايقونة فتح بـ (open with): عند الضغط عليها سوف تظهر لك قائمة بالبرامج السحابية التي تستطيع عن طريقها فتح الملف ومعالجته فمثلا اذا كان الملف نصي سوف يخبرك بانك تستطيع فتح الملف بمجموعة من البرامج مثل Google Docs وهو المقترح الأول والذي يمكنك من اضافة نصوص واشكال ومسحها ومن ثم اعادة حفظه فهو متوافق مع (MS word) ومن الممكن بعد ذلك تحميله للحاسوب وفتحه بواسطة (MS word) واكمال العمل عليه.

| 🛆 My                          | Drive - Google Drive 🗙            | +                    | And a final second second second second second second second second second second second second second second s                          | -                               |        |          |   | - 0 X |
|-------------------------------|-----------------------------------|----------------------|----------------------------------------------------------------------------------------------------|---------------------------------|--------|----------|---|-------|
| $\leftrightarrow$             | C B drive.google.co               | m/drive/u/0/my-drive |                                                                                                    |                                 |        |          | ۲ | 🖈 🕕 : |
| Drive Q Search Driv Sharing s |                                   |                      | Sharing settings                                                                                                    |                                 |        | 0        | ۲ | •     |
| (+                            | New                               | My Drive +           | Link to share (only accessible by collaborators)                                                                                         |                                 | > ≗⁺ ⊚ | <u> </u> |   | 0 🛛   |
| • @                           | My Drive                          | Filos                | https://drive.google.com/file/d/1r3DSooSmW2Dwbxt                                                                                         | RG5Vvadt9YcRa37b/view?usp=      |        | Name     | Ŷ | 0     |
| 0 00                          | Shared with me                    |                      | Who has access                                                                                                    |                                 |        |          |   |       |
| ©<br>☆                        | Starred                           |                      | Private - Only you can access                                                                                                    | Change                          |        |          |   | +     |
|                               | Trash                             |                      | ali samer (you)<br>alisamerja2000@gmail.com                                                                                              | la owner                        |        |          |   |       |
| C                             | Backups                           | xlax لناتب 📕         |                                                                                                    |                                 |        |          |   |       |
| Ш                             | Storage                           |                      | Invite people.                                                                                                    |                                 |        |          |   |       |
|                               | 6 KB of 15 GB used<br>Buy storage |                      | Enter names or email addresses                                                                                                    | 1.                              |        |          |   |       |
|                               |                                   |                      | Owner settings Learn more Prevent editors from changing access and adding new Disable options to download, print, and copy for comm Dome | v people<br>nenters and viewers |        |          |   |       |

ان الملفات الموجودة في Google Drive محمية من خلال شروط الاستخدام ولايمكن مشاركتها وعرضها الا بموافقتك على مشاركتها عن طريق ادوات المشاركة الموجودة.

12

• رابط مُشاركة الملفات ( Get share link ):

للحصول على رابط يستعمل لمشاركة الملف نضغط على احصل على رابط المشاركة (Get share link) سوف يظهر لنا الرابط ونقوم بنسخه ولصقه في البرامج التي نريد مشاركة الملف بها مثل منصات التواصل الاجتماعي وبرامج المحادثة واخرى.

- ايقونة انقل الى (Move to): لقد اشرنا سابقا الى اننا نستطيع عمل مجموعة من المجلدات (Folder) لاغراض تنظيمية ولسهولة استرجاع الملفات ويمكن نقل الملفات من المجلد الرئيس الى المجلدات الفرعي او من مجلد فرعي لاخر بو اسطة ايقونة انقل الى (Move to).
- ايقونة أضف الى المميز (Add to starred): من الممكن تاشير بعض الملفات على أنها مميزة وذلك عن طريق الضغط على ايقونة اضف الى المميز بنجمة (Add to starred) وبعد ذلك يمكن الوصول الى الملفات عن طريق القائمة الرئيسة الموجودة في اليسار بالضغط على ايقونه (Starred).
- ايقونة تغير الاسم (Rename) عن طريق الضغط عليها يمكن تغير اسم الملف الى اسم اخر.
- ايقونة عرض التفاصيل (view details) عند الضغط عليها ستظهر لنا التفاصيل مبوبة على شكل جزئين الجزء الأول يحتوي على تفاصيل الملف مثل حجمه أو مكان خزنه ومتى تم انشاؤه وتاريخ اخر تعديل على الملف اما الجزء الثاني فانه يحتوي على جميع الفعاليات التي تم اجراؤها على الملف من تغير اسم الملف الى مشاركته او الغاء المشاركة ...
- ايقونة ادارة النسخ ( Manage version): تُستعمل لادارة التغيرات التي جرت على الملف واصدارات الملف.
- ايقونة اعمل نسخة (Make copy): لعمل نسخة اخرى من الملف تحمل نفس اسم الملف مضاف اليه كلمة (copy of) نضغط عليها، فلو كان لدينا ملف اسمه contacts.doc فعند الضغط على ايقونة Make copy سوف تظهر لنا نسخة جديدة من الملف تحمل اسم copy of contacts.doc
- ايقونة الابلاغ عن اساءة استخدام (Report abuse): اذا كان الملف مخالف للقيم والتقاليد او فيه اساءه عنصرية او مخالف لشروط النشر يمكن الضغط عليها إذ سيظهر لك انموذج يحتوي على بعض الاسئلة وعند الاجابة عليها يرسل طلب بالابلاغ عن سوء الاستخدام الى الشركة لاتخاذ القرار المناسب على وفق سياستها.
- ايقونة تحميل (Download) لغرض تحميل الملف الى الحاسوب اوجهاز الهاتف يتم الضغط عليها وسوف يتم تحميل الملف على جهازك ( الحاسوب الإلكتروني او الجهاز الذكي) بحيث تستطيع التعامل معه من دون وجود الانترنت.

 ايقونة ازالة (Remove): لغرض حذف الملف وارساله الى سلة المهملات نقوم بالضغط عليها وبعد ذلك سوف نجد الملف في تبويب (Trash) الموجود في القائمة الرئيسة ولحذفه بشكل نهائي يُزال من قائمة Trash.

علما ان كثير من هذه الفعاليات موجودة في شريط المهام الموجود في اعلى الصفحة الرئيسة للقرص.

ج) التعامل مع المجلدات:

154

| 👃 My Drive - Google Driv                     | • × 🕂                           | and the state of the state                                                                  | States of the local states of the local states |  |      |   |      |            | D'X      |
|----------------------------------------------|---------------------------------|---------------------------------------------------------------------------------------------|----------------------------------------------------------------------------------------------------|--|------|---|------|------------|----------|
| ← → C 🕯 driv                                 | e.google.com/drive/u/0/my-drive |                                                                                             |                                                                                                    |  |      |   | 6    | 0 ☆        | 1        |
| 🛆 Drive                                      | Q. Search Drive                 |                                                                                             |                                                                                                    |  |      | C | 9    |            | <b>a</b> |
| + New                                        | My Drive -                      |                                                                                             |                                                                                                    |  | G 2* | 1 | E    | <b>(</b> ) | I        |
| My Drive                                     |                                 |                                                                                             |                                                                                                    |  |      |   |      | ø          |          |
| Shared with me                               | You uploaded today              | You opto                                                                                    |                                                                                                    |  |      |   |      | 0          |          |
| <ul><li>☑ Recent</li><li>☆ Starred</li></ul> | Folders                         | +∯+ Open with                                                                               | >                                                                                                    |  | •    |   | -    |            |          |
| Trash                                        | information                     | G= Get shareable link                                                                       |                                                                                                    |  |      |   | :002 |            |          |
| Backups                                      | Filos                           | Move to                                                                                     |                                                                                                    |  |      |   |      |            |          |
| Storage<br>6 KB of 15 GB u<br>Buy storage    | sed                             | Rename     Generation     Generation     Generation     Generation     Search within inform | station                                                                                                    |  |      |   |      |            |          |
| Carry Control in the Control                 |                                 | <ul> <li>(i) View details</li> <li>▲ Download</li> </ul>                                    | ③     View details       ▲     Download                                                                                                    |  |      |   |      |            |          |
|                                              | xex ننت 🗙                       | III Remove                                                                                  |                                                                                                    |  |      |   |      |            | >        |

لتنظيم عملية خزن الملفات وسهولة استرجاعها يمكن انشاء عدد من المجلدات، فمثلاً تم انشاء مجلد يحمل اسم (education) بالضغط على ايقونة جديد (New) ومن ثم الضغط على مجلد (Folder) وللتعامل مع هذه المجلدات نختار المجلد وبالضغط عليه بزر الفأرة الايسر ستظهر لنا قائمة منسدلة تحتوي على العمليات التي نستطيع ان نجريها على المجلد ومن الملاحظ ان اغلب هذه العمليات مشابه الى ما موجود في الملفات سوى تاثير ها على المجلد وليس على الملف وهنا سنشير الى امكانية تطبيق بعض العمليات المختلفة الموجودة في المجلد ولاتوجد في الملف عن طريق الاستعانة بالايقونات الاتية:

- ايقونة تغير اللون (Change color): من الممكن تغير لون المجلد لتميزه عن المجلدات الاخرى وذلك عن طريق الضغط عليها .
- ايقونة البحث في (اسم المجلد) Search within folder name: قد يحتوي المجلد بداخله مجموعة من الملفات والمجلدات الاخرى وبالضغط على هذه الايقونة يمكن البحث في محتويات المجلد.

كمثال للبحث في مجلد باسم education فسيكون الاجراء Search within education إذ سيسمح بالبحث في المجلدات والملفات الموجودة داخل المجلد education فقط.

- ايقونة المشاركة معي (Shared with me): لمشاهدة الملفات والمجلدات التي تم مشاركتها معى من قبل الاخرين نضبغط على هذه الايقونة الموجودة ضمن القائمة الرئيسية للنظام.
- ايقونة مؤخراً (Recent): بالضغط عليها يمكن مشاهدة الملفات التي تم تحرير ها اور فعها مؤخراً.
- لمشاهدة الملفات و المجلدات التي تم تاشير ها على أنها مميزة عن طريق الضغط على ايقونة المميزة بنجمة (Starred).
- ايقونة (Trash): لمشاهدة الملفات التي تم حذفها اذ يمكن استعادتها او حذفها بشكل نهائي من القرص عبد هذه الايقونة التي تعرض لك كل ماتم حذفه ويكون القرار لك باسترجاع ماتم حذفه او از الته بشكل نهائي.

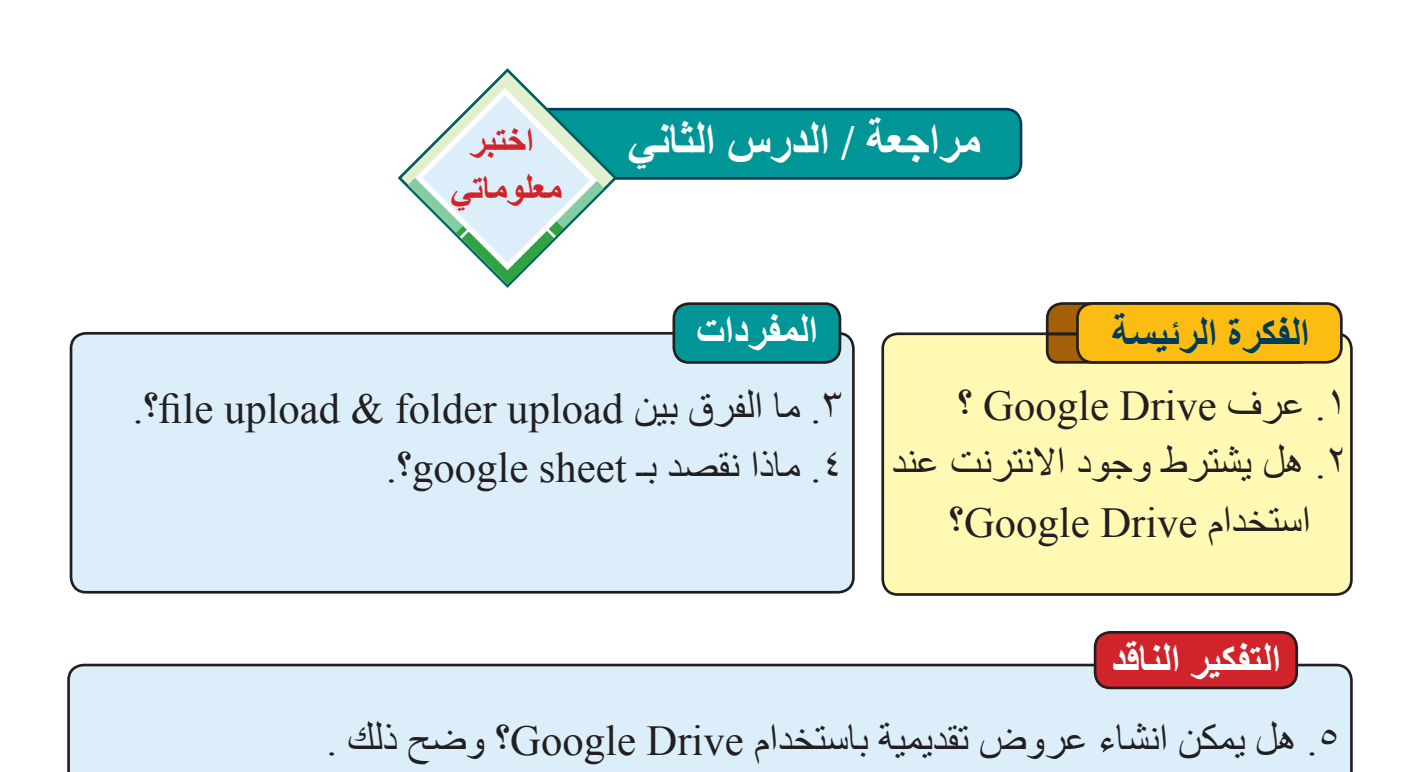

مراجعة المفردات والمفاهيم والفكرة الرئيسة

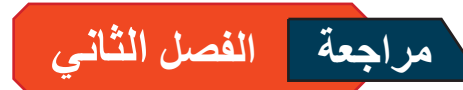

مراجعة المفردات والمفاهيم والفكرة الرئيسة:

س1: املا الفراغات الاتية بما يناسبها: -

- 1. يُعرف Google Drive بإنه خدمة ...... مقدمة من قبل شركة .....

س2: اختر الجواب الصحيح لكل مما يأتى:

 من مزايا استخدام الحوسبة السحابية : أ – المرونة السريعة ب – سهولة الوصول الى البيانات والمعلومات. ج – جميع ما تم ذكره. 2. هو محرر نصوص سحابي يسمح بإنشاء او تعديل مستند نصي: Google slide -z google Docs  $-\psi$  google sheets  $-\frac{1}{2}$ 3. لرفع ملف نستخدم: file upload –  $\overline{\tau}$ folder –  $\psi$  folder upload – لغرض معاينة محتويات الملف نضغط على : ج \_ غیر ما تم ذکره open with  $- - \psi$  preview - i5. من اجل مشاركة الملف يتم الضغط على ايقونة : get share link –  $\checkmark$  Add to starred – rename – で 3: أسئلة ذات إجابات قصيرة: 1. كيف يتم تمييز الملفات المخزونة في Google Driveعلى أنها ملفات مميزة؟ 2. هل يمكن مشاركة ملفاتك من دون علمك؟ وماهى طريقة مشاركتها مع الاخرين 3. ما الغاية من استخدام Report abuse؟ 4. ما الفرق بين preview & open with?

- 4: اسئلة التفكير الناقد
   1. هل Google Docs يشابة بخصائصه Ms word؟
- 2. اقترح كيف يتم الاستفادة من خدمة Google Drive في مدرستك؟

122